# **Packages**

1. Table 1 shows some of the packages used in this study

| Table 1: S | ome of t | the packages | used in | the study |
|------------|----------|--------------|---------|-----------|
|------------|----------|--------------|---------|-----------|

| Package      | Function            | Purpose                       |  |  |
|--------------|---------------------|-------------------------------|--|--|
| ROSE         | Ovun.sample         | Corrects class imbalance      |  |  |
|              |                     | using oversampling,           |  |  |
|              |                     | undersampling, a mixture of   |  |  |
|              |                     | over/undersampling and the    |  |  |
|              |                     | generation of synthetic rows  |  |  |
| Tidyr        | 'Spread'            |                               |  |  |
| Reshape2     | 'Melt'              | Changing rows to columns      |  |  |
| vars         | varselect           |                               |  |  |
| kernlab      | ksvm                | Build ksvm models             |  |  |
| plyr         | revalue             | Change names of factor levels |  |  |
| DMwR         | knn                 | Build knn models              |  |  |
| nnet         | nnet                | Build neural net models       |  |  |
| caret        | caret::train        | Building C-Forest,            |  |  |
| adabag       | b                   |                               |  |  |
| bbmisc       | normalize           | For normalizing numerical     |  |  |
|              |                     | variables with non-normal     |  |  |
|              |                     | distribution                  |  |  |
| cowplot      | Plot_grid           | Build plot with multiple      |  |  |
| -            |                     | ggplots in one                |  |  |
| plyr         | revalue             | Change                        |  |  |
| DT           | data.table          | Creates datable for dashboard |  |  |
| ROAuth       |                     | Twitter Authentication        |  |  |
| translateR   | translate           | Translate non-English text    |  |  |
| syuzhet      | get_sentiment       | Analyse the sentiment of a    |  |  |
|              |                     | piece of text                 |  |  |
| wordcloud2   | wordcloud2          | Generating wordclouds         |  |  |
| dplyr        | %>%                 | Piping function for stringing |  |  |
|              |                     | tasks together                |  |  |
| TwitteR      | setup_twitter_oauth | Setting up authentication for |  |  |
|              |                     | twitter                       |  |  |
| tidytext     | unnest_tokens       | Break text into individual    |  |  |
|              |                     | words for text mining         |  |  |
| SuperLearner | SuperLearner        | Build ensemble data mining    |  |  |
|              |                     | models with multiple          |  |  |
|              |                     | different data mining         |  |  |
|              |                     | algorithms                    |  |  |

| tseries       | adf.test           | Statistical test of time series |
|---------------|--------------------|---------------------------------|
| MTS           | diffM              |                                 |
| vars          | VARselect          |                                 |
| forecast      | meanf, rwf, snaive | Forecasting methods             |
| partykit      | cforest            | Build C-Forest models           |
| kernlab       | ksvm               | Build SVM models                |
| shiny         | shiny              | Build interactive dashboards    |
| Flexdashboard | Flexdashboard      | Build interactive dashboards    |
| gbm           | gbm                | Build SVM models                |

#### System Requirements

Hardware

- 64-bit Windows operating system (the R portion can be performed using Mac, but the persistent backend uses Microsoft SQL Server, which is not available for Mac)
- Windows 8.1 or higher
- 1.8GHz or faster processor
- Minimum 10GB, recommended 20-50GB hard disk space
- 4GB RAM (> 8GB recommended)

#### Software

• .Net Framework 4.6 (found at <u>https://support.microsoft.com/en-</u>us/help/3045560/microsoft-net-framework-4-6-web-installer-for-windows)

#### **Installing SSMS**

1. Go to <a href="https://www.microsoft.com/en-US/download/details.aspx?id=29062">https://www.microsoft.com/en-US/download/details.aspx?id=29062</a>

2. Click on ENGLISH in the dropdown menu (or another language if preferred) then click 'Download'

| Microsoft® SQL Server® 2012 Express                                                                       |  |
|----------------------------------------------------------------------------------------------------|--|
|                                                                                                    |  |
|                                                                                                    |  |
| Important! Selecting a language below will dynamically change the complete page content to that language. |  |
|                                                                                                    |  |
| Select Language: English Download                                                                         |  |
|                                                                                                    |  |
|                                                                                                    |  |
| Microsoft® SQL Server® 2012 Express is a powerful and reliable free data                                  |  |
| management system that delivers a rich and reliable data store for lightweight Web                        |  |
| Sites and desktop applications.                                                                           |  |

## Figure 1: Choosing language for SQL Server

## 3. Click on 'ENUx64SQLEXPRADV\_x64\_ENU.exe'

| Choose the download you want            |          |                                   |
|-----------------------------------------|----------|-----------------------------------|
| File Name                               | Size     |                                   |
| ENU\x64\SQLEXPR_x64_ENU.exe             | 132.3 MB | Download Summary:<br>KBMBGB       |
| ENU\x64\SQLEXPRADV_x64_ENU.exe          | 1.3 GB   | 1. ENU\x64\SQLEXPRADV_x64_ENU.exe |
| ENU\x64\SQLEXPRWT_x64_ENU.exe           | 669.9 MB |                                   |
| ENU\x64\SqlLocalDB.MSI                  | 33.0 MB  |                                   |
| ENU\x64\SQLManagementStudio_x64_ENU.exe | 600.2 MB |                                   |
| ENU\x86\SQLEXPR_x86_ENU.exe             | 116.7 MB | Total Size: 1.3 GB                |
|                                         |          | Next                              |

Figure 2. Choosing SSMS file to download

4. When the download has finished click on the .exe file (should be on the bottom left hand corner of the internet window, or in the download tab)

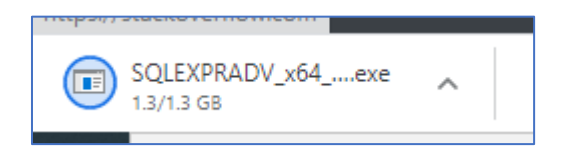

Figure 3. Download execution file for SSMS

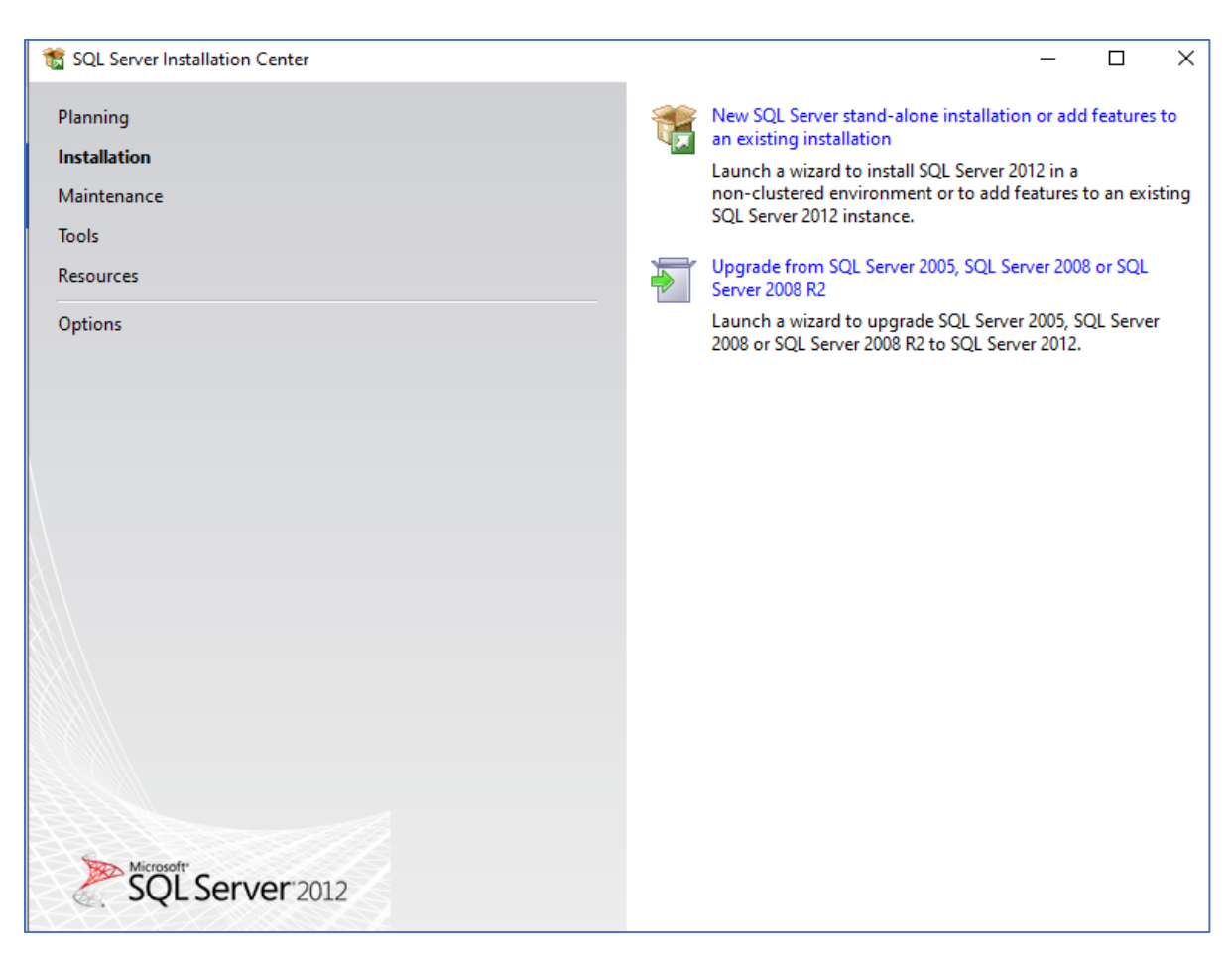

5. Click 'New SQL Server stand-alone installation or add features to an existing installation'

Figure 4: Installing standalone SSMS instance

6. Agree to the license terms then click 'Next'

| 📸 SQL Server 2012 Setup          | X                                                                                                    |
|----------------------------------|----------------------------------------------------------------------------------------------------|
| License Terms                    |                                                                                                    |
| To install SQL Server 20         | 12, you must accept the Microsoft Software License Terms.                                                                                                    |
| License Terms<br>Product Updates | MICROSOFT SOFTWARE LICENSE TERMS                                                                                                    |
| Install Setup Files              | MICROSOFT SQL SERVER 2012 EXPRESS<br>These license terms are an agreement between Microsoft Corporation (or based on where you<br>live, one of its affiliates) and you. Please read them. They apply to the software named above,<br>which includes the media on which you received it, if any. The terms also apply to any Microsoft<br>• updates,<br>• supplements, |
|                                  | Internet-based services, and     support services                                                                                                    |
|                                  | ि 🐴 🎒<br>Copy Print                                                                                                    |
|                                  | <ul> <li>I accept the license terms.</li> <li>Send feature usage data to Microsoft. Feature usage data includes information about your hardware configuration and how you use SQL Server and its components.</li> <li>See the Microsoft SQL Server 2012 Privacy Statement for more information.</li> </ul>                                                            |
|                                  | < Back Next > Cancel                                                                                                    |

Figure 5. License terms screen for SSMS

7. Specify whether or not to include product updates (recommended). Then click 'Next'

| 🃸 SQL Server 2012 Setup                           |                                                                                                    |                        |               | _    |       | $\times$ |
|---------------------------------------------------|----------------------------------------------------------------------------------------------------|------------------------|---------------|------|-------|----------|
| Product Updates Always install the latest updates | s to enhance your SQL Server security                                                                                                    | and performance.       |               |      |       |          |
| License Terms<br>Product Updates                  | ☑ Include SQL Server product upda                                                                                                    | ites                   |               |      |       |          |
| Install Setup Files                               | Name                                                                                                    | Size (MB)              | More Informat | tion |       |          |
| ·                                                 | SQL Server 2012 SP1 GDR Setup                                                                                                    | 26                     | KB 2793634    |      |       |          |
|                                                   | 1 updates (26 MB) found online.<br>The Setup updates (26 MB) will be i<br>Read our privacy statement online<br>Learn more about SQL Server produ | nstalled when you clio | ck Next.      |      |       |          |
|                                                   |                                                                                                    |                        | < Back Next > |      | Cance |          |

Figure 6: Product updates screen for SSMS

8. Select the features that you wish to install. In this case all features but 'Local DB' were selected then click 'Next'

| 髋 SQL Server 2012 Setup                                                                                                    |                                                                                                    | – – ×                                                                                                    |
|----------------------------------------------------------------------------------------------------|----------------------------------------------------------------------------------------------------|----------------------------------------------------------------------------------------------------|
| Feature Selection<br>Select the Express features to in                                                                                                    | istall.                                                                                                    |                                                                                                    |
| Setup Support Rules<br>Feature Selection<br>Installation Rules<br>Instance Configuration<br>Disk Space Requirements<br>Server Configuration<br>Database Engine Configuration<br>Reporting Services Configuration<br>Error Reporting<br>Installation Configuration Rules<br>Installation Progress<br>Complete | Features:<br>Instance Features<br>Database Engine Services<br>SQL Server Replication<br>Full-Text and Semantic Extractions for Sear<br>Reporting Services - Native<br>Shared Features<br>SQL Server Data Tools<br>Documentation Components<br>Management Tools - Basic<br>SQL Client Connectivity SDK<br>LocalDB<br>Redistributable Features | Feature description: The configuration and operation of each instance feature of a SQL Server instance is isolated from other SQL Server instances. SQL Server instances can operate side-by- side on the same computer.  Prerequisites for selected features:  Prerequisites for selected features:  Already installed:  Microsoft .NET Framework 4.0  Microsoft .NET Framework 3.5 To be installed from media:  Microsoft Visual Studio 2010 Shell |
|                                                                                                    | Select All     Unselect All       Shared feature directory:     C:\Program Files\Mid       Shared feature directory (x86):     C:\Program Files (x86)                                                                                                    | irosoft SQL Server\                                                                                                    |
|                                                                                                    | < Back                                                                                                    | Next > Cancel Help                                                                                                    |

Figure 7: Selecting features to install

9. Specify the name and instance ID for the SQL Server instance then click 'Next'

| 1 SQL Server 2012 Setup                                                                                                    | - · · · · · · · ·                                                                                                    |                                                                                                    |                     |                    | _       |       | × |
|----------------------------------------------------------------------------------------------------|----------------------------------------------------------------------------------------------------|----------------------------------------------------------------------------------------------------|---------------------|--------------------|---------|-------|---|
| Instance Configuration<br>Specify the name and instance                                                                                                    | ID for the instance of SQL Serv                                                                                            | er. Instance ID t                                                                                                    | pecomes part of the | installation path. |         |       |   |
| Setup Support Rules<br>Feature Selection<br>Installation Rules                                                                                                    | <ul> <li>Default instance</li> <li>Named instance:</li> </ul>                                                              | SQLExpress                                                                                                    |                     |                    |         |       |   |
| Instance Configuration<br>Disk Space Requirements<br>Server Configuration<br>Database Engine Configuration<br>Reporting Services Configuration<br>Error Reporting<br>Installation Configuration Rules<br>Installation Progress | Instance ID:<br>Instance root directory:<br>SQL Server directory:<br>Reporting Services directory:<br>Installed instances: | SQLEXPRESS         C:\Program Files\Microsoft SQL Server\         C:\Program Files\Microsoft SQL Server\MSSQL11.SQLEXPRES         ctory:       C:\Program Files\Microsoft SQL Server\MSRS11.SQLEXPRES |                     |                    | EXPRESS |       | ] |
|                                                                                                    | Instance Name Insta                                                                                                    | nce ID                                                                                                    | Features            | Edition            | Ve      | rsion |   |
|                                                                                                    |                                                                                                    |                                                                                                    | < Back N            | ext > Canc         | el      | Help  |   |

Figure 8. Specifying the name and ID for SQL instance

10. Specify the service account and collation configuration. The default settings that appear are suitable

| 🏗 SQL Server 2012 Setup                                        |                                                              |                             |                 | - 0          | ×      |
|----------------------------------------------------------------|--------------------------------------------------------------|-----------------------------|-----------------|--------------|--------|
| Server Configuration                                           |                                                              |                             |                 |              |        |
| Specify the service accounts and                               | d collation configuration.                                   |                             |                 |              |        |
| Setup Support Rules<br>Feature Selection<br>Installation Rules | Service Accounts Collation Microsoft recommends that you use | a separate account for each | SQL Server serv | ice.         |        |
| Instance Configuration                                         | Service                                                      | Account Name                | Password        | Startup Type | 2      |
| Disk Space Requirements                                        | SQL Server Database Engine                                   | NT Service\MSSQLSERVER      |                 | Automatic    | ~      |
| Server Configuration                                           | SQL Server Reporting Services                                | NT Service\ReportServer     |                 | Automatic    | $\sim$ |
| Database Engine Configuration                                  | SQL Full-text Filter Daemon Launc                            | NT Service\MSSQLFDLa        |                 | Manual       |        |
| Reporting Services Configuration                               | SQL Server Browser                                           | NT AUTHORITY\LOCAL          |                 | Disabled     | $\sim$ |
| Error Reporting                                                |                                                              |                             |                 |              |        |
| Installation Configuration Rules                               |                                                              |                             |                 |              |        |
| Installation Progress                                          |                                                              |                             |                 |              |        |
| Complete                                                       |                                                              |                             |                 |              |        |
|                                                                |                                                              |                             |                 |              |        |
|                                                                |                                                              |                             |                 |              |        |
|                                                                |                                                              |                             |                 |              |        |
|                                                                |                                                              |                             |                 |              |        |
|                                                                |                                                              |                             |                 |              |        |
|                                                                |                                                              |                             |                 |              |        |
|                                                                |                                                              |                             |                 |              |        |
|                                                                |                                                              |                             |                 |              |        |
|                                                                |                                                              | < Back Next                 | > Can           | cel He       | elp    |

Figure 9: Specifying the service accounts and collation configuration

11. Select the authentication mode that you wish to use'. In this case Windows Authentication mode is used, which means the Windows user profile is used for authentication

| 🏗 SQL Server 2012 Setup                                                                                                    |                                                                                                    | _                                                          |                                      | ×  |
|----------------------------------------------------------------------------------------------------|----------------------------------------------------------------------------------------------------|------------------------------------------------------------|--------------------------------------|----|
| Database Engine Config<br>Specify Database Engine authen                                                                                                    | guration<br>tication security mode, administrators and data directories.                                                                                                    |                                                            |                                      |    |
| Setup Support Rules<br>Feature Selection<br>Installation Rules<br>Instance Configuration<br>Disk Space Requirements<br>Server Configuration<br><b>Database Engine Configuration</b><br>Reporting Services Configuration<br>Error Reporting<br>Installation Configuration Rules<br>Installation Progress<br>Complete | Server Configuration       Data Directories       User Instances       FILESTREAM         Specify the authentication mode and administrators for the Database Engine       Authentication Mode       Image: Configuration Mode         Image: Authentication Mode       Image: Configuration Mode       Image: Configuration Mode       Image: Configuration Mode         Image: Mixed Mode (SQL Server authentication and Windows authentication)       Specify the password for the SQL Server system administrator (sa) account.       Image: Confirm password:         Image: Specify SQL Server administrators       Image: Confirm password:       Image: Confirm password:       Image: Confirm password:         Image: Add Current User       Add       Remove       Image: Confirm password:       Image: Confirm password: | e.<br>SQL Server adm<br>have unrestrict<br>to the Database | ninistrato<br>ed access<br>e Engine. | rs |
|                                                                                                    | < Back Next >                                                                                                    | Cancel                                                     | Help                                 |    |

Figure 10: Database engine configuration

# 12. Select the 'Install and Configure' option then click 'Next'

| TSOL Server 2012 Setup                                                                                                    | X                                                                                                    |
|----------------------------------------------------------------------------------------------------|----------------------------------------------------------------------------------------------------|
| Reporting Services Con<br>Specify the Reporting Services of                                                                                                    | nfiguration<br>configuration mode.                                                                                                    |
| Setup Support Rules<br>Feature Selection<br>Installation Rules<br>Instance Configuration<br>Disk Space Requirements<br>Server Configuration<br>Database Engine Configuration<br><b>Reporting Services Configura</b><br>Error Reporting<br>Installation Configuration Rules<br>Installation Progress<br>Complete | <ul> <li>Reporting Services Native Mode</li> <li>Install and configure.</li> <li>Installs and configures the report server in native mode. The report server is operational after setup completes.</li> <li>Install only.</li> <li>Installs the report server files. After installation, use Reporting Services Configuration Manager to configure the report server for native mode.</li> </ul> Reporting Services SharePoint Integrated Mode <ul> <li>Install only.</li> <li>Install only.</li> <li>Install only</li></ul> |
|                                                                                                    | < Back Next > Cancel Help                                                                                                    |

Figure 11: Configuration of reporting services

13. Click 'Next'

| 🃸 SQL Server 2012 Setup                                                                                                    | - 🗆 X                                                                                                    |
|----------------------------------------------------------------------------------------------------|----------------------------------------------------------------------------------------------------|
| Error Reporting<br>Help Microsoft improve SQL Se                                                                                                    | rver features and services.                                                                                                    |
| Setup Support Rules<br>Feature Selection<br>Installation Rules<br>Instance Configuration<br>Disk Space Requirements<br>Server Configuration<br>Database Engine Configuration<br>Reporting Services Configuration<br><b>Error Reporting</b><br>Installation Configuration Rules<br>Installation Progress<br>Complete | Specify the information that you would like to automatically send to Microsoft to improve future releases<br>of SQL Server. These settings are optional. Microsoft treats this information as confidential. Microsoft<br>may provide updates through Microsoft Update to modify feature usage data. These updates might be<br>downloaded and installed on your machine automatically, depending on your Automatic Update<br>settings.<br>See the Microsoft SQL Server 2012 Privacy Statement for more information.<br>Read more about Microsoft Update and Automatic Update.<br>Send Windows and SQL Server Error Reports to Microsoft or your corporate report server. This setting<br>only applies to services that run without user interaction. |
|                                                                                                    | < Back Next > Cancel Help                                                                                                    |

Figure 12: Error reporting screen

# 14. Click 'Close' after the installation has been completed

|                                  |                                                                                                    | /1 - 1 1                                          |          |
|----------------------------------|----------------------------------------------------------------------------------------------------|---------------------------------------------------|----------|
| 📸 SQL Server 2012 Setup          |                                                                                                    | - 0                                               | Х        |
| Complete                         |                                                                                                    |                                                   |          |
| Your SQL Server 2012 installati  | on completed successfully with product updates.                                                                                                    |                                                   | X        |
| Setup Support Rules              | Information about the Setup operation or possible r                                                                                                    | next steps:                                       |          |
| Feature Selection                |                                                                                                    | •                                                 |          |
| Installation Rules               | Feature                                                                                                    | Status                                            | <u> </u> |
| Instance Configuration           | Management Tools - Basic                                                                                                    | Succeeded                                         |          |
| Disk Space Requirements          | SQL Server Data Tools                                                                                                    | Succeeded                                         |          |
|                                  | Reporting Services - Native                                                                                                    | Succeeded                                         |          |
| Server Configuration             | Database Engine Services                                                                                                    | Succeeded                                         |          |
| Database Engine Configuration    | SOL Server Peoliseties                                                                                                    | Succeeded                                         | ~        |
| Reporting Services Configuration |                                                                                                    | NUCCEEded                                         |          |
| Error Reporting                  |                                                                                                    |                                                   |          |
| Installation Configuration Rules | Details:                                                                                                    |                                                   |          |
| Installation Progress            | Viewing Product Documentation for SQL S                                                                                                    | erver                                             | -        |
| Complete                         | Viewing Froduct Documentation for SQL 5                                                                                                    |                                                   |          |
|                                  | Only the components that you use to view and manage the documentation for SQL Server have been installed. By default, the Help Viewer component uses the online library. After installing SQL Server, you can use the Help Library Manager component to download documentation to your local computer. For more information, see <u>Use Microsoft Books Online for SQL Server</u> .<br>< <u>http://go.microsoft.com/fwlink/?LinkID=224683&gt;</u> . |                                                   |          |
|                                  | Summary log file has been saved to the following lo                                                                                                    | cation:                                           |          |
|                                  | <u>C:\Program Files\Microsoft SQL Server\110\Setup B</u><br>Family-NS 20200421_012354.txt                                                                                                    | <u>ootstrap\Log\20200421_012354\Summary_Holy-</u> |          |
|                                  |                                                                                                    | Close Help                                        |          |

Figure 13: Completing installation of SSMS

15. Search for SQL Server in the start menu and click on 'SQL Server Management Studio'

16. A popup screen appears asking if you want to import customized setting from 2008 SQL Server Management Studio. Click 'Yes'

| Microsoft | SQL Server Management Studio                                                                                                    | × |
|-----------|----------------------------------------------------------------------------------------------------|---|
| ?         | You can import customized user settings from SQL Server 2008 Management Studio. Be aware that some default settings might be changed after you import your customized user settings. Do you want to import your customized user settings from SQL Server 2008 Management Studio? |   |
| È         | Yes No Cancel                                                                                                    | ] |

Figure 14. Importing settings from 2008 SSMS

17. Click on the 'Databases' dropdown to view all of the databases

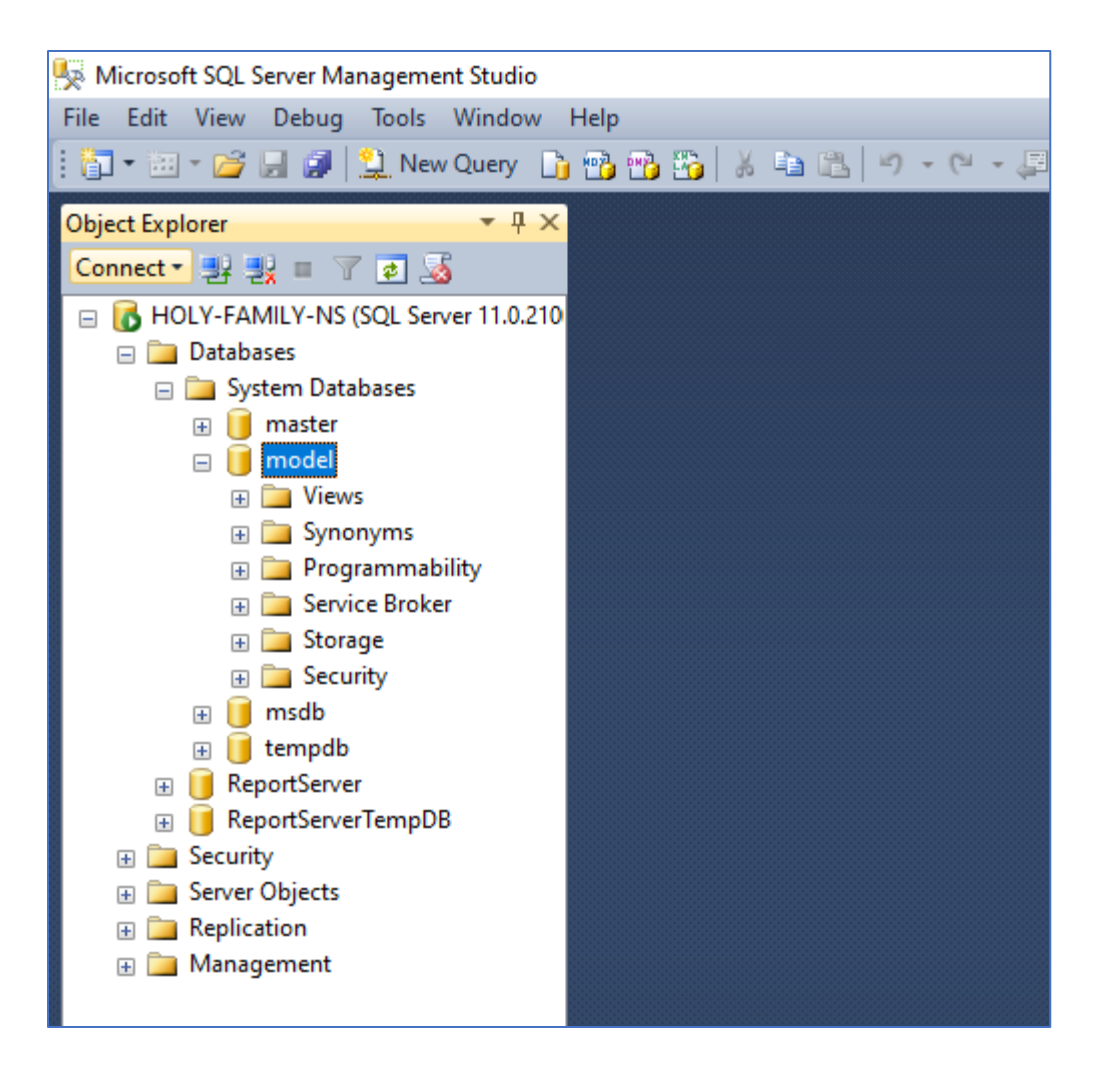

Figure 15: Viewing databases in SSMS

18. To create a new database right-click 'Database' and click 'New Database'

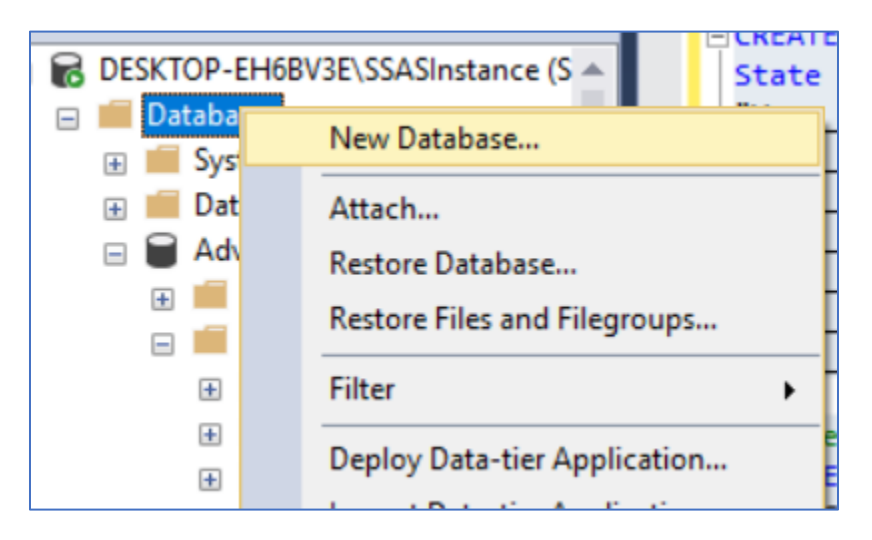

Figure 16: Create a new database in SSMS

19. To create a query right click on 'Model' and select 'New Query'

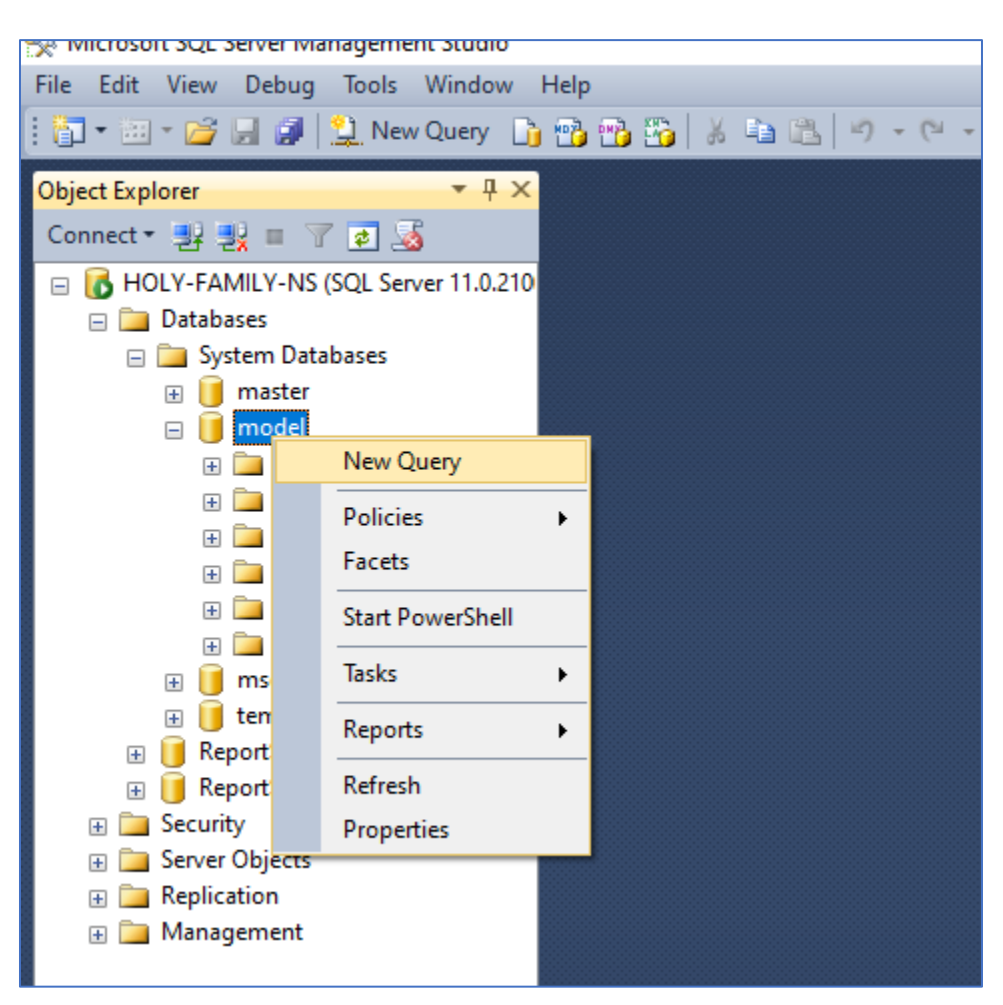

Figure 17: Creating new query in SSMS

#### **Installing and Setting Up SSIS**

1. Go to <u>https://docs.microsoft.com/en-us/visualstudio/install/install-visual-studio?view=vs-2019</u>

2. Click 'Download Visual Studio'

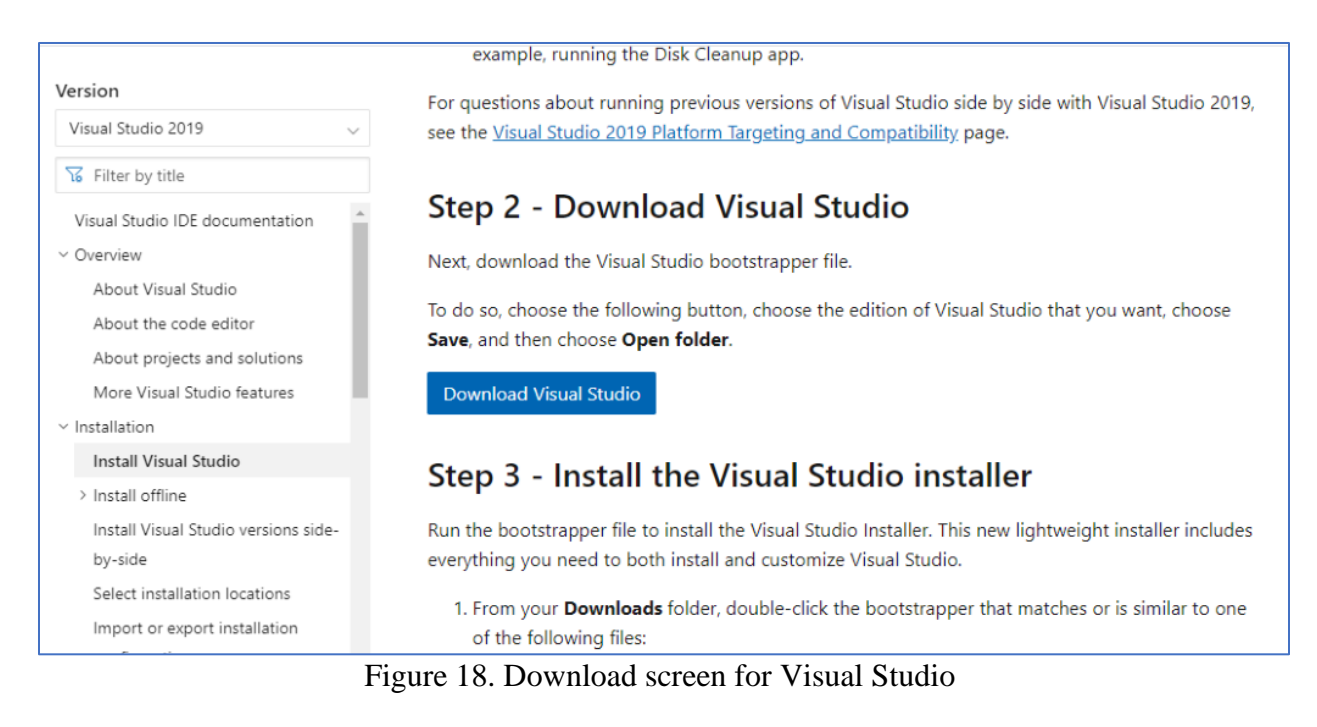

3. Click 'Free Download' under the 'Community' option

| ownloads                                                                                                |                                                                                     |                                             |                                                           |
|----------------------------------------------------------------------------------------------------|-------------------------------------------------------------------------------------|---------------------------------------------|-----------------------------------------------------------|
| Visual Studio 2019                                                                                      | Community                                                                           | Professional                                | Enterprise                                                |
| Release notes ><br>Full-featured integrated development<br>environment (IDE) for Android, iOS, Windows, | Powerful IDE, free for<br>students, open-source<br>contributors, and<br>individuals | Professional IDE best suited to small teams | Scalable, end-to-end<br>solution for teams of any<br>size |
| web, and cloud                                                                                          | Free download 4                                                                     | Free trial                                  | Free trial ⊻                                              |
| Compare editions >                                                                                      | Download Preview $\pm$                                                              | Download Preview $\pm$                      | Download Preview $\pm$                                    |
| How to install offline >                                                                                |                                                                                     |                                             |                                                           |

Figure 19: Downloading Community edition of visual studio

4. Click on the downloaded execution file

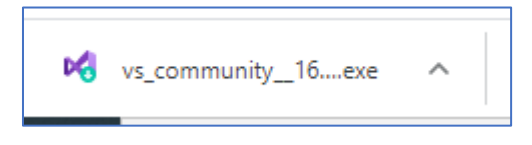

Figure 20. Downloaded visual studio file

5. The popup screen for configuring the Visual Studio Installer should appear. Click 'Continue'

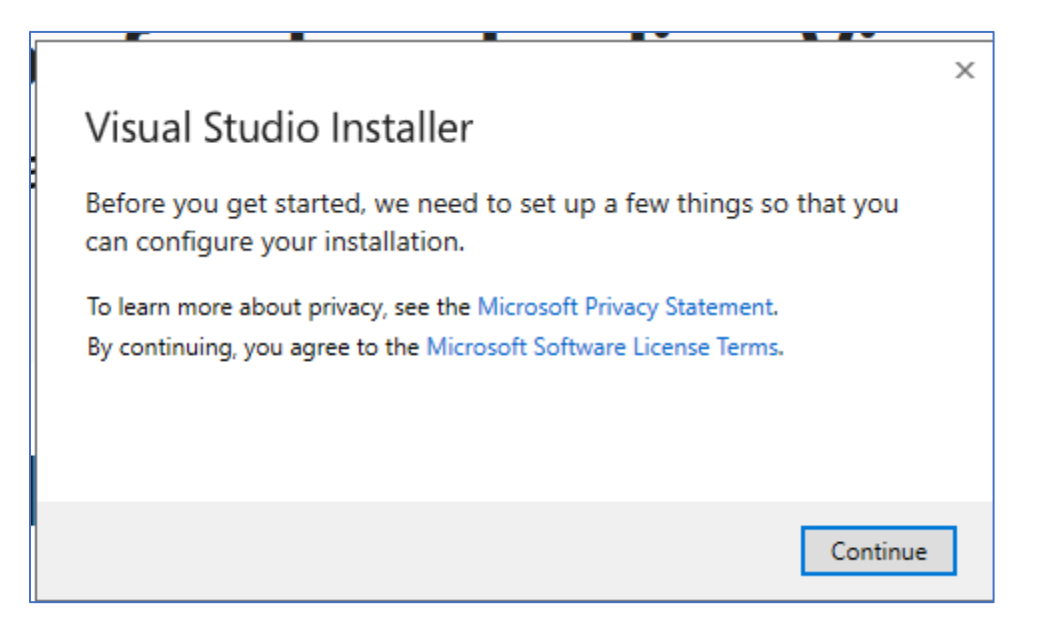

Figure 21. Screen for configuring visual studio installer

6. Click on the 'Data storage and processing' option

| Workloads                | Individual components                                                                                                    | Language packs | Installation locations                                                                                                    |  |
|--------------------------|----------------------------------------------------------------------------------------------------|----------------|----------------------------------------------------------------------------------------------------|--|
| Gaming (2)               |                                                                                                    |                |                                                                                                    |  |
| Game<br>Create<br>platfo | : development with Unity<br>e 2D and 3D games with Unity, a powerful cro<br>rm development environment.                        |                | Game development with C++<br>Use the full power of C++ to build professional games<br>powered by DirectX, Unreal, or Cocos2d.                  |  |
| Other Toolsets           | (6)                                                                                                    |                |                                                                                                    |  |
| Data s<br>Conne<br>Azure | storage and processing<br>ect, develop, and test data solutions with SQL<br>Data Lake, or Hadoop.                              | Server,        | Data science and analytical applications<br>Languages and tooling for creating data science<br>applications, including Python and F#.          |  |
| Create<br>new c          | I Studio extension development<br>e add-ons and extensions for Visual Studio, in<br>commands, code analyzers and tool windows. | cluding        | Office/SharePoint development<br>Create Office and SharePoint add-ins, SharePoint solutions,<br>and VSTO add-ins using C#, VB, and JavaScript. |  |

Figure 22: Selecting data storage and processing option

7. Click 'Install while downloading' next to the install button, then click 'Install'

## **Opening Visual Studio and SSIS**

1. Click on the start screen and scroll down to and select 'Visual Studio 2019'

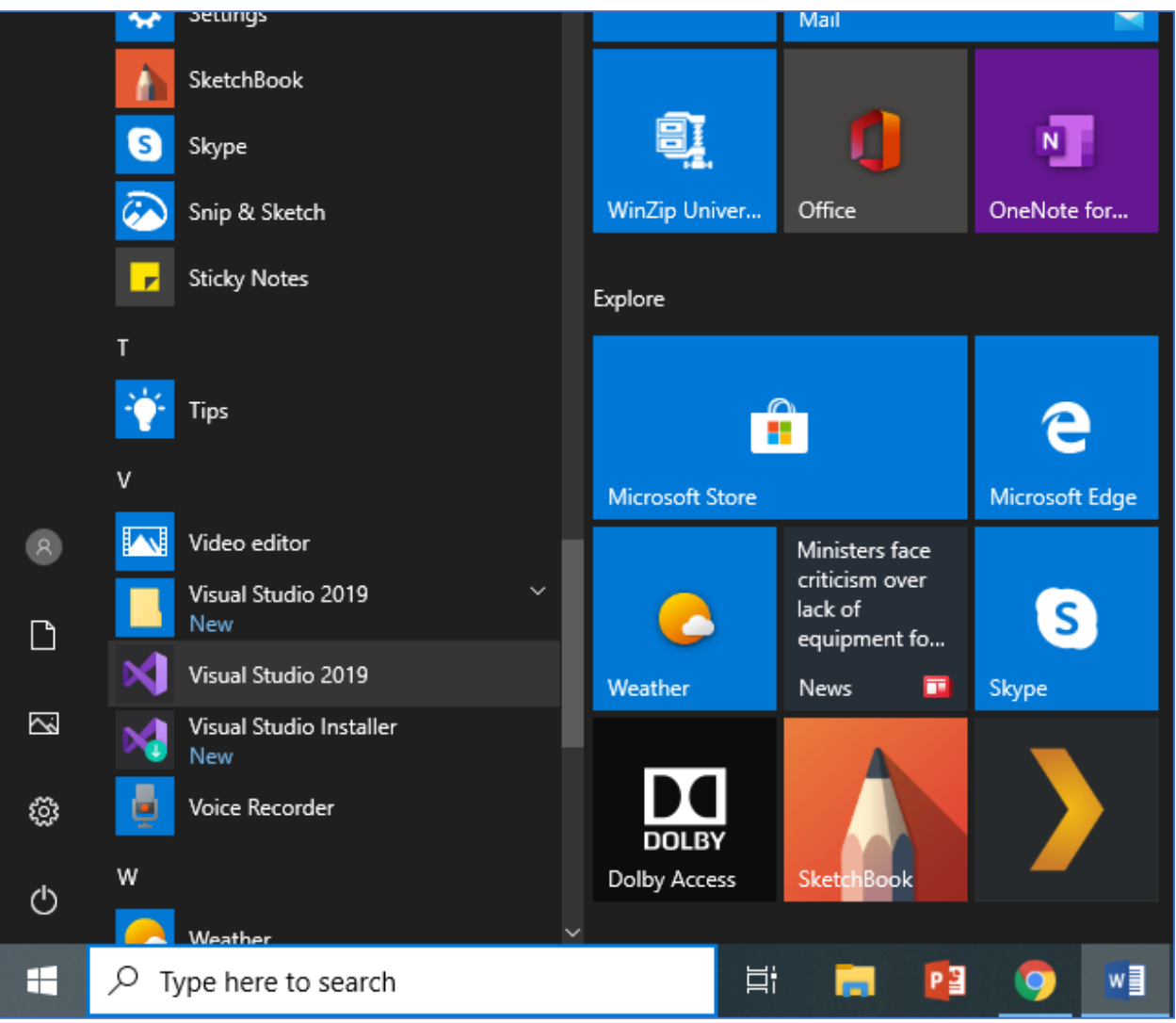

Figure 23: Selecting visual studio from Windows menu

2. The sign in screen for visual studio appears. Sign in with a Microsoft account. If you do not have a Microsoft account create one by clicking the 'Create One!' button. The steps for creating a Microsoft account guides you through creating an account.

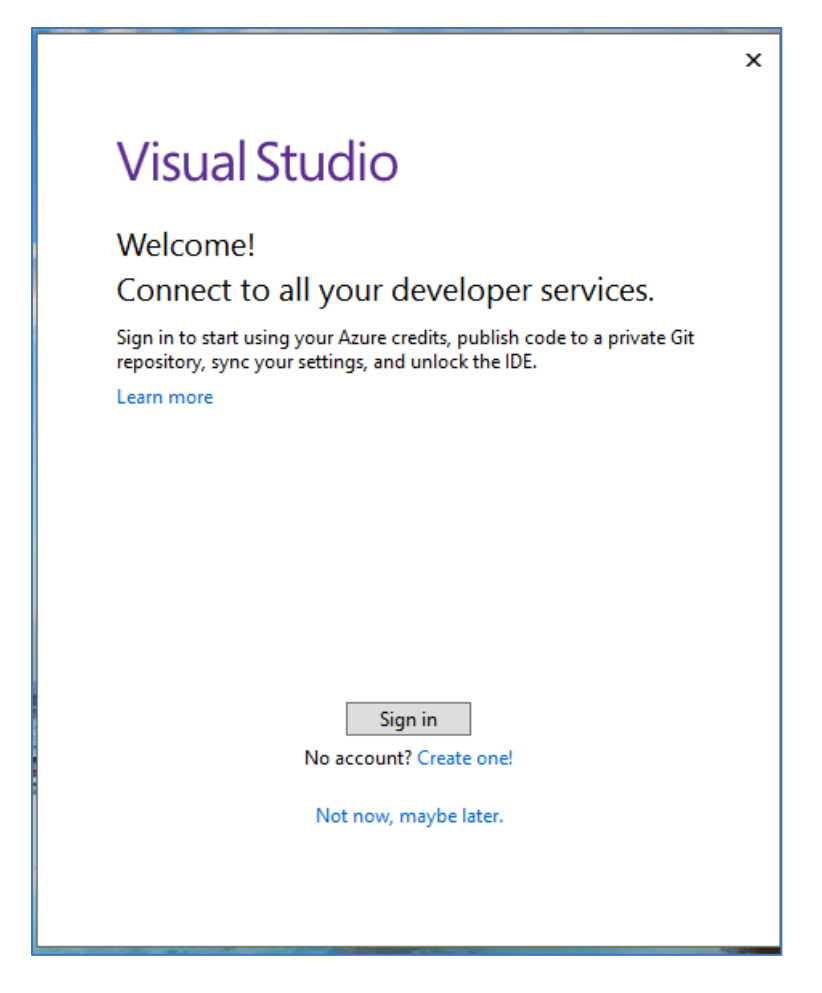

Figure 24: Signing into visual studio

3. Sign in with your Microsoft account

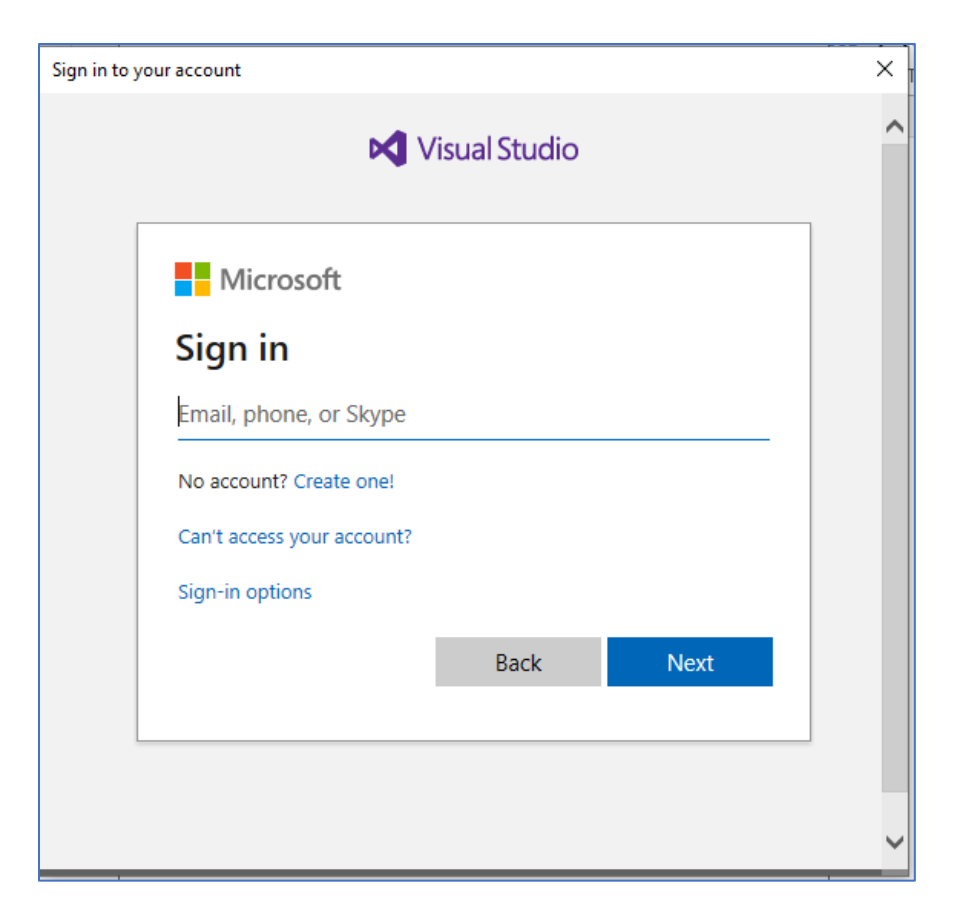

Figure 25: Entering Microsoft email address for visual studio sign in

4. Enter your Microsoft password

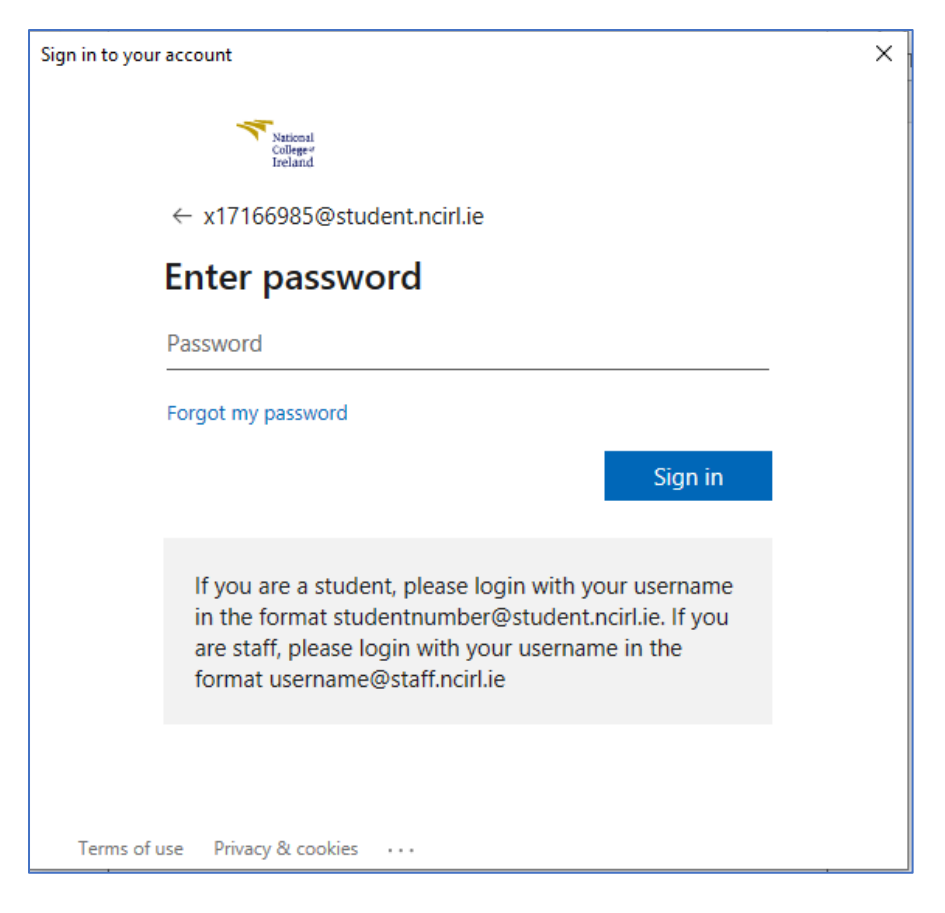

Figure 26: Entering password for Microsoft account

5. Set the default colour settings, then click "Start Visual Studio"

| evelopment Settings: | General ~               |
|----------------------|-------------------------|
|                      |                         |
| hoose your co        | olor theme              |
| Blue                 | O Blue (Extra Contrast) |
| Visual Studio        | Visual Studio           |
|                      |                         |
|                      |                         |
| ) Dark               | Light                   |
| 🔀 Visual Studio      | Visual Studio           |
|                      |                         |
|                      |                         |
| 📢 Visual Studio      | Visual Studio           |

Figure 27: Setting default themes

6. Click 'Install'

| Data science and analytical applications<br>Languages and tooling for creating data science<br>applications, including Python and F#.                 | <ul> <li>✓ .NET Framework 4 – 4.6 development tools</li> <li>□ F# desktop language support</li> </ul> |
|----------------------------------------------------------------------------------------------------|----------------------------------------------------------------------------------------------------|
| Office/SharePoint development<br>Create Office and SharePoint add-ins, SharePoint solutions,<br>and VSTO add-ins using C#, VB, and JavaScript.        |                                                                                                    |
| NET Core cross-platform development Build cross-platform applications using .NET Core, ASP.NET Core, HTML/JavaScript, and Containers including Docker |                                                                                                    |
| e<br>We also offer the ability to download other software with Visual Studio. This soft<br>ense. By continuing, you also agree to those licenses.     | Total space required 7.59 GB<br>ware Install while downloading 👻 Install                              |

Figure 28: Installing data storage and processing in Visual Studio

7. Once the installation is complete a popup screen appears that says the system requires a reboot for completion of installation. Click 'Restart'

| Installed       Available         Installed       Available         Image: Studio Community 2019       Restart         16.5.4       A restart is required. If needed, any remaining setup will resume automatically after the restart.         Reboot required       Reboot required         Success! One more step to go. Please restart your computer before you start Visual Studio Community 2019.         Get troubleshooting tips       Restart         Not now | Visual Studio Installer                                                                                                    |                                                                                                    |                                         |                   |
|----------------------------------------------------------------------------------------------------|----------------------------------------------------------------------------------------------------|----------------------------------------------------------------------------------------------------|-----------------------------------------|-------------------|
| Visual Studio Community 2019       Restart         16.5.4       A restart is required. If needed, any remaining setup will resume automatically after the restart.         Reboot required       Success! One more step to go. Please restart your computer before you start Visual Studio Community 2019.         Get troubleshooting tips       Restart                                                                                                    | Installed Available                                                                                                    |                                                                                                    |                                         |                   |
|                                                                                                    | <ul> <li>Visual Studio Community 2019<br/>16.5.4</li> <li>A restart is required. If needed, any rema<br/>after the restart.</li> </ul> | aining setup will resume automatically<br>Reboot required<br>Success! One more step to go. Please restart<br>Community 2019.<br><u>Get troubleshooting tips</u> | Restart<br>your computer before you sta | art Visual Studio |

Figure 29: Reboot popup for SSIS

Installing R

## For Mac

- 1. Download R from <a href="https://cran.r-project.org/bin/macosx/">https://cran.r-project.org/bin/macosx/</a>
- 2. Click on the appropriate R package for your system (catalina is the most up to date version)

| <u>R-3.6.3.pkg</u> (notarized, for Catalina)<br>SHA1-hash: 2677aaf9da03e101f9e651c80dbec25461479f56<br>(ca. 77MB) | <b>R 3.6.3</b> bin<br>Macs, Tcl/<br>install", th |  |  |
|----------------------------------------------------------------------------------------------------|--------------------------------------------------|--|--|
| <u>R-3.6.3.nn.pkg</u> (regular)<br>SHA1-hash: c462c9b1f9b45d778f05b8d9aa25a9123b3557c4<br>(ca. 77MB)              | <i>macOS Ca</i><br>same runti                    |  |  |
|                                                                                                    | Note: the u<br>when upgr                         |  |  |
|                                                                                                    | <b>Importan</b><br>from sourc                    |  |  |
| <u>NEWS</u> (for Mac GUI)                                                                                         | News feat                                        |  |  |
| Mac-GUI-1.70.tar.gz<br>MD5-hash: blef5f285524640680a22965bb8800f8                                                 | Sources fo<br>for regular                        |  |  |
| Note: Previous R versions for El Capitan can be found in the el-capita                                            |                                                  |  |  |
|                                                                                                    |                                                  |  |  |

Figure 30: Selecting R package for Mac

3. When the introduction screen for R appears, click 'Continue'

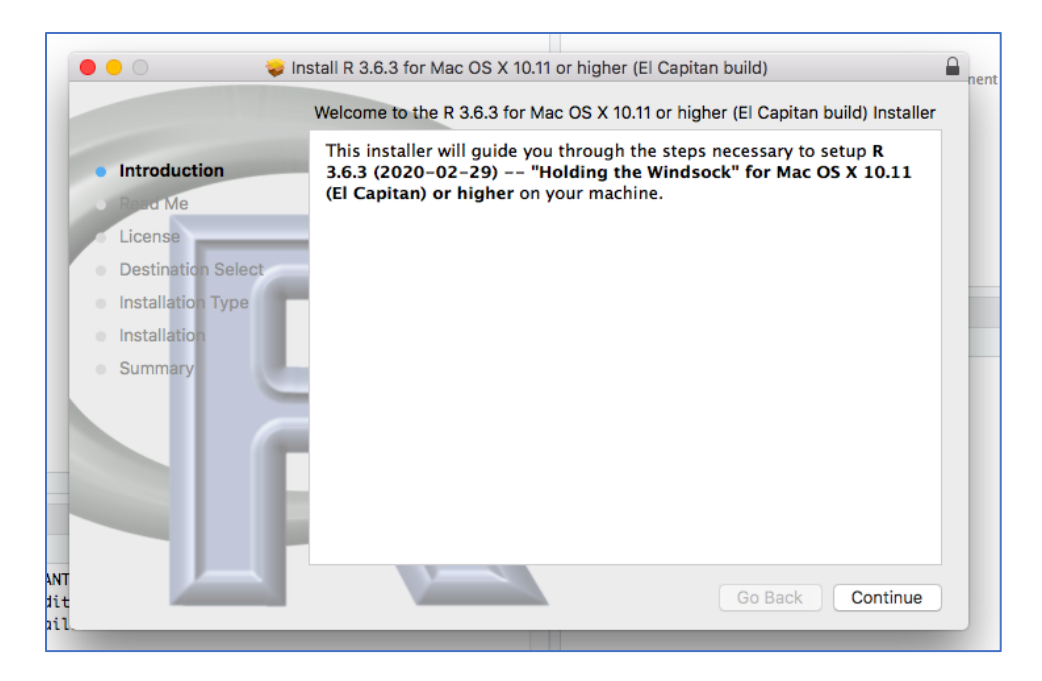

Figure 21: R introduction screen

4. Read the Read Me then click continue

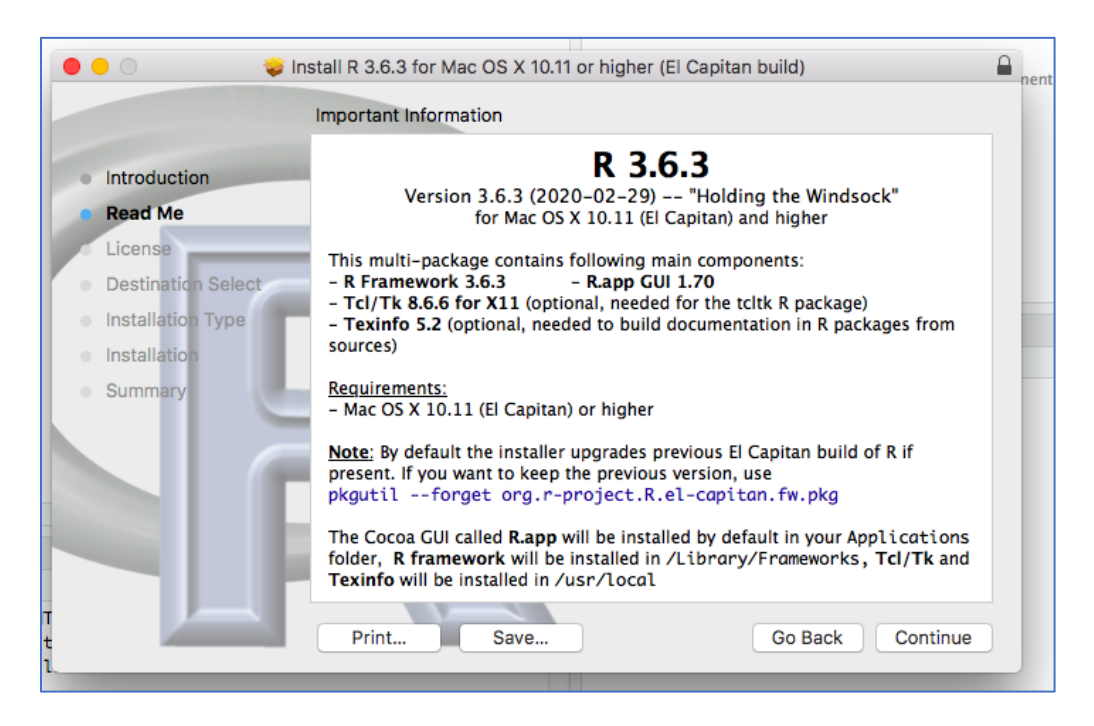

Figure 32: Read Me in R setup

5. Read and agree to the licence then click continue

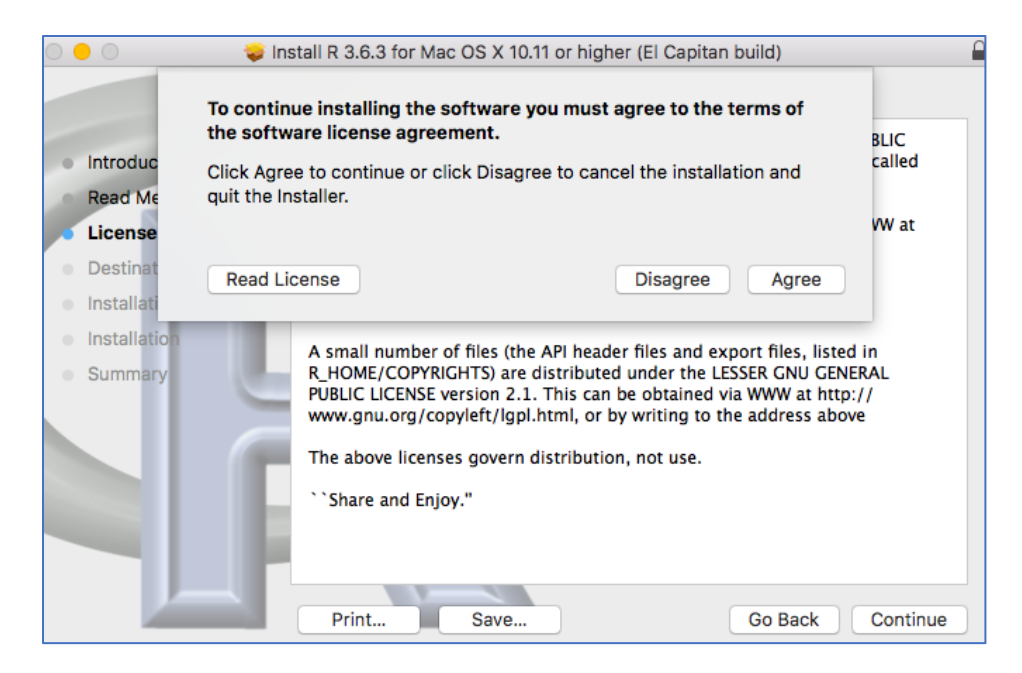

Figure 33: Agreeing to the license

6. Click 'Install'

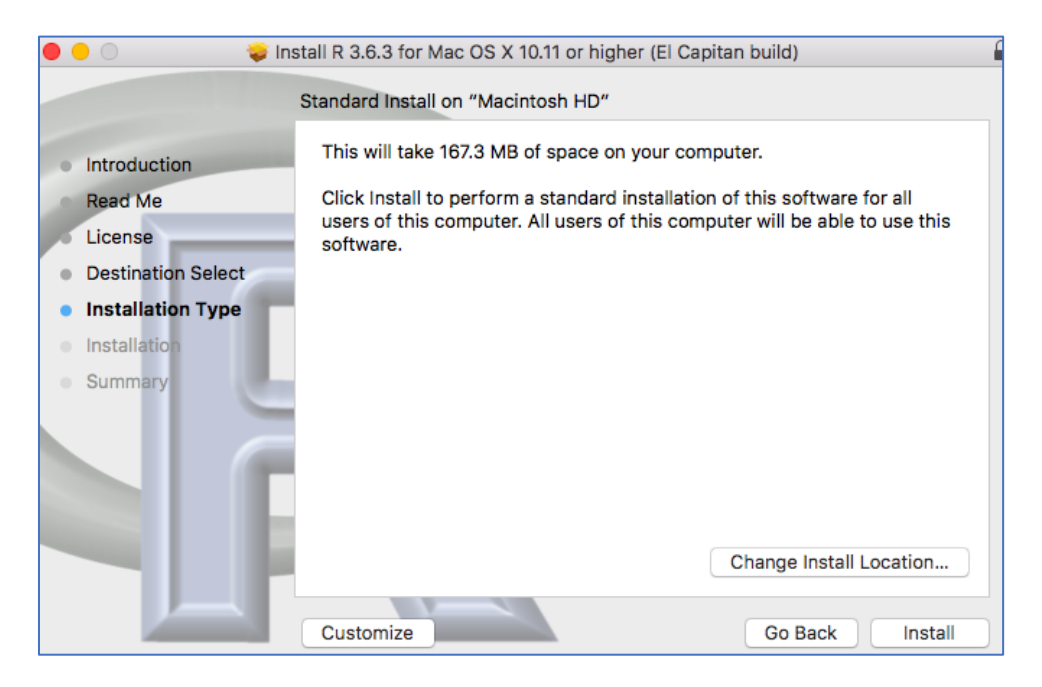

Figure 34: Installing r on Mac

7. The success message should appear

| •••                                                                                                    | Install R 3.6.3 for Mac OS X 10.11 or higher (El Capitan build) |
|----------------------------------------------------------------------------------------------------|-----------------------------------------------------------------|
|                                                                                                    | The installation was completed successfully.                    |
| <ul> <li>Introduction</li> <li>Read Me</li> <li>License</li> <li>Destination Select</li> <li>Installation Type</li> <li>Installation</li> <li>Summary</li> </ul> | The installation was successful.<br>The software was installed. |

Figure 35: Success message

### For Windows

- 1. Download R from <a href="https://cran.r-project.org/bin/windows/base/">https://cran.r-project.org/bin/windows/base/</a>
- 2. Click on the 'Download R 4.0.2 For Windows' button

| $\leftarrow \rightarrow$ C $\textcircled{a}$                              | 🛛 🔒 https://cran. <b>r-project.org</b> /b                                                             | in/windows/base/                                                                     |
|---------------------------------------------------------------------------|----------------------------------------------------------------------------------------------------|--------------------------------------------------------------------------------------|
|                                                                           |                                                                                                    | R-4.0.2 for Windows (32/64 bit)                                                      |
| Download R 4.0<br>Installation and oth<br>New features in this            | 0.2 for Windows (84 megabytes, 32/64 bit)<br>ner instructions<br>s version                            |                                                                                      |
| If you want to double-<br>windows: both graphic                           | -check that the package you have downloaded ma<br>cal and <u>command line versions</u> are available. | tches the package distributed by CRAN, you can compare the <u>md5sum</u> of the .exe |
|                                                                           |                                                                                                    | Frequently asked questions                                                           |
| <ul> <li><u>Does R run und</u></li> <li><u>How do I update</u></li> </ul> | er my version of Windows?<br>e packages in my previous version of R?                                  |                                                                                      |

Figure 36: Downloading R for Windows

3. Click 'Save File'

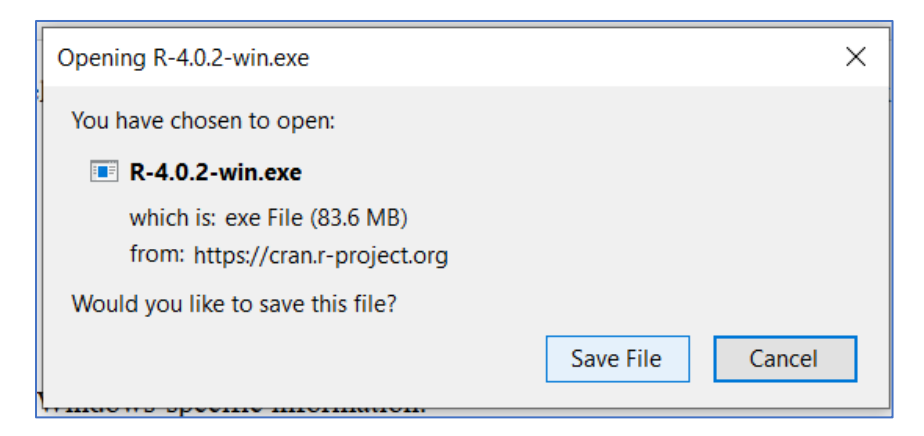

Figure 37: Saving R download file

4. Select the language

|        |                                                     | _ |
|--------|-----------------------------------------------------|---|
| Select | Setup Language X                                    |   |
| 17     | Select the language to use during the installation. |   |
|        | English ~                                           |   |
|        |                                                     | _ |
|        | OK Cancel                                           |   |

Figure 38: Selecting the language for R

5. Read the information sheet and click next

| 🕞 Setup - R for Windows 4.0.2 —                                                                                                    |      | ×  |
|----------------------------------------------------------------------------------------------------|------|----|
| <b>Information</b><br>Please read the following important information before continuing.                                                                                                    |      | R  |
| When you are ready to continue with Setup, click Next.                                                                                                    |      |    |
| GNU GENERAL PUBLIC LICENSE<br>Version 2, June 1991                                                                                                    | ^    |    |
| Copyright (C) 1989, 1991 Free Software Foundation, Inc.<br>51 Franklin St, Fifth Floor, Boston, MA 02110-1301 USA<br>Everyone is permitted to copy and distribute verbatim copies<br>of this license document, but changing it is not allowed.                                                                                         |      |    |
| Preamble                                                                                                    |      |    |
| The licenses for most software are designed to take away your freedom to share and change it. By contrast, the GNU General Public License is intended to guarantee your freedom to share and change free softwareto make sure the software is free for all its users. This General Public License applies to most of the Free Software | ~    |    |
| Next >                                                                                                    | Cano | el |

Figure 39: R the information sheet

6. Choose the location where you want to save the file then click 'Next'

| 🔂 Setup - 🗍        | Browse For Folder X                                                                                                    | ×       |
|--------------------|----------------------------------------------------------------------------------------------------|---------|
| Select De<br>Where | Select a folder in the list below, then click OK.                                                                                                    | R       |
| 1                  | ✓ → DATA (D:)                                                                                                    |         |
| To con<br>C:\Pro   | <ul> <li>_rels</li> <li>_ 0 Final</li> <li>_ 0 qioz</li> <li>&gt; _ 00 fina[</li> <li>_ 1 Final Config</li> <li>&gt; _ 1 Masters</li> <li>_ AAaA</li> <li>&gt; _ ACC</li> <li>_ AD</li> </ul> | e       |
| At leas            | ADATAVIS                                                                                                    | Cancel  |
|                    | Next > Ca                                                                                                    | ancel . |

Figure 40: Choosing location of folder to save R

7. Choose the 32-bit or 64-bit files depending on your computer, then click next

| 🛃 Setup - R for Windows 4.0.2                                                                      |                       | _            |            | ×   |
|----------------------------------------------------------------------------------------------------|-----------------------|--------------|------------|-----|
| Select Components<br>Which components should be installed?                                         |                       |              |            | R   |
| Select the components you want to install; clean install. Click Next when you are ready to continu | r the componer<br>ie. | nts you do n | ot want to |     |
| User installation                                                                                  |                       |              | $\sim$     |     |
| Core Files                                                                                         |                       |              | 87.1 MB    |     |
| 32-bit Files                                                                                       |                       |              | 50.6 MB    |     |
| 64-bit Files                                                                                       |                       |              | 57.4 MB    |     |
| Message translations                                                                               |                       |              | 7.3 MB     |     |
| Current selection requires at least 204.6 MB of                                                    | disk space.           |              |            |     |
|                                                                                                    | < Back                | Next >       | Cano       | cel |

Figure 41: Choosing R file type

8. Choose 'No (accept defaults)' then click 'Next'

| 🛃 Setup - R for Windows 4.0.2                                    | _      |   | ×     |
|------------------------------------------------------------------|--------|---|-------|
| Startup options<br>Do you want to customize the startup options? |        |   | R     |
| Please specify yes or no, then click Next.                       |        |   |       |
| ○ Yes (customized startup)                                       |        |   |       |
| No (accept defaults)                                             |        |   |       |
|                                                                  |        |   |       |
|                                                                  |        |   |       |
|                                                                  |        |   |       |
|                                                                  |        |   |       |
|                                                                  |        |   |       |
|                                                                  |        |   |       |
|                                                                  |        |   |       |
| < Back                                                           | Next > | C | ancel |

Figure 42: Accepting defaults in R for Windows

9. Select your start menu folder

| 🔂 Setup - R for Windows 4.0.2 —                                               |              | ×     |
|-------------------------------------------------------------------------------|--------------|-------|
| Select Start Menu Folder<br>Where should Setup place the program's shortcuts? |              | R     |
| Setup will create the program's shortcuts in the following Star               | t Menu folde | er.   |
| To continue, click Next. If you would like to select a different folder, cli  | ck Browse.   |       |
| R                                                                             | Browse       |       |
|                                                                               |              |       |
|                                                                               |              |       |
|                                                                               |              |       |
|                                                                               |              |       |
|                                                                               |              |       |
| Don't create a Start Menu folder                                              |              |       |
| < Back Next >                                                                 | C            | ancel |

Figure 43: Selecting start menu folder

10. Select additional tasks (add a desktop shortcut if you want)

| 🙀 Setup - R for Windows 4.0.2                                                                     | _         |         | ×     |
|---------------------------------------------------------------------------------------------------|-----------|---------|-------|
| Select Additional Tasks<br>Which additional tasks should be performed?                            |           |         | R     |
| Select the additional tasks you would like Setup to perform while Windows 4.0.2, then click Next. | installin | g R for |       |
| Additional shortcuts:                                                                             |           |         |       |
| Create a desktop shortcut                                                                         |           |         |       |
| Create a Quick Launch shortcut                                                                    |           |         |       |
| Registry entries:                                                                                 |           |         |       |
| Save version number in registry                                                                   |           |         |       |
| Associate R with .RData files                                                                     |           |         |       |
|                                                                                                   |           |         |       |
|                                                                                                   |           |         |       |
|                                                                                                   |           |         |       |
| < Back Ne                                                                                         | ext >     | Ca      | ancel |

Figure 44: Selecting additional tasks

# 11. Click 'Finish'

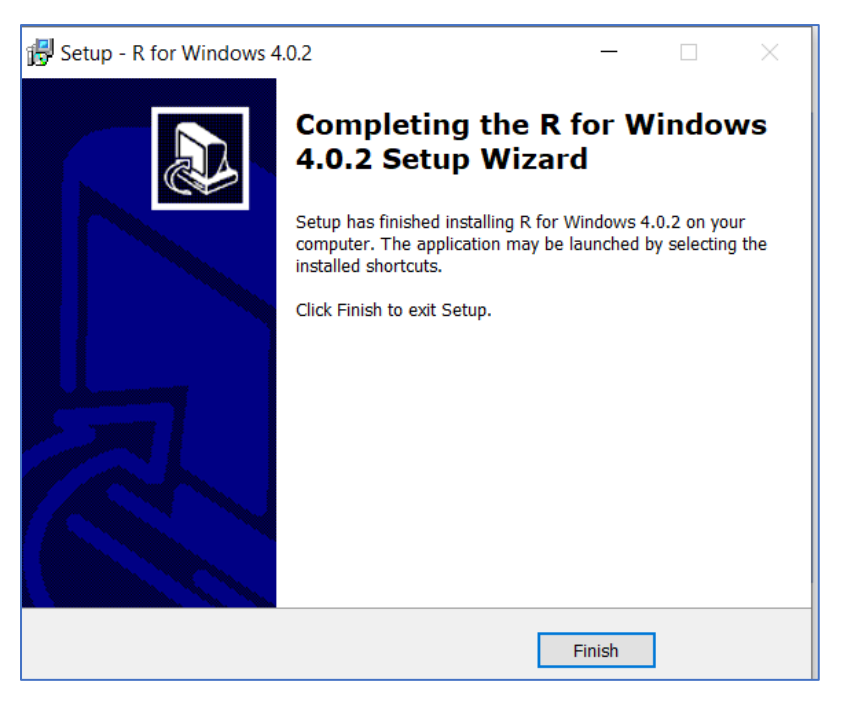

Figure 45: Finishing R setup on Windows

## **Downloading R Studio**

## For Mac

- 1. Download R Studio from https://rstudio.com/products/rstudio/download/
- 2. Select the 'download' button under the 'RStudio Desktop, Open Source License, Free' text

| rstudio.com/products/rstudio/dow                                                                                             | vnload/                                                                                                    |                                                                                |                                                                                 |                                                                                                    | ☆ |
|----------------------------------------------------------------------------------------------------|----------------------------------------------------------------------------------------------------|--------------------------------------------------------------------------------|---------------------------------------------------------------------------------|----------------------------------------------------------------------------------------------------|---|
| Choose You<br>RStudio is a set of integr<br>productive with R. It inc<br>supports direct code exe<br>viewing history, debugg | ar Version<br>rated tools designed to help<br>ludes a console, syntax-hig<br>ecution, and a variety of rol<br>ring and managing your wo | o you be more<br>hlighting editor that<br>bust tools for plotting,<br>rkspace. | RStudio's new<br>professional d<br>Team includes<br>Connect and R<br>LEARN MORE | R Studio Team<br>solution for every<br>lata science team. RStudio<br>RStudio Server Pro, RStudio<br>RStudio Package Manager. |   |
|                                                                                                    | RStudio Desktop<br>Open Source License<br><b>Free</b>                                                                                   | RStudio Desktop<br>Commercial License<br>\$995 /year                           | RStudio Server<br>Open Source License<br>Free                                   | RStudio Server Pro<br>Commercial License<br>\$4,975 /year                                                                    |   |
|                                                                                                    | DOWNLOAD<br>Learn more                                                                                                    | BUY<br>Learn more                                                              | DOWNLOAD<br>Learn more                                                          | (5 Named Users)<br>BUY<br>Evaluation   Learn more                                                                            |   |
| Integrated Tools for R                                                                                                    | ~                                                                                                    | ~                                                                              | ~                                                                               | ~                                                                                                    |   |
| Priority Support                                                                                                    |                                                                                                    | ~                                                                              |                                                                                 | ~                                                                                                    |   |

Figure 46: Choosing the free R studio version

3. Click 'Download RStudio for Mac'

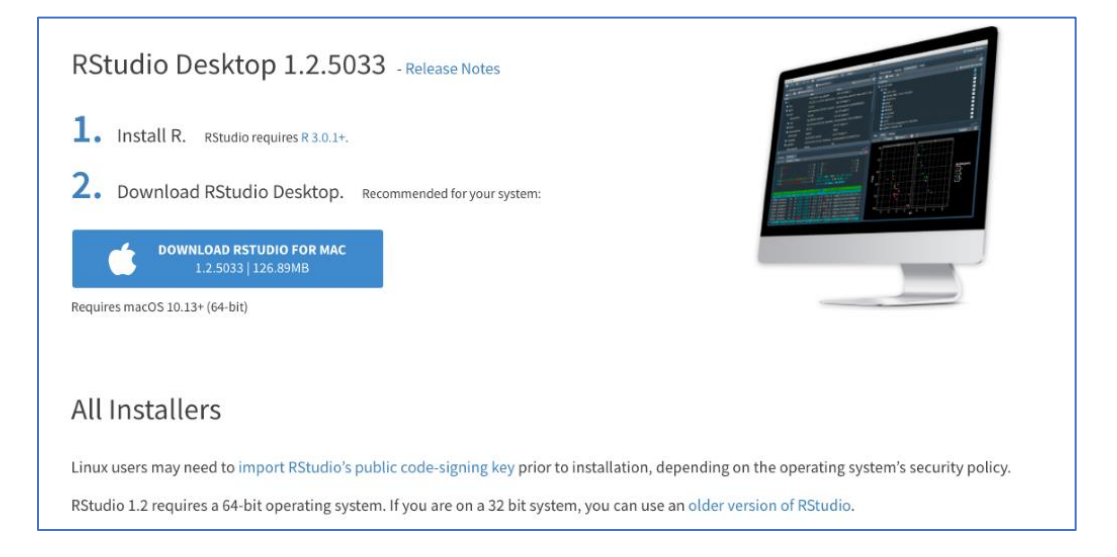

Figure 47: Downloading R studio desktop for Mac

4. Click on the downloaded .dmg file

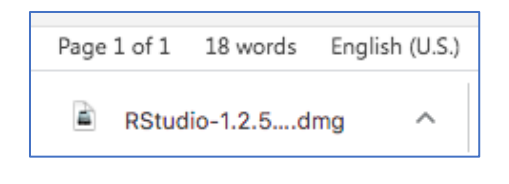

Figure 48: R Studio .dmg file

5. The R Studio icon should appear wherever you downloaded it

|              |         | RStudio-1.2.5033 |
|--------------|---------|------------------|
| A            | R       | s                |
| Applications | RStudio | ۵.               |
|              |         |                  |
|              |         |                  |
|              |         | cta<br>lit r     |
|              |         |                  |
|              |         | cta              |
|              |         |                  |
|              |         |                  |
|              |         |                  |
|              |         |                  |
|              |         |                  |

Figure 49: R Studio icon

6. Click the R Studio icon then click open ( the file is safe)

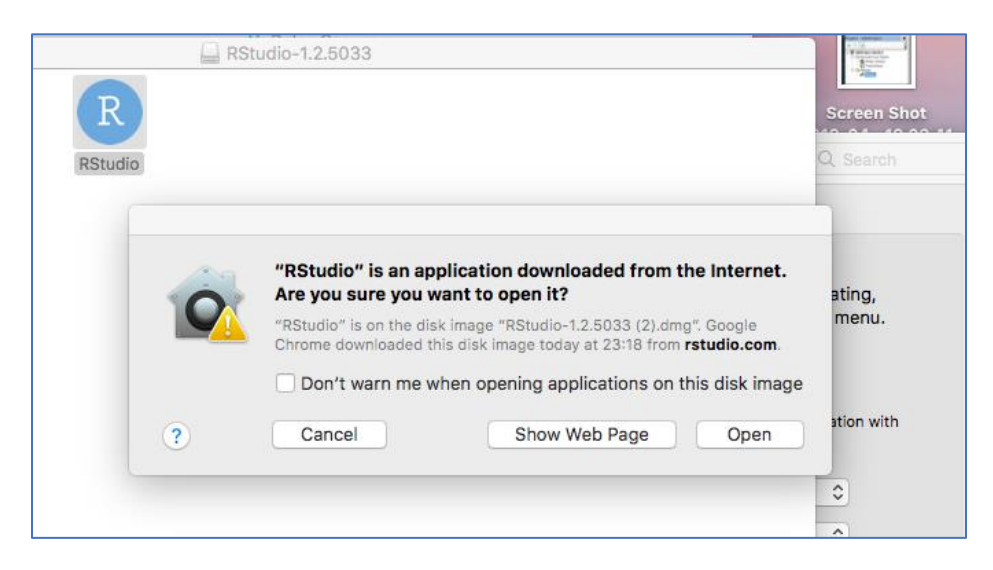

Figure 50: Opening R Studio on Mac

#### For Windows

- 1. Go to https://rstudio.com/products/rstudio/download/
- 2. Click on 'Download' under 'R Studio desktop FREE'

| RStudio Desktop     | RStudio Desktop    | RStudio Server      | RStudio Server Pro    |
|---------------------|--------------------|---------------------|-----------------------|
| Open Source License | Commercial License | Open Source License | Commercial License    |
| Free                | \$995              | Free                | \$4,975               |
|                     | /year              |                     | /year                 |
|                     |                    |                     | (5 Named Users)       |
| DOWNLOAD            | BUY                | DOWNLOAD            | BUY                   |
| Learn more          | Learn more         | Learn more          | Evaluation Learn more |

Figure 51: Downloading the free version of R Studio desktop

3. Click 'Download R Studio for Windows'

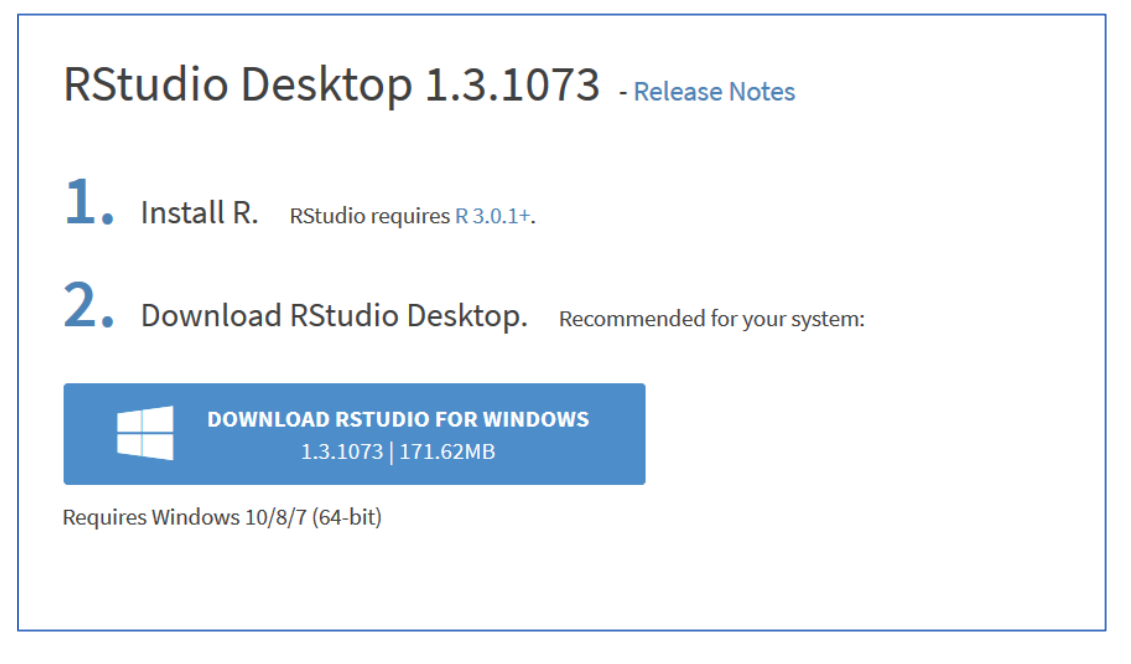

Figure 52: R Studio for Windows download

4. Click 'Save File'

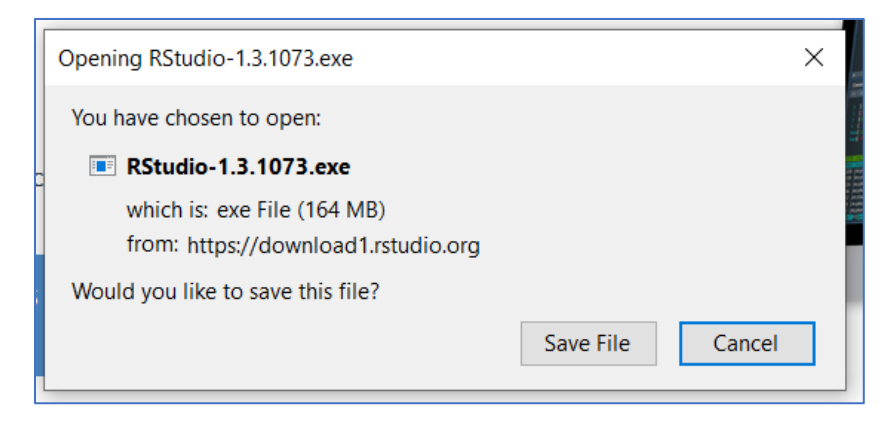

Figure 53: Saving R studio file in Windows

- 5. Open the downloaded file
- 6. Click 'Next'

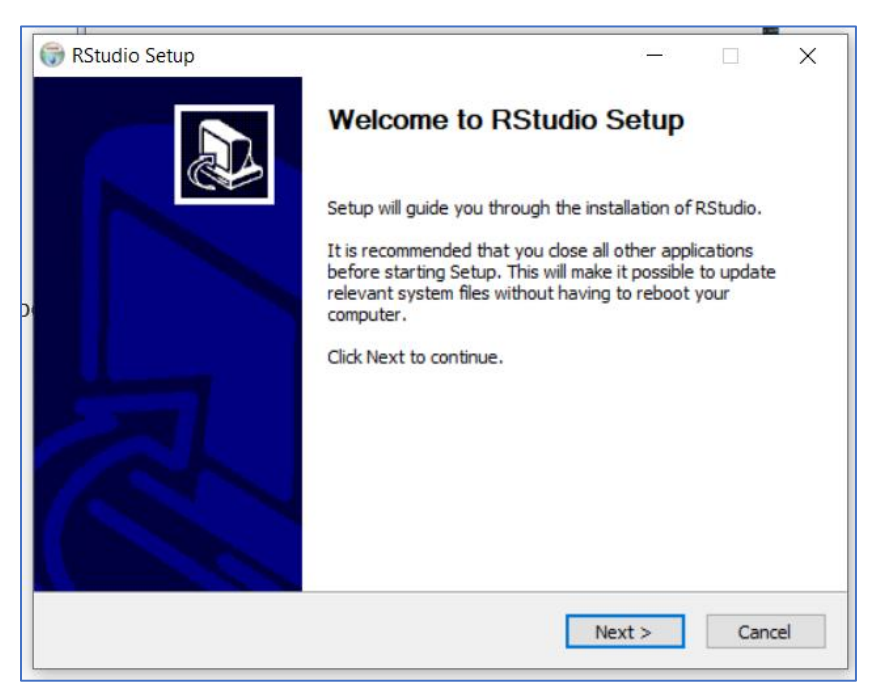

Figure 54: R Studio setup welcome screen

7. Choose the folder in which to download R Studio, then click 'Ok' then 'Next'
| ¥ 🕳 D | ATA (D:)                       | ^                                                                                                    |
|-------|--------------------------------|----------------------------------------------------------------------------------------------------|
|       | .disk                          |                                                                                                    |
| >     | 00 fina[                       |                                                                                                    |
| >     | 0 Final                        |                                                                                                    |
| ~     | 0 qioz                         |                                                                                                    |
| >     | 100dof_kidkeylock              |                                                                                                    |
| >     | obs-studio                     |                                                                                                    |
| >     | R-4.0.2                        |                                                                                                    |
|       | 1 Final Config                 |                                                                                                    |
| >     | 1 Masters                      |                                                                                                    |
|       | AsA                            |                                                                                                    |
|       | ▼ ■ D<br>><br>><br>><br>><br>> | <ul> <li>DATA (D:)</li> <li>.disk</li> <li>_rels</li> <li>00 fina[</li> <li>0 Final</li> <li>0 qioz</li> <li>100dof_kidkeylock</li> <li>obs-studio</li> <li>R-4.0.2</li> <li>1 Final Config</li> <li>1 Masters</li> </ul> |

Figure 55: Choosing where to download r studio

8. Choose your start menu folder then click 'Install'

| 💮 RStudio Setup                                                                                                    |                                                   | ~~                                          | _              |           | ×   |
|----------------------------------------------------------------------------------------------------|---------------------------------------------------|---------------------------------------------|----------------|-----------|-----|
|                                                                                                    | Choose Start Choose a Start                       | <b>Menu Folder</b><br>Menu folder for the P | RStudio shorta | uts.      |     |
| Select the Start Menu<br>can also enter a name                                                                                                    | folder in which you wou<br>to create a new folder | uld like to create the                      | program's shor | tcuts. Yo | u   |
| RStudio                                                                                                    |                                                   |                                             |                |           |     |
| 7-Zip<br>Accessibility<br>Accessories<br>Administrative Tools<br>Amazon Redshift ODB<br>AMD Settings<br>Anaconda3 (64-bit)<br>Dell<br>GitHub, Inc<br>Goodix Fingerprint Dri<br>HP | IC Driver (64-bit)<br>iver                        |                                             |                |           | *   |
| Do not create short                                                                                                    | tcuts                                             |                                             |                |           |     |
| Nullsoft Install System V3.                                                                                                    | .05                                               | < Back                                      | Install        | Can       | cel |

Figure 56: Installing R Studio

# <u>R Code</u>

# **Twitter Authentication**

1. Go to https://developer.twitter.com/en

2. Sign into (or if necessary click 'Sign Up' and follow the instructions to sign up for an account) your Twitter account

3. Click on 'Apply for a developer account'

| ٧ | Developer | Use cases  | Products     | Docs     | More      | Labs                                      |
|---|-----------|------------|--------------|----------|-----------|-------------------------------------------|
| - |           |            |              |          |           |                                           |
|   |           |            |              |          |           |                                           |
|   |           | Get star   | ted with     | n Twit   | ter AP    | Is and tools                              |
|   |           | A          | -            |          |           |                                           |
|   |           | Ap         | ply          | / T      | or        | access                                    |
|   |           |            |              |          |           |                                           |
|   |           | All new de | velopers n   | nust app | bly for a | developer account to access Twitter APIs. |
|   |           |            |              |          |           |                                           |
|   |           | Apply fo   | r a develope | r accoun | t         |                                           |
|   |           |            |              |          |           |                                           |
|   |           |            |              |          |           |                                           |

Figure 57: Applying for Twitter access

4. Click on the use case boxes (in this case 'Student' was chosen') then click 'Next'

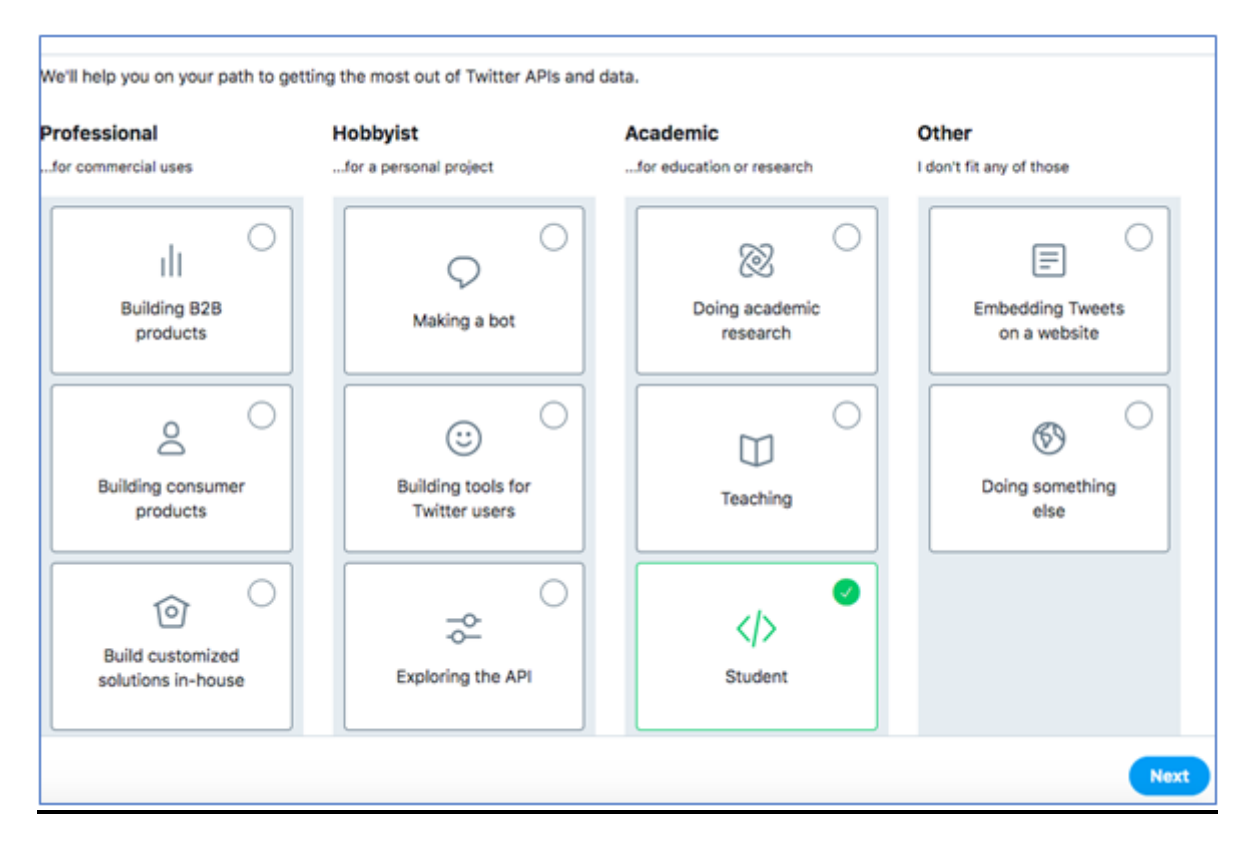

Figure 58: Twitter use case

5. Enter in the required details then scroll to the bottom and click 'Next'

|      | What country do you live in?                                                                                                    | Ireland                                          |                                |                              | ~                |            |
|------|----------------------------------------------------------------------------------------------------|--------------------------------------------------|--------------------------------|------------------------------|------------------|------------|
|      | What would you like us to call you?                                                                                               | Niall                                            |                                |                              |                  |            |
|      | Want updates about the Twitter API?<br>It's not spammy, we promise. Useful and<br>interesting content only about the Twitter API. | <ul> <li>Send me pri<br/>about the Tr</li> </ul> | oduct updates 8<br>witter API. | k occasional promotiona      | l emails         |            |
|      | We are constantly working to improve our products and expe<br>on your experience.                                                 | riences. You may                                 | receive occasiona              | al emails from our team requ | iesting feedback |            |
| TWIT | TER, INC                                                                                                    | PRIVACY                                          | COOKIES                        | TERMS OF SERVICE             | DEVELOPER POLK   | CY & TERMS |
|      |                                                                                                    |                                                  |                                |                              | Back             | Next       |

Figure 59: Entering details

6. Enter an explanation for how you will use the API. Here is a sample that you may use: 'I will us it for research purposes. The project I am currently doing involves scraping tweets from Twitter and analysing these tweets using sentiment analysis and token analysis. This is with the aim of studying attitudes towards vaccines.'

| How will you | use the Twitter API or Twitter data?                                                                                                    | All fields are requi |
|--------------|----------------------------------------------------------------------------------------------------|----------------------|
|              | In your words                                                                                                    |                      |
|              | In English, please describe how you plan to use Twitter data<br>and/or APIs. For students and teachers, please include the name<br>of the school, the name of the instructor and the course number<br>(if available). The more detailed the response, the easier it is to<br>review and approve. |                      |
|              | I will us it for research purposes. The project i am currently<br>doing involves scraping tweets from Twitter and analysing<br>these tweets using sentiment analysis and token analysis.<br>This is with the aim of studying attitudes towards vaccines.                                         |                      |
|              | Response must be at least 200 characters 🗸                                                                                                    |                      |

### Figure 60: Explaining use case

7. Fill in the section for how you will analyze the Twitter data. Here is an example that may be used: 'The twitter data will be analysed using sentiment analysis and unnesting of tokens, which will be used for analysis and for the generation of visual reports. This is with a view to analysing vaccine related data from Twitter'

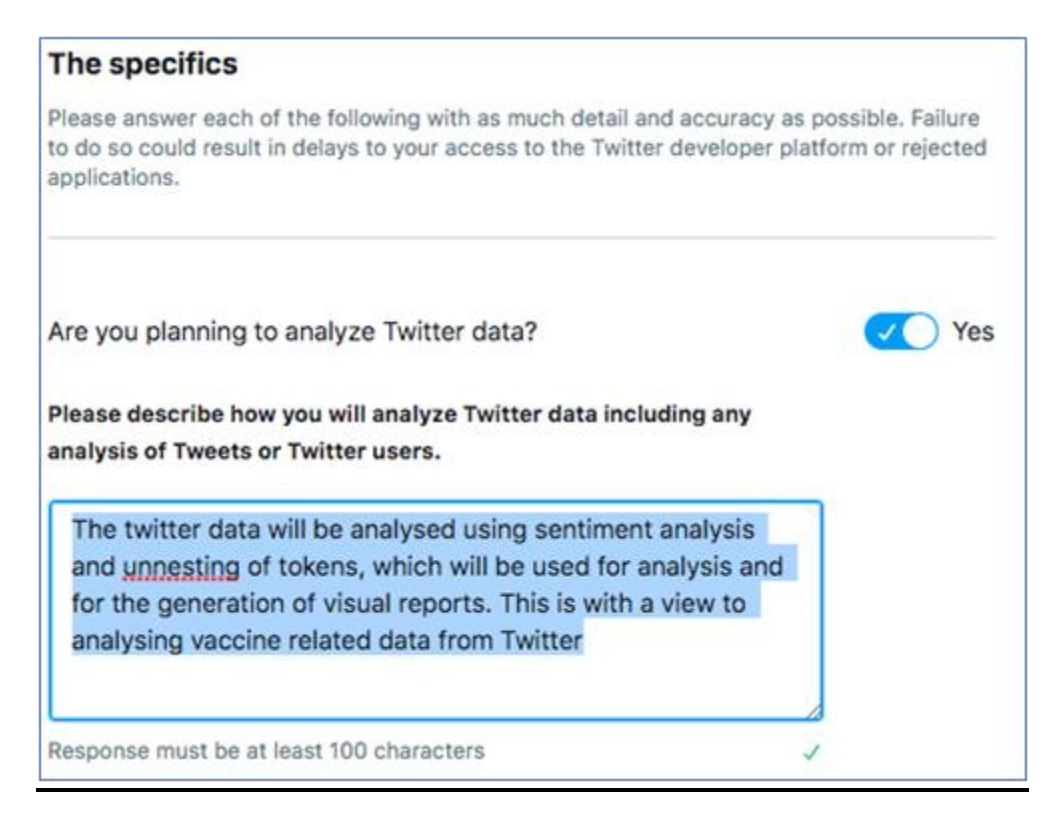

Figure 61: Explaining analysis process

8. Fill in the section for how you plan to use these features. Here is what may be used: 'The platform will use some of this data, such as the text of the tweets, and will extract data related to the tweets such as the number of likes, followers and retweets'

| The platform will use some of this data, such<br>the tweets, and will extract data related to th<br>as the number of likes, followers and retweet | as the text of<br>e tweets such<br>s |
|----------------------------------------------------------------------------------------------------|--------------------------------------|
| esponse must be at least 100 characters                                                                                                    | 1                                    |

Figure 62: Explaining how features will be used

9. Fill in the box for how the Twitter data will be displayed. For example: 'The data will be used for a project that will be available on the internet. However, the Twitter data will not be publicly available'

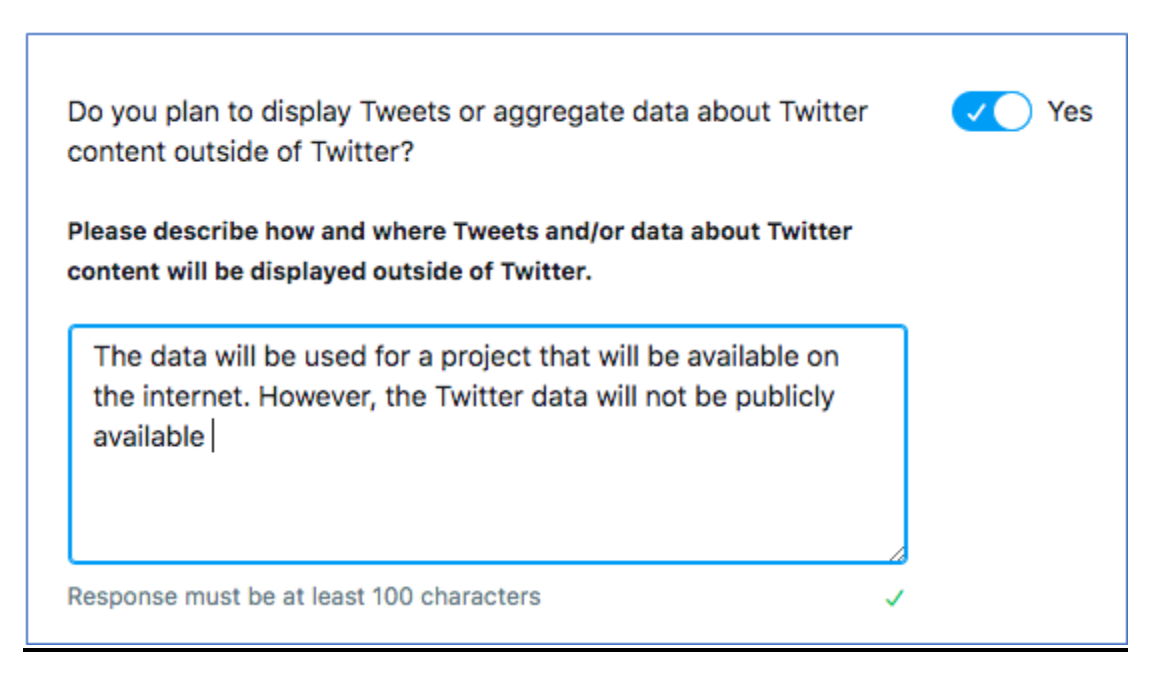

Figure 63: How Twitter content will be displayed outside of Twitter

10. Fill in the box for the government entities that will be provided with the data then click 'Next'

| Will your product, service or analysis make Twitter content or derived information available to a government entity?                                                                                                    | Ves Yes   |
|----------------------------------------------------------------------------------------------------|-----------|
| In general, schools, colleges, and universities <b>do not</b> fall under this category.                                                                                                    |           |
| Please list all government entities you intend to provide Twitter content or derived information to under this use case.                                                                                                    |           |
| None                                                                                                    |           |
| We require this information in order to review and approve your<br>application. It is important that you name any government entity that you<br>may provide Twitter content or analysis to. If you fail to name an entity,<br>you may see a delay in the review process, a rejected application, or<br>suspension of access to Twitter's developer products. |           |
|                                                                                                    | Back Next |

Figure 64: If the content will be made available to a government entity

11. Verify that all of the details are correct, then click 'Looks Good!'

12. Review the terms and conditions and then click to agree to them

| By clicking on the box, You indicate<br>additionally as its relates to your disp<br>the Twitter Marks, the Twitter Brand<br>Automation Rules. These documents | that you have read and agree to thi<br>play of any of the Content, the Disp<br>Assets and Guidelines; and as it re<br>s are available in hardcopy upon rea | s Developer A<br>lay Requirem<br>lates to taking<br>quest to Twitt | Agreement and the Twitte<br>ents; as it relates to your<br>g automated actions on y<br>er. | er Developer Policy,<br>use and display of<br>your account, the |
|----------------------------------------------------------------------------------------------------|----------------------------------------------------------------------------------------------------|--------------------------------------------------------------------|--------------------------------------------------------------------------------------------|-----------------------------------------------------------------|
| © 2020 TWITTER, INC                                                                                                    | PRIVACY                                                                                                    | COOKIES                                                            | TERMS OF SERVICE                                                                           | DEVELOPER POLICY & TERMS                                        |
| by clicking Submit Application you are submitting y                                                                                                    | our application for review. Applications                                                                                                    | are final and ca                                                   | nnot be edited.                                                                            | Submit Application                                              |

Figure 65: Terms and conditions

- 13. Click 'Submit Application'
- 14. Go to the email address that you registered with Twitter, and get the email about confirming your email. Click 'Confirm your email'

| By clicking on the box, You indicate<br>additionally as its relates to your di<br>the Twitter Marks, the Twitter Bran<br>Automation Rules. These documen | e that you have read and agree to thi<br>splay of any of the Content, the Disp<br>d Assets and Guidelines; and as it re<br>ts are available in hardcopy upon re | is Developer A<br>blay Requirem<br>elates to taking<br>quest to Twitte | greement and the Twitt<br>ents; as it relates to you<br>g automated actions on y<br>er. | er Developer Policy,<br>r use and display of<br>your account, the |
|----------------------------------------------------------------------------------------------------|----------------------------------------------------------------------------------------------------|------------------------------------------------------------------------|-----------------------------------------------------------------------------------------|-------------------------------------------------------------------|
| © 2020 TWITTER, INC                                                                                                    | PRIVACY                                                                                                    | COOKIES                                                                | TERMS OF SERVICE                                                                        | DEVELOPER POLICY & TERMS                                          |
| By clicking Submit Application you are submitting                                                                                                    | your application for review. Applications                                                                                                    | are final and car                                                      | nnot be edited.                                                                         | k Submit Application                                              |

# Figure 66: Submitting application

- 15. Twitter will send you a confirmation email if you have been authorized a developer account
- 16. Once you are authorized, go to https://developer.twitter.com/en
- 17. Hover over the name of your project. The name is 'Programming Project' and click on 'Apps'

| Developer                                               | Use cases         | Products      | Docs       | More       | Labs                                                            |                            | Dashboard         | Programming Project 🗸    |
|---------------------------------------------------------|-------------------|---------------|------------|------------|-----------------------------------------------------------------|----------------------------|-------------------|--------------------------|
| ashboard                                                |                   |               |            |            |                                                                 |                            |                   | Get started              |
|                                                         |                   |               |            |            |                                                                 |                            |                   | Subscriptions            |
| ge numbers are u                                        | odated at regular | intervals but | are not ur | dated ins  | tantaneously. Graphs and data points sho                        | uld be accurate and update | ed to reflect act |                          |
| ge numbers are u<br>imes are in UTC.                    | pdated at regular | intervals but | are not up | odated ins | tantaneously. Graphs and data points sho                        | uld be accurate and update | ed to reflect act | Apps                     |
| ige numbers are u<br>imes are in UTC.<br>urrent Month ~ | pdated at regular | intervals but | are not up | odated ins | tantaneously. Graphs and data points sho<br>Requests this month | uld be accurate and update | ed to reflect act | Apps<br>Dev environments |

# Figure 67: Selecting your project

18. Click 'Create an app'

| nci t | trap - Goo | ogle X  | tter co | Final Section | is - C X   | 🛓 Downlo | oads  | ×   🏈         | Twitter Da | ata in R 🛛 | ×   🎽 | Confirm E | mail — 💙 | ×   🧟 | Obtaining a | and us | X 🛛 💁 Ma  | ail - Nia | all Mann 🗙 | <b>y</b> 1 | witter De | velope | × |
|-------|------------|---------|---------|---------------|------------|----------|-------|---------------|------------|------------|-------|-----------|----------|-------|-------------|--------|-----------|-----------|------------|------------|-----------|--------|---|
| ,     | Develo     | per     | l       | Jse cases     | Product    | ts Doc   | cs Mo | ore La        | bs         |            |       |           |          |       |             | C      | Dashboard | Pr        | rogrammin  | g Proje    | ct ~      |        |   |
| Ap    | ps         |         |         |               |            |          |       |               |            |            |       |           |          |       |             |        |           |           |            | •          | Create a  | n app  |   |
| ¢     | Ç          | geolo   | catio   | n of twee     | ets        |          |       | App  <br>1717 | D<br>3572  |            |       |           |          |       |             |        |           |           |            | De         | tails     | 880    |   |
|       |            |         |         |               |            |          |       |               |            |            |       |           |          |       |             |        |           |           |            |            |           |        |   |
| ve    | loper po   | licy ar | nd term | is Fo         | llow @twit | tterdev  |       |               |            |            |       |           |          |       |             |        |           | (         | Subscrib   | e to de    | veloper   | news   | ) |

Figure 68: Creating Twitter app

19. Enter in an app name such as 'Vaccine Research' and a description such as 'The app will be used to scrape vaccine related tweets for analysis'

| App details                                                            |                                                                                          |
|------------------------------------------------------------------------|------------------------------------------------------------------------------------------|
| The following app details w<br>generate the API keys need<br>products. | ill be visible to app users and are required to<br>led to authenticate Twitter developer |
| App name (required)                                                    |                                                                                          |
| Vaccine_Research                                                       | Maximum characters: 32                                                                   |
| Application description (<br>Share a description of your ap            | required)<br>p. This description will be visible to users so this is                     |
| a good place to tell them what                                         | your app does.                                                                           |
| The app will be used to s                                              | crape vaccine related tweets for analysis                                                |
|                                                                        | Between 10 and 200 characters                                                            |

Figure 69: Describing your application

20. Enter a website url (go to your Twitter profile page and copy and paste the url after the 'http://'). Fill in the 'Callback url' box with '<u>http://127.0.0.1:1410</u>'

| Website URL (required)        | 0                                                  |
|-------------------------------|----------------------------------------------------|
| https://twitter.com/Nial      |                                                    |
| Allow this application to     | be used to sign in with Twitter Learn more         |
| 🕗 Enable Sign in with 1       | witter                                             |
| Callback URLs (required       | 0                                                  |
| OAuth 1.0a applications shou  | ld specify their oauth_callback URL on the request |
| token step, which must mate   | h the URLs provided here. To restrict your         |
| application from using callba | cks, leave these blank.                            |
| http://127.0.0.1:1410         |                                                    |
| + Add another                 |                                                    |
|                               |                                                    |
| Terms of Service URL          |                                                    |
| <i></i>                       |                                                    |
| nttps://                      |                                                    |
|                               |                                                    |
|                               |                                                    |
| https://                      |                                                    |
|                               |                                                    |
| Organization name 🕕           |                                                    |
|                               |                                                    |
|                               |                                                    |
| Organization website U        |                                                    |
| organization website o        |                                                    |
| https://                      |                                                    |

Figure 70: Entering a website url

21. Enter in how the app will be used. For example: 'The app will be used for scraping tweets related to vaccines for analysis and visualisation. This is in order to analyse user attitudes towards vaccines' Then click 'Create'

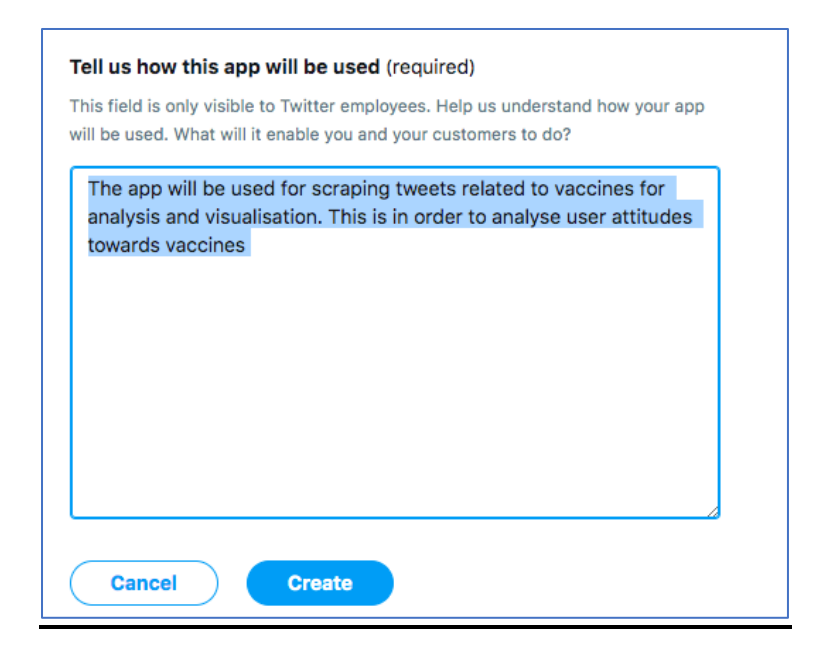

Figure 71: Explaining how to Twitter app will be used

22. Review the terms and conditions, and then click 'Create'

| Review our Developer Terms                                                                                                    | ×                |
|----------------------------------------------------------------------------------------------------|------------------|
| As a reminder, you have agreed to our Developer Agreement and Policy.<br>Please be mindful of the following restricted use cases                                                                                                |                  |
| Sensitive Information                                                                                                    |                  |
| Be careful about using Twitter data to derive or infer potentially sensitive characteristics about Twitter users (ie. health, political or religious affiliation, ethn origin, sexual orientation, and more).                   | ic               |
| Sovernment use and surveillance                                                                                                    |                  |
| We prohibit the use of Twitter Data and Twitter APIs by any entity for surveillance purposes. Period.                                                                                                    |                  |
| S Automation                                                                                                    |                  |
| If your app will be used to post Tweets, follow accounts, or send Direct Messages<br>should carefully review the Automation Rules to ensure you comply with our guide<br>and never perform bulk, aggressive, or spammy actions. | s, you<br>elines |
| Cancel                                                                                                    | ate              |

Figure 72: Reviewing developer terms

23. Copy and paste the API key and API secret key into a new word document

| y           | Developer                                         | Use cases                       | Products                       | Docs             | More                   | Labs                                               | C                                         | ashboard    | Prog    |
|-------------|---------------------------------------------------|---------------------------------|--------------------------------|------------------|------------------------|----------------------------------------------------|-------------------------------------------|-------------|---------|
| A           | ops > Vaccine_R                                   | esearch                         |                                |                  |                        |                                                    |                                           |             |         |
|             | App details                                       | Keys and                        | tokens                         | Perm             | issions                |                                                    |                                           |             |         |
| l<br>L<br>F | mportant notice<br>ooking for your sec<br>forums. | about your a<br>cret token? For | access toke<br>security, API t | n and a          | ccess to<br>e only dis | ken secret<br>played once. You will need to        | egenerate access tokens for previously au | thenticated | apps. ' |
|             |                                                   | Ke                              | ys and toke                    | ens<br>s and acc | ess toker              | is management.                                     |                                           |             |         |
|             |                                                   | Co                              | nsumer API                     | keys             |                        |                                                    |                                           | Regenerate  | )       |
|             |                                                   |                                 | API key:<br>API secret k       | cey:             | NzbB2<br>8P6Q          | 2dWqdrLjrqqDlQ8haC4OP<br>qqgl5OQRGWiiPgG3lAvFFAjB' | cin6z7ySw8StYuH5rjzHP                     |             |         |

Figure 73: Copying keys

24. Click on 'Regenerate'

| Access token & access to                                  | Revoke                                                                                                    | Regenerate    |                    |
|-----------------------------------------------------------|----------------------------------------------------------------------------------------------------|---------------|--------------------|
| We only show your access t<br>can revoke or regenerate th | token and secret when you first generate it in order to make y<br>nem at any time, which will invalidate your existing tokens. | our account m | ore secure. You    |
| Access token:<br>Access token secret:<br>Access level:    | xxxxxxxxxxxxxxxxxxxxxxxxxxxxxxxxxxxxxx                                                                                         | Last genera   | ated: Apr 15, 2020 |

Figure 74: Regenerating keys

| Regenerate access token and access token secret                                                                                                | ×    |
|----------------------------------------------------------------------------------------------------|------|
| This action will regenerate both access token and access token secret, the prev<br>access token will be invalid, click regenerate to continue. | ious |
| Cancel Regene                                                                                                    | rate |

Figure 75: Confirming regeneration of keys

25. Copy and paste the access token and access token secret to the document

| Please save your tok                               | ens                                                                                                    | ×         |  |  |  |  |  |  |
|----------------------------------------------------|----------------------------------------------------------------------------------------------------|-----------|--|--|--|--|--|--|
| We only show your acce<br>revoke or regenerate you | e only show your access token and secret once in order to make your account more secure. You can voke or regenerate your access token and secret at any time. |           |  |  |  |  |  |  |
| You should copy and sa                             | ave the values below since you won't be able to access them ag                                                                                                | ain here. |  |  |  |  |  |  |
| Access token :                                     | 1051535732777648129-cdwqWlepXa4krbqZ6ypFjfXHFCzcHx                                                                                                    | Сору      |  |  |  |  |  |  |
| Access token secret :                              | FvJeB4FhMEOFg6p6xQvggdfySBqQNH2J8MoaTHB7aOQx7                                                                                                    | Сору      |  |  |  |  |  |  |
|                                                    |                                                                                                    | Close     |  |  |  |  |  |  |

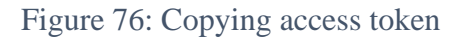

# **Google Translate API Keys**

- 1. Go to <u>https://console.cloud.google.com/</u>
- 2. sign into google
- 3. Click 'Ireland' as the country, and agree to the terms and conditions
- 4. Click 'AGREE AND CONTINUE'
- 5. Click on 'Activate' to activate a free trial subscription to Google Cloud

| Ĩ | Your free trial is waiting: activate now to get \$300 credit to explore Google Cloud produc | ts. <u>Learn more</u> |          | DISMISS       | ACTIVATE |
|---|---------------------------------------------------------------------------------------------|-----------------------|----------|---------------|----------|
| = | Google Cloud Platform Select a project 👻                                                    | ٩                     | <b>•</b> | <b>5.</b> 9 🌲 | : 🙆      |
|   | You do not have sufficient permissions to view this page                                    |                       |          | SEND FEEDBACK | RETRY    |

Figure 77: Activating Google Cloud free trial

- 6. Enter the correct email and country, and agree to the terms and conditions, then click 'Continue'
- 7. Enter each of the required details, then enter a credit card number, then click 'Start My Free Trial'
- 8. On the left hand side, hover on the 'APIs and Services' then click 'Dashboard'

| ≡        | Google Cloud Platforr | n a | • My Project 53286 👻                        | ۹ |
|----------|-----------------------|-----|---------------------------------------------|---|
| A        | Home                  |     | DASHBOARD ACTIVITY                          |   |
| Ŧ        | Pins appear here 🛛 🔞  | ×   |                                             |   |
| <u>)</u> | Marketplace           |     | Project Info Project name                   |   |
|          | Billing               |     | My Project 53286 Project ID                 |   |
| API      | APIs & Services       | >   | Dashboard                                   |   |
| Ť        | Support               | >   | Library                                     |   |
| θ        | IAM & Admin           | >   | Credentials ) THIS PROJECT                  |   |
| ۲        | Getting started       |     | OAuth consent screen<br>Domain verification |   |
| •        | Security              | >   | Page usage agreements                       |   |
|          | Anthos                | >   | Resources                                   |   |

Figure 77: Clicking on dashboard

9. Click on 'Credentials' in the left hand side

| ≡   | Google Cloud Platform | 🐉 My Project 53286 👻 |                  | ٩         |      |
|-----|-----------------------|----------------------|------------------|-----------|------|
| API | APIs & Services       | APIs & Services      | + ENABLE APIS AN | D SERVICE | s    |
| ¢   | Dashboard             |                      |                  |           |      |
| Ш   | Library               |                      |                  |           |      |
| 0+  | Credentials           | Traffic              |                  | Ŧ         | Erre |
| :2  | OAuth consent screen  |                      |                  | 1.0/s     |      |
|     | Domain verification   |                      |                  | 0.8/s     |      |
| ≡¢  | Page usage agreements |                      |                  | 0.6/s     |      |
|     |                       |                      |                  | 0.4/s     |      |
|     |                       |                      |                  | 0.2/s     |      |

# Figure 78: Getting cloud credentials

# 10. Click on 'Create Credentials'- 'API key'

| ≡   | Google Cloud Platform | My Project 53286          | ۹.                                                                                  |  |  |  |
|-----|-----------------------|---------------------------|-------------------------------------------------------------------------------------|--|--|--|
| API | APIs & Services       | Credentials               | + CREATE CREDENTIALS                                                                |  |  |  |
| ¢   | Dashboard             | Create credentials to ac- | API key<br>Identifies your project using a simple API key to check quota and access |  |  |  |
| ш   | Library               | A Remember t              | OAuth client ID                                                                     |  |  |  |
| •   | Credentials           | _                         | Service account                                                                     |  |  |  |
| ΞŸ  | OAuth consent screen  | API Keys                  | Enables server-to-server, app-level authentication using robot accounts             |  |  |  |
|     | Domain verification   | Name                      | Help me choose                                                                      |  |  |  |
| Ξo  | Page usage agreements | No API keys to displa     | Asks a few questions to help you decide which type of credential to use             |  |  |  |
|     |                       | OAuth 2.0 Client IDs      |                                                                                     |  |  |  |
|     |                       | Name                      | Creation date 🔸                                                                     |  |  |  |

Figure 79: Creating Google Cloud credentials

11. Copy the key

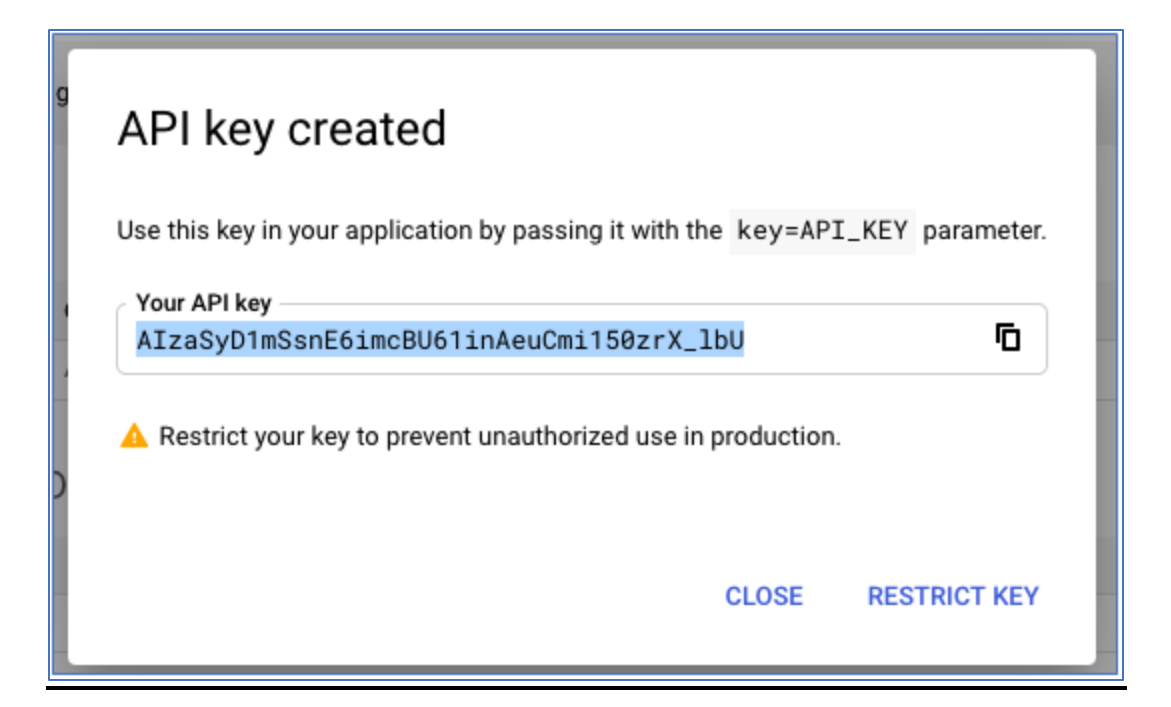

Figure 80: Google API key

# R Code

1. Install and load the required packages

```
# Install and load require packages
install.packages(c("SuperLearner", "ipred", "adabag", "randomForest", "dplyr", "e1071", "nnet",
        "tidytext", "rtweet", "ggplot2", "tidyverse", "gridExtra", "tidyr", "plyr",
        "randomForest", "kernlab", "neuralnet", "ggrepel", "translateR", "gtrendsR",
        "MASS", "DMwR", "C50", "fUnitRoots", "radarchart", "DT", "tsoutliers", "tseries",
        "MTS", "vars", "syuzhet", "forecastML", "twitteR", "wordcloud2", "plotly",
        "BBmisc", "grid", "ggplotify", "UBL", "reshape2", "ROAuth", "caret", "kernlab",
        "cowplot", "tidyverse", "mice", "mlr", "ranger", "ROSE", "C50", "gmodels",
        "Boruta", "tidyverse", "ROAuth", "gtrendsR", "plyr", "maps", "ggrepel", "gbm",
        "translateR", "tidyr", "tm", "wordcloud2", "qdap", "radarchart", "MASS", "shiny",
        "caret", "class", "cowplot", "ggmap", "forecast", "partykit", "party",
        "flexdashboard", "textdata"))
# Load libraries
loading <- c("SuperLearner", "ipred", "adabag", "randomForest", "e1071", "nnet",
        "tidytext", "rtweet", "ggplot2", "tidyverse", "gridExtra", "tidyr",
        "randomForest", "kernlab", "neuralnet", "ggrepel", "translateR", "gtrendsR",
        "MASS", "DMwR", "C50", "fUnitRoots", "randchart", "DT", "tsoutliers", "tseries",
        "MTS", "vars", "syuzhet", "forecastML", "twitteR", "wordcloud2", "plotly",
        "BBmisc", "grid", "ggplotify", "UBL", "reshape2", "ROAuth", "caret", "kernlab",
        "cowplot", "tidyverse", "mice", "mlr", "ranger", "ROSE", "C50", "gmodels", "textdata",
        "Boruta", "tidyverse", "ROAuth", "gtrendsR", "grepel", "translateR", "kernlab",
        "cowplot", "tidyverse", "ROAuth", "gtrendsR", "plyr", "dplyr", "maps", "ggrepel", "translateR", "textdata",
        "Bmisc", "grid", "ggplotify", 'UBL", "reshape2", "ROAuth, "caret", "kernlab",
        "cowplot", "tidyverse", "ROAuth", "gtrendsR", "plyr", "dplyr", "maps", "ggrepel", "translateR", "textdata",
        "Boruta", "tidyverse", "modeloud2", "qdap", "radarchart", "MASS", "shiny",
```

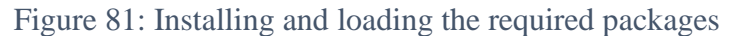

# Section 1: Online Content

**Gtrends** 

# Line Chart

Based on work by Tang (2018)

1. Extract Google trends data from the US for all times based on the keywords "vaccine", "vaccination", "swine" and "covid-19"

```
> vaccine_line <- gtrends(c("vaccine", "vaccination",
+ "swine", "covid-19"), geo = "US", time = "all")
```

Figure 82: Scraping vaccine related Google trends data from the US

2. Create a format for the line graph

```
> plot.gtrends.silent <- function(x, ...) {df <- x$interest_over_time</pre>
+ df$date <- as.Date(df$date)</pre>
+ df$hits <- if(typeof(df$hits) == 'character'){</pre>
     as.numeric(gsub('<','',df$hits)) } else { df$hits}</pre>
+
+ df$legend <- paste(df$keyword, " (", df$geo, ")", sep = "")
+ p <- ggplot(df, aes_string(x = "date", y = "hits", color = "legend")) +</pre>
     geom_line(size = 2) +
+
     xlab("Date") +
+
    ylab("Search hits") +
+
     ggtitle("") +
+
     theme_bw()
+
+ invisible(p)}
```

Figure 83: Creating format for Google trends line chart

3. Create a theme for the line chart

```
> gtrends_Theme = theme(axis.title.x = element_text(size = 19),
+ axis.text.x = element_text(size = 12), axis.title.y = element_text(size = 20),
+ axis.text.y = element_text(size = 22), legend.text = element_text(color = "black", size = 15),
+ plot.title = element_text(hjust = 0.5, size = 20, face = 'bold'))
```

Figure 84: Theme for Google trends line chart

4. Generate the Google trends line chart

> my\_plot <- plot.gtrends.silent(vaccine\_line)</pre>

Figure 85: Generating Google trends line chart

5. Plot the final Google trends line chart

> my\_plot + scale\_x\_date(date\_breaks = "1 year", date\_labels = "%Y") + Project\_Theme + + ggtitle("Google Search Interest (US)")

Figure 86: Plotting the Google trends line chart

### 6. Scrape the tweets for interest in vaccine related side effects

> side\_effects\_line <- gtrends(c("vaccine side effects", "thimerosal", + "vaccines autism", "vaccine autism link"), geo = "US", time = "all")

Figure 87: Scraping Google trends related to vaccine side effects

7. Generate the plot for interest over time

> side\_effects\_plot <- plot.gtrends.silent(side\_effects\_line)</pre>

Figure 88: Generating plot for Google trends related to vaccine side effects

8. Plot the interest over time for the side effects

> side\_effects\_plot + scale\_x\_date(date\_breaks = "1 year", date\_labels = "%Y") + Project\_Theme +
+ ggtitle("Google Search Interest in Vaccine Side Effects Over TIme (US)")

Figure 89: Plotting Google search interest in vaccine side effects over time

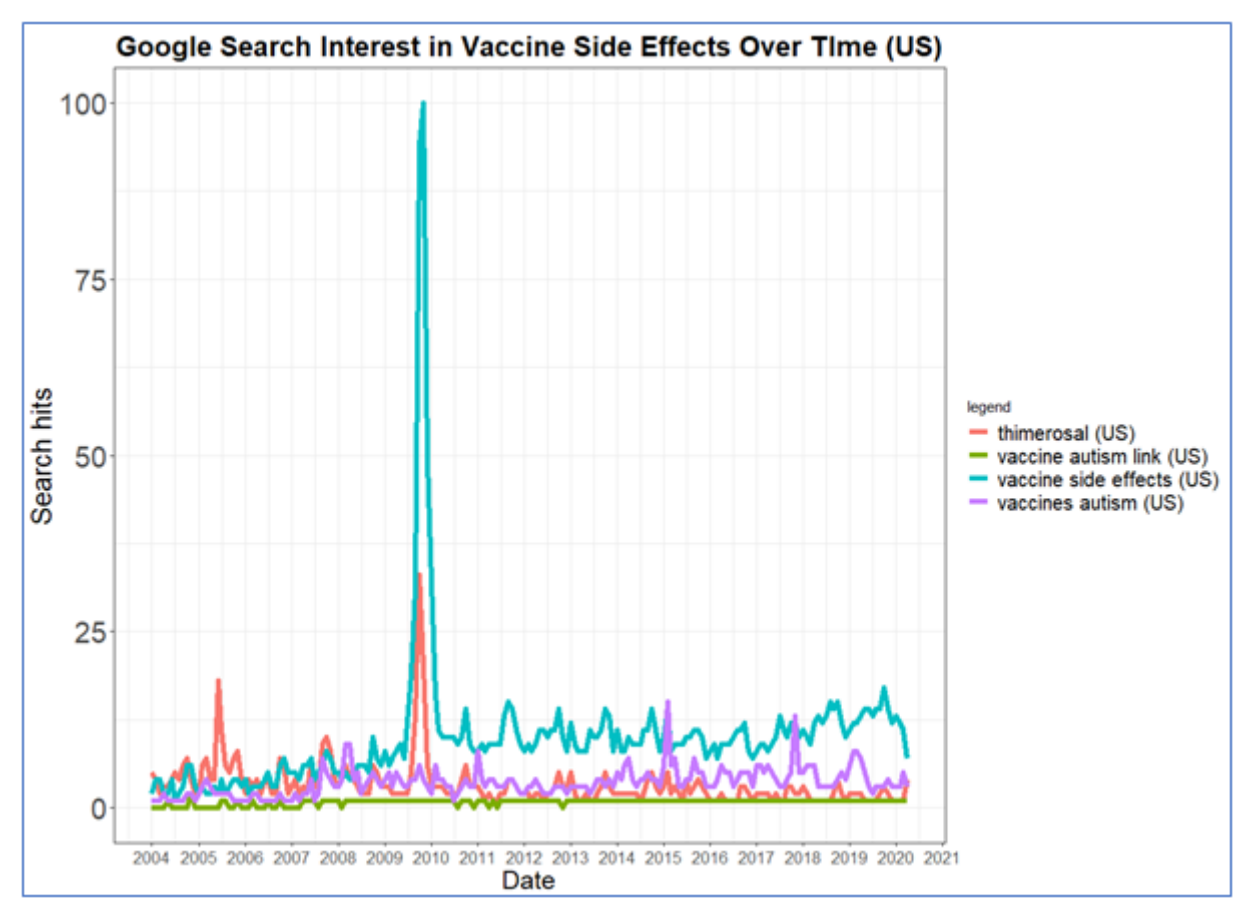

Figure 9: Vaccine side effects Google search interest over time

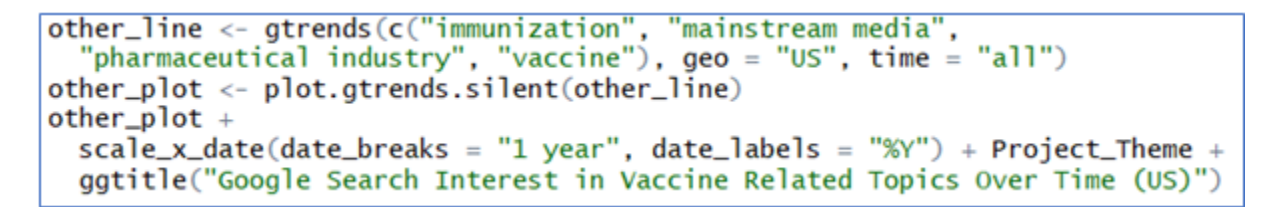

Figure 90: Plotting Google search interest in vaccine related topics over time

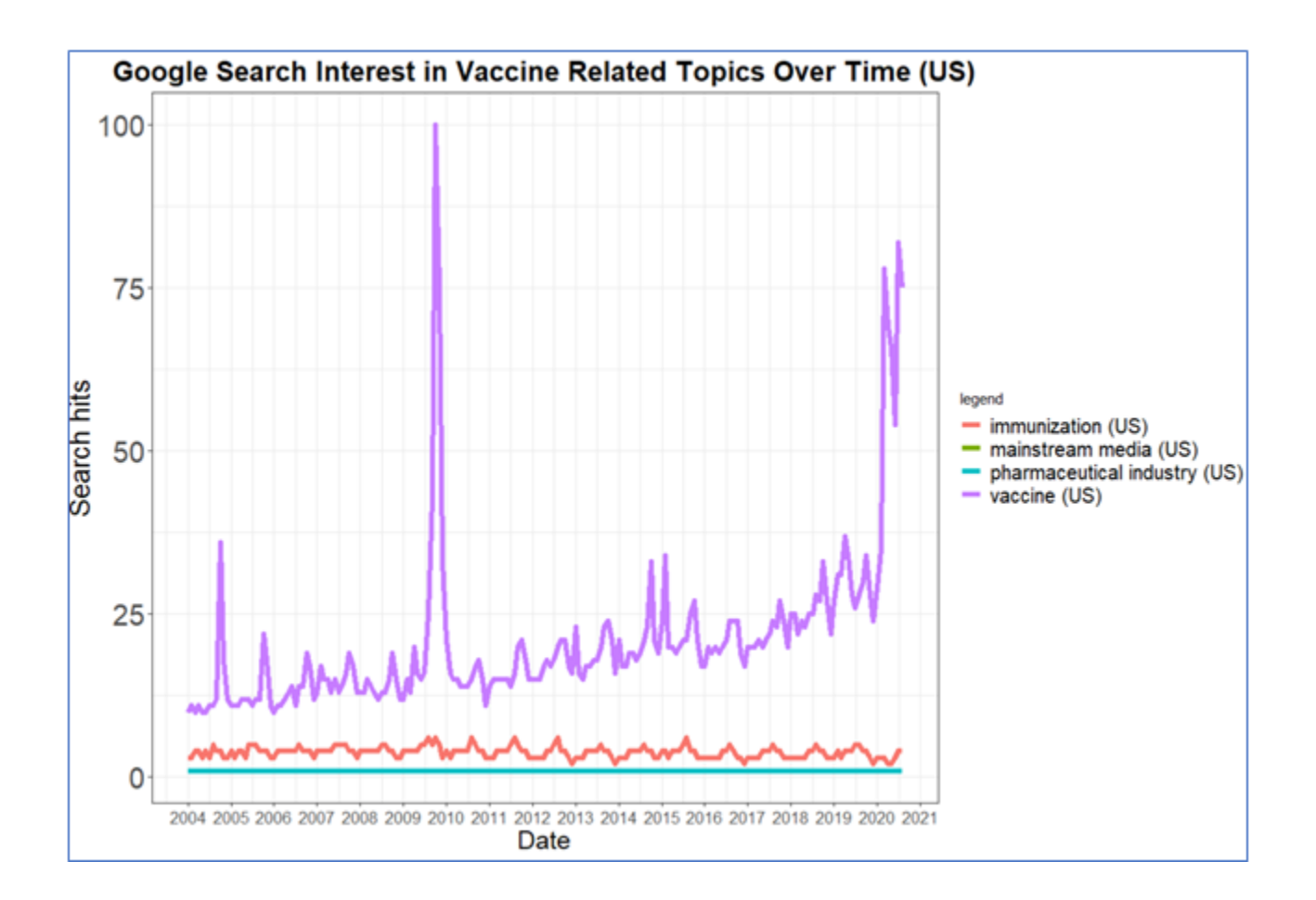

Figure 91: Vaccine related topics Google search interest over time

# Map of Google Trends Data

Based on work by <u>https://peerchristensen.netlify.app/post/mapping-hurricane-search-data-from-google-trends/</u>

1. Create the theme for the map (remove all elements such as title and legend)

```
> my_theme <- function() {theme_bw() + theme(panel.background = element_blank(),
+ plot.background = element_rect(fill = "seashell"),
+ panel.border = element_blank(), strip.background = element_blank(),
+ plot.margin = unit(c(.5, .5, .5, .5), "cm"),
+ panel.spacing = unit(3, "lines"), panel.grid.major = element_blank(),
+ panel.grid.minor = element_blank(), legend.background = element_blank(),
+ legend.key = element_blank(), legend.title = element_blank())}
```

Figure 92: Creating theme for Google trends map

2. Create the second theme for the map

> my\_theme2 <- function() {my\_theme() + theme(axis.title = element\_blank(), + axis.text = element\_blank(), axis.ticks = element\_blank())}

Figure 93: Creating second theme for Google trends map

3. Scrape the Google trends data for the last year for the keyword "vaccine" in the US

> vaccine\_gtrends <- gtrends(c("vaccine"), time = "today 12-m", geo = "US")</pre>

Figure 94: Scraping vaccine related Google trends data

4. Extract the values for interest over time from the dataset

> vaccine\_gtrends <- vaccine\_gtrends\$interest\_by\_region</p>

Figure 95: Extracting interest over time

5. Conver the region column to lower, merge this data with geographical data from the 'statesMap' dataset and create a set of labels for the map

```
> gtrends_vaccine$region <- sapply(gtrends_vaccine$location,tolower)
> final_gtrends <- merge(statesMap ,gtrends_vaccine,by="region")
> regionLabels <- aggregate(cbind(long, lat) ~ region, data=final_gtrends,
+ FUN=function(x) mean(range(x)))</pre>
```

Figure 96: Preparing geographical information for Google trends map

### 6. Generate the map for gtrends map

```
> final_gtrends %>% ggplot() + geom_polygon(aes(x=long,y=lat,group=group,fill=log(hits)),
+ colour="white") + scale_fill_continuous(low="ivory",high="midnightblue") + guides(fill = "colorbar") +
+ geom_text_repel(data=regionLabels, aes(long, lat, label = region), size=5) +
+ scale_fill_distiller(palette = "Reds") + my_theme2() + theme(legend.position = "none") +
+ theme(plot.title = element_text(hjust = 0.5)) +
+ coord_fixed(1.3) + ggtitle("Google search interest for 'vaccine' in the US Over the Last 12 Months")
```

Figure 97: Generating Google search interest map

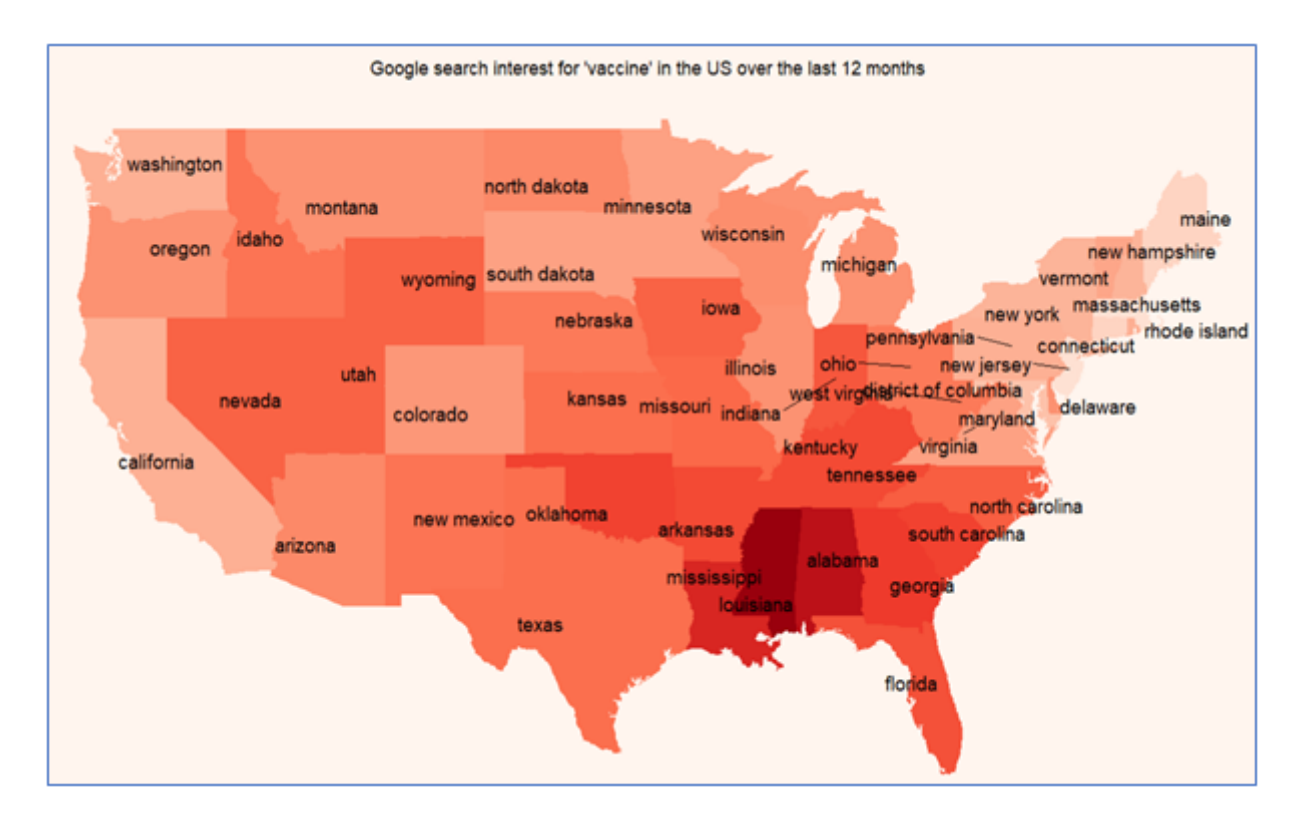

Figure 98: Map for Google search interest in 'vaccine' in the US

# **Extracting and Analysing Twitter Data**

# 1. Set up Twitter authentication

```
> setup_twitter_oauth('jNjVkpRdmRceYEiZyO33t8CXu',
+ 'HdIKY3YgNRxNLVwEK4Qz4gX0YdmpoWKUUrnICXcfxhmPCFEJ]1',
+ '1051535732777648129-YUDQFUzojiCNl2iQ3xPpyAIOmDM3bB',
+ 'r2u3LMszcp2fWu7NtDBIFsJim19i10MvzHC8CX9HQp9Bv')
```

Figure 99: Setting up Twitter authentication

2. Scrape vaccine related tweets from seven locations in Texas (the geocode and radius can be obtained using <u>https://www.mapdevelopers.com/draw-circle-tool.php</u>). The steps for scraping tweets were from <u>https://rtweet.info/</u>

```
sanangelo <- search_tweets('vax OR vaccine OR vaccinated OR vaccination OR immunization
OR immunized', geocode = "31.4638,-100.4370,127mi", n=20000, include_rts = FALSE)
sanangeloSplace <- 'San Angelo'
amarillo <- search_tweets('vax OR vaccine OR vaccinated OR vaccination OR immunization
OR immunized', geocode = "35.2220,-101.8313,73mi", n=20000, include_rts = FALSE)
amarilloSplace <- 'Amarillo'
Lubbock <- search_tweets('vax OR vaccine OR vaccinated OR vaccination OR immunization
OR immunized', geocode = "33.5779,-101.8552,49mi", n=20000, include_rts = FALSE)
LubbockSplace <- 'Lubbock'
Austin <- search_tweets('vax OR vaccine OR vaccinated OR vaccination OR immunization
OR immunized', geocode = "30.2672,-97.7431,57mi", n=20000, include_rts = FALSE)
AustinSplace <- 'Austin'
Houston <- search_tweets('vax OR vaccine OR vaccinated OR vaccination OR immunization
OR immunized', geocode = "29.7604,-95.3698,62mi", n=20000, include_rts = FALSE)
HoustonSplace <- 'Houston'
SevenSisters <- search_tweets('vax OR vaccine OR vaccinated OR vaccination OR immunization
OR immunized', geocode = "28.0106,-98.5392,104mi", n=20000, include_rts = FALSE)
SevenSistersSplace <- 'Seven Sisters'
Athens <- search_tweets('vax OR vaccine OR vaccinated OR vaccination OR immunization
OR immunized', geocode = "32.2049,-95.8555,104mi", n=20000, include_rts = FALSE)
AthensSplace <- 'Athens'
```

Figure 100: Scraping vaccine related tweets from Texas

### 3. Combine these tweets

combineddataframe <- rbind(Athens,SevenSisters,Houston,Austin,Lubbock,amarillo,sanangelo)</pre>

### Figure 101: Combining tweets

# 4. Remove duplicate tweets (from the 'text' column) an view the columns of the twitter dataframe

| combineddataframe =  | combineddataframe[ | <pre>!duplicated(</pre> | combineddataframe | <pre>stext),]</pre> |
|----------------------|--------------------|-------------------------|-------------------|---------------------|
| colnames(combineddat | taframe)           |                         |                   |                     |

| Figure | 102: | Removing | du | plicate | tweets | and | viewing | column | names |
|--------|------|----------|----|---------|--------|-----|---------|--------|-------|
| 0      |      | 0        |    | 1       |        |     | 0       |        |       |

| [1]  | "user_id"                 | "status_id"              | "created_at"             | "screen_name"            |
|------|---------------------------|--------------------------|--------------------------|--------------------------|
| [5]  | "text"                    | "source"                 | "display_text_width"     | "reply_to_status_id"     |
| [9]  | "reply_to_user_id"        | "reply_to_screen_name"   | "is_quote"               | "is_retweet"             |
| [13] | "favorite_count"          | "retweet_count"          | "quote_count"            | "reply_count"            |
| [17] | "hashtags"                | "symbols"                | "urls_url"               | "urls_t.co"              |
| [21] | "urls_expanded_url"       | "media_url"              | "media_t.co"             | "media_expanded_url"     |
| [25] | "media_type"              | "ext_media_url"          | "ext_media_t.co"         | "ext_media_expanded_url" |
| [29] | "ext_media_type"          | "mentions_user_id"       | "mentions_screen_name"   | "lang"                   |
| [33] | "quoted_status_id"        | "quoted_text"            | "guoted_created_at"      | "guoted_source"          |
| [37] | "quoted_favorite_count"   | "quoted_retweet_count"   | "quoted_user_id"         | "guoted_screen_name"     |
| [41] | "quoted_name"             | "quoted_followers_count" | "quoted_friends_count"   | "guoted_statuses_count"  |
| [45] | "quoted_location"         | "quoted_description"     | "quoted_verified"        | "retweet_status_id"      |
| [49] | "retweet_text"            | "retweet_created_at"     | "retweet_source"         | "retweet_favorite_count" |
| [53] | "retweet_retweet_count"   | "retweet_user_id"        | "retweet_screen_name"    | "retweet_name"           |
| [57] | "retweet_followers_count" | "retweet_friends_count"  | "retweet_statuses_count" | "retweet_location"       |
| [61] | "retweet_description"     | "retweet_verified"       | "place_url"              | "place_name"             |
| [65] | "place_full_name"         | "place_type"             | "country"                | "country_code"           |
| [69] | "geo_coords"              | "coords_coords"          | "bbox_coords"            | "status_url"             |
| [73] | "name"                    | "location"               | "description"            | "url"                    |
| [77] | "protected"               | "followers_count"        | "friends_count"          | "listed_count"           |
| [81] | "statuses_count"          | "favourites_count"       | "account_created_at"     | "verified"               |
| [85] | "profile_url"             | "profile_expanded_url"   | "account_lang"           | "profile_banner_url"     |
| [89] | "profile_background_url"  | "profile_image_url"      | "place"                  |                          |

Figure 103: Column names of vaccine related tweets

5. Scrape the Spanish tweets by using the keyword "vacuna" (meaning vaccine in Spanish)

```
sp_sanangelo <- search_tweets('vacuna', geocode = "31.4638,-100.4370,127mi",</pre>
n=20000, include_rts = FALSE)
sp_sanangeloSplace <- 'San Angelo'
sp_amarillo <- search_tweets('vacuna', geocode = "35.2220,-101.8313,73mi",</pre>
n=20000, include_rts = FALSE)
sp_amarillo$place <- 'Amarillo'</pre>
sp_Lubbock <- search_tweets('vacuna', geocode = "33.5779,-101.8552,49mi",</pre>
n=20000, include_rts = FALSE)
sp_Lubbock$place <- 'Lubbock'</pre>
sp_Austin <- search_tweets('vacuna', geocode = "30.2672,-97.7431,57mi",</pre>
n=20000, include_rts = FALSE)
sp_AustinSplace <- 'Austin'</pre>
sp_Houston <- search_tweets('vacuna', geocode = "29.7604,-95.3698,62mi",</pre>
n=20000, include_rts = FALSE)
sp_Houston$place <- 'Houston'</pre>
sp_SevenSisters <- search_tweets('vacuna', geocode = "28.0106,-98.5392,104mi",</pre>
n=20000, include_rts = FALSE)
sp_SevenSisters$place <- 'Seven Sisters'</pre>
sp_Athens <- search_tweets('vacuna', geocode = "32.2049,-95.8555,104mi",</pre>
n=20000, include_rts = FALSE)
sp_Athens$place <- 'Athens'</pre>
```

Figure 24: Scraping Spanish tweets

6. Bind the Spanish tweets, remove duplicate tweets and view the fifth column

```
spanish_tweets <- rbind(sp_Athens, sp_SevenSisters,
sp_Houston, sp_Austin, sp_Lubbock, sp_amarillo, sp_sanangelo)
spanish_tweets = spanish_tweets[!duplicated(spanish_tweets$text),]
spanish_tweets[,5, drop = FALSE]</pre>
```

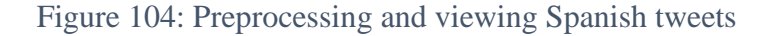

```
# A tibble: 165 x 1
    text
        <chr>
1 "@GiuseppeNoc Nada de ponerse esa vacuna"
2 "@HallaquitasM @observadorpapal @RobertoCarlo14 @alias877 @pintacapf Publica un video de las 2 personas que se pus~
3 "@HallaquitasM @observadorpapal @RobertoCarlo14 @alias877 @pintacapf Ya hay 2 personas en Inglaterra que se pusier~
4 "@observadorpapal una vez puesta la vacuna hay algún efecto?? Cual seria el control a que estarian las 2 personas ~
5 "Mas Claro Vacuna contra el Covid19 sera Larga la espera https://t.co/tdpfSL1Ddw"
```

Figure 105: Content of fifth row of Spanish tweets

7. Translate the Spanish tweets fro Spanish to English using the previously obtained Google API key

```
translated <- translate(dataset = spanish_tweets, content.field = 'text',
google.api.key = "AIzaSyAGMlOFArvFwjFJOcbRY5JVNdq8jAoQLjO",
source.lang = 'es', target.lang = 'en')
```

### Figure 106: Translating Spanish tweets

8. Extract the desired columns from the English ("comb") and Spanish ("tTweets") tweets

comb <- combineddataframe[ ,c(3, 5, 14, 32, 91)]
tTweets <- translated[ ,c(3, 14, 32, 91, 92)]</pre>

Figure 107: Extracting desired columns from twitter dataframes

#### 9. View the extracted columns

| > colnames(tTweet              | s)              |          |                |                     |
|--------------------------------|-----------------|----------|----------------|---------------------|
| [1] "created_at"               | "retweet_count" | "lang"   | "place"        | "translatedContent" |
| <pre>&gt; colnames(comb)</pre> |                 |          |                |                     |
| [1] "created_at"               | "text"          | "retweet | _count" "lang" | "place"             |

Figure 108: Extracted columns from Twitter dataframes

10. View the translated fifth row of the Spanish tweets

tTweets[ ,7, drop = FALSE]

Figure 109: Viewing translated fifth row of Spanish tweets

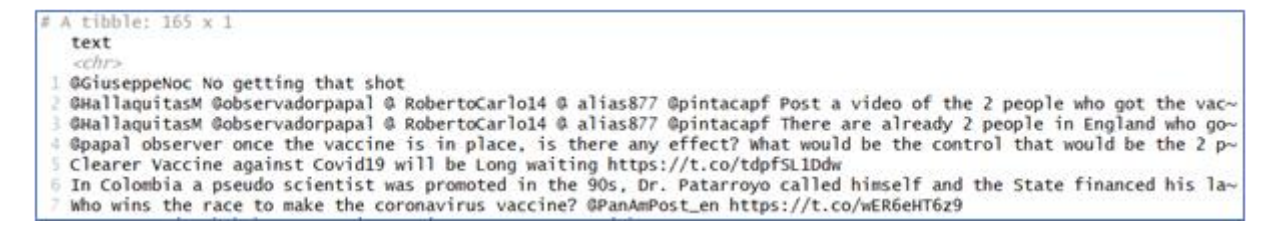

Figure 110: Translated content of fifth row of Spanish tweets

11. Change the name of the tTweets column "translatedContent" to "text", bind tTweets and comb and view the final dataset

```
colnames(tTweets)[5] <- "text"
final_tweets <- rbind(tTweets, comb)
head(final_tweets)</pre>
```

Figure 111: Creating combined Twitter dataframe

| # | A tibble: 6 x 5<br>created_at<br><dttm></dttm> | retweet_count | lang | place  | text<br><chr></chr>                               |
|---|------------------------------------------------|---------------|------|--------|---------------------------------------------------|
| 1 | 2020-05-02 17:31:2                             | 7 0           | es   | Athens | GGiuseppeNoc No getting that shot                 |
| 2 | 2020-04-29 23:12:1                             | 3 0           | es   | Athens | @HallaguitasM @observadorpapal @ RobertoCarlo14 ( |
| 3 | 2020-04-29 23:11:3                             | 2 1           | es   | Athens | @HallaquitasM @observadorpapal @ RobertoCarlo14 ( |
| 4 | 2020-04-29 23:02:4                             | 5 1           | es   | Athens | Opapal observer once the vaccine is in place, is  |
| 5 | 2020-05-02 12:55:0                             | 8 0           | es   | Athens | Clearer Vaccine against Covid19 will be Long wai  |
| 6 | 2020-05-02 10:39:2                             | 7 0           | es   | Athens | In Colombia a pseudo scientist was promoted in t  |

Figure 112: View of final Twitter dataframe

### 12. Save the file with todays date

```
setwd("D:\\1 Masters\\Dataset\\Project Datasets")
todays_date <- Sys.Date()
output_name <- paste("Twitter ", todays_date,".csv", sep="")
write.csv(final_tweets, file= output_name)</pre>
```

Figure 113: Saving Twitter dataframe with todays date

### **Analysis of Twitter Data**

1. Bind the dataframes, extract the desired columns and view the combined dataframe

```
Texas_Tweets <- rbind(Texas_09th, Texas_16th, Texas_23rd, Texas_30th)
final_texas_tweets <- Texas_Tweets[ ,c(3, 5, 13, 14, 17, 32, 91)]
head(final_texas_tweets)</pre>
```

Figure 114: Processing and viewing Twitter dataset

| Γ | created_at            | favorite_count            | retweet_count               | hashtags  | lang | place    |             |           |             |       |     |        |
|---|-----------------------|---------------------------|-----------------------------|-----------|------|----------|-------------|-----------|-------------|-------|-----|--------|
| 1 | 2020-03-09 18:38:56   | 0                         | 0                           | <na></na> | en   | Athens   |             |           |             |       |     |        |
| 2 | 2020-03-02 05:05:21   | 4                         | 3                           | <na></na> | en   | Athens   |             |           |             |       |     |        |
| 3 | 2020-03-02 05:15:24   | 1                         | 0                           | <na></na> | en   | Athens   |             |           |             |       |     |        |
| 4 | 2020-03-02 07:34:08   | 10                        | 6                           | <na></na> | en   | Athens   |             |           |             |       |     |        |
| 5 | 2020-03-02 05:02:08   | 19                        | 18                          | <na></na> | en   | Athens   |             |           |             |       |     |        |
| 6 | 2020-03-09 18:38:04   | 0                         | 0                           | <na></na> | en   | Athens   |             |           |             |       |     |        |
| 1 |                       |                           | text                        |           |      |          |             |           |             |       |     |        |
| n | g anti semitic leftis | @Geena:<br>ts can step to | lagger GrealDor<br>the side | naldTrump | and  | if the v | accine ends | up coming | from Israel | , all | the | drooli |

### Figure 115: View of Twitter dataframe

2. Plot the volume of tweets per day

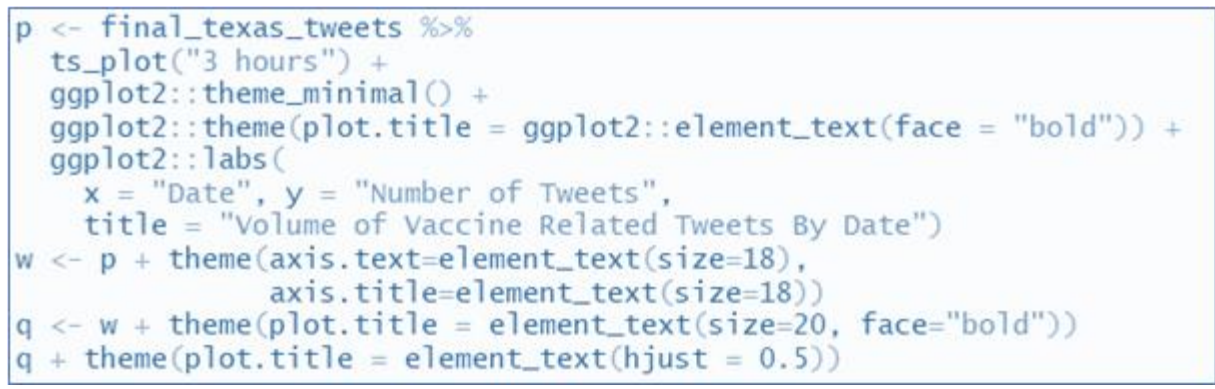

### Figure 116: Plotting number of tweets per day

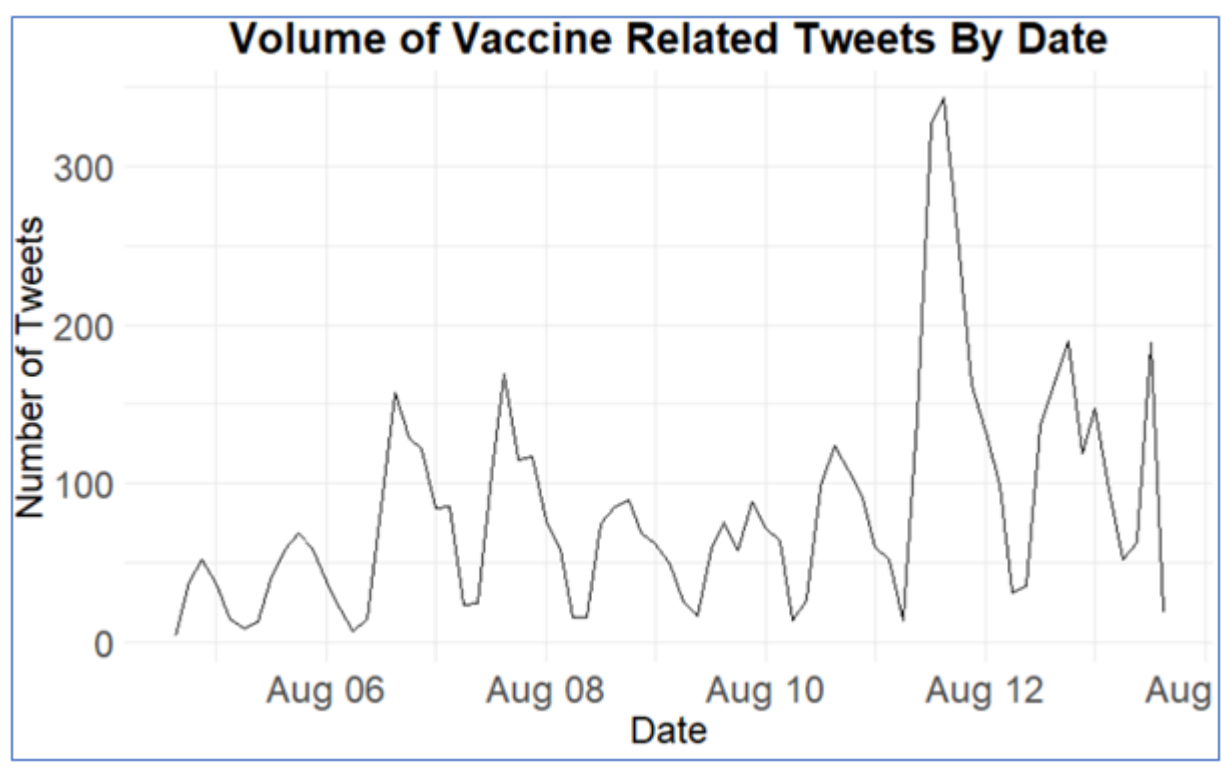

Figure 117: Plot of number of tweets per day

3. View the column names in the twitter dataframe

```
> colnames(final_texas_tweets)
[1] "created_at" "favorite_count" "retweet_count" "hashtags" "lang" "place"
[7] "text"
```

## Figure 118: Viewing column naes of twitter dataframe

4. Change the column names

```
texasdf <- final_texas_tweets %>% select(Date = created_at, Text = text, Favourite_Count = favorite_count,
Number_of_Retweets = retweet_count, Language = lang, Hashtags = hashtags, Location = place)
```

Figure 119: Changing column names of Twitter dataframe

5. View the class of the dataframe columns

```
> selected <- c("Date", "Text", "Location", "Language", "Hashtags")</pre>
> texasdf[selected] <- lapply(texasdf[selected], as.character)</pre>
> sapply(texasdf, class)
           Date
                             Text
                                     Favourite_Count Number_of_Retweets
                                                                                Language
                                                                                                  Hashtags
                       "character"
                                                                             "character"
                                                                                               "character"
     "character"
                                           "integer"
                                                             "integer"
       Location
     "character'
```

Figure 120: Viewing the class of the twitter columns

# Preprocessing

The preprocessing stage was based on the methodology by Liske (2018(a)) and Liske, D. (2018(b))

1. Prepare the text column (which contains the tweets) by removing special characters, fixing contractions and converting the date to the date format and converting the letters to lower case, then view the prepared data

```
removeSpecialChars <- function(x) gsub("[^a-zA-Z0-9 ]", " ", x)
texasdf$Text <- sapply(texasdf$Text, removeSpecialChars)
texasdf$Date <- as.Date(texasdf$Date)
texasdf$Text <- sapply(texasdf$Text, tolower)
fix.contractions <- function(doc) {
    doc <- gsub("won't", "will not", doc)
    doc <- gsub("can't", "can not", doc)
    doc <- gsub("n't", " not", doc)
    doc <- gsub("'n", " are", doc)
    doc <- gsub("'re", " are", doc)
    doc <- gsub("'w", " have", doc)
    doc <- gsub("'m", " am", doc)
    doc <- gsub("'d", " would", doc)
    doc <- gsub("'s", "', doc)
    return(doc)}
texasddf$Text <- sapply(texasdf$Text, fix.contractions)
str(texasdf[50, ]$Text, nchar.max = 300)
```

### Figure 121: Preprocessing of tweets column

chr "Big Pharma and our government used to spread viruses by chemtrails until people started understanding it Then they want to releasing it in public and then they watch it spread and travel Next year we will have a vaccine for it just l ike the avian flu the swine flu etc "

### Figure 122: Example of a cleaned tweet

### Analyse and Visualise Twitter Data

The Twitter data was prepared and analysed based on work by Liske, D. (2018(a)) and Liske, D. (2018(b))

1. Create a theme for the colors of the visuals and for the format of the ggplots

Figure 123: Setting colors and theme for visuals

2. Unnest the tokens of the tweets (breaks them into individual words)

```
final_tweets_filtered <- texasdf %>%
  unnest_tokens(word, Text) %>%
  anti_join(stop_words) %>%
  distinct() %>%
  filter(nchar(word) > 3)
```

### Figure 124: Unnesting tokens

3. Plot the most frequently occurring words in the tweets

```
raw_tweets <- final_tweets_filtered %>%
 count(word, sort = TRUE) %>%
  top_n(30) %>%
 ungroup() %>%
 mutate(word = reorder(word, n)) %>%
 ggplot() +
  geom_col(aes(word, n), fill = my_colors[4]) +
  theme(legend.position = "none",
        plot.title = element_text(hjust = 0.5),
        panel.grid.major = element_blank()) +
 xlab("Word") +
ylab("Word Count") +
  ggtitle("Most Frequently Used Words In Texas Tweets") +
  coord_flip()
raw_tweets <- raw_tweets + theme(axis.text=element_text(size=20),</pre>
                                   axis.title=element_text(size=20))
raw_tweets <- raw_tweets + theme(plot.title = element_text(size=20, face="bold"))</pre>
raw_tweets
```

Figure 125: Plotting most frequently occuring words in tweets

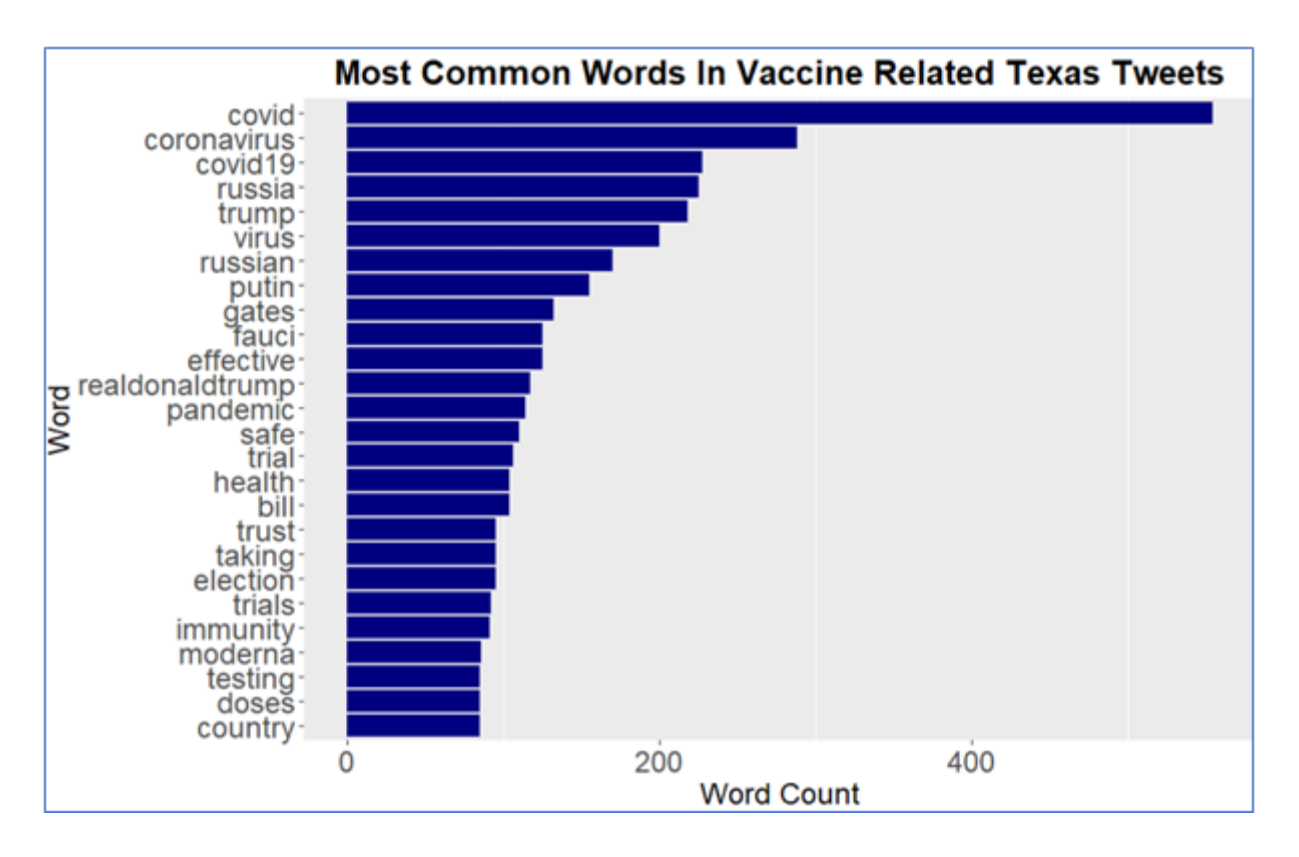

Figure 126: Plot of most common words in tweets

4. Define the words from the first plot that were undesirable (this is at your discretion)

Figure 127: Defining undesirable words

5. Unnest the tokens again and plot the most frequently occurring words again, this time with the undesirable words removed (this plot is in the technical report)

```
final_tweet_filtered <- texasdf %>%
 unnest_tokens(word, Text) %>%
  anti_join(stop_words) %>%
  distinct() %>%
  filter(!word %in% undesirable_words) %>%
 filter(nchar(word) > 3)
r <- final_tweet_filtered %>%
 count(word, sort = TRUE) %>%
 top_n(25) %>%
 ungroup() %>%
 mutate(word = reorder(word, n)) %>%
 ggplot() +
 geom_col(aes(word, n), fill = my_colors[4]) +
  theme(legend.position = "none",
        plot.title = element_text(hjust = 0.5),
        panel.grid.major = element_blank()) +
 xlab("Word") +
 vlab("Word Count") +
 ggtitle("Most Common Words In Vaccine Related Texas Tweets")
 coord_flip()
z <- r + theme(axis.text=element_text(size=18),</pre>
               axis.title=element_text(size=18))
z + theme(plot.title = element_text(size=20, face="bold"))
```

Figure 128: Unnesting and plotting word frequency without undesirable words

6. Obtain the "afinn" sentiment lexicon (contains list of words and their sentiment score, obtain the score for the sentiments and convert these to either "positive" or "negative"

```
new_sentiments <- get_sentiments("afinn")
names(new_sentiments)[names(new_sentiments) == 'value'] <- 'score'
new_sentiments <- new_sentiments %>% mutate(lexicon = "afinn",
sentiment = ifelse(score >= 0, "positive", "negative"),
words_in_lexicon = n_distinct((word)))
```

Figure 129: Obtaining and preparing the afinn lexicon

7. Count the frequency of each word in the tweets and plot the wordcloud

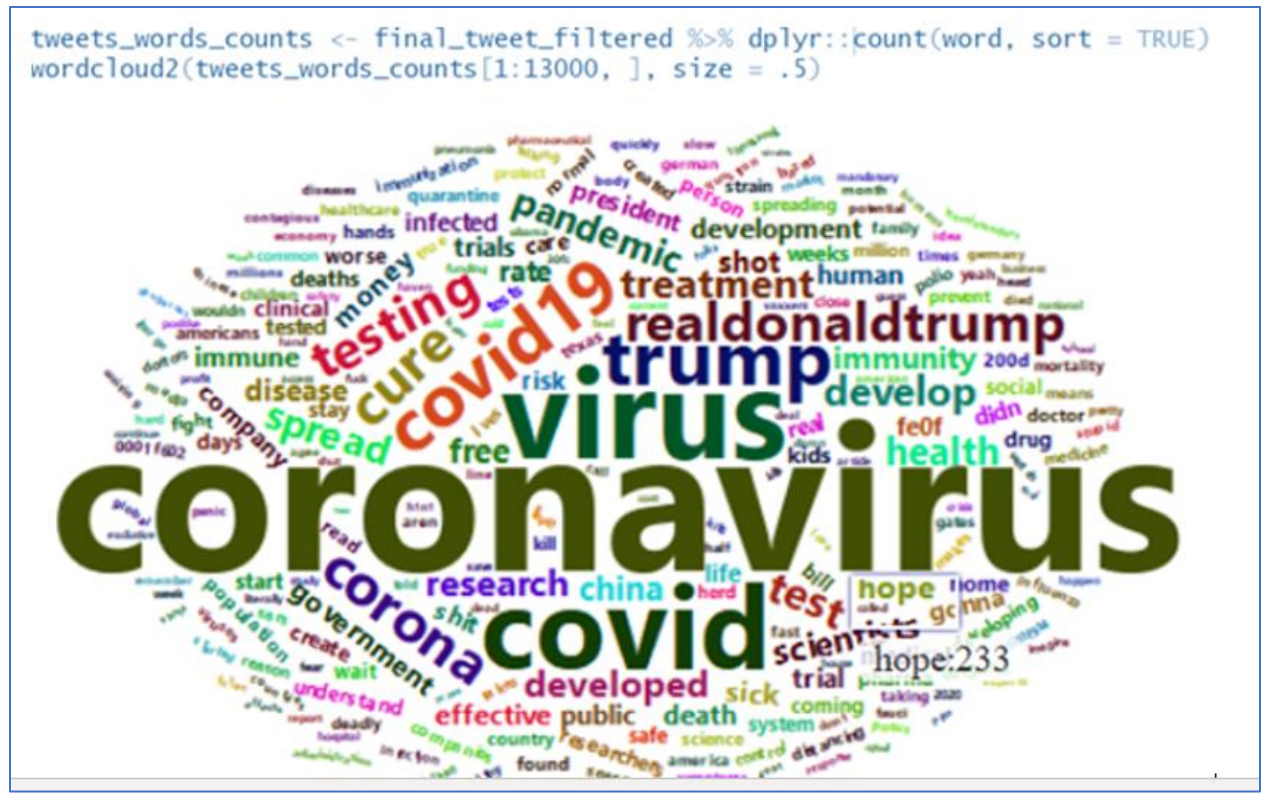

Figure 130: Word cloud of most common words in tweets

8. Join the unnested tokens from the twitter data with the "nrc" sentiment lexicon and remove the words that are "positive" or "negative"

| <pre>texas_nrc &lt;- final_tweet_filtered %&gt;%</pre> | <pre>inner_join(get_sentiments("nrc")) %&gt;%</pre> |
|--------------------------------------------------------|-----------------------------------------------------|
| <pre>filter(!sentiment %in% c("positive", '</pre>      | "negative"))                                        |

# Figure 131: Finding sentiment of Texas tweets

9. Plot the most common emotions in the tweets (figure 4 in report)

```
syuzhet_vector <- get_sentiment(final_tweet_filtered$word, method="nrc")</pre>
nrc_plot <- texas_nrc %>%
 group_by(sentiment) %>%
  summarise(word_count = n()) %>%
  ungroup() %>%
  mutate(sentiment = reorder(sentiment, word_count)) %>%
  ggplot(aes(sentiment, word_count, fill = -word_count)) +
  geom_col() +
  guides(fill = FALSE) +
  theme_project() +
  labs(x = "Emotion", y = "Word Count") +
  scale_y_continuous(limits = c(0, 25000)) +
  ggtitle("Sentiment Of Vaccine Related Tweets In Texas") +
  coord_flip()
nrc_plot <- nrc_plot + theme(axis.text=element_text(size=18),</pre>
                             axis.title=element_text(size=18))
nrc_plot + theme(plot.title = element_text(size=20, face="bold"))
```

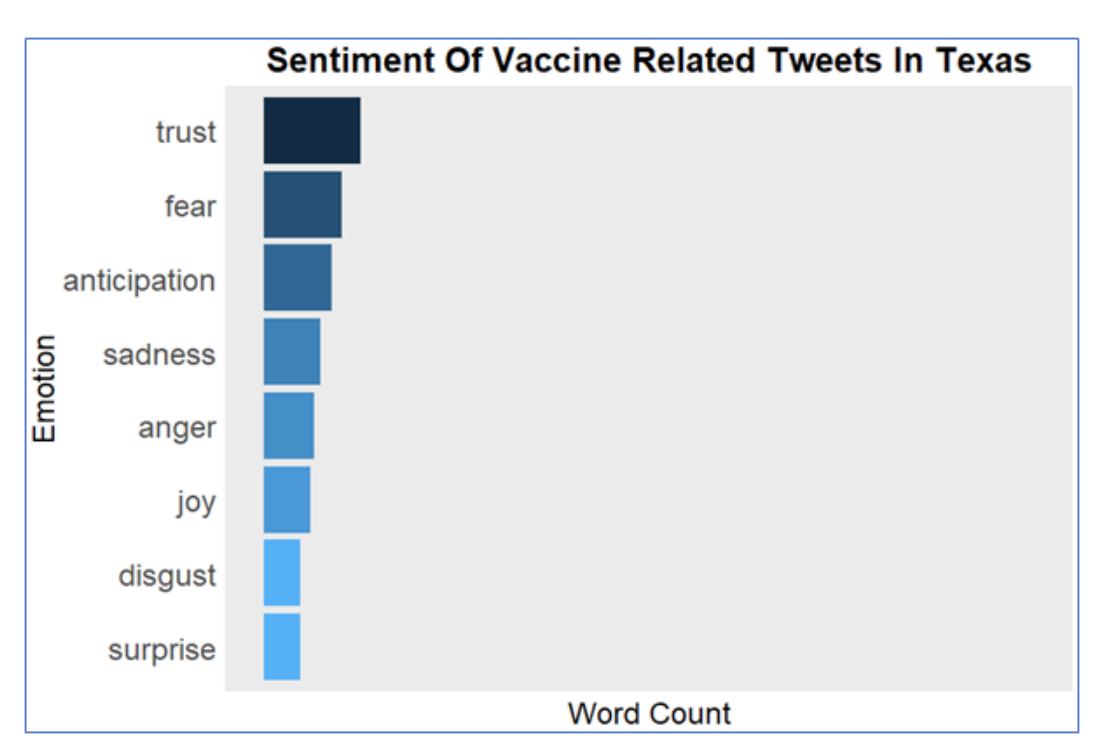

# **Figure 132: Plotting most common emotions in tweets**

# **Figure 133: Plot of most common emotions in tweets**

10. Plot the count of positive and negative words in the dataframe by joining the unnested tokens with the "bing" lexicon

```
vaccine_bing <- final_tweet_filtered %>% inner_join(get_sentiments("bing"))
sent_texas <- vaccine_bing %>% group_by(sentiment) %>%
dplyr::summarise(word_count = dplyr::n()) %>%
ungroup() %>% mutate(sentiment = reorder(sentiment, word_count)) %>%
ggplot(aes(sentiment, word_count, fill = sentiment)) +
geom_col() + guides(fill = FALSE) + theme_project() +
labs(x = NULL, y = "Word Count") + scale_y_continuous(limits = c(0, 15000)) +
ggtitle("Sentiment of Vaccine Related Tweets") + coord_flip()
sent_texas
```

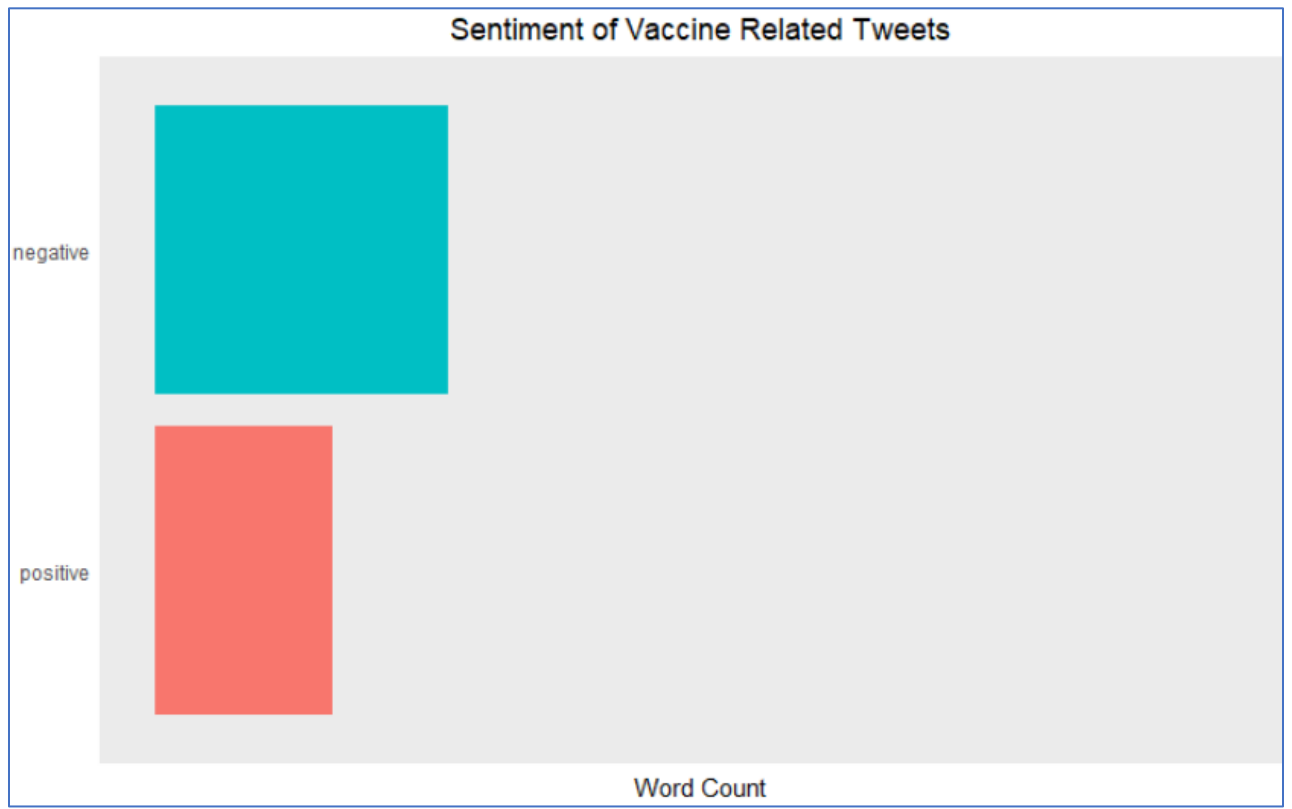

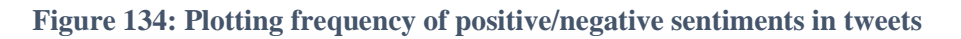

Figure 135: Plot of frequency of positive/negative sentiments in tweets

11. Generate a radar chart of the most common emotions in three selected locations

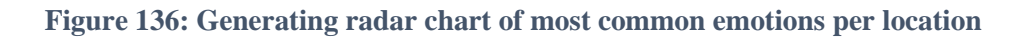
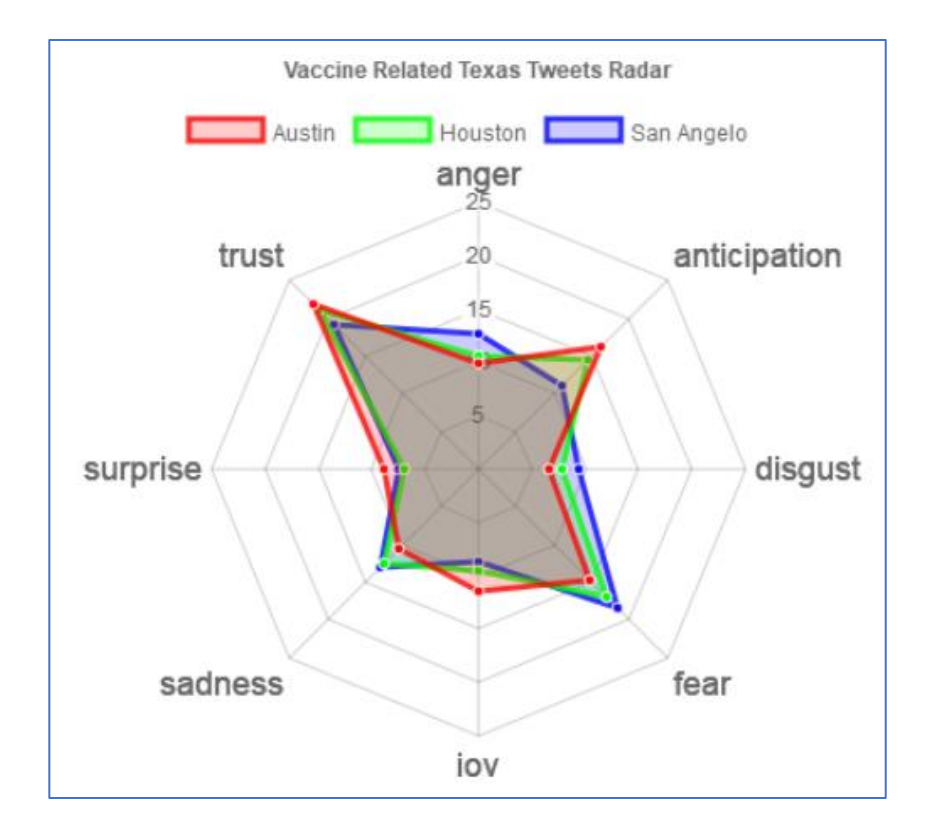

Figure 137: Radar chart of most common emotions per location

12. Unnest the tokens of the original tweets, but this time into bigrams (two word combinations) and prepare the bigrams by removing stopwords (such as "the") and undesirable words

```
vaccine_bigrams <- texasdf %>%
    unnest_tokens(bigram, Text, token = "ngrams", n = 2)
bigrams_separated <- vaccine_bigrams %>%
    separate(bigram, c("word1", "word2"), sep = " ")
bigrams_filtered <- bigrams_separated %>%
    filter(!word1 %in% stop_words$word) %>%
    filter(!word2 %in% stop_words$word) %>%
    filter(!word1 %in% undesirable_words) %>%
    filter(!word2 %in% undesirable_words)
```

Figure 138: Generating and preparing bigrams from tweets

13. Generate a plot of the most common bigrams in the tweets

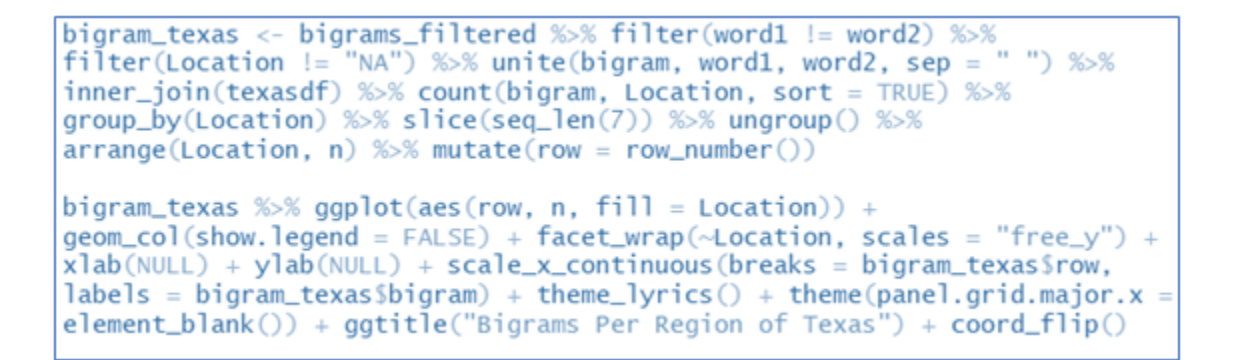

Figure 139: Generating bigram plot

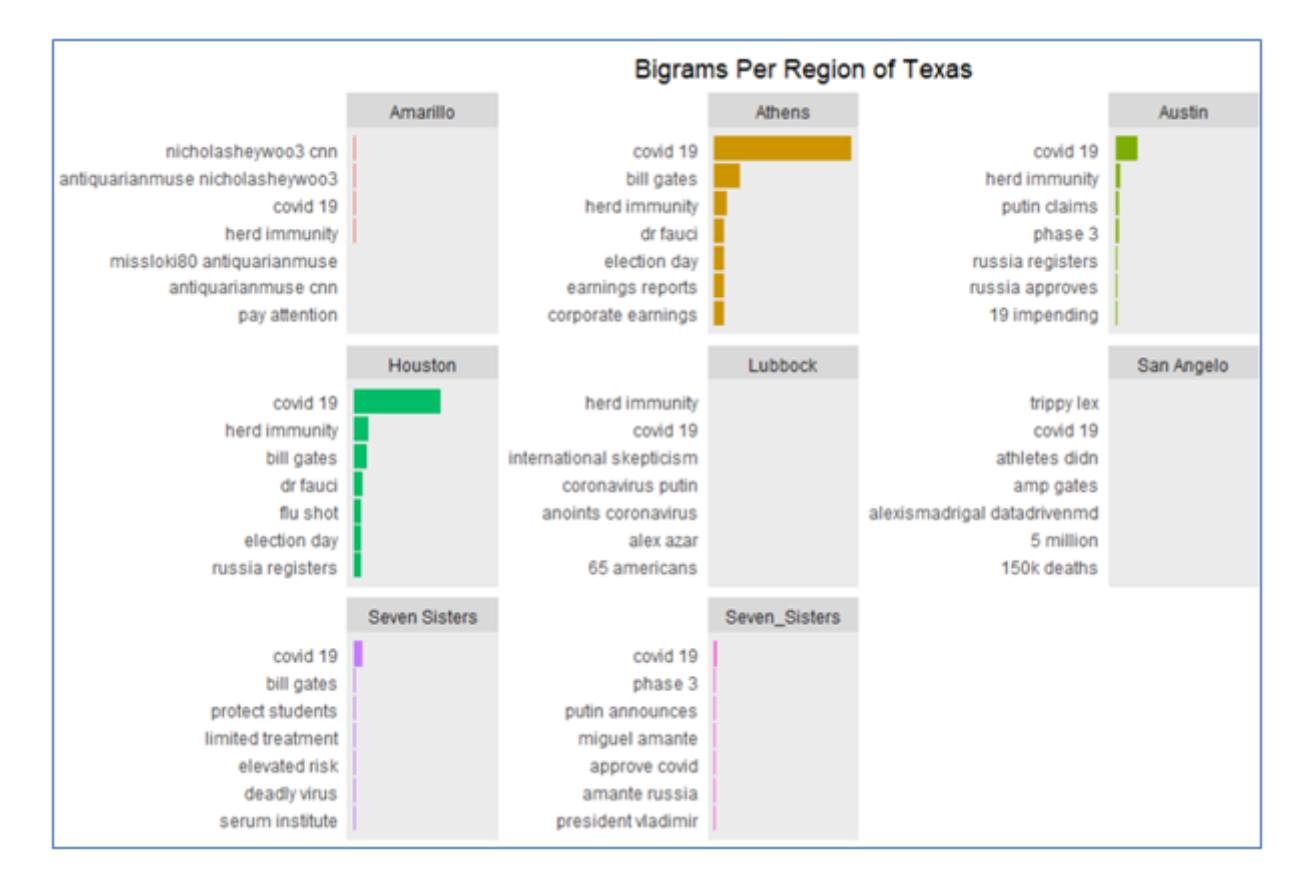

Figure 140: Plot of most common bigrams in tweets

14. Generate a plot for the frequency of tweets per location

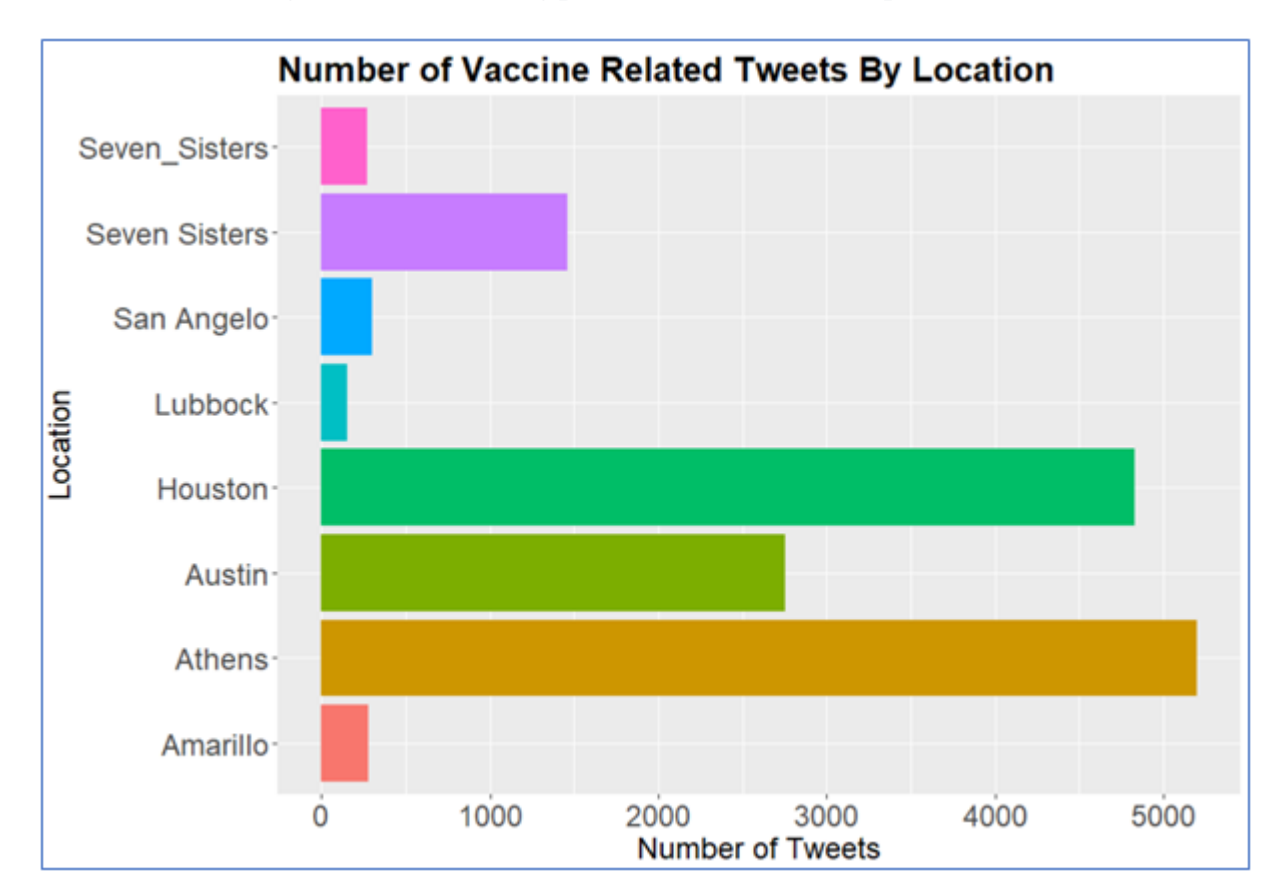

Figure 141: Generating plot for number of tweets per location

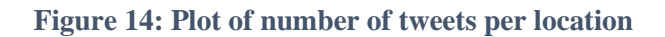

15. Get the sentiment of each word in the tweets, and count the frequecny of each word for each sentiment

```
texas_nrc <- final_tweet_filtered %>% inner_join(get_sentiments("nrc"))
texas_sentiment <- texas_nrc %>% group_by(sentiment) %>%
count(word, sort = TRUE) %>% arrange(desc(n)) %>%
slice(seq_len(10)) %>% ungroup()
```

### Figure 143: Finding sentiment of most common words

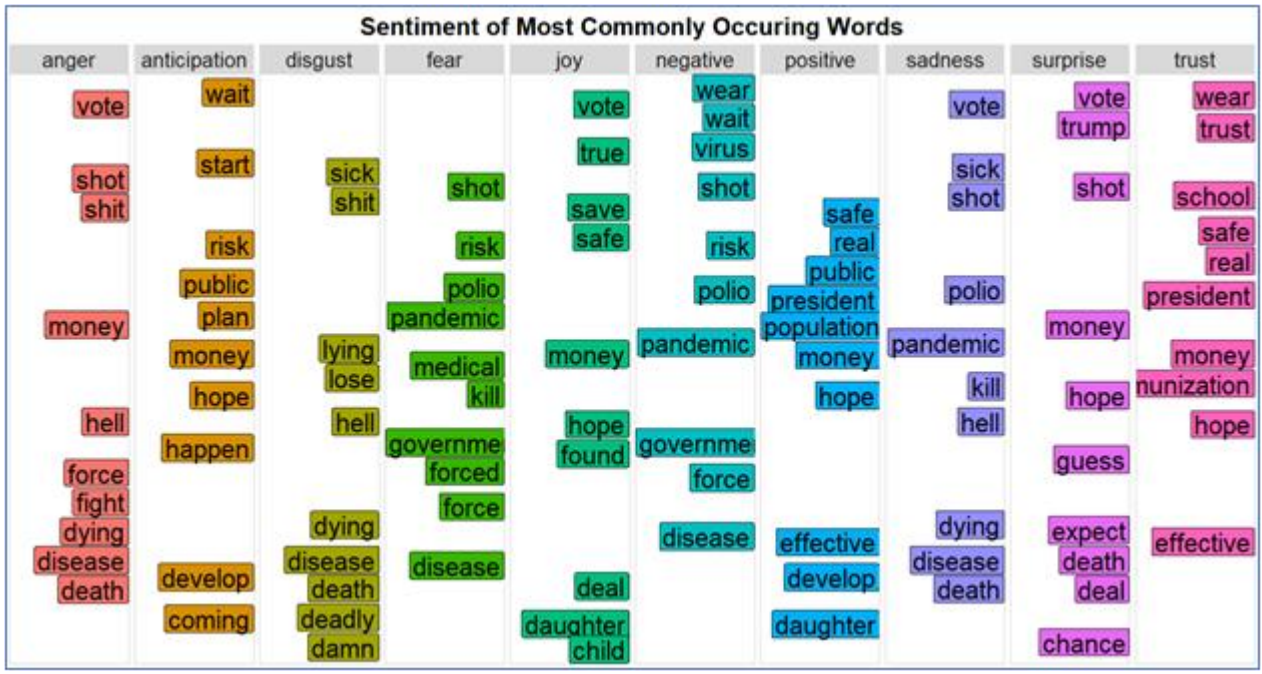

Figure 144: Plot of sentiment of most common words in tweets

### Section 2: NIS Data Mining

### **NIS Data Mining**

1. The working directory was set to where the NIS datasets were

```
getwd()
setwd("/Users/cianmannion/documents")
rawdf <- read.csv("raw.csv", header=T, na.strings = c(""), stringsAsFactors = T)
rawd <- read.csv("rawwer.csv", header=T, na.strings = c(""), stringsAsFactors = T)</pre>
```

Figure 145: Reading in raw NIS datasets

2. The columns containing the files chosen for the study were extracted

imbalanceddata <- rawdf[,c(1, 2, 4, 5, 7, 8, 10, 11, 14, 18, 19, 21, 22, 29, 32, 33, 38, 42)]
imbalanceddat <- rawd[,c(4, 11, 14, 16, 18, 19, 21, 23, 25, 29, 30, 36, 37, 45, 72, 176, 181, 183)]</pre>

Figure 146: Extracting columns of interest

3. The names column of the two datasets were changed to more descriptive names

colnames(imbalanceddat) = c("Adequate\_Data", "Duration", "Household\_Size", "Was\_Child\_Breastfed", "Child\_Number", "WIC", "Education\_Status", "Firstborn", "Income\_Group", "Mother\_Age\_Group", "Marital\_Status", "Race", "House\_Ownership\_Status", "Provider\_Facility", "Vaccination\_Status", "Insurance\_Type", "Number\_Providers", "Region") colnames(imbalanceddata) = c("Adequate\_Data", "Duration", "Household\_Size", "Was\_Child\_Breastfed", "Child\_Number", "WIC", "Education\_Status", "Firstborn", "Income\_Group", "Mother\_Age\_Group", "Marital\_Status", "Race", "House\_Ownership\_Status", "Provider\_Facility", "Vaccination\_Status", "Insurance\_Type", "Number\_Providers", "Region")

Figure 147: Renaming NIS columns

4. The datasets were combined (in the form they are present in the upload file), missing values removed and written as a csv

```
imbalanceddata <- rbind(imbalanceddat, imbalanceddata)
imbalanceddata<-na.omit(imbalanceddata)
write.csv(imbalanceddata, file= "NIS_dataset.csv")</pre>
```

Figure 148: Merging, cleaning and writing the NIS dataset

5. View the factor level for each of the categorical variables

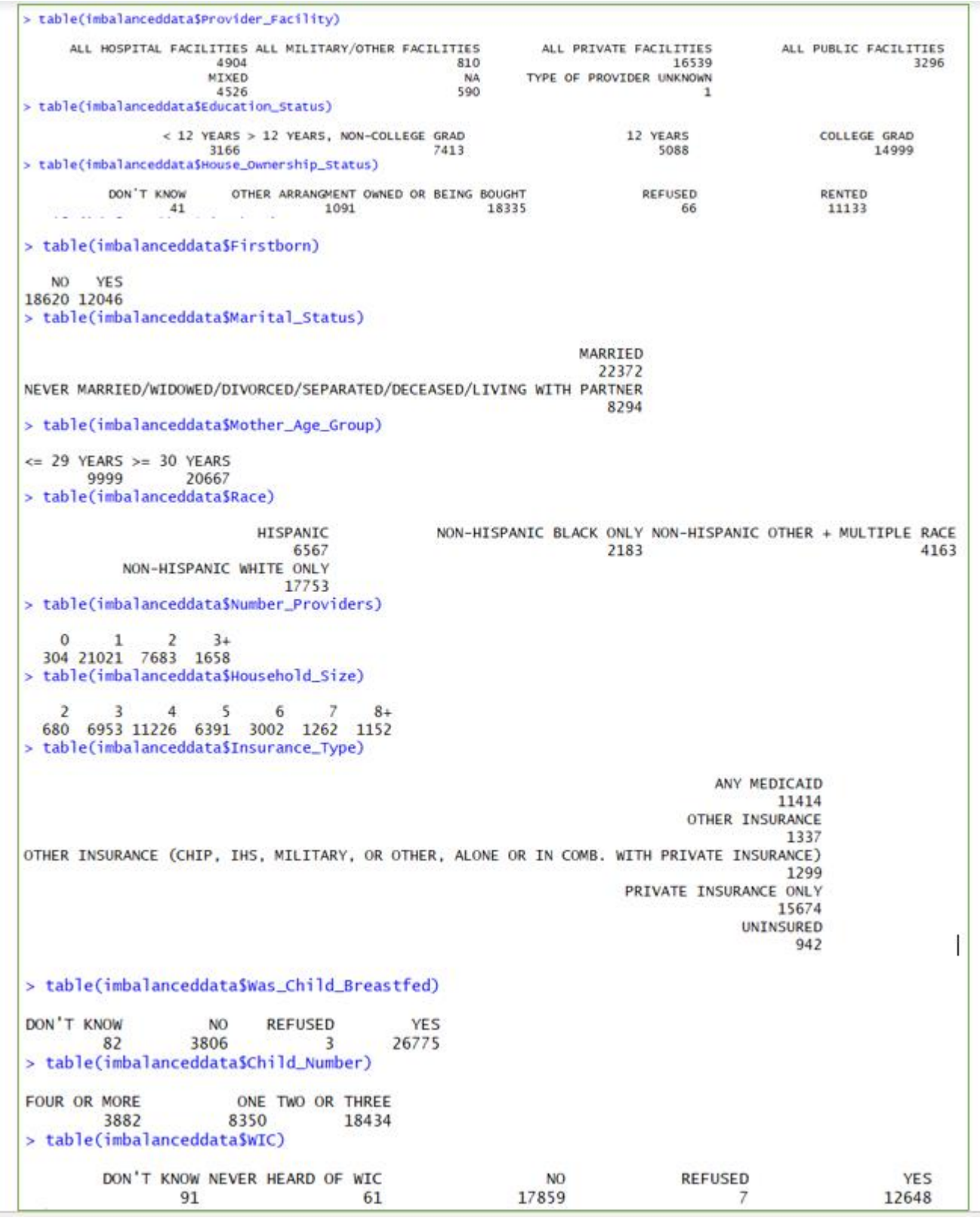

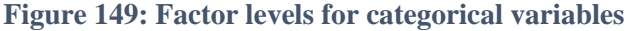

3. Remove undesired factor levels

```
> imbalanceddata <- imbalanceddata[!grepl("REFUSEDINEVER HEARD OF WICIDON'T KNOW",
+ imbalanceddata$WIC),]
> imbalanceddata <- imbalanceddata[!grepl("OTHER ARRANGMENTIREFUSEDIDON'T KNOW",
+ imbalanceddata$House_Ownership_Status),]
> imbalanceddata <- imbalanceddata[!grepl("DON'T KNOWIREFUSED", imbalanceddata$Was_Child_Breastfed),]
> imbalanceddata <- imbalanceddata[!grepl("NAITYPE OF PROVIDER UNKNOWNIREFUSED",
+ imbalanceddata$Provider_Facility),]
> imbalanceddata <- imbalanceddata[!grepl("NA", imbalanceddata$Firstborn),]</pre>
```

### Figure 150: Removing undesired factor levels

4. View the class of each variable

| > | sapply(imbalanceddata | 1. class)              |                   |                    |
|---|-----------------------|------------------------|-------------------|--------------------|
|   | x                     | Adequate_Data          | Duration          | Household_Size     |
|   | "integer"             | "factor"               | "integer"         | "factor"           |
|   | Was_Child_Breastfed   | Child_Number           | WIC               | Education_Status   |
|   | "factor"              | "factor"               | "factor"          | "factor"           |
|   | Firstborn             | Income_Group           | Mother_Age_Group  | Marital_Status     |
|   | "factor"              | "numeric"              | "factor"          | "factor"           |
|   | Race                  | House_Ownership_Status | Provider_Facility | Vaccination_Status |
|   | "factor"              | "factor"               | "factor"          | "factor"           |
|   | Insurance_Type        | Number_Providers       | Region            |                    |
|   | "factor"              | "factor"               | "factor"          |                    |

Figure 151: Viewing classes of NIS variables

5. Remove ID column and column with whether or not the child had adequate provider data and change the "Duration" variable to numeric datatype

```
imbalanceddata <- imbalanceddata[ ,c(3:19)]
imbalanceddata$Duration <- as.numeric(imbalanceddata$Duration)</pre>
```

Figure 152: Removing unwanted columns and converting duration to numeric

6. Remove the empty factor levels and view the cleaned data

```
> imbalanceddata$Provider_Facility <- factor(imbalanceddata$Provider_Facility)
> imbalanceddata$Was_Child_Breastfed <- factor(imbalanceddata$Was_Child_Breastfed)
> imbalanceddata$House_Ownership_Status <- factor(imbalanceddata$House_Ownership_Status)
> imbalanceddata$WIC <- factor(imbalanceddata$WIC)
> imbalanceddata$Number_Providers <- factor(imbalanceddata$Number_Providers)
> imbalanceddata$Insurance_Type <- factor(imbalanceddata$Insurance_Type)
> imbalanceddata$Firstborn <- factor(imbalanceddata$Firstborn)</pre>
```

Figure 153: Removing empty factor levels

```
> table(imbalanceddata$Provider_Facility)
      ALL HOSPITAL FACILITIES ALL MILITARY/OTHER FACILITIES
                                                                   ALL PRIVATE FACILITIES
                         4703
                                                        777
                                                                                    15864
        ALL PUBLIC FACILITIES
                                                      MIXED
                         3073
                                                       4282
> table(imbalanceddata$WIC)
      YES
  NO
17043 11656
> table(imbalanceddata$House_Ownership_Status)
OWNED OR BEING BOUGHT
                                     RENTED
                17831
                                      10868
> table(imbalanceddata$Number_Providers)
   1
         2
              3+
19909 7251 1539
> table(imbalanceddata$Was_Child_Breastfed)
  NO
       YES
 3531 25168
```

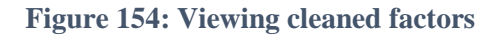

7. Convert the target column factor levels to "Vaccinated" and "Unvaccinated"

```
levels(imbalanceddata$Vaccination_Status) <- c("Unvaccinated", "Vaccinated")</pre>
```

Figure 155: Renaming target column factor levels

8. Find the variance, range and mean of the "Duration" and "Income Group" columns

| <pre>&gt; range(imbalanceddata\$Duration)</pre>     |
|-----------------------------------------------------|
| [1] 1 72                                            |
| <pre>&gt; range(imbalanceddata\$Income_Group)</pre> |
| [1] 0.5 3.0                                         |
| <pre>&gt; mean(imbalanceddata\$Duration)</pre>      |
| [1] 34.71494                                        |
| <pre>&gt; mean(imbalanceddata\$Income_Group)</pre>  |
| [1] 2.119357                                        |
| <pre>&gt; var(imbalanceddata\$Duration)</pre>       |
| [1] 329.9301                                        |
| <pre>&gt; var(imbalanceddata\$Income_Group)</pre>   |
| [1] 0.9693978                                       |

Figure 156: Exploratory analysis of numerical variables

### Visualisation of NIS Data

1. Convert income into a factor with three levels ("low", "medium", "high")

imbalanceddata\$Income\_Level <- cut(imbalanceddata\$Income\_Group, 3, include.lowest=TRUE, labels=c("Low", "Medium", "High"))

Figure 157: Converting income into a factor column

2. Clean the variables by changing the factor levels to shorter names that are easier to visualise, and reorder factors to desired order

```
imbalanceddata$Insurance_Type <- revalue(imbalanceddata$Insurance_Type,</pre>
c("Medicaid"="Medicaid", "Other Insurance"="Other", "Private Insurance" =
"Private", "Uninsured"="Uninsured", "Public"="Public"))
imbalanceddata$Race <- revalue(imbalanceddata$Race, c("HISPANIC" = "Hispanic",</pre>
"NON-HISPANIC OTHER + MULTIPLE RACE" = "Mixed", "NON-HISPANIC BLACK ONLY" = "Black",
"NON-HISPANIC WHITE ONLY" = "White"))
imbalanceddata$Race <- factor(imbalanceddata$Race,
levels = c("White", "Mixed", "Hispanic", "Black"))
imbalanceddata$Education_Status <- revalue(imbalanceddata$Education_Status,</pre>
c("< 12 YEARS"="<12y", "> 12 YEARS, NON-COLLEGE GRAD"=">12y NG",
"12 YEARS" = "12y", "COLLEGE GRAD"="Graduate"))
imbalanceddata$Education_Status <- factor(imbalanceddata$Education_Status,</pre>
levels=c("Graduate", ">12y NG", "12y", "<12y"))</pre>
imbalanceddata$Child_Number <- factor(imbalanceddata$Child_Number,
levels=c("ONE", "TWO OR THREE", "FOUR OR MORE"))
imbalanceddata$Child_Number <- revalue(imbalanceddata$Child_Number,</pre>
c("ONE"= "1", "TWO OR THREE" = "2 or 3", "FOUR OR MORE" = ">=4"))
imbalanceddata$Marital_Status <- revalue(imbalanceddata$Marital_Status,</pre>
c("NEVER MARRIED/WIDOWED/DIVORCED/SEPARATED/DECEASED/LIVING WITH PARTNER" = "Unmarried".
"MARRIED"="Married"))
imbalanceddata$Provider_Facility <- revalue(imbalanceddata$Provider_Facility,
c("ALL HOSPITAL FACILITIES" = "All", "ALL MILITARY/OTHER FACILITIES"="Military",
"ALL PRIVATE FACILITIES" = "Private", "ALL PUBLIC FACILITIES" = "Public", "MIXED"="Mixed"))
imbalanceddata$Provider_Facility <- factor(imbalanceddata$Provider_Facility,</pre>
levels=c("Private", "Mixed", "All", "Military", "Public"))
```

Figure 158: Renaming and reordering factor levels

3. Generate plots for each factor and plot these together using the plot\_grid function (from "cowplot" package). These are found in figure 5 in the technical report

```
plot16 <-ggplot(data = imbalanceddata[!is.na(imbalanceddata$Income_Level), ].</pre>
aes(x = Income_Level, fill = Vaccination_Status)) +
geom_bar(position="fill") + ylab("count") + my_theme + theme(legend.position = "none")
plot10 <-ggplot(data = imbalanceddata[!is.na(imbalanceddata$Insurance_Type), ],</pre>
aes(x = Insurance_Type, fill = Vaccination_Status)) +
geom_bar(position="fill") + ylab("Count") + theme(legend.position = "none") + smaller_theme
plot15 <-ggplot(data = imbalanceddata[!is.na(imbalanceddata$Race), ],</pre>
aes(x = Race, fill = Vaccination_Status)) +
geom_bar(position="fill") + ylab("count") + smaller_theme + theme(legend.position = "none")
plot3 <-ggplot(data = imbalanceddata[!is.na(imbalanceddata$Child_Number), ],</pre>
aes(x = Child_Number, fill = Vaccination_Status)) +
geom_bar(position="fill") + theme(legend.position = "none") + my_theme
plot1 <-ggplot(data = imbalanceddata[!is.na(imbalanceddata$Household_Size), ],</pre>
aes(x = Household_Size, fill = Vaccination_Status)) +
geom_bar(position="fill") + theme(legend.position = "none") + my_theme
plot5 <-ggplot(data = imbalanceddata[!is.na(imbalanceddata$Education_Status), ],</pre>
aes(x = Education_Status, fill = Vaccination_Status)) +
geom_bar(position="fill") + theme(legend.position = "none") + smaller_theme
plot_grid(plot1, plot3, plot5, plot16, plot10, plot15, nrow = 3, ncol = 2,
labels = "AUTO", label_size = 18, align = "v")
```

Figure 159: Plotting variables relationship with vaccination status

4. Generate the other barplots and plot them together using plot\_grid

```
plot16 <-ggplot(data = imbalanceddata[!is.na(imbalanceddata$Income_Level), ],</pre>
aes(x = Income_Level, fill = Vaccination_Status)) +
geom_bar(position="fill") + ylab("count") + my_theme + theme(legend.position = "none")
plot10 <-ggplot(data = imbalanceddata[!is.na(imbalanceddata$Insurance_Type), ],</pre>
aes(x = Insurance_Type,fill = Vaccination_Status)) +
geom_bar(position="fill") + ylab("Count") + theme(legend.position = "none") + smaller_theme
plot15 <-ggplot(data = imbalanceddata[!is.na(imbalanceddata$Race), ],</pre>
aes(x = Race, fill = Vaccination_Status)) +
geom_bar(position="fill") + ylab("count") + smaller_theme + theme(legend.position = "none")
plot3 <-ggplot(data = imbalanceddata[!is.na(imbalanceddata$Child_Number), ],</pre>
aes(x = Child_Number,fill = Vaccination_Status)) +
geom_bar(position="fill") + theme(legend.position = "none") + my_theme
plot1 <-ggplot(data = imbalanceddata[!is.na(imbalanceddata$Household_Size), ],</pre>
aes(x = Household_Size, fill = Vaccination_Status)) +
geom_bar(position="fill") + theme(legend.position = "none") + my_theme
plot5 <-ggplot(data = imbalanceddata[!is.na(imbalanceddata$Education_Status), ],</pre>
aes(x = Education_Status, fill = Vaccination_Status)) +
geom_bar(position="fill") + theme(legend.position = "none") + smaller_theme
plot_grid(plot1, plot3, plot5, plot16, plot10, plot15, nrow = 3, ncol = 2,
labels = "AUTO", label_size = 18, align = "v")
```

Figure 160: Plotting relationship between variables with vaccination status

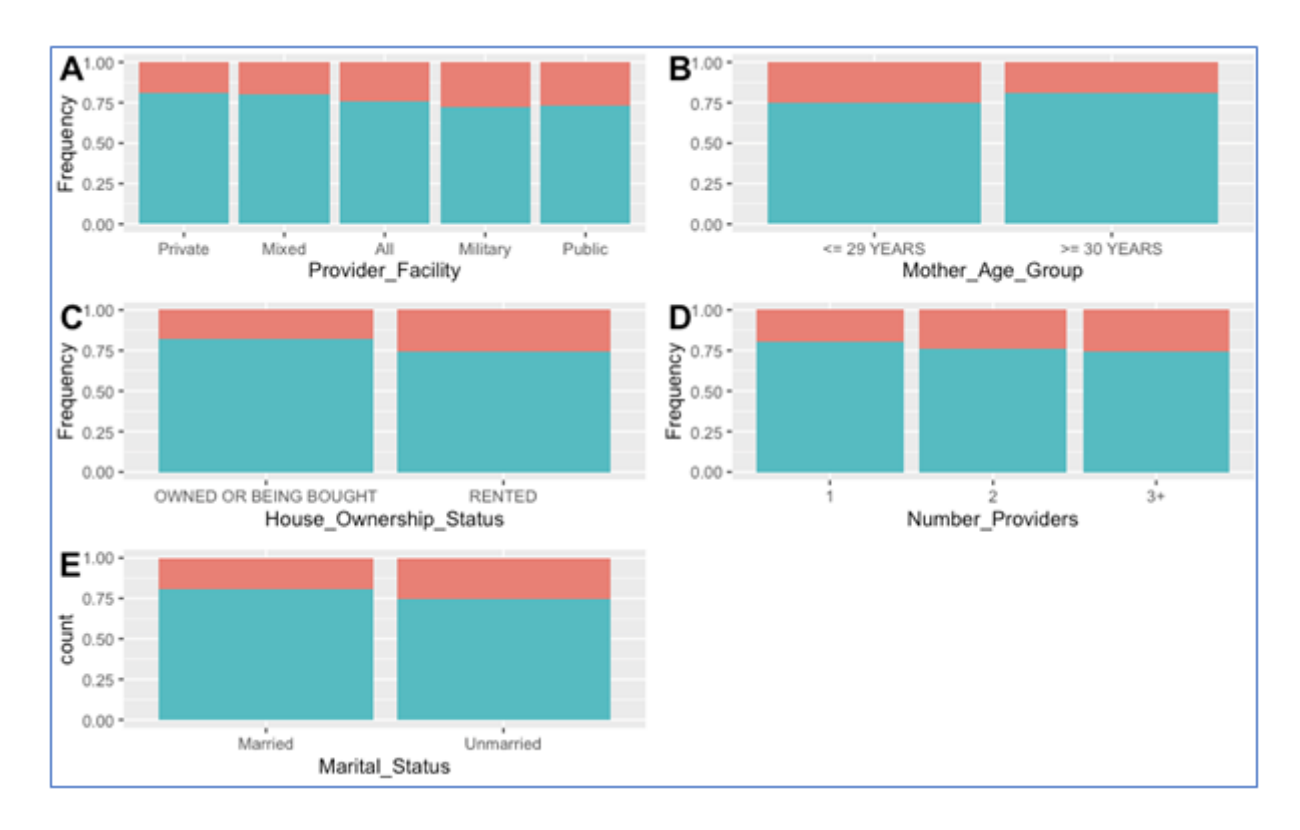

Figure 161: Plots of variables relationship with vaccination status

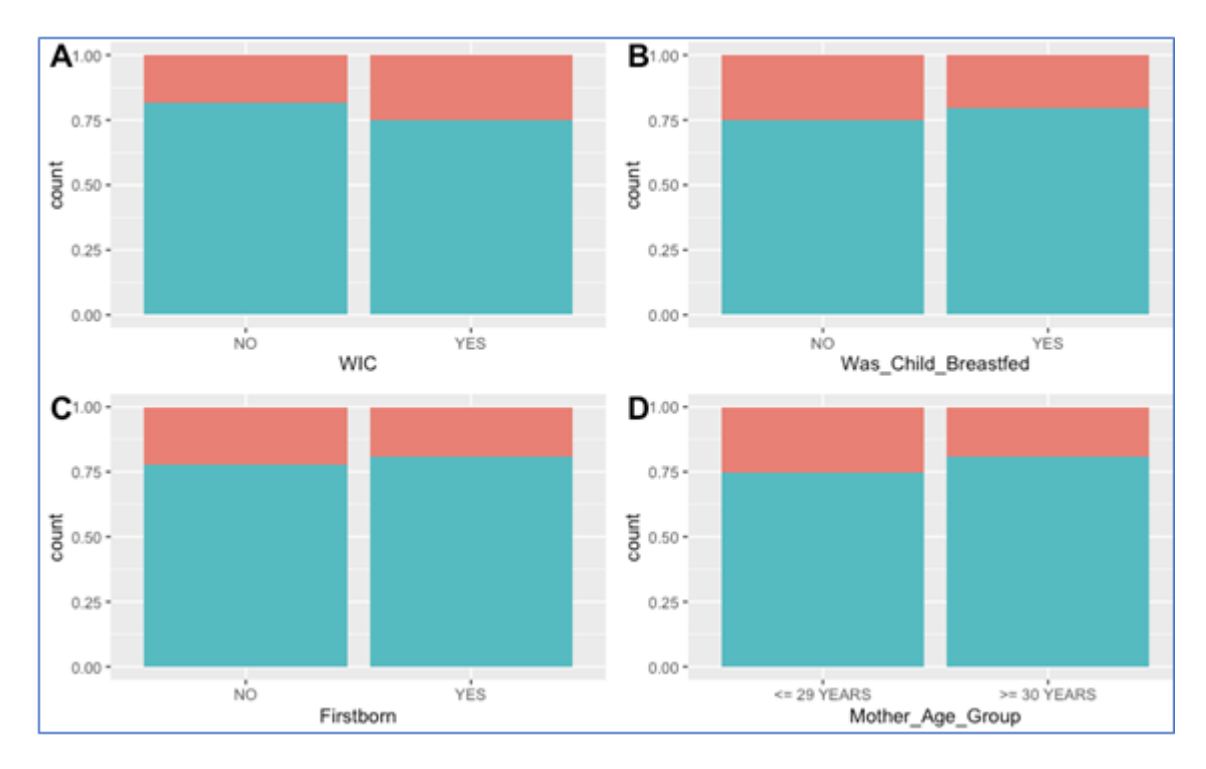

Figure 163: Plots of variables relationship with vaccination status

5. Clean the data by removing unwanted answers from the survey

```
imbalanceddata <- imbalanceddata[!grepl("DON'T KNOWIREFUSEDIOTHER ARRANGMENT",
imbalanceddata$House_Ownership_Status),]
imbalanceddata <- imbalanceddata[!grepl("NA", imbalanceddata$Insurance_Type),]
imbalanceddata <- imbalanceddata[!grepl("DON'T KNOWIREFUSED",
imbalanceddata$Was_Child_Breastfed),]
imbalanceddata <- imbalanceddata[!grepl("REFUSEDIDON'T KNOWINEVER HEARD OF WIC",
imbalanceddata$WIC),]
imbalanceddata <- imbalanceddata[!grepl("0", imbalanceddata$Number_Providers),]
imbalanceddata <- imbalanceddata[!grepl("TYPE OF PROVIDER UNKNOWN",
imbalanceddata$Provider_Facility),]
imbalanceddata <- imbalanceddata[!grepl("NA", imbalanceddata$Provider_Facility),]</pre>
```

Figure 164: Removing rows from NIS data

6. Generate a boxplot and histogram of continuous variables (shown as figure

```
bf_histogram <- qplot(imbalanceddata$Duration,
geom="histogram", main = "Histogram for Breastfeeding Duration", xlab =
"Breastfeeding Duration", fill = 'red') + theme(legend.position = "none") + my_theme
income_histogram <- qplot(imbalanceddata$Income_Group,
geom="histogram", main = "Histogram for Income",
xlab = "Income", fill = 'red') + theme(legend.position = "none") + my_theme
boxplot_bf <- ggplot(imbalanceddata, aes(x = Duration)) + geom_boxplot(fill = 'red') +
coord_flip() +
ggtitle("Boxplot of Breastfeeding Duration") + my_theme
boxplot_income <- ggplot(imbalanceddata, aes(x = Income_Group)) +
geom_boxplot(fill = 'red') + coord_flip() +
ggtitle("Boxplot of Income") + my_theme
plot_grid(boxplot_bf, boxplot_income, bf_histogram, income_histogram, nrow = 2, ncol = 2,
labels = "AUTO", label_size = 20, align = "v")
```

Figure 165: Generating histograms and boxplots of continuous variables

7. Perform chi-squared tests to measure the relationship between the categorical variables and Vaccination Status. P < 0.05 means the relationship is significant

```
> chisq.test(imbalanceddata$Vaccination_Status, imbalanceddata$Household_Size)
       Pearson's Chi-squared test
data: imbalanceddata$Vaccination_Status and imbalanceddata$Household_Size
X-squared = 320.25, df = 6, p-value < 2.2e-16
> chisq.test(imbalanceddata$Vaccination_Status, imbalanceddata$Was_Child_Breastfed)
       Pearson's Chi-squared test with Yates' continuity correction
data: imbalanceddata$Vaccination_Status and imbalanceddata$Was_Child_Breastfed
X-squared = 41.502, df = 1, p-value = 1.178e-10
> chisq.test(imbalanceddata$Vaccination_Status, imbalanceddata$Child_Number)
       Pearson's Chi-squared test
data: imbalanceddata$Vaccination_Status and imbalanceddata$Child_Number
X-squared = 213.04, df = 2, p-value < 2.2e-16
> chisq.test(imbalanceddata$Vaccination_Status, imbalanceddata$WIC)
       Pearson's Chi-squared test with Yates' continuity correction
data: imbalanceddata$Vaccination_Status and imbalanceddata$WIC
X-squared = 185.46, df = 1, p-value < 2.2e-16
> chisq.test(imbalanceddata$Vaccination_Status, imbalanceddata$Education_Status)
       Pearson's Chi-squared test
data: imbalanceddata$Vaccination_Status and imbalanceddata$Education_Status
X-squared = 359.6, df = 3, p-value < 2.2e-16
> chisg.test(imbalanceddata$Vaccination_Status, imbalanceddata$Firstborn)
        Pearson's Chi-squared test with Yates' continuity correction
data: imbalanceddata$Vaccination_Status and imbalanceddata$Firstborn
X-squared = 49.48, df = 1, p-value = 2.004e-12
> chisq.test(imbalanceddata$Vaccination_Status, imbalanceddata$Mother_Age_Group)
        Pearson's Chi-squared test with Yates' continuity correction
data: imbalanceddata$Vaccination_Status and imbalanceddata$Mother_Age_Group
X-squared = 161, df = 1, p-value < 2.2e-16
> chisq.test(imbalanceddata$Vaccination_Status, imbalanceddata$Marital_Status)
        Pearson's Chi-squared test with Yates' continuity correction
data: imbalanceddata$Vaccination_Status and imbalanceddata$Marital_Status
X-squared = 133.66, df = 1, p-value < 2.2e-16
> chisq.test(imbalanceddata$Vaccination_Status, imbalanceddata$Race)
        Pearson's Chi-squared test
data: imbalanceddata$Vaccination_Status and imbalanceddata$Race
X-squared = 77.789, df = 3, p-value < 2.2e-16
```

Figure 165: First set of Chi-Squared tests

```
> chisq.test(imbalanceddata$Vaccination_Status, imbalanceddata$Firstborn)
       Pearson's Chi-squared test with Yates' continuity correction
data: imbalanceddata$Vaccination_Status and imbalanceddata$Firstborn
X-squared = 49.48, df = 1, p-value = 2.004e-12
> chisq.test(imbalanceddata$Vaccination_Status, imbalanceddata$Mother_Age_Group)
       Pearson's Chi-squared test with Yates' continuity correction
data: imbalanceddata$Vaccination_Status and imbalanceddata$Mother_Age_Group
X-squared = 161, df = 1, p-value < 2.2e-16
> chisq.test(imbalanceddata$Vaccination_Status, imbalanceddata$Marital_Status)
       Pearson's Chi-squared test with Yates' continuity correction
data: imbalanceddata$Vaccination_Status and imbalanceddata$Marital_Status
X-squared = 133.66, df = 1, p-value < 2.2e-16
> chisq.test(imbalanceddata$Vaccination_Status, imbalanceddata$Race)
       Pearson's Chi-squared test
data: imbalanceddata$Vaccination_Status and imbalanceddata$Race
X-squared = 77.789, df = 3, p-value < 2.2e-16
> chisq.test(imbalanceddata$Vaccination_Status, imbalanceddata$House_Ownership_Status)
       Pearson's Chi-squared test with Yates' continuity correction
data: imbalanceddata$Vaccination_Status and imbalanceddata$House_Ownership_Status
X-squared = 227.9, df = 1, p-value < 2.2e-16
> chisq.test(imbalanceddata$Vaccination_Status, imbalanceddata$Insurance_Type)
         Pearson's Chi-squared test
 data: imbalanceddata$Vaccination_Status and imbalanceddata$Insurance_Type
 X-squared = 502.46, df = 4, p-value < 2.2e-16
> chisq.test(imbalanceddata$Vaccination_Status, imbalanceddata$Number_Providers)
         Pearson's Chi-squared test
 data: imbalanceddata$Vaccination_Status and imbalanceddata$Number_Providers
 X-squared = 68.556, df = 2, p-value = 1.298e-15
 > chisq.test(imbalanceddata$Vaccination_Status, imbalanceddata$Region)
         Pearson's Chi-squared test
 data: imbalanceddata$Vaccination_Status and imbalanceddata$Region
 X-squared = 179.93, df = 50, p-value < 2.2e-16
 > chisq.test(imbalanceddata$Vaccination_Status, imbalanceddata$Provider_Facility)
         Pearson's Chi-squared test
 data: imbalanceddata$Vaccination_Status and imbalanceddata$Provider_Facility
 X-squared = 1112.6, df = 6, p-value < 2.2e-16
```

Figure 166: Second set of Chi-Squared tests

8. Perform T-Testing to measure the relationship between income/duration with vaccination status. P < 0.05 means the relationship is significant

```
> t.test(imbalanceddata$Duration ~ imbalanceddata$Vaccination_Status,var.equal=TRUE)
       Two Sample t-test
data: imbalanceddata$Duration by imbalanceddata$Vaccination_Status
t = 6.1381, df = 28962, p-value = 8.458e-10
alternative hypothesis: true difference in means is not equal to 0
95 percent confidence interval:
0.05937092 0.11507575
sample estimates:
mean in group Unvaccinated mean in group Vaccinated
               0.06816393
                                         -0.01905940
> t.test(imbalanceddata$Income_Group ~ imbalanceddata$Vaccination_Status,var.equal=TRUE)
       Two Sample t-test
data: imbalanceddata$Income_Group by imbalanceddata$Vaccination_Status
t = -20.636, df = 28962, p-value < 2.2e-16
alternative hypothesis: true difference in means is not equal to 0
95 percent confidence interval:
 -0.3189577 -0.2636219
sample estimates:
mean in group Unvaccinated mean in group Vaccinated
               -0.2276393
                                           0.0636505
```

Figure 167: T-Test of continuous variables with Vaccination Status

9. Perform ANOVA tests to measure the relationship between income with variables of interest

```
> grouped_education <- group_by(imbalanceddata, Education_Status)</pre>
> summarise(grouped_education, group_mean = mean(Income_Group, na.rm=TRUE))
# A tibble: 4 x 2
 Education_Status
                              group_mean
 <fct>
                                    \langle db \rangle \rangle
1 < 12 YEARS
                                    -1.14
2 > 12 YEARS, NON-COLLEGE GRAD
                                 -0.243
3 12 YEARS
                                    -0.735
4 COLLEGE GRAD
                                     0.588
> education_ANOVA <- lm(Income_Group ~ Education_Status, data =imbalanceddata)</p>
> anova(education_ANOVA)
Analysis of Variance Table
Response: Income_Group
Df Sum Sq Mean Sq F value Pr(>F)
Education_Status 3 11724 3908.1 6565.4 < 2.2e-16 ***
Residuals 28960 17239
                                   0.6
---
Signif. codes: 0 '***' 0.001 '**' 0.01 '*' 0.05 '.' 0.1 ' ' 1
```

Figure 168: ANOVA test between income and education

```
> grouped_household <- group_by(imbalanceddata, Household_Size)</pre>
> summarise(grouped_household, group_mean = mean(Income_Group, na.rm=TRUE))
# A tibble: 7 x 2
Household_Size group_mean
 <fct>
                    <dbl>
1 Z
                   -0.537
2 3
                   0.285
34
                   0.203
4 5
                   -0.166
56
                   -0.403
6 7
                   -0.663
7 8+
                   -0.836
> household_ANOVA <- lm(Income_Group ~ Household_Size, data =imbalanceddata)
> anova(household_ANOVA)
Analysis of Variance Table
Response: Income_Group
               Df Sum Sq Mean Sq F value
                                            Pr(>F)
Household_Size 6 2991.9 498.64 555.97 < 2.2e-16 ***
Residuals 28957 25971.1
                              0.90
Signif. codes: 0 '***' 0.001 '**' 0.01 '*' 0.05 '.' 0.1 ' ' 1
```

Figure 169: ANOVA test between income and household size

| > grouped_race <- group_by(in                                                   | balanceddata, Race)               |  |  |  |  |  |  |
|---------------------------------------------------------------------------------|-----------------------------------|--|--|--|--|--|--|
| <pre>summarise(grouped_race, group_mean = mean(Income_Group, na.rm=TRUE))</pre> |                                   |  |  |  |  |  |  |
| # A tibble: 4 x 2                                                               |                                   |  |  |  |  |  |  |
| Race                                                                            | group_mean                        |  |  |  |  |  |  |
| <fct></fct>                                                                     | <db1></db1>                       |  |  |  |  |  |  |
| 1 HISPANIC                                                                      | -0.609                            |  |  |  |  |  |  |
| 2 NON-HISPANIC BLACK ONLY                                                       | -0.539                            |  |  |  |  |  |  |
| 3 NON-HISPANIC OTHER + MULTIF                                                   | PLE RACE 0.0346                   |  |  |  |  |  |  |
| 4 NON-HISPANIC WHITE ONLY                                                       | 0.281                             |  |  |  |  |  |  |
| > race_ANOVA <- lm(Income_Gro                                                   | oup ~ Race, data =imbalanceddata) |  |  |  |  |  |  |
| > anova(race_ANOVA)                                                             |                                   |  |  |  |  |  |  |
| Analysis of Variance Table                                                      |                                   |  |  |  |  |  |  |
| Response: Income_Group                                                          |                                   |  |  |  |  |  |  |
| Df Sum Sq Mean S                                                                | iq F value Pr(>F)                 |  |  |  |  |  |  |
| Race 3 4221 1407.0                                                              | 2 1646.9 < 2.2e-16 ***            |  |  |  |  |  |  |
| Residuals 28960 24742 0.8                                                       | 35                                |  |  |  |  |  |  |
|                                                                                 |                                   |  |  |  |  |  |  |
| Signif. codes: 0 '***' 0.001                                                    | 0.01 0.05 0.1 . 1                 |  |  |  |  |  |  |

Figure 170: ANOVA test between income and race

```
> grouped_insurance <- group_by(imbalanceddata, Insurance_Type)</pre>
> summarise(grouped_insurance, group_mean = mean(Income_Group, na.rm=TRUE))
# A tibble: 5 x 2
 Insurance_Type
                                                                                               group_mean
 <fct>
                                                                                                   \langle db \rangle \rangle
1 ANY MEDICAID
                                                                                                 -0.912
2 OTHER INSURANCE
                                                                                                  0.0951
3 OTHER INSURANCE (CHIP, IHS, MILITARY, OR OTHER, ALONE OR IN COMB. WITH PRIVATE INSURANCE)
                                                                                                  0.0905
4 PRIVATE INSURANCE ONLY
                                                                                                  0.642
5 UNINSURED
                                                                                                 -0.432
> insurance_ANOVA <- lm(Income_Group ~ Insurance_Type, data =imbalanceddata)</p>
> anova(insurance_ANOVA)
Analysis of Variance Table
Response: Income_Group
                 Df Sum Sq Mean Sq F value
                                              Pr(>F)
                4 15150 3787.4 7940.2 < 2.2e-16 ***
Insurance_Type
             28959 13813
Residuals
                                0.5
Signif. codes: 0 '***' 0.001 '**' 0.01 '*' 0.05 '.' 0.1 ' ' 1
```

Figure 171: ANOVA test between income and insurance type

9. Normalize the numerical variables

```
imbalanceddata$Duration <- normalize(imbalanceddata$Duration,
method = "standardize", range = c(0, 1),
margin = 1L, on.constant = "quiet")
imbalanceddata$Income_Group <- normalize(imbalanceddata$Income_Group,
method = "standardize", range = c(0, 1),
margin = 1L, on.constant = "quiet")
```

Figure 172: Normalizing duration and income variables

10. Remove any unwanted columns

imbalanceddata <- imbalanceddata[ ,c(3:19)]</pre>

Figure 173: Removing unwanted columns

11. Convert the data into training and test data

```
sample <- floor(0.80 * nrow(imbalanceddata))
set.seed(567)
train_ind <- sample(seq_len(nrow(imbalanceddata)), size = sample)
training <- imbalanceddata[train_ind, ]
test <- imbalanceddata[-train_ind, ]</pre>
```

Figure 174: Creating training and test datasets

**Class Imbalance** 

1. Use four different methods to correct the class imbalance of the target (Vaccination Status) using the "ROSE" package

```
> under_trains <- ovun.sample(Vaccination_Status ~ .,</p>
+ data = training, method = "under", N = 9700, seed = 1)$data
> table(under_trains$Vaccination_Status)
  Vaccinated Unvaccinated
                     5029
        4671
> both_trains <- ovun.sample(Vaccination_Status ~ .,</p>
+ data = training, method = "both", p=0.5, N=11400, seed = 1)$data
> table(both_trains$Vaccination_Status)
  Vaccinated Unvaccinated
        5739
                     5661
> synth_trains <- ROSE(Vaccination_Status ~ .,</p>
+ data = training, seed = 1)$data
> table(synth_trains$Vaccination_Status)
  Vaccinated Unvaccinated
       11666
                    11505
> over_trains <- ovun.sample(Vaccination_Status ~ .,</p>
+ data = training, method = "over", N = 36200)$data
> table(over_trains$Vaccination_Status)
  Vaccinated Unvaccinated
                    18058
       18142
```

Figure 175: Correcting class imbalance using ROSE package

2. Generate random forest models with each of the class corrected datasets

```
> set.seed(322)
> under_model <- randomForest(Vaccination_Status~., data = under_trains)</pre>
> under_pred <- predict(under_model, test)</pre>
> suppressWarnings(under_cm <- confusionMatrix(test$Vaccination_Status, under_pred))</p>
> set.seed(2323)
> both_model <- randomForest(Vaccination_Status~., data = both_trains)</pre>
> both_pred <- predict(both_model, test)</pre>
> suppressWarnings(both_cm <- confusionMatrix(test$Vaccination_Status, both_pred))</pre>
> set.seed(323)
> synth_model <- randomForest(Vaccination_Status~., data = synth_trains)</pre>
> synth_pred <- predict(synth_model, test)</pre>
> suppressWarnings(synth_cm <- confusionMatrix(test$Vaccination_Status, synth_pred))</p>
> set.seed(3232)
> over_model <- randomForest(Vaccination_Status~., data = over_trains)</pre>
> over_pred <- predict(over_model, test)</pre>
> suppressWarnings(over_cm <- confusionMatrix(test$Vaccination_Status, over_pred))</p>
```

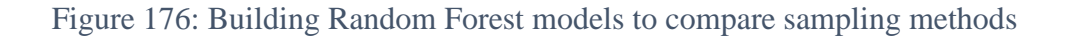

3. Generate barplots to compare the sampling methods

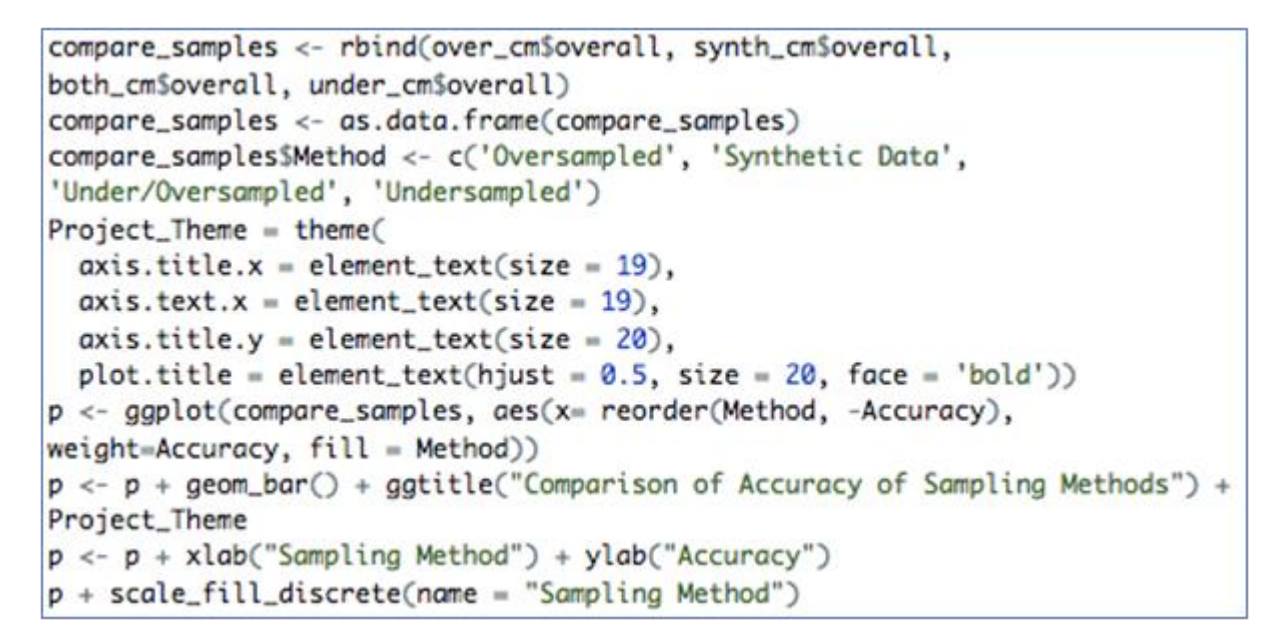

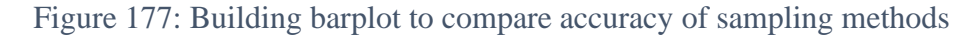

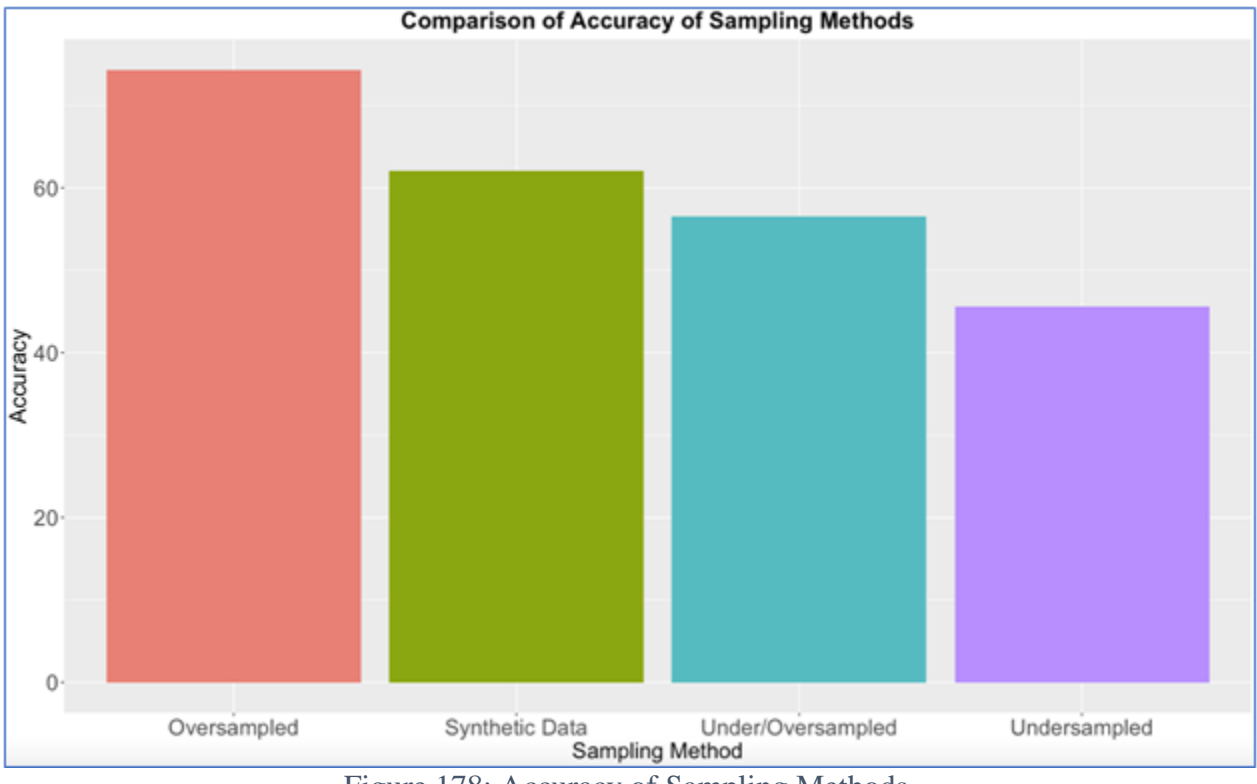

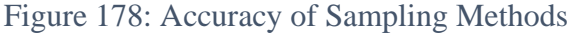

4. Create the final training dataset with the oversampled data

# trains <- over\_trains

Figure 179: Creating final training data

5. Generate a Random Forest model, obtain the variable importance and plot this using a 'ggplot2' barplot

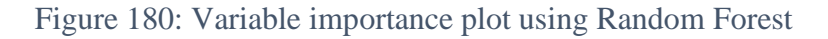

# **Random Forest**

Based on Khanh (2018)

1. Tune the Random Forrest mtry valaue (from <u>http://math.furman.edu/~dcs/courses/math47/R/library/randomForest/html/tuneRF.html</u>)

```
set.seed(3232)
tuning_rf <- tuneRF(trains[,-14], trains[,14], stepFactor = 2.5, plot =TRUE)</pre>
```

Figure 181: Tuning Random Forest

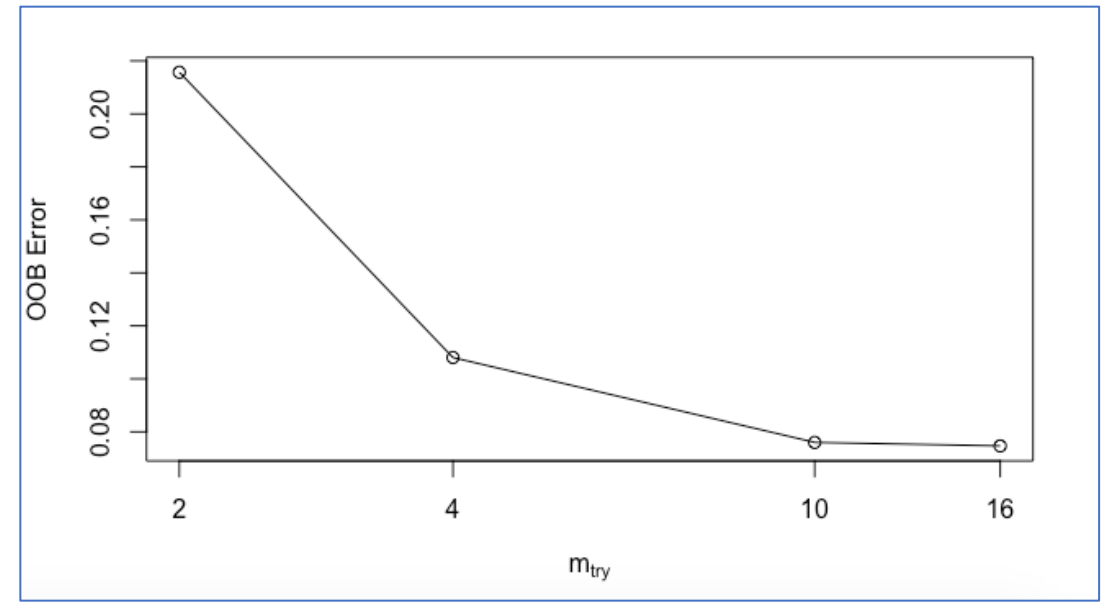

Figure 182: Plot of optimal mtry in Random Forest

2. Find the optimal number of trees for the Random Forest model

Figure 183: Finding optimal number of trees in Random Forest

```
> summary(results)
```

Call: summary.resamples(object = results) Models: 100, 250, 500, 1000 Number of resamples: 30 Accuracy Min. Median 1st Qu. Mean 3rd Qu. Max. NA's 100 0.759 0.7811954 0.7860000 0.7873685 0.7930000 0.8168168 0 250 0.761 0.7808356 0.7875000 0.7880341 0.7970000 0.8128128 0 500 0.759 0.7795000 0.7873939 0.7882343 0.7949487 0.8191808 0 1000 0.761 0.7810856 0.7870000 0.7879682 0.7947500 0.8148148 0 Kappa Median Min. 1st Qu. Mean 3rd Qu. Max. NA's 100 0.5181157 0.5624731 0.5720000 0.5747673 0.5860147 0.6336692 0 0.5220994 0.5617097 0.5750341 0.5760997 0.5940185 0.6256605 250 0 500 0.5181002 0.5590749 0.5748157 0.5764990 0.5899172 0.6383764 0 1000 0.5221070 0.5622158 0.5740290 0.5759678 0.5895590 0.6296641 0

Figure 184: Results of Random Forest tuning for number of trees

3. Build untuned and tuned models

```
set.seed(1234)
untuned_rf_model <- randomForest(Vaccination_Status ~., data = trains)
untuned_rf_pred <- predict(untuned_rf_model, test)
set.seed(323)
tuned_rf_model <- randomForest(Vaccination_Status ~., data = trains, ntree = 250, mtry = 16)
tuned_rf_pred <- predict(untuned_rf_model, test)</pre>
```

Figure 185: Building untuned and tuned Random Forest

4. Generate confusion matrices

> confusionMatrix(tuned\_rf\_pred, > confusionMatrix(untuned\_rf\_pred, test\$Vaccination\_Status) test\$Vaccination\_Status) + Confusion Matrix and Statistics Confusion Matrix and Statistics Reference Reference Unvaccinated Vaccinated Prediction Unvaccinated Vaccinated Prediction Unvaccinated 140 387 Unvaccinated 141 388 Vaccinated 645 2610 Vaccinated 644 2609 Accuracy : 0.7271 Accuracy : 0.7271 95% CI : (0.7126, 0.7413) 95% CI : (0.7126, 0.7413) No Information Rate : 0.7924 No Information Rate : 0.7924 P-Value [Acc > NIR] : 1 P-Value [Acc > NIR] : 1 Kappa : 0.056 Kappa : 0.057 Mcnemar's Test P-Value : 1.244e-15 Mcnemar's Test P-Value : 2.058e-15 Sensitivity : 0.17834 Sensitivity : 0.17962 Specificity : 0.87087 Specificity : 0.87054 Pos Pred Value : 0.26565 Pos Pred Value : 0.26654 Neg Pred Value : 0.80184 Neg Pred Value : 0.80203 Prevalence : 0.20756 Prevalence : 0.20756 Detection Rate : 0.03702 Detection Rate : 0.03728 Detection Prevalence : 0.13934 Detection Prevalence : 0.13987 Balanced Accuracy : 0.52461 Balanced Accuracy : 0.52508 'Positive' Class : Unvaccinated 'Positive' Class : Unvaccinated

Figure 186: Confusion matrices of untuned and tuned Random Forest

### **Bagging**

1. Build the bagging models

```
set.seed(453)
untuned_bag <- bagging(formula = Vaccination_Status ~ ., data = trains)
untuned_bagging_pred <- predict(untuned_bag, test)
untuned_target <- as.factor(untuned_bagging_pred$class)
set.seed(432)
bagging_model <- bagging(formula = Vaccination_Status ~ ., data = trains, nbagg = 100)
bagging_pred <- predict(bagging_model, test)
bagging_target <- as.factor(bagging_pred$class)</pre>
```

Figure 187: Building the bagging models

2. Create a confusion matrix for the models

| <pre>&gt; confusionMatrix(untuned_target,</pre>                                                 | <pre>&gt; confusionMatrix(tuned_bagging_target,</pre>                         |  |  |
|-------------------------------------------------------------------------------------------------|-------------------------------------------------------------------------------|--|--|
| + test\$Vaccination_Status)                                                                     | + test\$Vaccination_Status)                                                   |  |  |
| Confusion Matrix and Statistics                                                                 | Confusion Matrix and Statistics                                               |  |  |
| Reference<br>Prediction Unvaccinated Vaccinated<br>Unvaccinated 707 2110<br>Vaccinated 492 2431 | ReferencePredictionUnvaccinatedVaccinatedUnvaccinated7072110Vaccinated4922431 |  |  |
| Accuracy : 0.5467                                                                               | Accuracy : 0.5467                                                             |  |  |
| 95% CI : (0.5337, 0.5596)                                                                       | 95% CI : (0.5337, 0.5596)                                                     |  |  |
| No Information Rate : 0.7911                                                                    | No Information Rate : 0.7911                                                  |  |  |
| P-Value [Acc > NIR] : 1                                                                         | P-Value [Acc > NIR] : 1                                                       |  |  |
| Kappa : 0.0835                                                                                  | Kappa : 0.0835                                                                |  |  |
| Mcnemar's Test P-Value : <2e-16                                                                 | Mcnemar's Test P-Value : <2e-16                                               |  |  |
| Sensitivity : 0.5897                                                                            | Sensitivity : 0.5897                                                          |  |  |
| Specificity : 0.5353                                                                            | Specificity : 0.5353                                                          |  |  |
| Pos Pred Value : 0.2510                                                                         | Pos Pred Value : 0.2510                                                       |  |  |
| Neg Pred Value : 0.8317                                                                         | Neg Pred Value : 0.8317                                                       |  |  |
| Prevalence : 0.2089                                                                             | Prevalence : 0.2089                                                           |  |  |
| Detection Rate : 0.1232                                                                         | Detection Rate : 0.1232                                                       |  |  |
| Detection Prevalence : 0.4908                                                                   | Detection Prevalence : 0.4908                                                 |  |  |
| Balanced Accuracy : 0.5625                                                                      | Balanced Accuracy : 0.5625                                                    |  |  |
| 'Positive' Class : Unvaccinated                                                                 | 'Positive' Class : Unvaccinated                                               |  |  |

Figure 188: Confusion matrices of bagging models

### **Superlearner**

The SuperLearner was Kennedy (2017)

1. Use 3-fold cross v

Figure 189: Superlearner cross validation

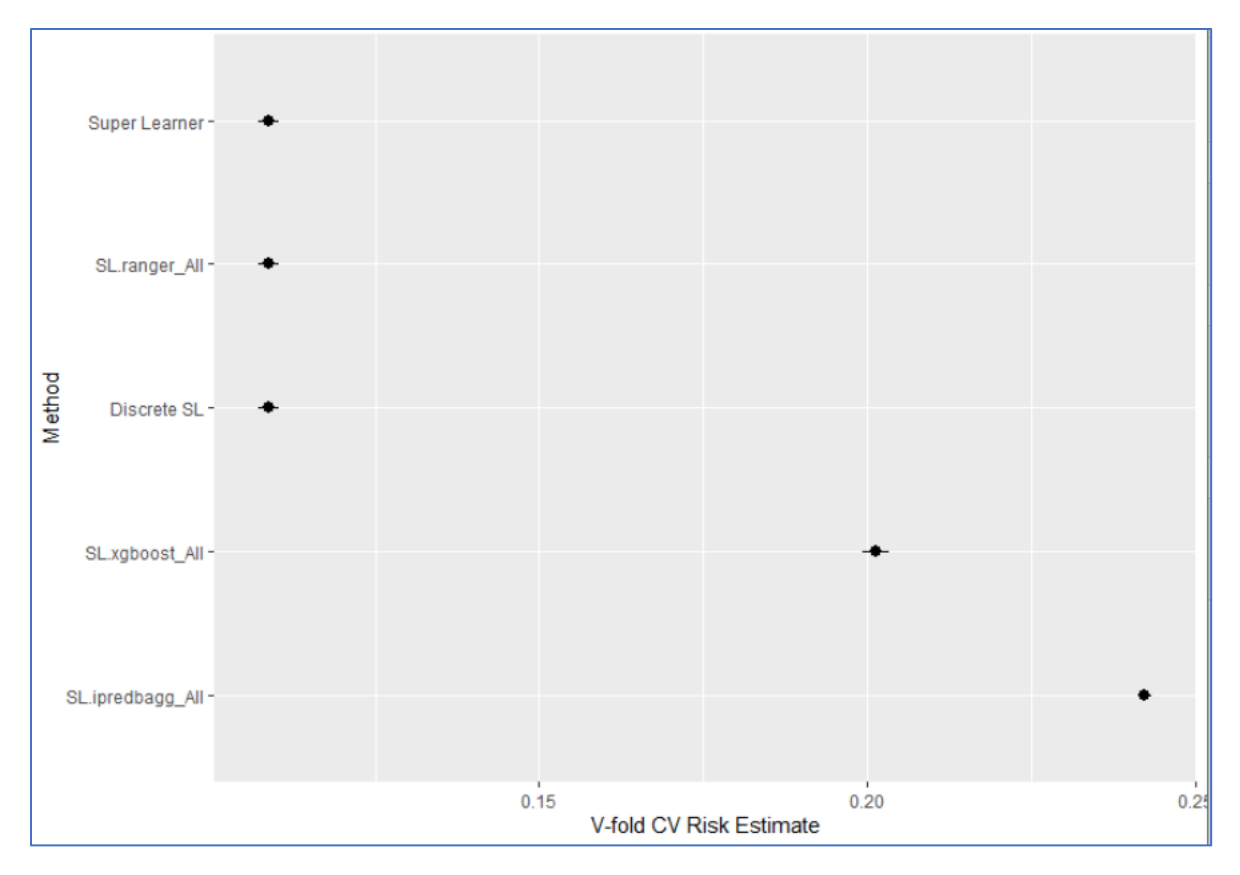

Figure 190: Plot of Superlearner cross validation

2. Tune the SuperLearner using Ranger (a faster version of Random Forest), ipredbag and XGBoost. These were chosen because of their light weight

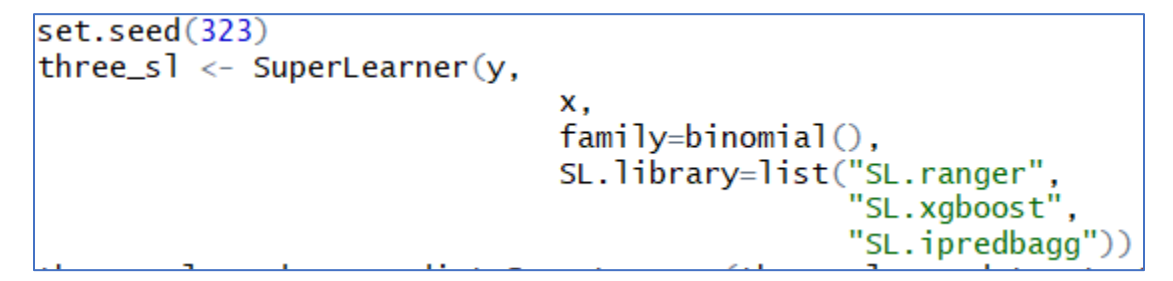

Figure 191: Building three model Superlearner

3. Generate predictions and a confusion matrix for the model

```
three_sl_pred <- predict.SuperLearner(three_sl, newdata=xtest)
conv.preds <- ifelse(three_sl_pred$pred>=0.5,0,1)
conv.pred <- ytest
conv.preds <- as.factor(conv.preds)
conv.pred <- as.factor(conv.pred)
three_sl_cm <- confusionMatrix(conv.pred, conv.preds)
three_sl_cm</pre>
```

Figure 192: Generating predictions and confusion matrix for three model Superlearner

```
> three sl cm
Confusion Matrix and Statistics
         Reference
Prediction
            0
                   1
        0
             83 702
        1 212 2785
               Accuracy : 0.7583
                 95% CI : (0.7444, 0.7719)
    No Information Rate : 0.922
    P-Value [Acc > NIR] : 1
                  Kappa : 0.0455
Mcnemar's Test P-Value : <2e-16
            Sensitivity : 0.28136
            Specificity : 0.79868
         Pos Pred Value : 0.10573
         Neg Pred Value : 0.92926
             Prevalence : 0.07800
         Detection Rate : 0.02195
   Detection Prevalence : 0.20756
      Balanced Accuracy : 0.54002
       'Positive' Class : 0
```

Figure 193: Confusion matrix for first Superlearner

4. Build the second SuperLearner with just boosting and Ranger

**Figure 194: Building three model Superlearner** 

5. Generate predictions and the confusion matrix

```
set.seed(323)
two_sl <- SuperLearner(y,
                         х.
                         family=binomial(),
                         SL.library=list("SL.ranger",
                                           "SL.xgboost"))
two_sl_pred <- predict.SuperLearner(two_sl, newdata=xtest)</pre>
conv.preds <- ifelse(two_sl_pred$pred>=0.5,0,1)
conv.pred <- ytest</pre>
conv.preds <- as.factor(conv.preds)</pre>
conv.pred <- as.factor(conv.pred)</pre>
two_sl_cm <- confusionMatrix(conv.pred, conv.preds)</pre>
two_sl_cm
# one model- ranger
set.seed(323)
single_sl <- SuperLearner(y,</pre>
                             х.
                             family=binomial(),
                             SL.library=list("SL.ranger"))
single_sl_pred <- predict.SuperLearner(single_sl, newdata=xtest)</pre>
conv.preds <- ifelse(single_sl_pred$pred>=0.5,0,1)
conv.pred <- ytest</pre>
conv.preds <- as.factor(conv.preds)</pre>
conv.pred <- as.factor(conv.pred)</pre>
single_sl_cm <- confusionMatrix(conv.pred, conv.preds)</pre>
single_sl_cm
```

Figure 195: Generating predictions and confusion matrix for double and single Superlearner

> single\_sl\_cm > two\_sl\_cm Confusion Matrix and Statistics Confusion Matrix and Statistics Reference Reference Prediction 0 1 Prediction 0 1 89 696 0 0 85 700 1 207 2790 1 202 2795 Accuracy : 0.7612 Accuracy : 0.7615 95% CI : (0.7473, 0.7748) 95% CI : (0.7476, 0.775) No Information Rate : 0.9217 No Information Rate : 0.9241 P-Value [Acc > NIR] : 1 P-Value [Acc > NIR] : 1Kappa : 0.0575 Kappa : 0.0534 Mcnemar's Test P-Value : <2e-16 Mcnemar's Test P-Value : <2e-16 Sensitivity : 0.30068 Sensitivity : 0.29617 Specificity : 0.79971 Specificity : 0.80034 Pos Pred Value : 0.11338 Pos Pred Value : 0.10828 Neg Pred Value : 0.93093 Neg Pred Value : 0.93260 Prevalence : 0.07589 Prevalence : 0.07827 Detection Rate : 0.02247 Detection Rate : 0.02353 Detection Prevalence : 0.20756 Detection Prevalence : 0.20756 Balanced Accuracy : 0.54794 Balanced Accuracy : 0.55051 'Positive' Class : 0 'Positive' Class : 0

Figure 196: Confusion matrix of two model SuperLearner

6. Create tuned ranger model, run the model with xgboost, predict the results and generate the confusion matrix

Figure 197: Implementing tuned SuperLearner

```
> tuned_sl_cm
Confusion Matrix and Statistics
          Reference
Prediction
            0
                   1
         0 115 670
         1 338 2659
               Accuracy : 0.7335
                 95% CI : (0.7191, 0.7475)
    No Information Rate : 0.8802
    P-Value [Acc > NIR] : 1
                  Kappa : 0.04
 Mcnemar's Test P-Value : <2e-16
            Sensitivity : 0.25386
            Specificity : 0.79874
         Pos Pred Value : 0.14650
         Neg Pred Value : 0.88722
             Prevalence : 0.11978
         Detection Rate : 0.03041
   Detection Prevalence : 0.20756
      Balanced Accuracy : 0.52630
       'Positive' Class : 0
```

Figure 198: Tuned SuperLearner confusion matrix

<u>SVM</u>

1. Train four SVM models with different kernels, generate a confusion matrix for each model and subset the accuracy measure from the confusion matrix

```
set.seed(1234)
svm_vanilla <- ksvm(Vaccination_Status ~ ., data = trains, kernel = "vanilladot")
vanilla_pred <- predict(svm_vanilla, test)
vanillaconfusion <- confusionMatrix(vanilla_pred, test$Vaccination_Status)
vanillaconfusion$overall
vanilla <- vanillaconfusion$overall
vanilla
vanilla$kernel <- 'vanilla'
vanilla <- data.frame(as.list(vanilla))
set.seed(2313)
svm_rbfdot <- ksvm(Vaccination_Status ~ ., data = trains, kernel = "rbfdot")
rbfdot_pred <- predict(svm_rbfdot, test)</pre>
rbfdotconfusion <- confusionMatrix(rbfdot_pred, test$Vaccination_Status)
rbfdotconfusion$overall
rbf <- rbfdotconfusionsoverall</pre>
rbf
rbf$kernel <- 'rbf_dot'
rbf <- data.frame(as.list(rbf))</pre>
set.seed(1234)
svm_laplacedot <- ksvm(Vaccination_Status ~ ., data = trains, kernel = "laplacedot")
laplacedot_pred <- predict(svm_laplacedot, test)</pre>
laplacedot_confusion <- confusionMatrix(laplacedot_pred, test$Vaccination_Status)
laplacedot_confusion$overall
laplacedot <- laplacedot_confusion$overall</pre>
laplacedot
laplacedot$kernel <- 'laplace_dot'</pre>
laplacedot <- data.frame(as.list(laplacedot))</pre>
set.seed(1234)
svm_classifier <- ksvm(Vaccination_Status ~ ., data = trains, kernel = "besseldot")
besseldot_pred <- predict(svm_classifier, test)</pre>
besseldot_confusion <- confusionMatrix(besseldot_pred, test$Vaccination_Status)</pre>
besseldot_confusion$overall
besseldot <- besseldot_confusion$overall</pre>
besseldot
besseldot$kernel <- 'bessel_dot'</pre>
besseldot <- data.frame(as.list(besseldot))</pre>
svmkernelcombined <- rbind(rbf, vanilla, laplacedot, besseldot)
```

#### Figure 199: Training svm models with different kernels

2. Generate a barplot for the accuracy of each kernel

```
svmkernelcombined <- rbind(rbf, vanilla, laplacedot, besseldot)
ggplot(data=svmkernelcombined, aes(x=reorder(kernel, -Accuracy),
y=Accuracy, fill = kernel)) + geom_bar(stat="identity") +
coord_cartesian(ylim=c(0.5, 0.62)) + ggtitle("Accuracy of Each SVM Kernel") +
theme(plot.title = element_text(hjust = 0.5)) + xlab("Kernel")</pre>
```

Figure 200: Generating barplot comparing accuracy of each svm kernel

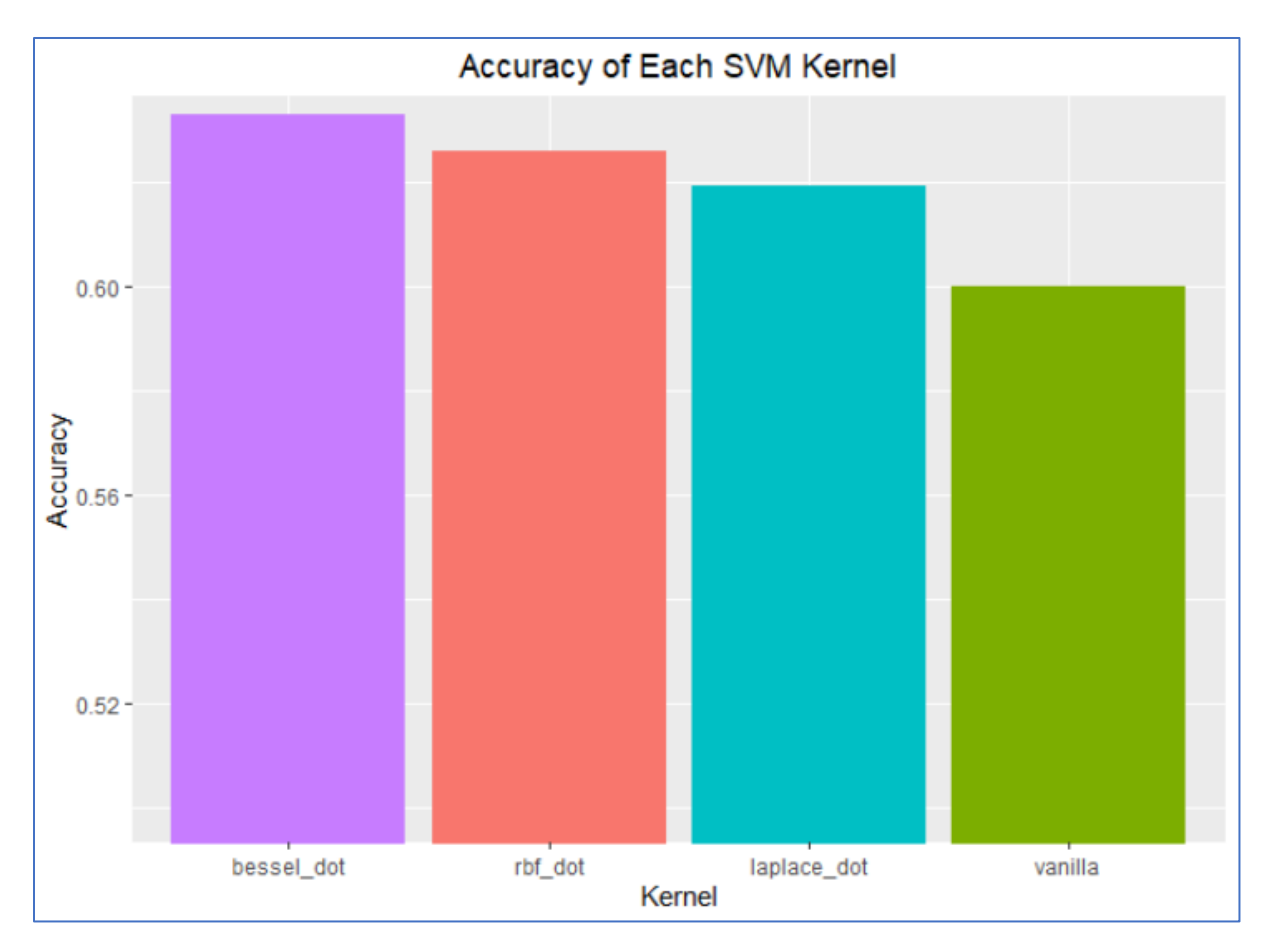

Figure 201: Barplot of kernel accuracy

3. Tune the cost parameter

```
set.seed(142)
svmtune_cost <- tune(svm, Vaccination_Status ~ ., data = trained,
kernel='linear', ranges=list(cost=c(0.0001, 0.001, 0.01, 0.1, 1, 10)))
plot(svmtune_cost, main = "Tuning SVM Cost")</pre>
```

Figure 203: Tuning the cost in SVM

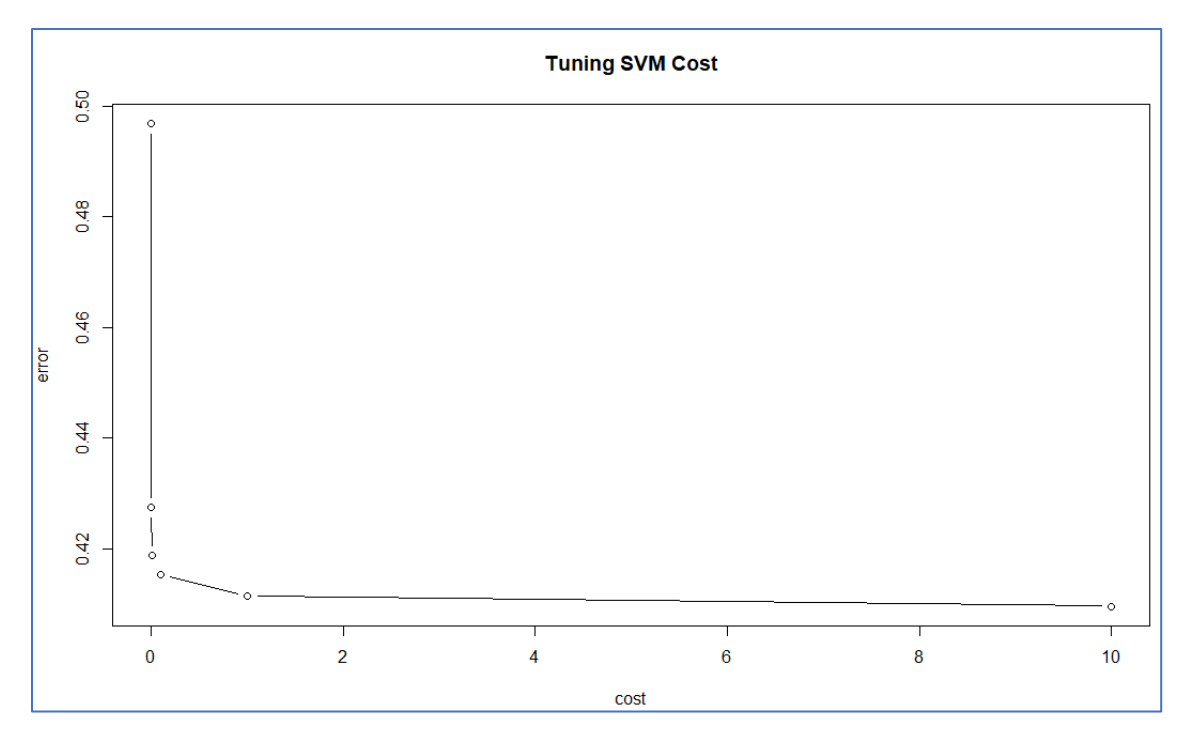

Figure 204: Plot of SVM cost tuning

4. Tune the sigma parameter

```
set.seed(1424)
svmtune <- tune(svm, Vaccination_Status ~ ., data = trained,
kernel='linear', ranges=list(sigma = c(0.001,0.003,0.006,0.009)))
plot(svmtune, main="Tuning SVM Model: Error vs Sigma")</pre>
```

Figure 205: Tuning sigma in SVM

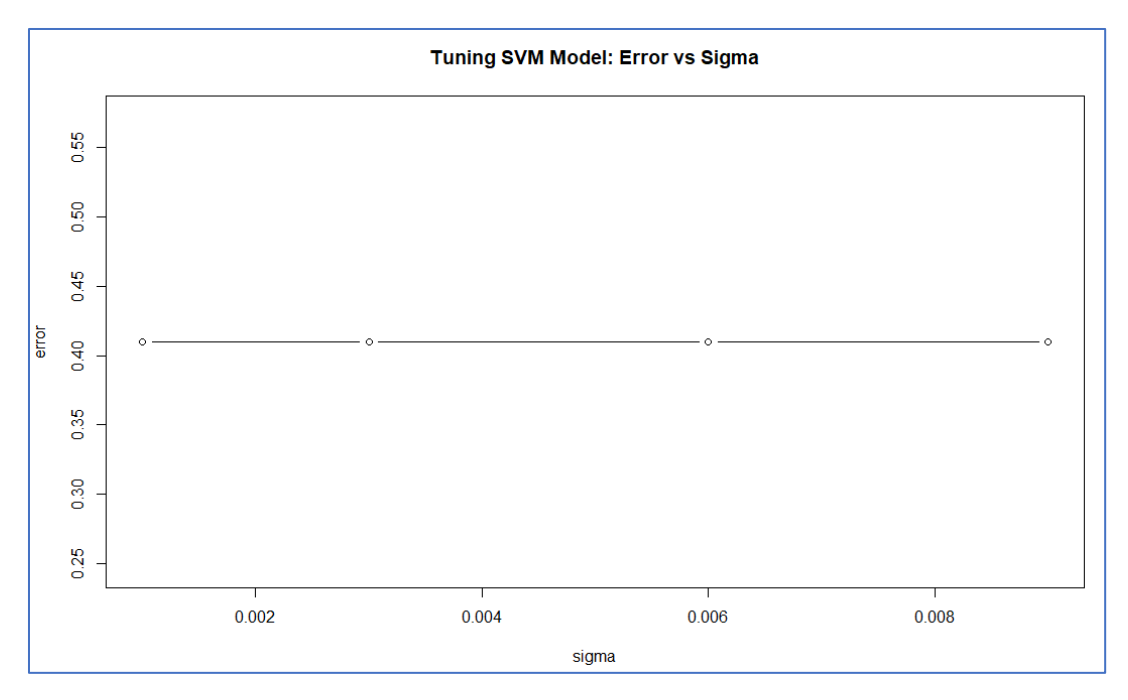

Figure 206: Plot of optimal sigma value for SVM

5. Build the untuned and tuned models

```
set.seed(434)
untuned_svm_model <- ksvm(Vaccination_Status ~., data = trains)
untuned_svm_pred <- predict(untuned_svm_model, test)
set.seed(343)
tuned_ksvm_model = ksvm(Vaccination_Status~., data=trains, kpar=list(sigma = .001),
C = 10, kernel = "besseldot")
tuned_svm_pred <- predict(tuned_ksvm_model, test)</pre>
```

Figure 207: Building untuned and tuned SVM

6. Generate the confusion matrices for the SVM models

| <pre>&gt; confusionMatrix(untuned_svm_pred,</pre> |             |                                        | <pre>&gt; confusionMatrix(tuned_svm_pred,</pre> |                            |               |
|---------------------------------------------------|-------------|----------------------------------------|-------------------------------------------------|----------------------------|---------------|
| + test                                            | ion_Status) | <pre>+ test\$Vaccination_Status)</pre> |                                                 |                            |               |
| Confusion Matrix and S                            |             | Confusion Matrix and Statistics        |                                                 |                            |               |
| Reference                                         |             | Reference                              |                                                 |                            |               |
| Prediction Unvacc                                 | cinated     | Prediction Unvaccinated Vaccinated     |                                                 |                            |               |
| Unvaccinated                                      | 366         | 996                                    | Unvaccinated                                    | 0                          | 0             |
| Vaccinated                                        | 419         | 2001                                   | Vaccinated                                      | 785                        | 2997          |
| Accura                                            | cy : 0.625  | 9                                      | Ac                                              | curacy : 0.                | 7924          |
| 95% (                                             | I : (0.61   | 02. 0.6413)                            |                                                 | 95% CT : (0                | 7792. 0.8053) |
| No Information Rat                                | 4           | No Informatio                          | n Rate : 0.                                     | 7924                       |               |
| P-Value [Acc > NI                                 | R] : 1      |                                        | P-Value [Acc                                    | > NIR] : 0.                | 5096          |
| Карр                                              | pa : 0.105  | 3                                      |                                                 | Kappa : O                  |               |
| Mcnemar's Test P-Valu                             | ue : <2e-1  | 6                                      | Mcnemar's Test P                                | P- <mark>Value</mark> : <2 | e-16          |
| Sensitivi                                         | ty : 0.466  | 24                                     | Sensi                                           | tivity : 0.                | 0000          |
| Specificit                                        | ty : 0.667  | 67                                     | Speci                                           | ficity : 1.                | 0000          |
| Pos Pred Valu                                     | ie : 0.268  | 72                                     | Pos Pred                                        | Value :                    | NaN           |
| Neg Pred Valu                                     | le : 0.826  | 86                                     | Neg Pred                                        | Value : 0.                 | 7924          |
| Prevalence                                        | ce : 0.207  | 56                                     | Prev                                            | alence : 0.                | 2076          |
| Detection Rat                                     | te : 0.096  | 77                                     | Detectio                                        | n Rate : 0.                | 0000          |
| Detection Prevalence                              | ce : 0.360  | 13                                     | Detection Prev                                  | alence : 0.                | 0000          |
| Balanced Accurac                                  | cy : 0.566  | 95                                     | Balanced Ac                                     | curacy : 0.                | 5000          |
| 'Positive' Clas                                   | ss : Unvac  | cinated                                | 'Positive'                                      | Class : Un                 | vaccinated    |

Figure 208: Confusion matrices of untuned and tuned SVM

### Naïve Bayes

1. Perform paarameter tuning on the Naïve Bayes

**Figure 209: Tuning Naive Bayes** 

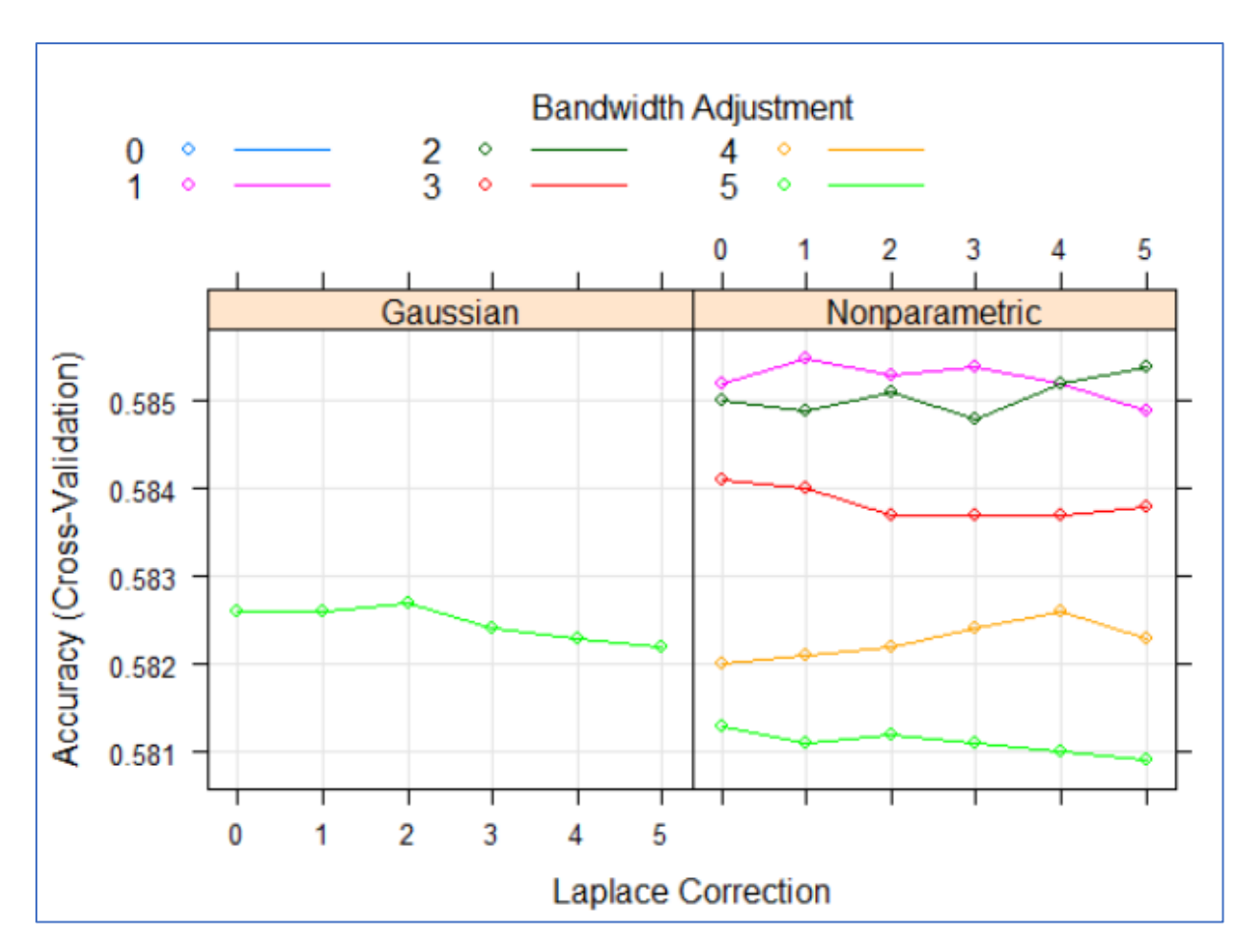

Figure 210: Plot of Naive Bayes model tuning

2. Build the tuned and untuned models

```
set.seed(543)
untuned_naive_bayes_model <- naiveBayes(Vaccination_Status ~ ., data = trains)
untuned_naive_bayes <- predict(untuned_naive_bayes_model, test)
search_grid <- expand.grid(usekernel = c(TRUE), fL = 1, adjust = 2)
set.seed(237)
tuned_nb_model <- caret::train(x = x, y = y, method = "nb", tuneGrid = search_grid,
preProc = c("BoxCox", "center", "scale", "pca"))
tuned_naive_bayes <- predict(tuned_nb_model, test, type = "raw")</pre>
```

Figure 211: Building Naive Bayes models

3. Generate confusion matrices for the untuned and tuned models

> confusionMatrix(tuned\_naive\_bayes, > confusionMatrix(untuned\_naive\_bayes, test\$Vaccination\_Status) + test\$Vaccination\_Status) + Confusion Matrix and Statistics Confusion Matrix and Statistics Reference Reference Prediction Unvaccinated Vaccinated Prediction Unvaccinated Vaccinated Unvaccinated 441 1208 Unvaccinated 434 1182 Vaccinated 351 1815 Vaccinated 344 1789 Accuracy : 0.5896 Accuracy : 0.5947 95% CI : (0.5738, 0.6054) 95% CI : (0.5788, 0.6104) No Information Rate : 0.7924 No Information Rate : 0.7924 P-Value [Acc > NIR] : 1 P-Value [Acc > NIR] : 1 Kappa : 0.1129 Kappa : 0.114 Mcnemar's Test P-Value : <2e-16 Mcnemar's Test P-Value : <2e-16 Sensitivity : 0.5618 Sensitivity : 0.5529 Specificity : 0.5969 Specificity : 0.6056 Pos Pred Value : 0.2674 Pos Pred Value : 0.2686 Neg Pred Value : 0.8387 Neg Pred Value : 0.8380 Prevalence : 0.2076 Prevalence : 0.2076 Detection Rate : 0.1166 Detection Rate : 0.1148 Detection Prevalence : 0.4360 Detection Prevalence : 0.4273 Balanced Accuracy : 0.5794 Balanced Accuracy : 0.5792 'Positive' Class : Unvaccinated 'Positive' Class : Unvaccinated

Figure 212: Confusion matrices for untuned and tuned Naive Bayes

# <u>C5.0</u>

1. Tune the trials parameter for C5.0

Figure 213: C5.0 parameter tuning for number of trials
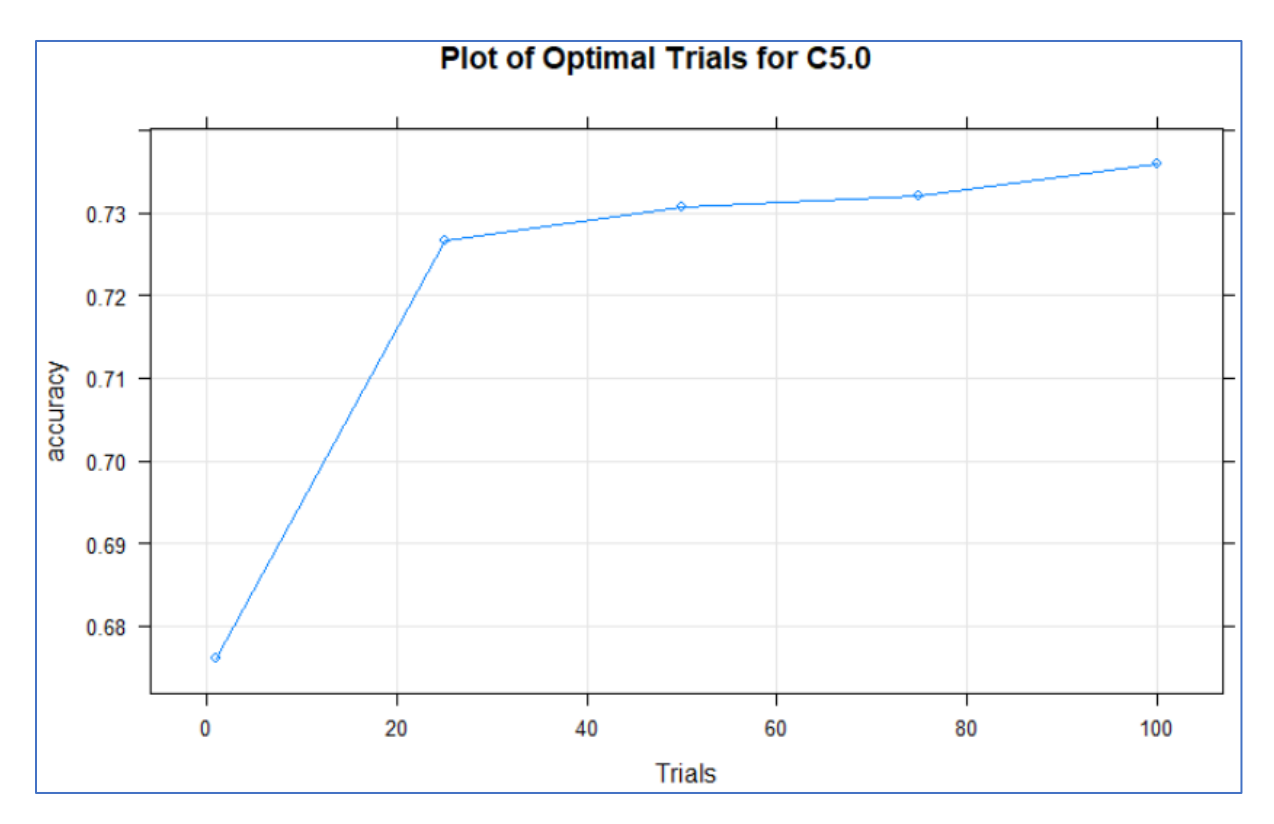

Figure 214: Plot of optimal trials for C5.0

2. Find the optimal winnow value for C5.0

Figure 215: Finding the optimal value for winnow in C5.0

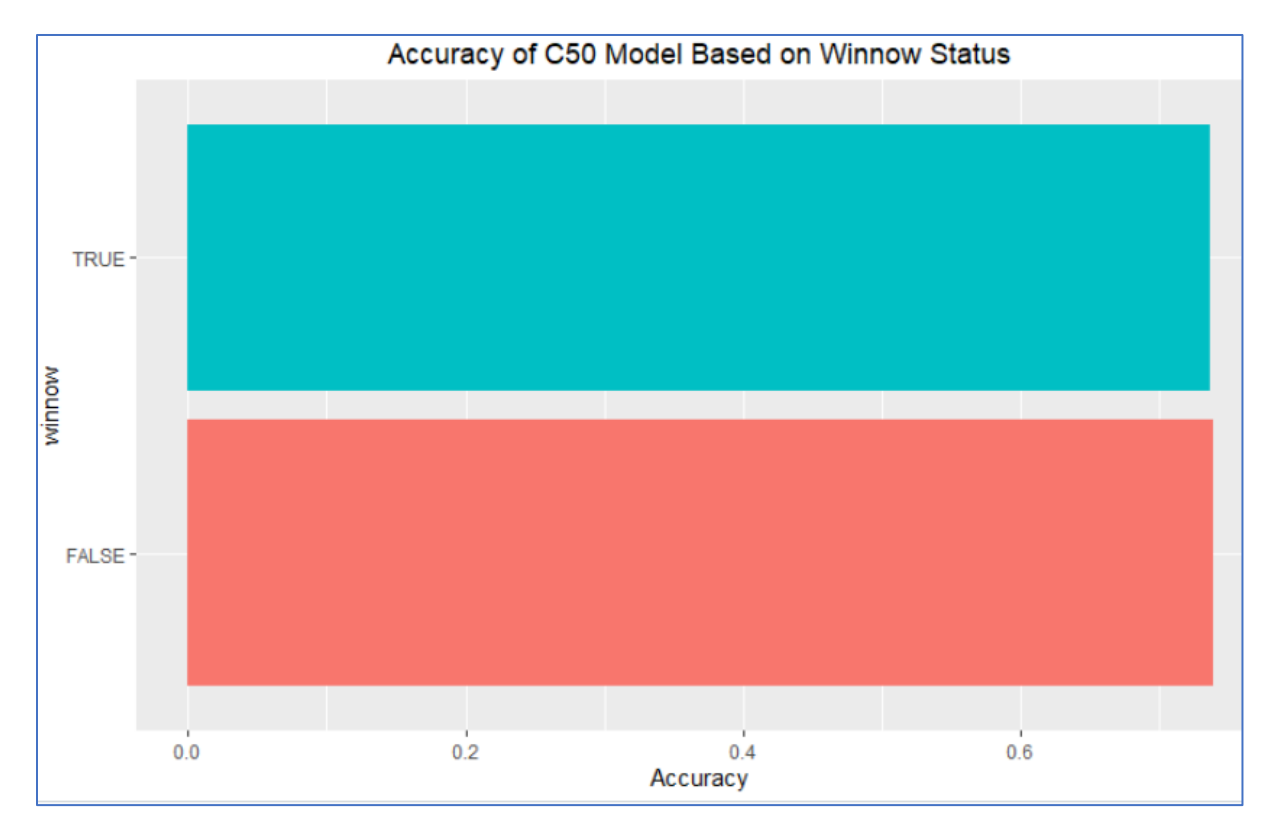

Figure 216: Finding optimal winnow value for C5.0

3. Build the untuned and tuned C5.0 models

# Figure 217: Building untuned and tuned C5.0 models

4. Generate the confusion matrices for the C5.0 models

| <pre>&gt; confusionMatrix(untum + test\$) Confusion Matrix and St.</pre> | _pred,<br>ation_Status)<br>cs | <pre>&gt; confusionMatrix(tuned<br/>+ test\$<br/>Confusion Matrix and State</pre> | _C!<br>vac             | 50_pred,<br>ccination_Status)<br>istics |                  |
|--------------------------------------------------------------------------|-------------------------------|-----------------------------------------------------------------------------------|------------------------|-----------------------------------------|------------------|
| Reference                                                                |                               |                                                                                   | Reference              |                                         |                  |
| Prediction Unvaccin                                                      | ated Va                       | accinated                                                                         | Prediction Unvaccina   | ate                                     | ed Vaccinated    |
| Unvaccinated                                                             | 370                           | 1195                                                                              | Unvaccinated           | 20                                      | 03 572           |
| Vaccinated                                                               | 829                           | 3346                                                                              | Vaccinated             | 99                                      | 3969             |
| Accuracy                                                                 | : 0.64                        | 474                                                                               | Accuracy               | :                                       | 0.7268           |
| 95% CI                                                                   | : (0.0                        | 6349, 0.6598)                                                                     | 95% CI                 | :                                       | (0.7151, 0.7383) |
| No Information Rate                                                      | : 0.7                         | 911                                                                               | No Information Rate    | :                                       | 0.7911           |
| P-Value [Acc > NIR]                                                      | : 1                           |                                                                                   | P-Value [Acc > NIR]    | :                                       | 1                |
| • карра                                                                  | : 0.04                        | 408                                                                               | Карра                  | :                                       | 0.0498           |
| Mcnemar's Test P-Value                                                   | : 4.9                         | 34e-16                                                                            | Mcnemar's Test P-Value | :                                       | <2e-16           |
| Sensitivity                                                              | : 0.30                        | 0859                                                                              | Sensitivity            | :                                       | 0.16931          |
| Specificity                                                              | : 0.7                         | 3684                                                                              | Specificity            |                                         | 0.87404          |
| Pos Pred Value                                                           | : 0.2                         | 3642                                                                              | Pos Pred Value         |                                         | 0.26194          |
| Neg Pred Value                                                           | : 0.80                        | 0144                                                                              | Neg Pred Value         | :                                       | 0.79940          |
| Prevalence                                                               | : 0.20                        | 0889                                                                              | Prevalence             | :                                       | 0.20889          |
| Detection Rate                                                           | : 0.00                        | 6446                                                                              | Detection Rate         | :                                       | 0.03537          |
| Detection Prevalence                                                     | : 0.27                        | 7265                                                                              | Detection Prevalence   | :                                       | 0.13502          |
| Balanced Accuracy                                                        | : 0.5                         | 2272                                                                              | Balanced Accuracy      | :                                       | 0.52167          |
| 'Positive' Class                                                         | : Unva                        | accinated                                                                         | 'Positive' Class       | :                                       | Unvaccinated     |

Figure 218: Confusion matrices for untuned and tuned C5.0 models

### <u>GBM</u>

1. Tune the number of trees (boosting iterations) and interaction depth (max depth) of the GBM model

Figure 219: Tuning GBM

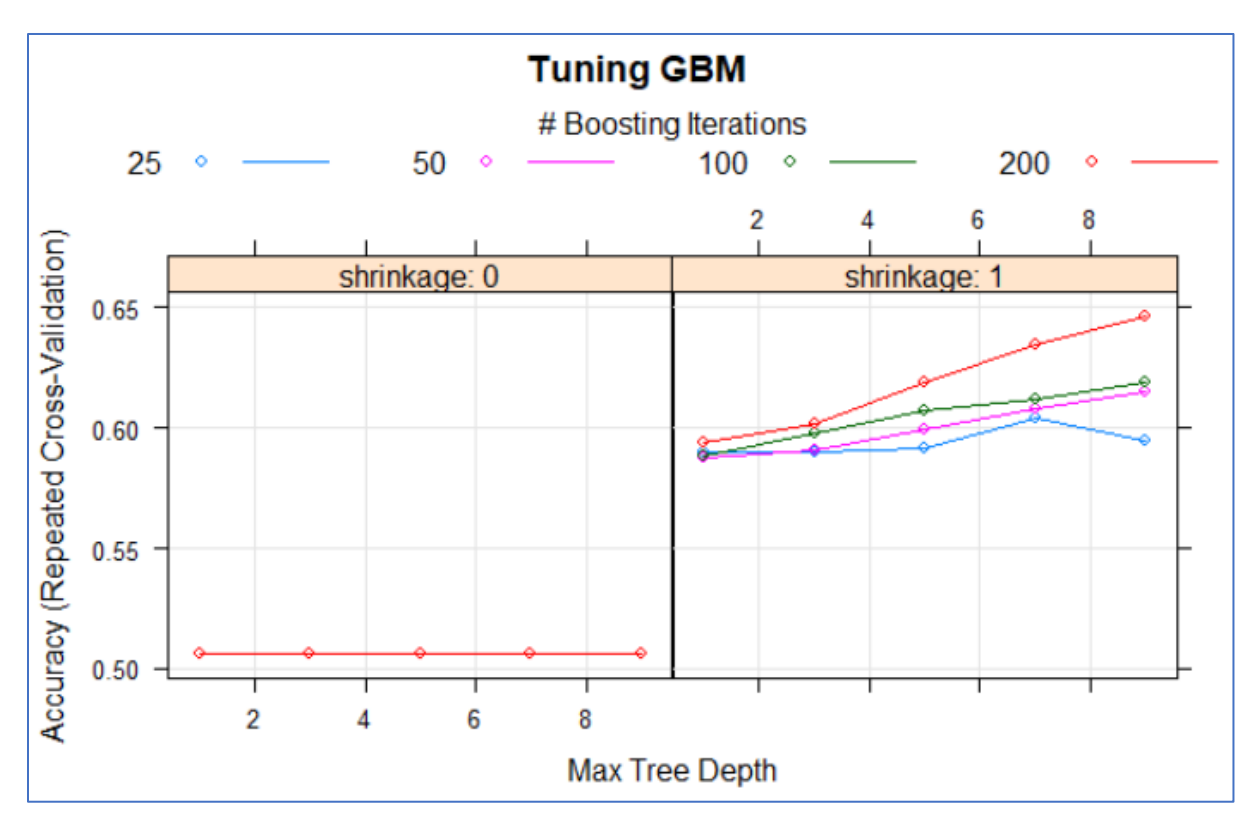

Figure 220: Finding optimal parameters for GBM

2. Build the untuned and tuned models

```
training <- trains
training$Vaccination_Status <- as.numeric(training$Vaccination_Status)-1</pre>
set.seed(232)
untuned_gbm <- gbm(Vaccination_Status ~ ., data = training, n.trees = 100)
untuned_gbm_pred <- predict(untuned_gbm, test, n.trees = 100)</pre>
untuned_gbm_pred <- ifelse(untuned_gbm_pred >= 0.5, 0, 1)
target <- as.numeric(test[,14])-1</pre>
untuned_gbm_pred <- as.factor(target)</pre>
set.seed(3233)
tuned_gbm <- gbm(Vaccination_Status \sim ., data = training,
                  n.trees = 200, interaction.depth = 20)
tuned__gbm_pred <- predict(tuned_gbm, test, n.trees = 200)</pre>
tuned__gbm_pred <- ifelse(tuned__gbm_pred >= 0, 0, 1)
tuned__gbm_pred <- as.factor(tuned__gbm_pred)</pre>
testing <- test
testing$Vaccination_Status <- as.numeric(testing$Vaccination_Status)-1</pre>
testing$Vaccination_Status <- as.factor(testing$Vaccination_Status)</pre>
```

Figure 221: Building and predicting untuned and tuned C-Forest

3. Generate confusion matrices for the models

```
> contusionMatrix(untuned_gbm_pred,
                                               > confusionMatrix(tuned__gbm_pred,
                  testing$Vaccination_Status)
                                                                 testing$Vaccination_Status)
Confusion Matrix and Statistics
                                               Confusion Matrix and Statistics
          Reference
                                                        Reference
Prediction
             0
                   1
                                               Prediction 0 1
         0 1199
                   0
                                                        0 490 1326
             0 4541
                                                        1 709 3215
         1
                                                             Accuracy : 0.6455
               Accuracy : 1
                 95% CI : (0.9994, 1)
                                                                95% CI : (0.6329, 0.6579)
    No Information Rate : 0.7911
                                                  No Information Rate : 0.7911
    P-Value [Acc > NIR] : < 2.2e-16
                                                   P-Value [Acc > NIR] : 1
                                                                 Kappa : 0.0981
                  Kappa : 1
                                                Mcnemar's Test P-Value : <2e-16
Mcnemar's Test P-Value : NA
                                                           Sensitivity : 0.40867
            Sensitivity : 1.0000
                                                           Specificity : 0.70799
            Specificity : 1.0000
                                                        Pos Pred Value : 0.26982
         Pos Pred Value : 1.0000
                                                        Neg Pred Value : 0.81932
         Neg Pred Value : 1.0000
                                                            Prevalence : 0.20889
             Prevalence : 0.2089
                                                        Detection Rate : 0.08537
         Detection Rate : 0.2089
                                                  Detection Prevalence : 0.31638
   Detection Prevalence : 0.2089
                                                     Balanced Accuracy : 0.55833
      Balanced Accuracy : 1.0000
                                                      'Positive' Class : 0
       'Positive' Class : 0
```

Figure 222: Tuned and untuned confusion matrices for gbm

#### **C-Forest**

1. Tune the mincriterion and max depth of the C-Forest

**Figure 223: Tuning the C-Forest** 

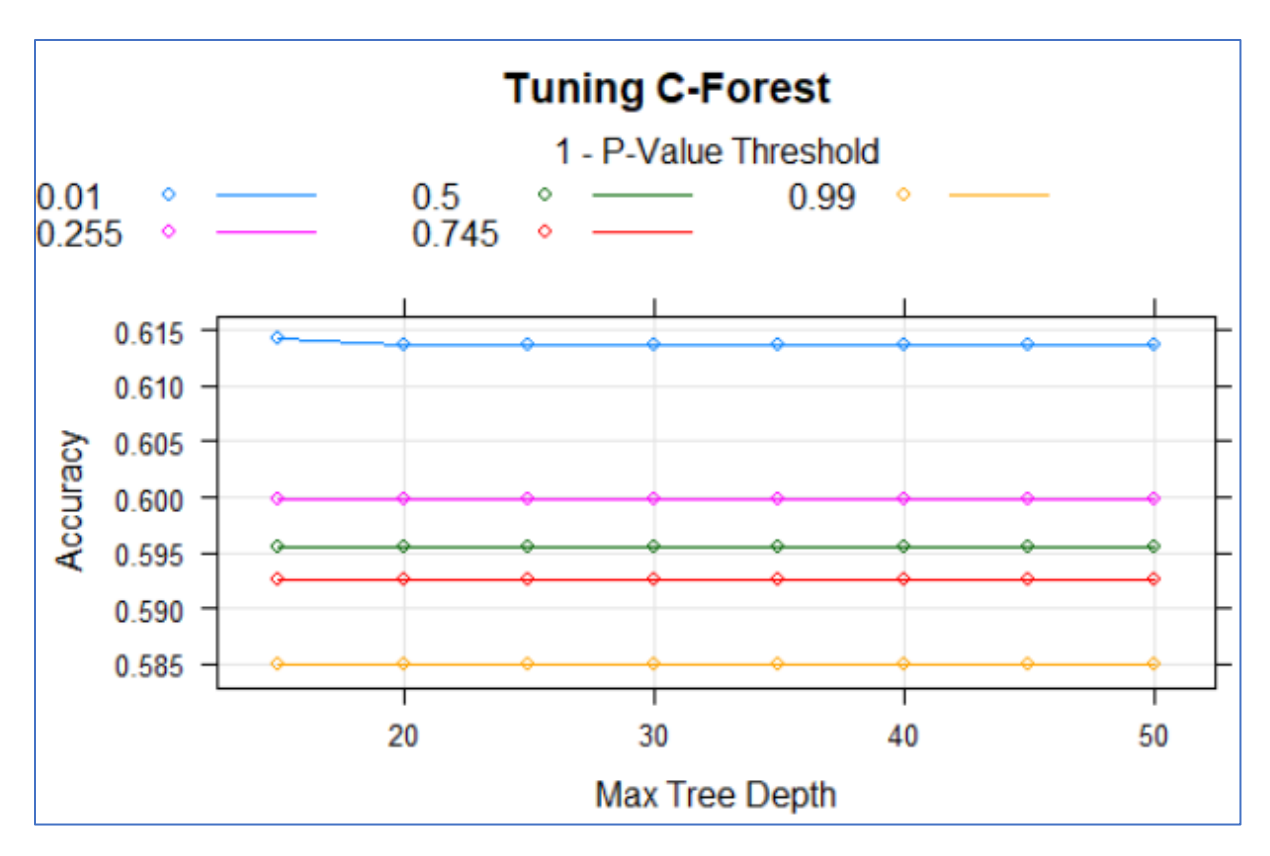

Figure 234: Plot of tuning parameters for C-Forest

2. Build the untuned and tuned models

Figure 235: Building and predicting untuned and tuned C-Forest

| <pre>&gt; confusionMatrix(untur</pre> | ctree_pred, | <pre>&gt; confusionMatrix(tuned</pre> | _C                      | tree_pred |           |                    |
|---------------------------------------|-------------|---------------------------------------|-------------------------|-----------|-----------|--------------------|
| + test                                | Vac         | cination_Status)                      | + test\$                | Va        | ccination | _Status)           |
| Confusion Matrix and S                | tati        | stics                                 | Confusion Matrix and St | at        | istics    |                    |
| Reference                             | e           |                                       | Reference               |           |           |                    |
| Prediction Unvaccin                   | nate        | d Vaccinated                          | Prediction Unvaccin     | at        | ed Vaccin | ated               |
| Unvaccinated                          | 30          | 718                                   | Unvaccinated            | 29        | 95        | 834                |
| Vaccinated                            | 48          | 2279                                  | Vaccinated              | 49        | 90        | 2163               |
| Accuracy                              | /:          | 0.6822                                | Accuracy                | :         | 0.6499    |                    |
| 95% C                                 |             | (0, 6671, 0, 697)                     | 95% CI                  | 12        | (0.6345,  | 0.6651)            |
| No Information Rate                   |             | 0.7924                                | No Information Rate     | :         | 0.7924    | 9.00.000.000000000 |
| P-Value [Acc > NIR]                   | :           | 1                                     | P-Value [Acc > NIR]     | :         | 1         |                    |
| Карра                                 | a :         | 0.1296                                | Карра                   |           | 0.0839    |                    |
| Mcnemar's Test P-Value                | e :         | 1.811e-11                             | Mcnemar's Test P-Value  | :         | <2e-16    |                    |
| Sensitivity                           | 1:          | 0.38344                               | Sensitivity             | :         | 0.3758    |                    |
| Specificity                           | 1 :         | 0.76043                               | Specificity             | :         | 0.7217    |                    |
| Pos Pred Valu                         |             | 0.29539                               | Pos Pred Value          | :         | 0.2613    |                    |
| Neg Pred Value                        | : :         | 0.82483                               | Neg Pred Value          | :         | 0.8153    |                    |
| Prevalence                            | e :         | 0.20756                               | Prevalence              | :         | 0.2076    |                    |
| Detection Rate                        | e :         | 0.07959                               | Detection Rate          | :         | 0.0780    |                    |
| Detection Prevalence                  | e :         | 0.26943                               | Detection Prevalence    | :         | 0.2985    |                    |
| Balanced Accuracy                     | 1:          | 0.57193                               | Balanced Accuracy       | :         | 0.5488    |                    |
| 'Positive' Class                      | 5 :         | Unvaccinated                          | 'Positive' Class        | :         | Unvaccin  | ated               |

Figure 236: Tuned and untuned confusion matrices for C-Forest

# Neural Network

1. Tune the size of the neural network (numbers higher than 10 produced an error)

```
set.seed(965)
tune_nnet <- tune.nnet(Vaccination_Status ~., data=trained, size = 1:10)
plot(tune_nnet, main = "Tuning Neural Network")</pre>
```

**Figure 267: Tuning size of neural network** 

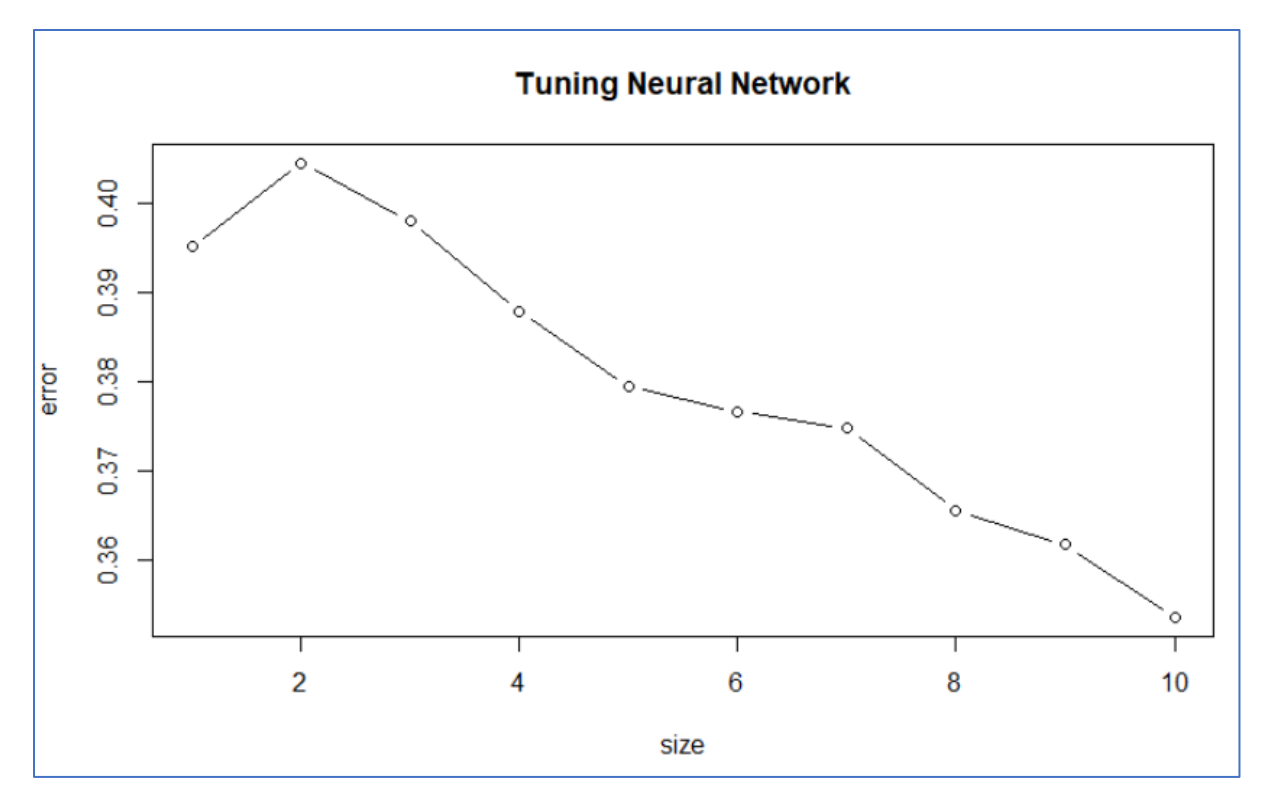

Figure 238: Plot of optimal size for neural network

2. Tune the decay of the neural network based on https://stackoverflow.com/questions/42417948/how-to-use-size-and-decay-in-nnet

```
fitControl <- trainControl(method = "repeatedcv", number = 10,
repeats = 1, classProbs = TRUE, summaryFunction = twoClassSummary)
nnetGrid <- expand.grid(size = 2,
decay = c(0.1, 0.5, 0.9, 1.3))
set.seed(545)
nnetFit <- caret::train(Vaccination_Status ~ ., data = trained, method = "nnet",
metric = "ROC", trControl = fitControl, tuneGrid = nnetGrid, verbose = FALSE)
plot(nnetFit, main = "Neural Network Accuracy By Weight Decay")
```

Figure 239: Tuning weight decay for Neural Network

```
> nnetFit
Neural Network
10000 samples
  16 predictor
   2 classes: 'Vaccinated', 'Unvaccinated'
No pre-processing
Resampling: Cross-Validated (10 fold, repeated 1 times)
Summary of sample sizes: 9000, 9000, 9000, 9000, 9000, 9000, ...
Resampling results across tuning parameters:
  decay ROC
                    Sens
                               Spec
 0.1
        0.6770363 0.6281377
                               0.6371542
 0.5
        0.6679646 0.6263158 0.6233202
 0.9
        0.6621798 0.6194332
                               0.6233202
 1.3
        0.6672409 0.6218623
                              0.6171937
Tuning parameter 'size' was held constant at a value of 10
ROC was used to select the optimal model using the largest value.
The final values used for the model were size = 10 and decay = 0.1.
```

**Figure 240: Performance of neural net at different decays** 

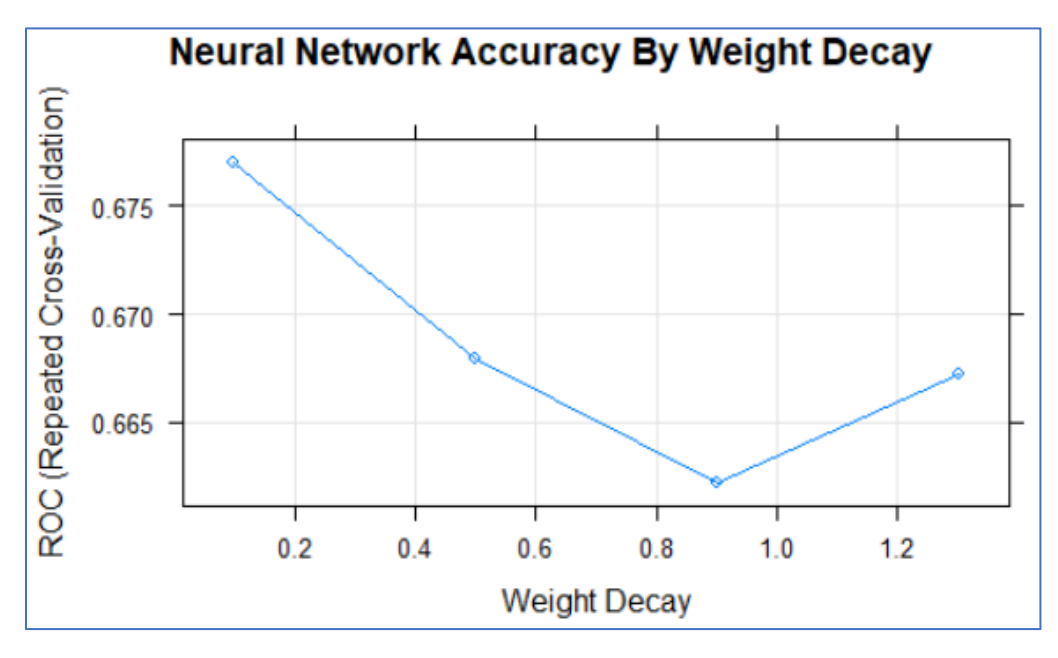

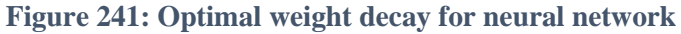

3. Build the untuned and tuned models

```
set.seed(232)
untuned_nnet <- nnet(Vaccination_Status ~., data=trains, size = 10)
untuned_nnet_pred <- predict(untuned_nnet, test)
untuned_nnet_pred <- ifelse(untuned_nnet_pred >= 0.5,0,1)
untuned_nnet_pred <- as.factor(untuned_nnet_pred)
set.seed(434)
tuned_nnet <- nnet(Vaccination_Status ~., data=trains, size = 10, decay = 0.1)
tuned_nnet_pred <- predict(tuned_nnet, test)
tuned_nnet_pred <- ifelse(tuned_nnet_pred >= 0.5,0,1)
tuned_nnet_pred <- as.factor(tuned_nnet_pred)</pre>
```

Figure 242: Building untuned and tuned neural networks

4. Generate a confusion matrix for the untuned and tuned models

confusiobMatrix(untuned\_nnet\_pred, nnet\_test)
confusionMatrix(tuned\_nnet\_pred, nnet\_test)

| <pre>&gt; confusionMatrix(untuned_nnet_pred,</pre> | <pre>&gt; confusionMatrix(tuned_nnet_pred,</pre> |  |  |  |
|----------------------------------------------------|--------------------------------------------------|--|--|--|
| + nnet_test)                                       | + nnet_test)                                     |  |  |  |
| Confusion Matrix and Statistics                    | Confusion Matrix and Statistics                  |  |  |  |
| Reference                                          | Reference                                        |  |  |  |
| Prediction 0 1                                     | Prediction 0 1                                   |  |  |  |
| 0 338 914                                          | 0 343 1015                                       |  |  |  |
| 1 447 2083                                         | 1 442 1982                                       |  |  |  |
| Accuracy : 0.6401                                  | Accuracy : 0.6148                                |  |  |  |
| 95% CI : (0.6246, 0.6555)                          | 95% CI : (0.599, 0.6303)                         |  |  |  |
| No Information Rate : 0.7924                       | No Information Rate : 0.7924                     |  |  |  |
| P-Value [Acc > NIR] : 1                            | P-Value [Acc > NIR] : 1                          |  |  |  |
| Kappa : 0.103                                      | Kappa : 0.0774                                   |  |  |  |
| Mcnemar's Test P-Value : <2e-16                    | Mcnemar's Test P-Value : <2e-16                  |  |  |  |
| Sensitivity : 0.43057                              | Sensitivity : 0.43694                            |  |  |  |
| Specificity : 0.69503                              | Specificity : 0.66133                            |  |  |  |
| Pos Pred Value : 0.26997                           | Pos Pred Value : 0.25258                         |  |  |  |
| Neg Pred Value : 0.82332                           | Neg Pred Value : 0.81766                         |  |  |  |
| Prevalence : 0.20756                               | Prevalence : 0.20756                             |  |  |  |
| Detection Rate : 0.08937                           | Detection Rate : 0.09069                         |  |  |  |
| Detection Prevalence : 0.33104                     | Detection Prevalence : 0.35907                   |  |  |  |
| Balanced Accuracy : 0.56280                        | Balanced Accuracy : 0.54914                      |  |  |  |
| 'Positive' Class : 0                               | 'Positive' Class : 0                             |  |  |  |

**Figure 243: Generate confusion matrices** 

Figure 244: Confusion matrices of untuned and tuned Neural Networks

### <u>KNN</u>

1. Tune the KNN model to find the optimal parameters using 10-fold cross validation

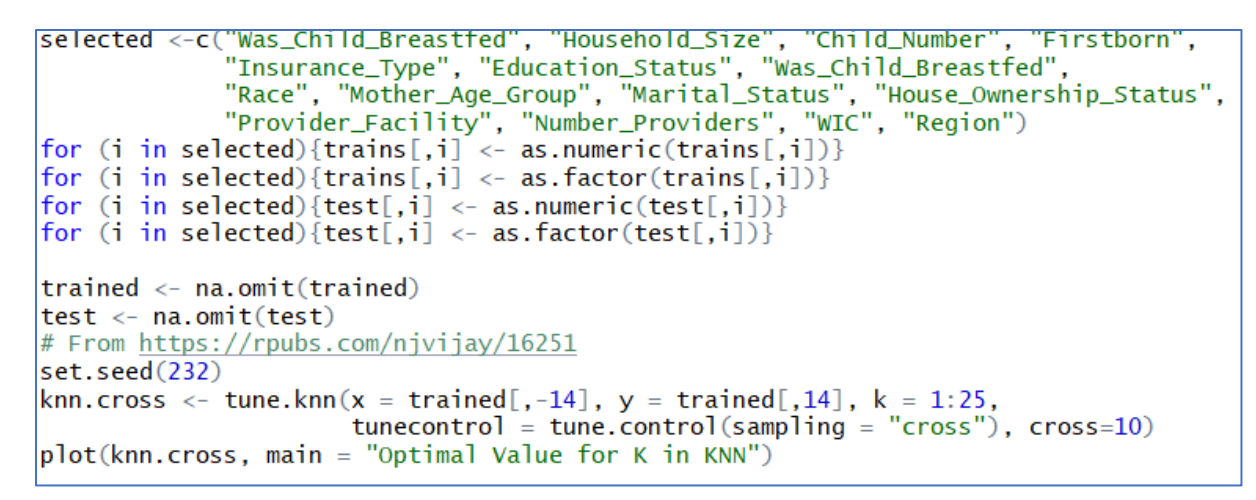

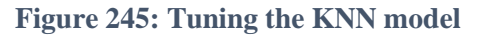

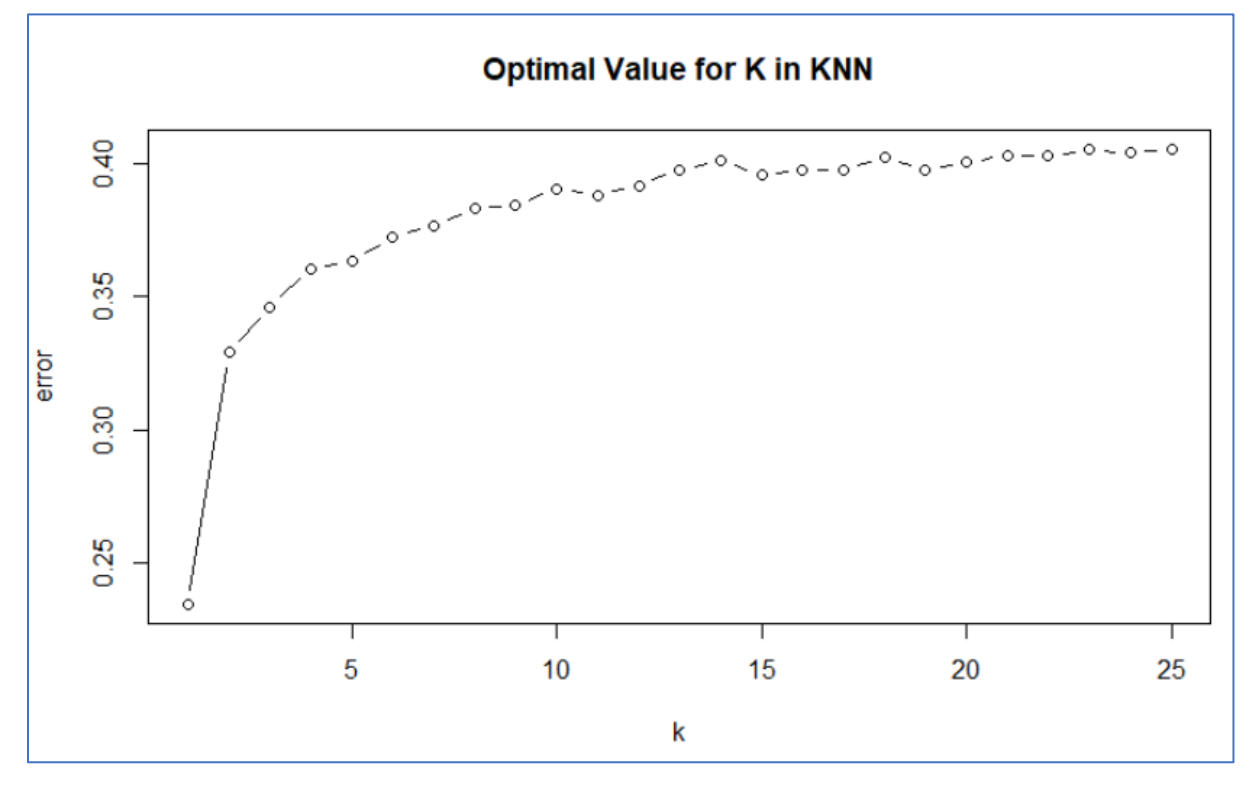

Figure 246: Tuning k value for KNN

2. Build the untuned and tuned KNN models

```
trains <- na.omit(trains)
set.seed(324)
knn_untuned <- kNN(Vaccination_Status ~ .,trains, test, norm=FALSE)
set.seed(232)
knn_tuned <- kNN(Vaccination_Status ~ .,trains, test, norm=FALSE, k = 1)</pre>
```

Figure 247: Building tuned and untuned KNN models

| <pre>&gt; confusionMatrix(knn_u + test\$ Confusion Matrix and St</pre> | <pre>&gt; contusionMatrix(knn_t<br/>+ test\$<br/>Confusion Matrix and State</pre> | une<br>Vac<br>at | ed,<br>ccinatior<br>istics | _Status) |           |         |
|------------------------------------------------------------------------|-----------------------------------------------------------------------------------|------------------|----------------------------|----------|-----------|---------|
|                                                                        |                                                                                   |                  |                            |          |           |         |
| Reference                                                              |                                                                                   |                  | Reference                  |          |           |         |
| Prediction Unvaccin                                                    | ated Vaco                                                                         | inated           | Prediction Unvaccin        | ate      | ed Vaccir | ated    |
| Unvaccinated                                                           | 206                                                                               | 609              | Unvaccinated               | 20       | 05        | 613     |
| Vaccinated                                                             | 579                                                                               | 2388             | Vaccinated                 | 58       | 80        | 2384    |
| Accuracy                                                               | . 0 6859                                                                          | ,                | Accuracy                   | :        | 0.6846    |         |
| 95% CT                                                                 | . (0 670                                                                          | 8 0 7007)        | 95% CI                     |          | (0.6695.  | 0,6994) |
| No Information Rate                                                    | · 0 7924                                                                          | 1                | No Information Rate        |          | 0.7924    | <u></u> |
| P-Value [Acc > NIR]                                                    | : 1.0000                                                                          | )                | P-Value [Acc > NIR]        | :        | 1.0000    |         |
| Карра                                                                  | : 0.0584                                                                          | ŧ                | Карра                      | :        | 0.0557    |         |
| Mcnemar's Test P-Value                                                 | : 0.4001                                                                          | L                | Mcnemar's Test P-Value     | :        | 0.3542    |         |
| Sensitivity                                                            | : 0.2624                                                                          | 2                | Sensitivity                | :        | 0.2611    |         |
| Specificity                                                            | : 0.7968                                                                          | 30               | Specificity                | :        | 0.7955    |         |
| Pos Pred Value                                                         | : 0.2527                                                                          | 6                | Pos Pred Value             | :        | 0.2506    |         |
| Neg Pred Value                                                         | : 0.8048                                                                          | 35               | Neg Pred Value             | :        | 0.8043    |         |
| Prevalence                                                             | : 0.2075                                                                          | 6                | Prevalence                 |          | 0.2076    |         |
| Detection Rate                                                         | : 0.0544                                                                          | 17               | Detection Rate             | :        | 0.0542    |         |
| Detection Prevalence                                                   | : 0.2154                                                                          | 19               | Detection Prevalence       | :        | 0.2163    |         |
| Balanced Accuracy                                                      | : 0.5296                                                                          | 51               | Balanced Accuracy          | :        | 0.5283    |         |
| 'Positive' Class                                                       | : Unvaco                                                                          | inated           | 'Positive' Class           | :        | Unvaccir  | nated   |

3. Create a confusion matrix for the untuned and tuned models

Figure 248: Confusion matrices of untuned and tuned KNN

# **Comparison of Model Performance**

**1.** Generate a dataframe of the model performance and create multiple bar plots of these metrics. Combine the plots using the "plot grid" function

#### Figure 249: Generating a plot to compare model performance

**Time Series Forecasting** 

This chapter uses techniques based on work by Tejendra, S. (No Date)

1. Set the working directory to the folder with the timeseries file

```
# For windows
setwd("D:\\Niall Mannion\\Documents")
# For Mac
setwd("/Users/Niall Mannion/Documents")
```

Figure 250: Setting working directory

2. Read the file into R and extract the columns for the states of the US

```
timeseries <- read.csv("Timeseries.csv", header=T,
skip = 1, na.strings=c(""), stringsAsFactors = T)
tsdf <- timeseries[ ,c(1,2,8,15,22,29,36,43,50,57,
64,71,78,85,92,99,106,112,119,126,132,139,146,152)]
```

Figure 251: Reading timeseries file and extracting desired columns

3. Reshape the time series data

```
news <- melt(tsdf, id.vars=c("Names"))
newsa <- spread(news, Names, value)
hewsat <- newsa[ ,c(7, 91, 112)]</pre>
```

Figure 252: Reshaping timeseries data

4. View the timeseries dataframe

| > 1 | lewsut   |          | -     |
|-----|----------|----------|-------|
| 8   | Arkansas | Uklahoma | Texas |
| 1   | 55.1     | 42.8     | 52.4  |
| Z   | 62.1     | 58.9     | 61.8  |
| 3   | 74.8     | 66.0     | 65.6  |
| 4   | 65.9     | 70.9     | 63.9  |
| 5   | 69.5     | 70.5     | 64.5  |
| 6   | 66.5     | 68.4     | 62.0  |
| 7   | 68.1     | 70.3     | 70.0  |
| 8   | 71.0     | 65.3     | 67.9  |
| 9   | 76.5     | 70.5     | 74.8  |
| 10  | 82.4     | 72.1     | 72.5  |
| 11  | 67.8     | 75.7     | 78.4  |
| 12  | 74.9     | 80.4     | 76.7  |
| 13  | 75.0     | 80.1     | 78.2  |
| 14  | 78.0     | 73.6     | 78.6  |
| 15  | 38.5     | 60.1     | 43.7  |
| 16  | 59.4     | 55.3     | 62.8  |
| 17  | 70.5     | 71.0     | 74.9  |
| 18  | 70.0     | 65.0     | 67.7  |
| 19  | 60.5     | 69.4     | 74.6  |
| 20  | 70.3     | 76.7     | 67.6  |
| 21  | 69.7     | 78.8     | 74.0  |
| ZZ  | 72.1     | 70.9     | 73.1  |
| 23  | 72.1     | 71.4     | 72.3  |

Figure 253: Timeseries dataframe

5. Convert the dataframe to a timeseries dataset and plot the timeseries

```
mymts = ts(newsat, frequency = 1, start = c(1995, 1))
plot(mymts, main = "Time Series of Vaccination Rates", xlab="Year")
```

Figure 254: Converting to timeseries and plotting the timeseries

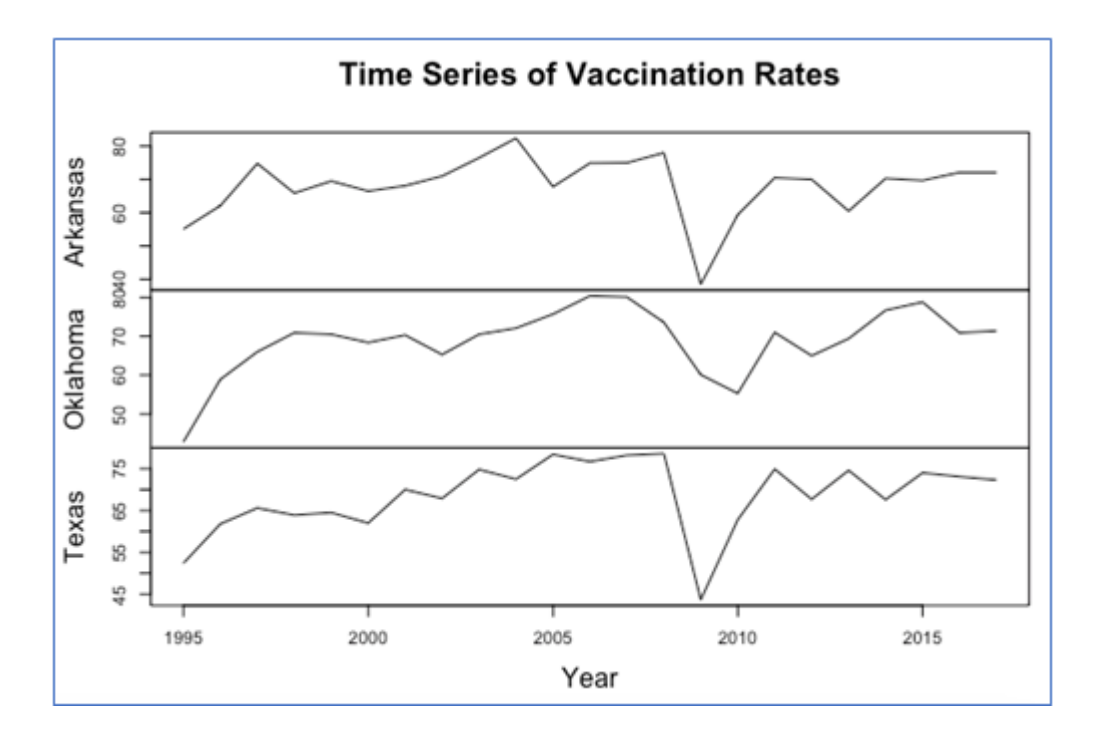

**Figure 255: Timeseries plot** 

### **Treat Outliers**

#### Texas

1. Retrieve the Texas timeseries, convert to timeseries dataframe and detect and visualise outliers in the timeseries

```
newsat <- newsa[ ,c(112)]
untreated = ts(newsat, frequency = 1, start = c(1995, 1))
outliers_excess_ts <- tso(untreated, types = c("TC", "A0", "LS", "I0", "SLS"))
outliers_excess_ts
plot(outliers_excess_ts)
title(main = "Outlier Plot of Texas Timeseries", cex.main = 1.5, font.main = 1, line = 2.25)
title(ylab = "Vaccination Rate", line = 3, cex.lab = 1.2)
title(xlab = "Year", line = 4, cex.lab = 1.2)</pre>
```

Figure 256: Detecting outliers in Texas timeseries

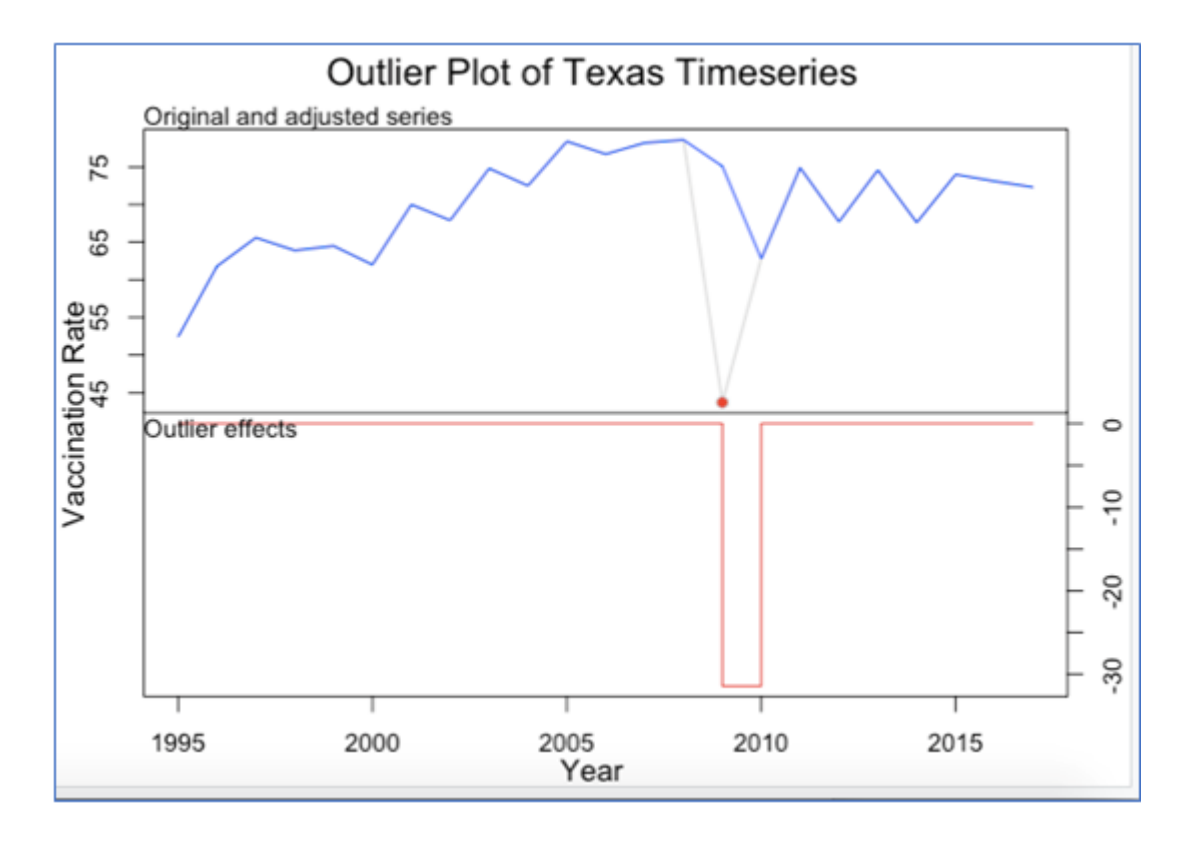

Figure 257: Texas timeseries outliers plot

| > | outli | iers. | exces | ss_ts\$outli | lers      |
|---|-------|-------|-------|--------------|-----------|
|   | type  | ind   | time  | coefhat      | tstat     |
| 1 | A0    | 15    | 2009  | -31.38751    | -7.444673 |

Figure 258: Outliers in Texas timeseries

2. Treat the outliers in the data and plot the treated timeseries and plot the treated timeseries against the untreated data

```
n <- length(untreated)
mo_tc <- outliers("TC", outliers_idx)
tc <- outliers.effects(mo_tc, n)
coefhat <- as.numeric(outliers_excess_ts$outliers["coefhat"])
tc_effect <- coefhat*tc
Outlier_Plot <- ts(tc_effect, frequency = frequency(untreated), start = start(untreated))
Treated <- untreated - Outlier_Plot
plot(cbind(Treated, untreated, Outlier_Plot), main = "Plot of Texas
Vaccination Time Series Ouliter Treatment", xlab = "Year")</pre>
```

**Figure 259: Treating outliers in Texas timeseries** 

3. Create the outlier treated Texas timeseries

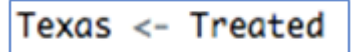

Figure 260: Creating outlier treated Texas timeseries

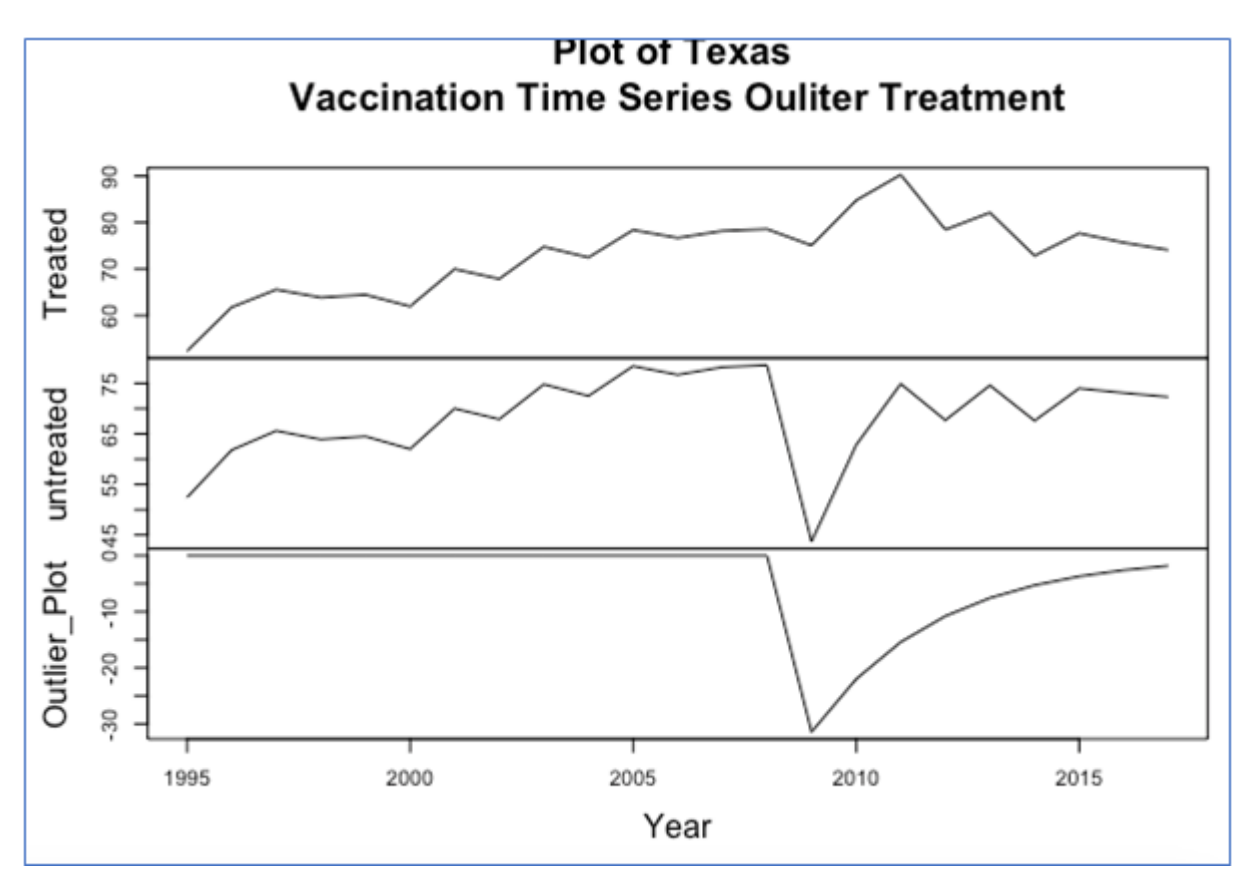

Figure 261: Plot of Texas timeseries treated for outliers versus untreated

4. Repeat the same steps for the Arkansas (column 7) and Oklahoma (column 92) data

```
newsat <- newsa[ ,c(7)]
untreated = ts(newsat, frequency = 1, start = c(1995, 1))
outliers_excess_ts <- tso(untreated, types = c("TC", "A0", "LS", "I0", "SLS"))</pre>
outliers_excess_ts
plot(outliers_excess_ts)
title(main = "Outlier Plot of Arkansas Timeseries", cex.main = 1.5, font.main = 1, line = 2.25)
title(ylab = "Vaccination Rate", line = 3, cex.lab = 1.2)
title(xlab = "Year", line = 4, cex.lab = 1.2)
outliers_excess_tsSoutliers
(outliers_idx <- outliers_excess_tsSoutliersSind)</pre>
n <- length(untreated)</pre>
mo_tc <- outliers("TC", outliers_idx)</pre>
tc <- outliers.effects(mo_tc, n)</pre>
coefhat <- as.numeric(outliers_excess_tsSoutliers["coefhat"])</pre>
tc_effect <- coefhat*tc
Outlier_Plot <- ts(tc_effect, frequency = frequency(untreated), start = start(untreated))
Treated <- untreated - Outlier_Plot
plot(cbind(Treated, untreated, Outlier_Plot),
     main = "Plot of Arkansas Vaccination Time Series Outlier Treatment", xlab = "Year")
Arkansas <- Treated
newsat <- newsa[ ,c(91)]
untreated = ts(newsat, frequency = 1, start = c(1995, 1))
outliers_excess_ts <- tso(untreated, types = c("TC", "AO", "LS", "IO", "SLS"))
outliers_excess_ts
plot(outliers_excess_ts)
title(main = "Outlier Plot of Oklahoma Timeseries", cex.main = 1.5, font.main = 1, line = 2.25)
title(ylab = "Vaccination Rate", line = 3, cex.lab = 1.2)
title(xlab = "Year", line = 4, cex.lab = 1.2)
outliers_excess_tsSoutliers
(outliers_idx <- outliers_excess_tsSoutliersSind)</pre>
n <- length(untreated)</pre>
mo_tc <- outliers("TC", outliers_idx)</pre>
tc <- outliers.effects(mo_tc, n)</pre>
coefhat <- as.numeric(outliers_excess_tsSoutliers["coefhat"])</pre>
tc_effect <- coefhat*tc
Outlier_Plot <- ts(tc_effect, frequency = frequency(untreated), start = start(untreated))</pre>
Treated <- untreated - Outlier_Plot
plot(cbind(Treated, untreated, Outlier_Plot),
     main = "Plot of Oklahoma Vaccination Time Series Outlier Treatment", xlab = "Year")
Oklahoma <- Treated
```

Figure 262: Detecting and treating outliers in Arkansas and Oklahoma timeseries

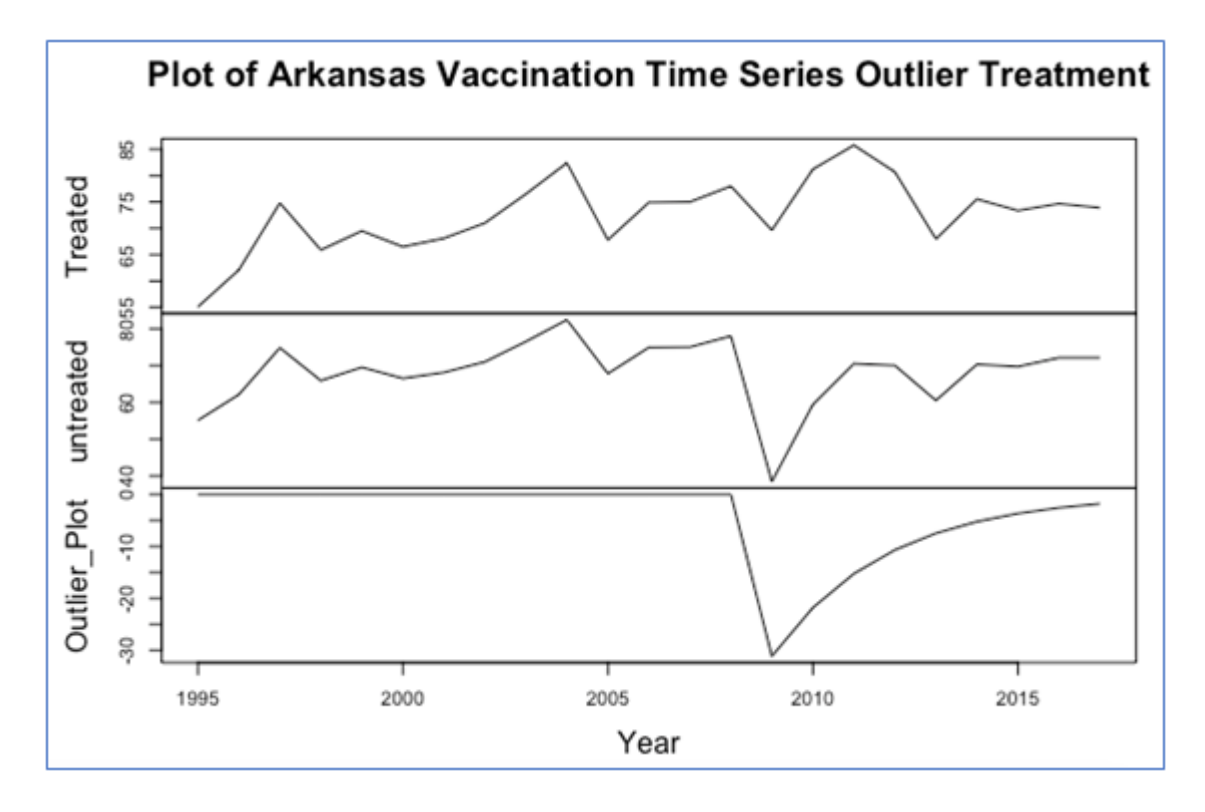

Figure 263: Plot of Arkansas timeseries treated for outliers versus untreated

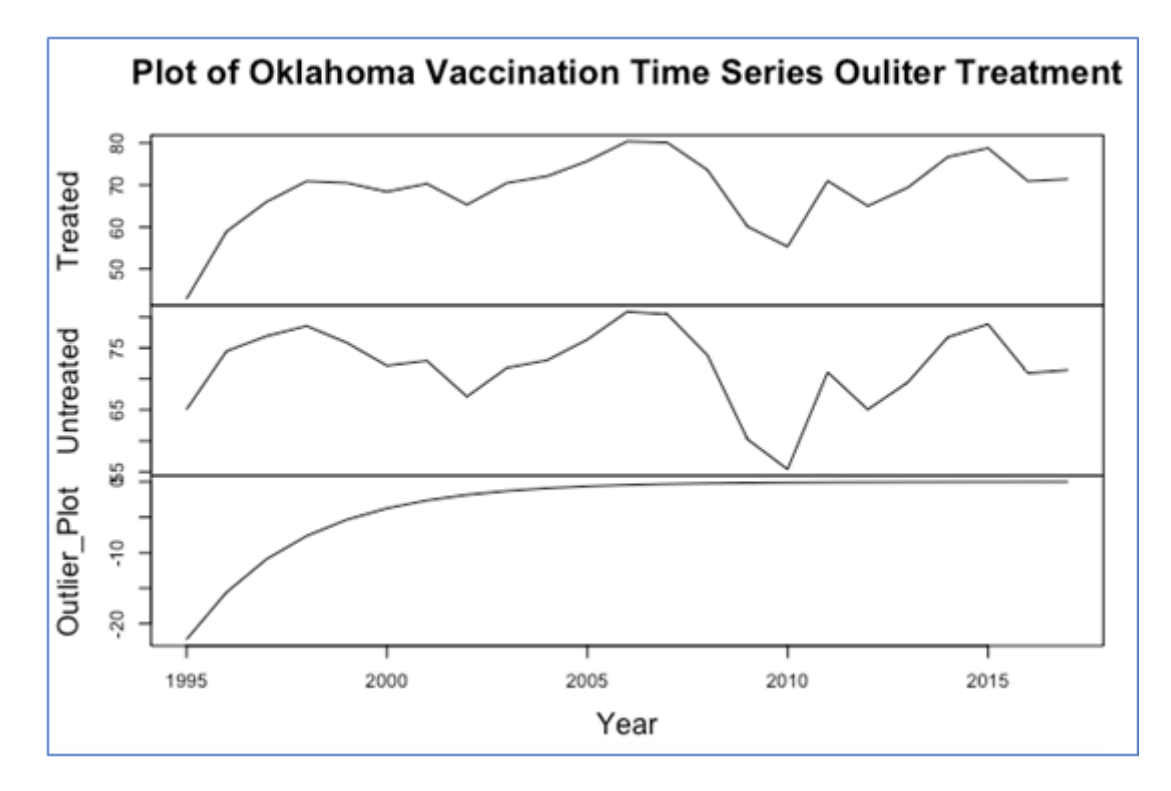

Figure 264: Plot of Oklahoma timeseries treated for outliers versus untreated

5. Combine the treated timeseries datasets

# adjusted\_ts <- cbind(Oklahoma, Texas, Arkansas)

Figure 265: Combining the treated timeseries data

6. Test if the data is stationary (if P < 0.05 it is stationary and therefore can be used for the study)

```
> apply(adjusted_ts, 2, adfTest, lags=0, type="c",
+ title = "ADF Test for Vaccination Timeseries Data")
$0klahoma
Title:
ADF Test for Vaccination Timeseries Data
Test Results:
 PARAMETER:
   Log Order: 0
 STATISTIC:
   Dickey-Fuller: -4.1323
 P VALUE:
   0.01
Description:
Thu Apr 30 04:57:01 2020 by user:
$Texas
Title:
ADF Test for Vaccination Timeseries Data
Test Results:
 PARAMETER:
   Log Order: 0
 STATISTIC:
   Dickey-Fuller: -2.8309
 P VALUE:
   0.07286
Description:
Thu Apr 30 04:57:01 2020 by user:
SArkansas
Title:
ADF Test for Vaccination Timeseries Data
Test Results:
 PARAMETER:
   Log Order: 0
  STATISTIC:
   Dickey-Fuller: -3.9121
 P VALUE:
   0.01
```

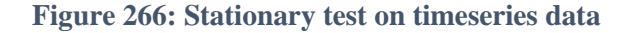

**Error of Forecasting Methods** 

1. Take a training samples from the year 1995-2012, extract the Texas column, convert the data to stationary, forecast the timeseries and adjust the stationary by adding the last value from the Texas timeseries (based on <a href="https://otexts.com/fpp2/accuracy.html">https://otexts.com/fpp2/accuracy.html</a>)

```
ts_window <- window(adjusted_ts,start = 1995, end=c(2012))
texas_ts <- adjusted_ts[,2]
stnry = diffM(ts_window)
var.a <- vars::VAR(stnry, lag.max = 10, ic = "AIC", type = "none")
fcast = predict(var.a, n.ahead = 5)
Texas_fcast = fcast$fcst[2]
x = Texas_fcast$Texas[,1]
tail(ts_window)</pre>
```

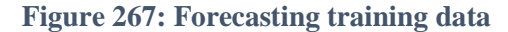

| > tai         | il(ts_wind | (wob     |          |
|---------------|------------|----------|----------|
| Time          | Series:    |          |          |
| Start         | = 2007     |          |          |
| End =         | 2012       |          |          |
| Frequ         | uency = 1  |          |          |
| in the second | Oklahoma   | Texas    | Arkansas |
| 2007          | 80.1       | 78.20000 | 75.00000 |
| 2008          | 73.6       | 78.60000 | 78.00000 |
| 2009          | 60.1       | 75.08751 | 69.64545 |
| 2010          | 55.3       | 84.77126 | 81.20182 |
| 2011          | 71.0       | 90.27988 | 85.76127 |
| 2012          | 65.0       | 78.46592 | 80.68289 |
|               |            |          |          |

Figure 268: End of timeseries data

2. Convert the data to its normal form by adding the 2012 value for Texas onto the data

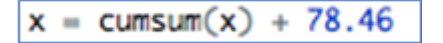

Figure 269: Converting timeseries back to original format

3. Make the x value the final prediction for Texas

forecast\_ML <- x</pre>

Figure 270: Making final forecast

4. Train three other models for comparison

```
meanf_ts <- meanf(texas_ts, h = 5)
rwf_ts <- rwf(texas_ts, h = 5)
snaive_ts <- snaive(texas_ts, h = 5)</pre>
```

Figure 271: Building three time series forecasting methods

5. Create test timeseries data for between 2013-2017

target\_ts <- window(texas\_ts, start = 2013)
target\_ts <- as.numeric(target\_ts)</pre>

Figure 272: Generating test timeseries set

6. Find the Mean Absolute Error (MAE) of each model

| > accuracy(m            | eant_ts, t | arget | t_ts)  | and the second |       | 101-02-5 |       | inter- |       | 200000 |       | 705-12-26 |        | an de la |
|-------------------------|------------|-------|--------|----------------|-------|----------|-------|--------|-------|--------|-------|-----------|--------|----------|
|                         |            | ME    | F      | MSE            |       | MAE      |       | MPE    |       | MAPE   |       | MASE      | A      | CF1      |
| Training set            | -2.471967  | 'e-15 | 8.35   | 5396           | 6.63  | 1752     | -1.4  | 27520  | 9.    | 540713 | 1.47  | 89427     | 0.6564 | 463      |
| Test set                | 3.525650   | e+00  | 4.792  | 2856           | 3.56  | 5148     | 4.4   | 41312  | 2 4.4 | 495512 | 0.79  | 50613     |        | NA       |
| > accuracy(r            | wf_ts, tar | get_t | ts)    |                |       |          |       |        |       |        |       |           |        |          |
|                         | ME         |       | RMSE   |                | MAE   |          | MPE   |        | MAP   | E      | MASE  |           | ACF1   |          |
| Training set            | 0.9867922  | 5.55  | 54285  | 4.48           | 4117  | 1.2      | 88106 | 6.05   | 1274  | 4 1.00 | 00000 | -0.3      | 898962 |          |
| Test set                | 2.3902672  | 4.03  | 31705  | 2.88           | 3919  | 2.9      | 54542 | 3.63   | 31934 | 4 0.64 | 31408 |           | NA     |          |
| > accuracy(s            | naive_ts,  | targe | et_ts) | )              |       |          |       |        |       |        |       |           |        |          |
| 72.25                   | ME         |       | RMSE   |                | MAE   |          | MPE   |        | MAPI  | E      | MASE  |           | ACF1   |          |
| Training set            | 0.9867922  | 5.55  | 54285  | 4.48           | 34117 | 1.2      | 88106 | 6.05   | 1274  | 4 1.00 | 00000 | -0.3      | 898962 |          |
| Test set                | 2.3902672  | 4.03  | 31705  | 2.88           | 3919  | 2.9      | 54542 | 3.63   | 1934  | 4 0.64 | 31408 |           | NA     |          |
| > accuracy(f            | orecast_ML | , tar | get_t  | ts)            |       |          |       |        |       |        |       |           |        |          |
| the state of the second | ME         | RMSE  |        | MAE            |       | M        | PE    | MAP    | PE .  |        |       |           |        |          |
| Test set -6.            | 836013 7.3 | 11107 | 6.8    | 36013          | -8.   | 8310     | 71 8. | 83107  | 1     |        |       |           |        |          |

Figure 273: Finding accuracy of each forecast technique

7. View the predicted values for the timeseries

| > me | anf_ts | 6        |          |          |          |          |
|------|--------|----------|----------|----------|----------|----------|
|      | Point  | Forecast | Lo 80    | Hi 80    | Lo 95    | Hi 95    |
| 2018 |        | 72.97405 | 61.44371 | 84.50438 | 54.87551 | 91.07258 |
| 2019 |        | 72.97405 | 61.44371 | 84.50438 | 54.87551 | 91.07258 |
| 2020 |        | 72.97405 | 61.44371 | 84.50438 | 54.87551 | 91.07258 |
| 2021 |        | 72.97405 | 61.44371 | 84.50438 | 54.87551 | 91.07258 |
| 2022 |        | 72.97405 | 61.44371 | 84.50438 | 54.87551 | 91.07258 |

Figure 274: Forecasts using mean method

| > rw | f_ts  |          |          |          | · · · · · · · · · · · · · · · · · · · | a second second |
|------|-------|----------|----------|----------|---------------------------------------|-----------------|
|      | Point | Forecast | Lo 80    | Hi 80    | Lo 95                                 | Hi 95           |
| 2018 |       | 74.10943 | 66.99132 | 81.22753 | 63.22323                              | 84.99563        |
| 2019 |       | 74.10943 | 64.04291 | 84.17594 | 58.71402                              | 89.50484        |
| 2020 |       | 74.10943 | 61.78051 | 86.43834 | 55.25398                              | 92.96488        |
| 2021 |       | 74.10943 | 59.87322 | 88.34563 | 52.33703                              | 95.88182        |
| 2022 |       | 74.10943 | 58.19287 | 90.02599 | 49.76715                              | 98.45171        |

Figure 275: Forecast using naive method

| > s | naive_t | s        |          |          |          |          |
|-----|---------|----------|----------|----------|----------|----------|
|     | Point   | Forecast | Lo 80    | Hi 80    | Lo 95    | Hi 95    |
| 201 | 8       | 74.10943 | 66.99132 | 81.22753 | 63.22323 | 84.99563 |
| 201 | 9       | 74.10943 | 64.04291 | 84.17594 | 58.71402 | 89.50484 |
| 202 | 0       | 74.10943 | 61.78051 | 86.43834 | 55.25398 | 92.96488 |
| 202 | 1       | 74.10943 | 59.87322 | 88.34563 | 52.33703 | 95.88182 |
| 202 | 2       | 74.10943 | 58.19287 | 90.02599 | 49.76715 | 98.45171 |

Figure 276: Forecast using seasonal naive method

| > f | orecast_MI |          |          |          |          |
|-----|------------|----------|----------|----------|----------|
| [1] | 91.70089   | 75.05027 | 86.42756 | 83.18127 | 80.31854 |

Figure 277: Forecast using forecastML

# **Forecast Using ForecastML package**

1. Convert the data to stationary data and plot the stationary data

```
autoplot(ts(stnry, start = c(1990, 1), frequency = 1), lwd = 1.6) +
ggtitle("Time Series Plot of the stationary Texas Vaccination Time-Series") +
ylab("Vaccination Rate") + xlab("Year")
```

Figure 278: Convert timeseries to stationary and plot the data

2. Plot the timeseries data

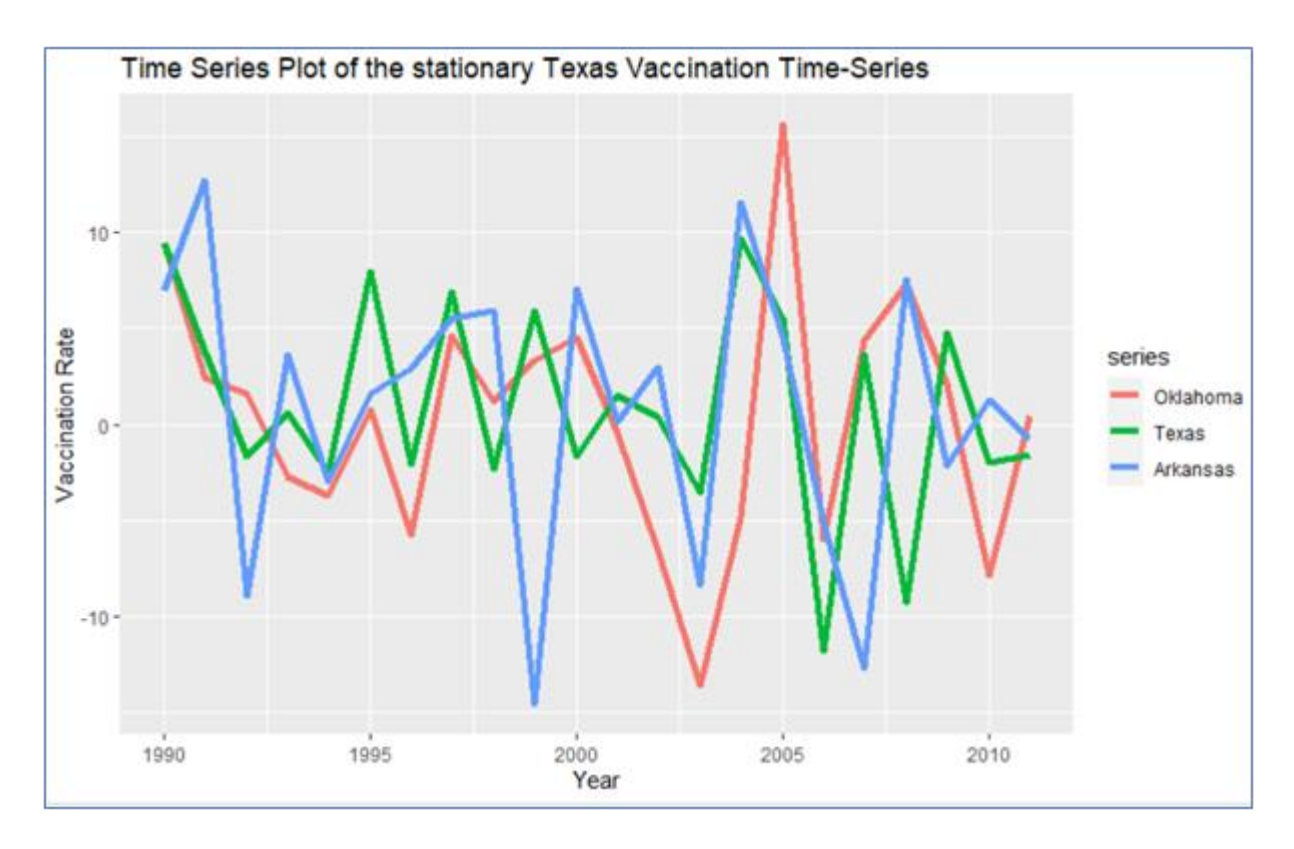

Figure 279: Plot of vaccination rates timeseries data

3. Perform forecasting five years into the future using the "predict" function

```
var.a <- vars::VAR(stnry, lag.max = 10, ic = "AIC", type = "none")
fcast = predict(var.a, n.ahead = 5)
par(mar = c(2.5,2.5,2.5,2.5))
plot(fcast)</pre>
```

Figure 280: Forecasting and plotting the forecast of the timeseries data

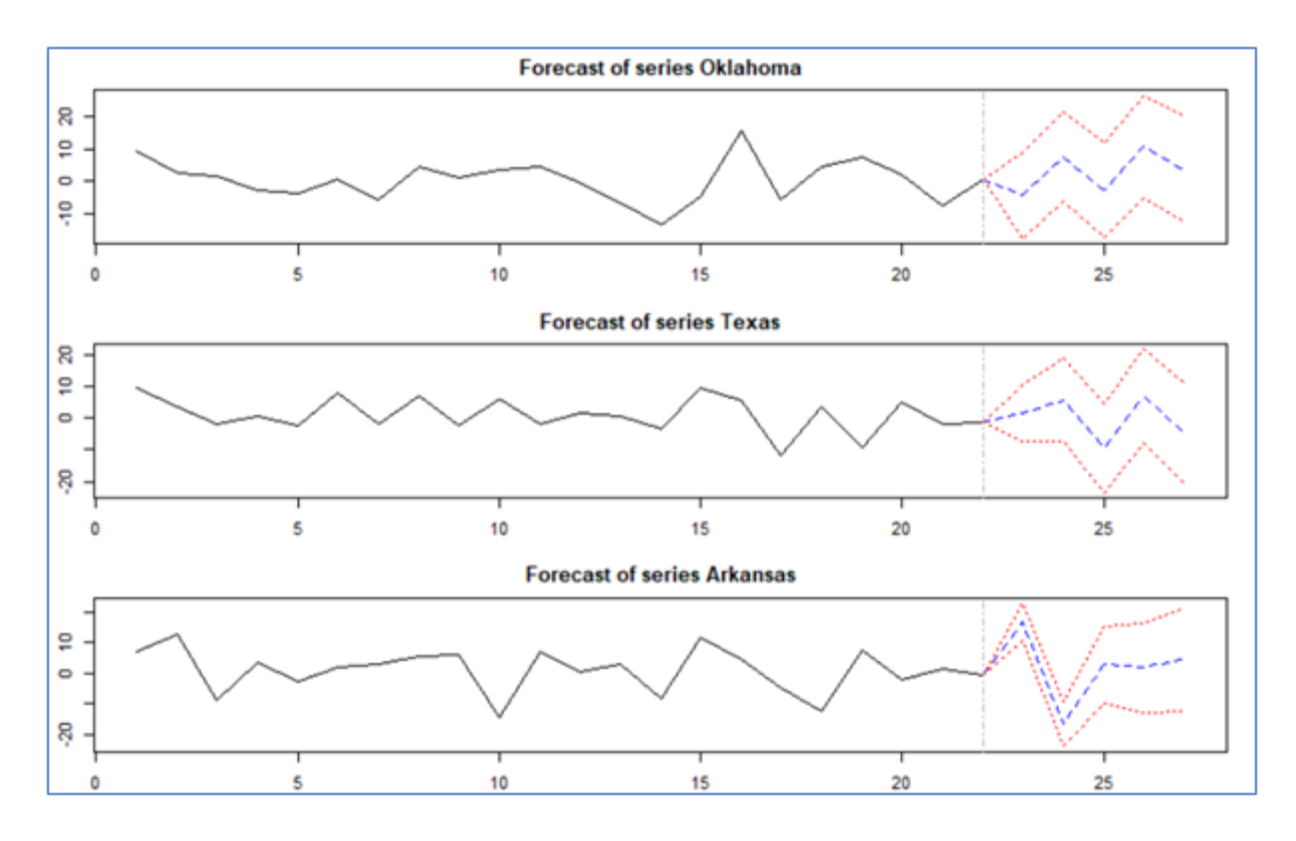

Figure 281: Plot of timeseries forecast for vaccination rates

4. Extract the forecast value for Texas, add the value from 2012 to the forecasted data and plot the forecasted timeseries

```
Texas_fcast = fcast$fcst[2]
x = Texas_fcast$Texas[,1]
tail(adjusted_ts)
x = cumsum(x) + 74.1
par(mar = c(4,4,1,4))
Forecast_Tex =ts(c(x), start = c(2013,1), frequency = 1)
plot(Forecast_Tex, main= "Forecasted Vaccination Rates for Texas", xlab = "Year",
ylab = "Vaccination Rate")
```

**Figure 282: Plotting Texas forecast** 

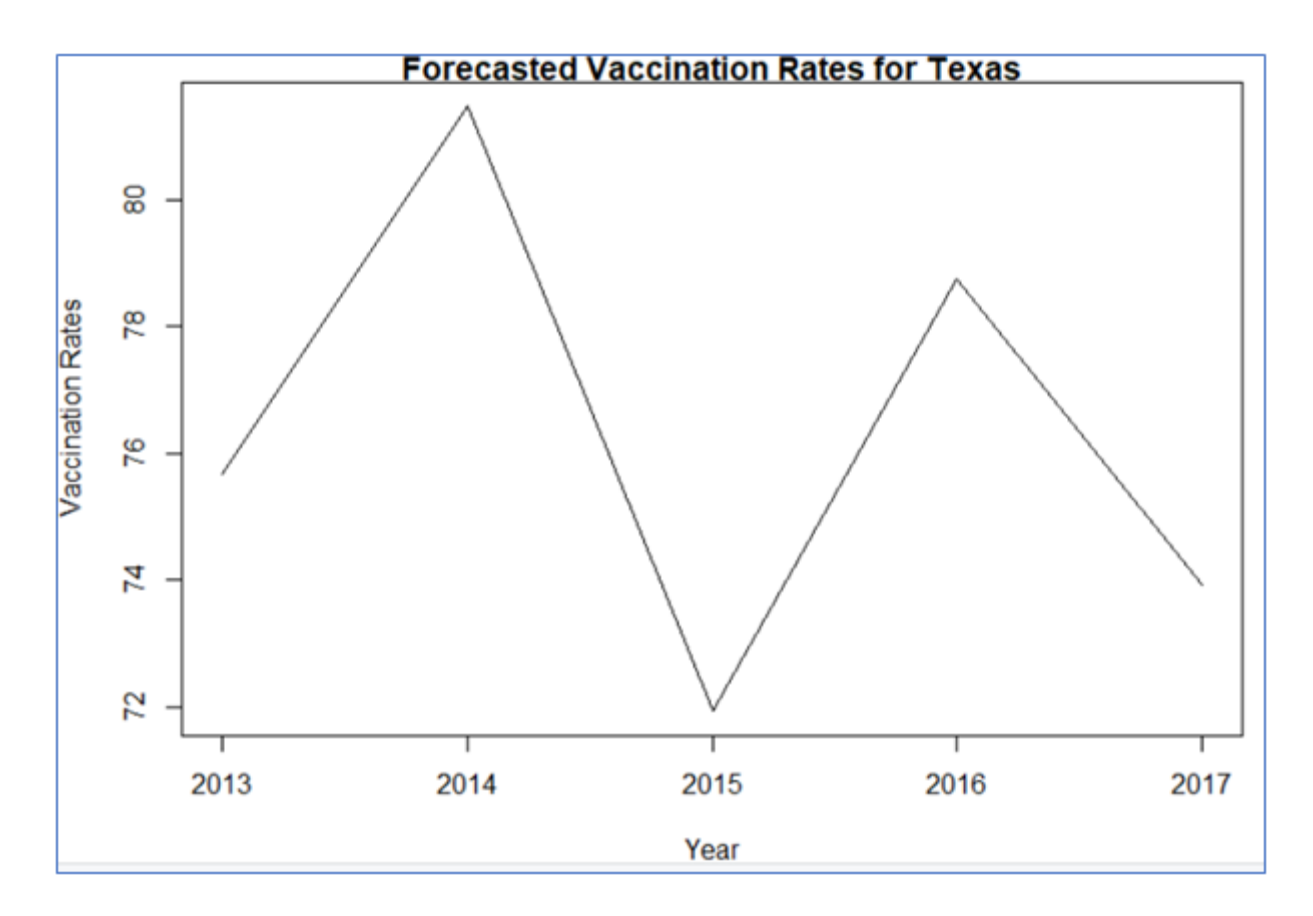

Figure 283: Forecasted vaccination rate for Texas

5. Join the forecasted values with the original timeseries data, convert the data to a dataframe and rename the column with the vaccination rates to "Texas"

```
Texas_Forecast =ts(c(adjusted_ts[,2], x), start = c(1995,1), frequency = 1)
Texas_df <- as.data.frame(Texas_Forecast[1:28])
colnames(Texas_df) <- c("Texas")</pre>
```

Figure 284: Generating final Texas forecast dataframe

6. Repeat these steps for the Arkansas and Oklahoma timeseries data

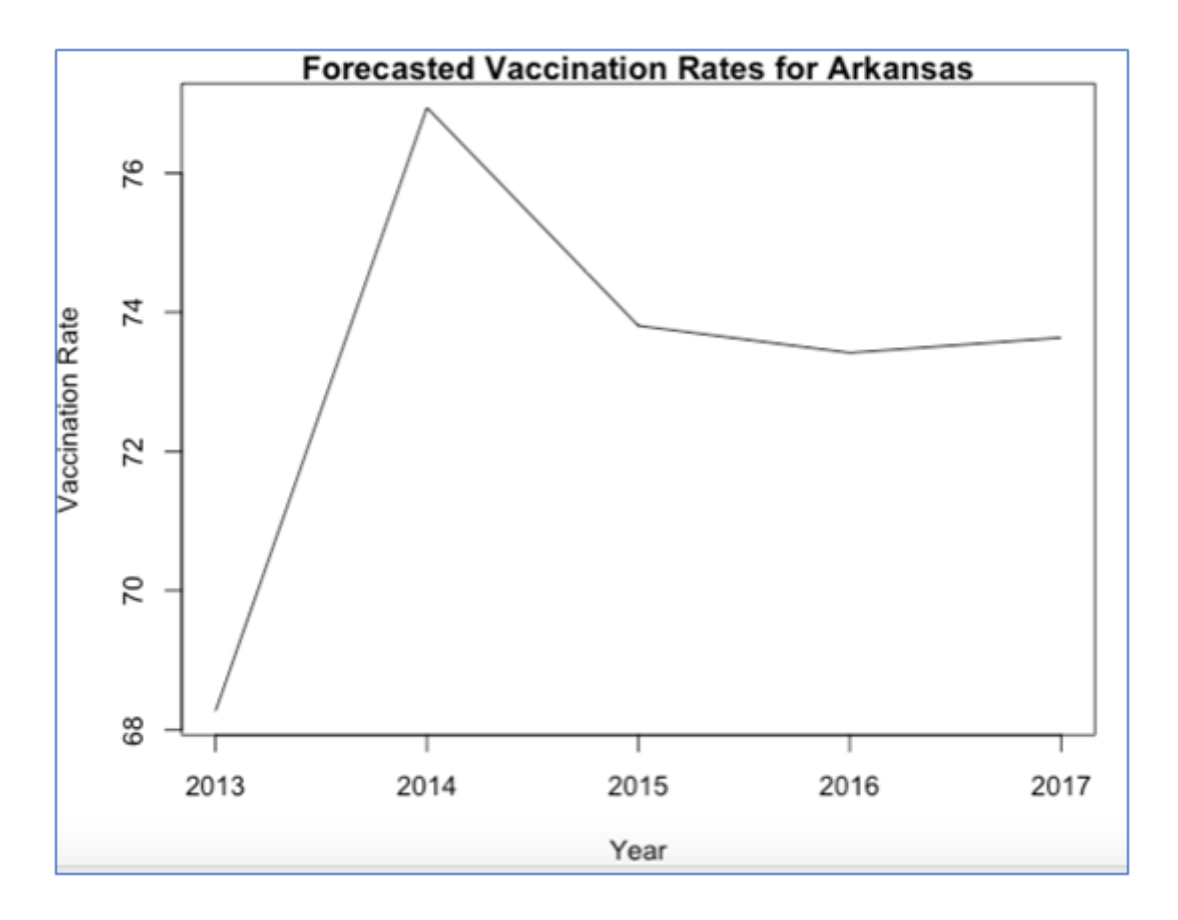

Figure 285: Forecasted vaccination rates for Arkansas

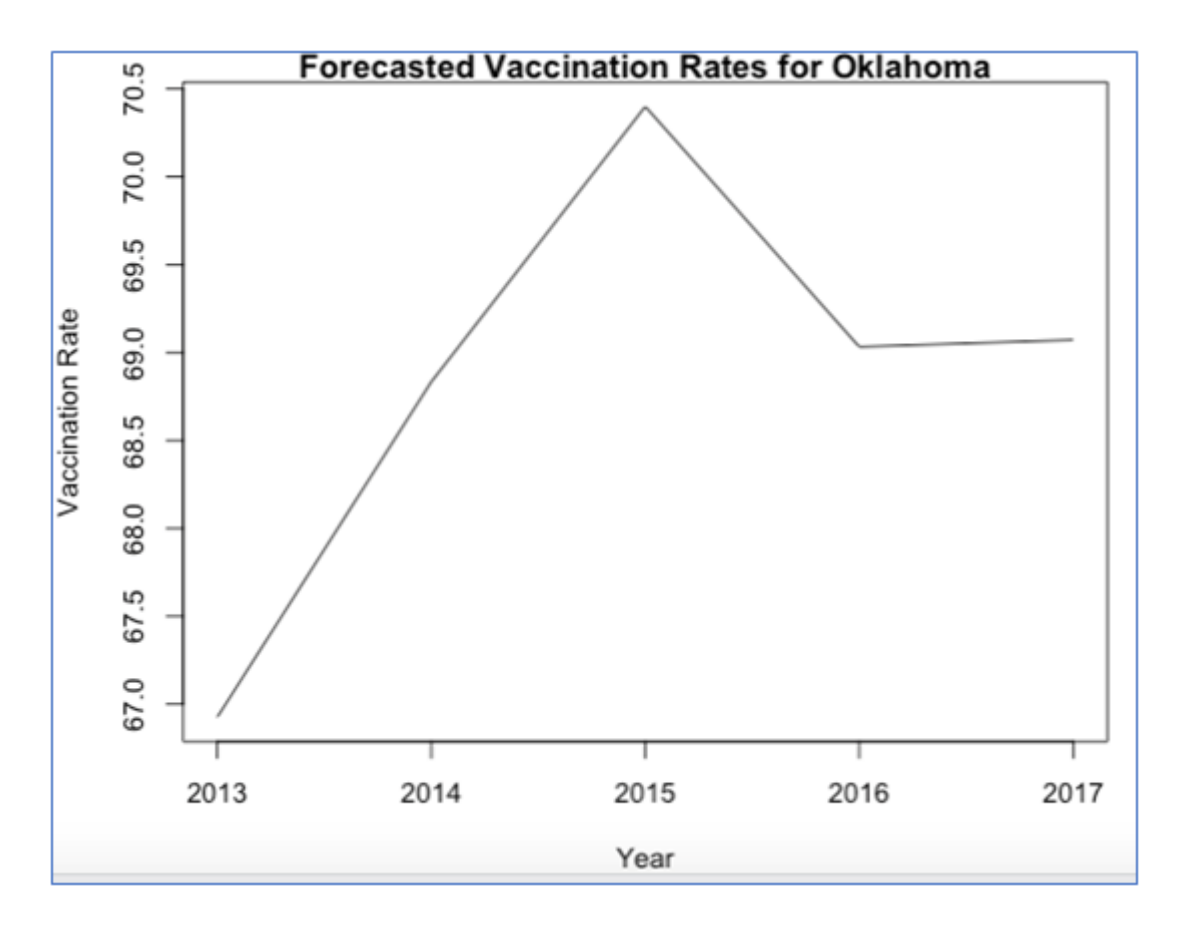

Figure 286: Forecasted vaccination rate for Oklahoma

7. Combine the forecast data, convert them to a dataframe, reshape the data and generate a line plot using "GGPlot2" of the timeseries forecasts

```
combined_ts <- cbind(Texas_Forecast, Arkansas_Forecast, Oklahoma_Forecast)
combined_df <- as.data.frame(combined_ts)
combined_df$Year <- seq(1995, 2022, by = 1)
reshaped_ts <- melt(combined_df, id="Year")
my_theme <- theme(axis.title.x = element_text(size = 15),
axis.text.x = element_text(size = 15), axis.title.y = element_text(size = 15),
plot.title = element_text(size = 17, hjust = 0.5))
ggplot(data = reshaped_ts, aes(x = Year, y = value, colour = variable)) + ylab("Vaccination Rate") +
ggtitle("Forecasted Vaccination Rates for US States") + geom_line(size = 2.6) + my_theme</pre>
```

Figure 287: Generating timeseries forecast line plot

### **Dashboard**

- 1. The code regenerating the dashboard using Shiny and Flexdashboard is shown in the .rmd file
- 2. The code contains most of the same code that was previously shown
- 3. To create a new or markdown file click 'File' 'New File'- 'R Markdown'

| 🗷 R  | Studio |           |         |         |           |       |       |           |          |              |    |
|------|--------|-----------|---------|---------|-----------|-------|-------|-----------|----------|--------------|----|
| File | Edit   | Code      | View    | Plots   | Session   | Build | Debug | g Profile | Tools    | Help         |    |
|      | New Fi | le        |         |         |           |       | •     | R Script  |          | Ctrl+Shift+N |    |
|      | New Pr | oject     |         |         |           |       |       | R Noteb   | ook      |              | Rm |
|      | Open F | ile       |         |         | Ctrl+O    |       |       | P. Morkd  | 0.000    |              |    |
|      | Reoper | n with E  | ncoding | g       |           |       |       | Shiny We  | own      |              |    |
|      | Recent | Files     |         |         |           |       | •     | Shiriy VV | -o App.  | •            |    |
|      | Open P | roject    |         |         |           |       |       | Text File |          |              |    |
|      | Open P | Project i | n New S | Session |           |       |       | C++ File  |          |              |    |
|      | Recent | Project   | s       |         |           |       | •     | R Sweav   | е        |              |    |
|      | Import | Datase    | t       |         |           |       | •     | R HTML    |          |              |    |
|      |        |           |         |         | Chillin C |       |       | R Presen  | tation   |              |    |
|      | Save   |           |         |         | Ctrl+S    |       |       | R Docun   | nentatio | n            |    |

Figure 288: Creating new Rmarkdown file

4. Create the formatting for the dashboard setting the title, author, setting it to today's date, set the output to flexdashboard with rows, social to 'menu' source code 'embed'. Set the runtime to Shiny and add any files we used. Make sure these files are in the same directory as the .rmd file

```
title: "Vaccine Dashboard"
author: "Niall Mannion"
date: "`r format(Sys.time(), '%d %b %Y')`"
output:
   flexdashboard::flex_dashboard:
      orientation: rows
      social: menu
      source_code: embed
runtime: shiny
resource_files:
- timeseries.csv
----
```

Figure 289: Setting up Flexdashboard

5. At the start of the code that you do not want to include in your dashboard put the code shown in figure 366

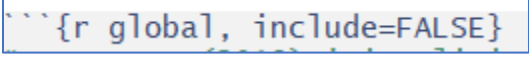

Figure 290: Setting invisible code chunks

- 6. Enter the code in this block that you want to appear in the final dashboard. the code itself will not appear
- 7. The only difference between the code in this file and the coding final or file is that only contains the most important visuals and tables, under the NIS training data and test was read directly in, and the Google Maps data was changed to make it more

suitable for a dashboard. For the data mining the best performing algorithm (Superlearner) was used

8. Load the training and test data, convert the outcome to vaccinated/unvaccinated and remove the ID column

```
trains <- read.csv("training_data.csv", header=T, na.strings = c(""), stringsAsFactors = T)
test <- read.csv("test_data.csv", header=T, na.strings = c(""), stringsAsFactors = T)
levels(trains$Vaccination_Status) <- c("Unvaccinated", "Vaccinated")
levels(test$Vaccination_Status) <- c("Unvaccinated", "Vaccinated")
trains <- trains[,c(2:18)]
test <- test[,c(2:18)]</pre>
```

Figure 291: Loading and preparing the NIS data

9. At the end of the code chunk leave three dashes as shown in figure 367

| E: 202. |     |   | dina | oodo shuulu |
|---------|-----|---|------|-------------|
|         | - 5 | • | \$   |             |

10. The structure of the first page of the dashboard as shown in figure 368. The 'ggplotly' function allows you to create interactive ggplots. enter any of the visualisations you wish to include in the dashboard into the brackets after 'ggplotly' function. Put your titles after each of the three hashtags, and set the row height do whatever you want. For more Font Awesome icons go to <a href="https://fontawesome.com/v4.7.0/icons/">https://fontawesome.com/v4.7.0/icons/</a>

#### Figure 293: Creating the first page of the dashboard

11. For the second page add the visuals from the NIS study to the dashboard

```
NIS Data Mining {data-icon="fa-database"}
_____
Row
### Variable Importance
```{r, echo=FALSE}
ggplotly(b)
### Model Performance
```{r, echo=FALSE}
ggplotly(f)
Row {.tabset}
### Education Status
```{r, echo=FALSE}
ggplotly(plot5)
### Household Size
```{r, echo=FALSE}
ggplotly(plot1)
### Income Group
```{r, echo=FALSE}
ggplotly(plot16)
### Insurance Type
```{r, echo=FALSE}
ggplotly(plot10)
### Mother Age Group
```{r, echo=FALSE}
ggplotly(plot14)
### Race
```{r, echo=FALSE}
ggplotly(plot15)
### Number of Healthcare Providers
```{r, echo=FALSE}
ggplotly(plot11)
### Parents' Marital Status
```{r, echo=FALSE}
ggplotly(plot8)
```

Figure 294: Second page of dashboard

12. On the third page use the 'datatable' function to show the predicted immunisation status of a sample of children. The 'bound' table contains these predicted values in this study

```
Predicted Vaccination Status {data-icon="fa-syringe"}

Row

### Table of Predicted Vaccination Status

```{r, echo=FALSE}

datatable(bound)
```

Figure 295: Third page of dashboard

13. The fourth page contains the timeseries data, with the plot of the forecast (q) and a datatable of the past immunization rates.

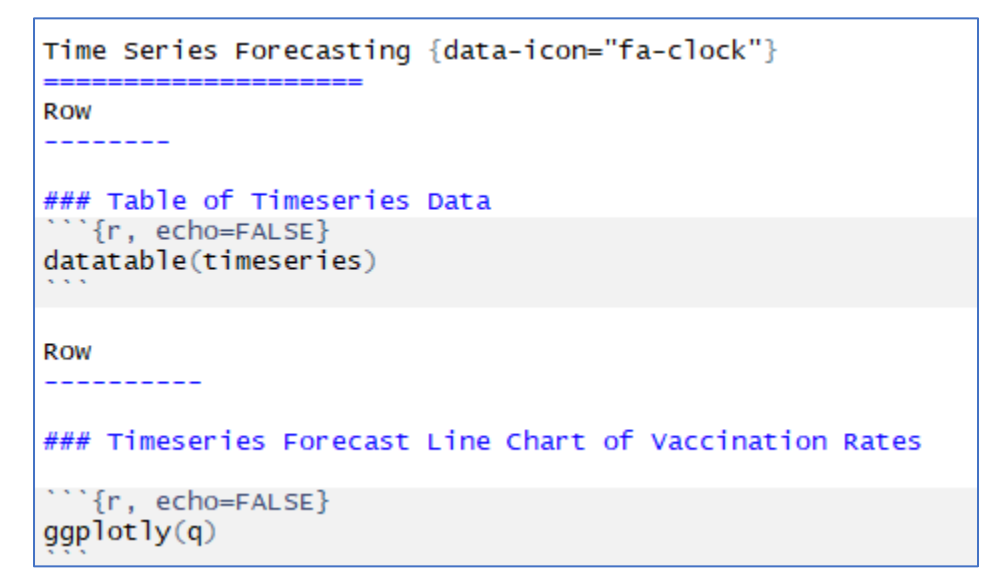

Figure 296: Fourth page of dashboard

# SQL Server Management Studio

Loading the data to SQL Database

**Creating Table in SSMS** 

Creating Table in SSMS

1. Create the timeseries table

```
CREATE TABLE Time Series Destination (

State VARCHAR(100), "Year_1995" NUMERIC(10,2), "Year_1996" NUMERIC(10,2),

"Year_1997" NUMERIC(10,2), "Year_1998" NUMERIC(10,2), "Year_1999" NUMERIC(10,2),

"Year_2000" NUMERIC(10,2), "Year_2001" NUMERIC(10,2), "Year_2002" NUMERIC(10,2),

"Year_2003" NUMERIC(10,2), "Year_2004" NUMERIC(10,2), "Year_2005" NUMERIC(10,2),

"Year_2006" NUMERIC(10,2), "Year_2007" NUMERIC(10,2), "Year_2008" NUMERIC(10,2),

"Year_2009" NUMERIC(10,2), "Year_2010" NUMERIC(10,2), "Year_2011" NUMERIC(10,2),

"Year_2012" NUMERIC(10,2), "Year_2013" NUMERIC(10,2), "Year_2014" NUMERIC(10,2),

"Year_2015" NUMERIC(10,2), "Year_2016" NUMERIC(10,2), "Year_2017" NUMERIC(10,2));
```

Figure 297: Creating timeseries table

2. Create the table for storing the tweets

```
CREATE TABLE Table of Tweet (
Date_Created VARCHAR(50), Text_of TEXT,
Favourite_Count int, Retweet_Count int,
Hashtag TEXT, Language TEXT, Location TEXT);
```

Figure 298: Creating twitter table in SSMS

3. Create the table for the National Immunization Survey (NIS) data

```
CREATE TABLE NISurvey (
Duration_Of_Breast_or_Formula NUMERIC(10,2),
HouseholdSize NUMERIC.
Was Child Breastfed VARCHAR(255),
Region VARCHAR(255),
Child Number
               VARCHAR(255),
Child Currently Receiving WIC
                              VARCHAR(255),
Education Status
                  VARCHAR(255),
FRSTBRN VARCHAR(255),
Income To Poverty Ratio VARCHAR(255),
Mother Age Group VARCHAR(255),
Marital_Status VARCHAR(255),
Race
       VARCHAR(255),
House Ownership Status VARCHAR(255),
Provider_Facility VARCHAR(255),
Vaccination_Status VARCHAR(255),
Insurance Type VARCHAR(255),
Number Providers VARCHAR(255));
```

Figure 299: SQL code for NIS table

4. Create the table for Google trends by time

```
CREATE TABLE Google_Trends_By_Time (
Date_of_Search DATE, Search_Volume int,
Time_Ago VARCHAR(100), Country VARCHAR(100), Keyword VARCHAR(50),
Category int, Gprop VARCHAR(100));
```

# Figure 300: Creating table for Google trends by time

# **SQL Server Integration Studio**

- 1. Create a new project by clicking 'File'- 'New'- 'Project'
- 2. Highlight the 'Integration Services Project' selection as shown in figure 1
- 3. Enter the project name and click 'OK'

| New Project                                                                                                    |                                      |           |                     |                           |                       |                                                                                  |                                                                                            | ?                                                    | ×              |
|----------------------------------------------------------------------------------------------------|--------------------------------------|-----------|---------------------|---------------------------|-----------------------|----------------------------------------------------------------------------------|--------------------------------------------------------------------------------------------|------------------------------------------------------|----------------|
| ▶ Recent                                                                                                    |                                      | Sort by:  | Default             | • # E                     |                       | Search (Ctrl+E)                                                                  |                                                                                            |                                                      | ۰ م            |
| Installed                                                                                                    |                                      | A         | Integration Service | s Proiect                 | Business Intelligence | Type: Busine                                                                     | ss Intelligence                                                                            |                                                      |                |
| <ul> <li>Visual C#</li> <li>Visual Basic<br/>SQL Server<br/>Reporting Service:</li> <li>Business Intelligen<br/>Integration Set</li> <li>Other Project Type</li> </ul> | s<br>ice<br>ivices<br>25             |           | Integration Service | s Project (Azure-Enabled) | Business Intelligence | This project r<br>performance<br>workflow solu<br>transformatic<br>operations fo | nay be used fo<br>data integratic<br>utions, includin<br>on, and loading<br>r data warehou | r building<br>on and<br>g extract<br>(ETL)<br>using. | g high<br>ion, |
| Online Not finding what yo<br>Open Visual Str                                                                                                    | u are looking for?<br>udio Installer |           |                     |                           |                       |                                                                                  |                                                                                            |                                                      |                |
| Name:                                                                                                    | Masters SSIS Project                 |           |                     |                           |                       |                                                                                  |                                                                                            |                                                      |                |
| Location:                                                                                                    | C:\Users\Niall Mannie                | on\source | e\repos             |                           | •                     | Browse                                                                           |                                                                                            |                                                      |                |
| Solution:                                                                                                    | Create new solution                  |           |                     |                           | -                     |                                                                                  |                                                                                            |                                                      |                |
| Solution name:                                                                                                    | Masters SSIS Project                 |           |                     |                           |                       | Create direct                                                                    | ory for solutior                                                                           | ı                                                    |                |
|                                                                                                    |                                      |           |                     |                           |                       | Add to Source                                                                    | e Control                                                                                  |                                                      |                |
|                                                                                                    |                                      |           |                     |                           |                       |                                                                                  | ОК                                                                                         | Can                                                  | cel            |

Figure 301: Creating a new SSIS project

4. Drag and drop 'Data Flow Task' into the blue pane. And rename it 'Masters Data Flow

| Masters SSIS Project - Microsoft Visual Studio<br>File Edit View Project Build Debug<br>O • O 10 • • • • • • • • • • • • • •                                                                                                    | Team Format SSIS Tools Test Analyze Window Help<br>evelop • Default • ▶ Start • ] = =              | 💙 🗗 Qui                                                                                                    |
|----------------------------------------------------------------------------------------------------|----------------------------------------------------------------------------------------------------|----------------------------------------------------------------------------------------------------|
| SSIS Toolbox     I ×     Package       Favorites     Favorites     Image: Second Second                                                                        | dtsc [Design]* * X<br>rol FL                                                                       | Solution Expl<br>Search Solution<br>Search Solution<br>Solution<br>Solutio |
| FTP Task  FTP Task  Hadoop File System Task Hadoop File System Script Task Script Task Web Service Task Web Service Task Mil Task                                                                                                    |                                                                                                    | Solution Expl                                                                                                    |
| ZS Amazon Redshift CL     ZS Amazon Redshift CL     ZS Amazon Redshift Ex     ZS Amazon Redshift Ex     ZS Amazon S Storage     ZS Azure Blob Storage T     ZS Azure Blob Storage T                                                                                                    | rection Managers<br>Right-click here to add a new connection manager to the SSIS package.<br>マール × | Getting Starte<br>An erro                                                                                                    |
| S Compression Task     Or Task     Or |                                                                                                    | informat<br>Getting Starte                                                                                                    |

Figure 302: Creating a data flow task

- 5. Double click on the dataflow task
- 6. Drag and drop the 'Flat File Source' option into the pane

| Masters SSIS Project - Microsoft Visual Studio                                                                                                    |
|----------------------------------------------------------------------------------------------------|
| File Edit View Project Build Debug Team Format SSIS Tools Test Analyze Window Help                                                                                                    |
| 🕺 🔿 - 💿 📸 - 🖕 💾 🗳 💙 - 🖓 - Develop - Default                                                                                                    |
|                                                                                                    |
|                                                                                                    |
| Yercentage Sampling     As Control FL. Paramet. E Event Handul. : Package Explo                                                                                                    |
| mär YVOL Data Flow Task: 🛍 Masters Data Flow                                                                                                    |
| Com Extraction                                                                                                    |
|                                                                                                    |
| and the second second |
| 4 Other Sources                                                                                                    |
|                                                                                                    |
|                                                                                                    |
| 🕵 Excel Source                                                                                                    |
| Ref Flat File Source                                                                                                    |
| OLE DB Source                                                                                                    |
| Raw File Source                                                                                                    |
| NML Source                                                                                                    |
| Other Destinations                                                                                                    |
| ADO NET Destination                                                                                                    |
| Data Mining Model Trai                                                                                                    |
| We DataReader Destination                                                                                                    |
| Unension Processing                                                                                                    |
| Rec Excer Destination Connection Managers                                                                                                    |
|                                                                                                    |
| Partition Processing     Right-click here to add a new connection manager to the SSIS package.                                                                                                    |
| Raw File Destination                                                                                                    |
| Recordset Destination Output                                                                                                    |
|                                                                                                    |

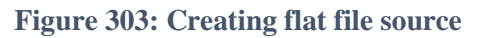

7. Click on the "New" box to create a new flat file connection manager

| Flat File Source Editor  |                                                                    |       | - |      | × |
|--------------------------|--------------------------------------------------------------------|-------|---|------|---|
| Confirm the second in    |                                                                    |       |   |      |   |
| Configure the properties | used to connect to and obtain data from a text file.               |       |   |      |   |
|                          |                                                                    |       |   |      |   |
| Connection Manager       |                                                                    |       |   |      |   |
| Columns                  | Flat file connection manager:                                      |       |   |      | _ |
| Error Output             | Flat File Connection Manager 22                                    | ~     | N | lew  |   |
|                          |                                                                    |       |   |      |   |
|                          | Retain null values from the source as null values in the data flow |       |   |      |   |
|                          |                                                                    |       |   |      |   |
|                          | Preview                                                            |       |   |      |   |
|                          |                                                                    |       |   |      |   |
|                          |                                                                    |       |   |      |   |
|                          |                                                                    |       |   |      |   |
|                          |                                                                    |       |   |      |   |
|                          |                                                                    |       |   |      |   |
|                          |                                                                    |       |   |      |   |
|                          |                                                                    |       |   |      |   |
|                          |                                                                    |       |   |      |   |
|                          |                                                                    |       |   |      |   |
|                          |                                                                    |       |   |      |   |
|                          |                                                                    |       |   |      |   |
|                          |                                                                    |       |   |      |   |
|                          |                                                                    |       |   |      |   |
|                          |                                                                    |       |   |      |   |
|                          | ОК Са                                                              | incel |   | Help | 1 |
|                          |                                                                    |       |   |      |   |

Figure 304: New flat file connection

- 8. Rename the 'Connection Manager name text to 'google trend by time connection', and 'google trend connection' as the description
- 9. Click on the "Browse" button

|                           | Connection mana     | ager name:                  | Flat File Connection Manager 23         |     |         |
|---------------------------|---------------------|-----------------------------|-----------------------------------------|-----|---------|
| Conne<br>Colum<br>Error ( | Description:        | -Jer 1001101                |                                         |     |         |
|                           | U General           | Select a file and specify t | he file properties and the file format. |     |         |
|                           | Advanced<br>Preview | File name:                  |                                         | Bro | owse    |
|                           |                     | Locale:                     | English (Ireland)                       | ~ 🗆 | Unicode |
|                           |                     | Code page:                  | 1252 (ANSI - Latin I)                   |     | $\sim$  |
|                           |                     | Format:                     | Delimited                               |     | ~       |
|                           |                     | Text qualifier:             | <none></none>                           |     |         |
|                           |                     | Header row delimiter:       | (CR)(LF)                                |     |         |
|                           |                     | Header rows to skip:        | 0                                       |     | *       |
|                           |                     |                             |                                         |     |         |
|                           |                     | ]                           |                                         |     |         |

Figure 305: Finding data source
- 10. Click the 'Text Files' box and change the selection to 'CSV files(\*.csv)' (
- 11. Double click on the target file

| 9 Open                       |                                        |                  |                            | X      |
|------------------------------|----------------------------------------|------------------|----------------------------|--------|
| ← → × ↑ 📕 « 1 Ma             | asters > Dataset > trainingandtestdata | ~ Ü              | Search trainingandtestdata | م      |
| Organize   New folder        |                                        |                  | 8== ▼                      | ()     |
| <ul> <li>OneDrive</li> </ul> | Name                                   | Date modified    | Туре                       | Size   |
| This PC                      | 🖪 Google Trends By Time                | 12/04/2020 17:17 | Microsoft Excel Co         |        |
| 3 D Ohiosta                  | 💌 rest                                 | 12/04/2020 16:01 | Microsoft Excel Co         |        |
| J 3D Objects                 | 🔊 sql table                            | 18/03/2020 04:10 | Microsoft Excel Co         |        |
| Desktop                      | 🔊 Negative                             | 30/01/2020 22:10 | Microsoft Excel Co         | 2      |
| Documents                    | Positives                              | 30/01/2020 22:10 | Microsoft Excel Co         | 2      |
| 🖶 Downloads                  | 🔊 testing                              | 30/01/2020 22:10 | Microsoft Excel Co         | 1      |
| Music                        | Positive                               | 30/01/2020 22:05 | Microsoft Excel Co         | 7      |
| E Pictures                   | 🔊 trainingstudy2                       | 30/01/2020 21:50 | Microsoft Excel Co         | 1,4    |
| Videos                       | prince_new_csv                         | 29/01/2020 03:31 | Microsoft Excel Co         | 2      |
| 5 OS (C)                     | 🗖 inn                                  | 29/01/2020 02:57 | Microsoft Excel Co         | 2      |
|                              | 💌 finn                                 | 29/01/2020 02:45 | Microsoft Excel Co         | 2      |
| > DAIA (D:)                  | <b>.</b>                               | 20/04/2020 02:20 | NE 65 10                   | >      |
| File name                    | : Google Trends By Time                | ~                | CSV files (*.csv)          | $\sim$ |
|                              |                                        |                  | Open Can                   | cel    |

Figure 306: Importing Google Trends data

12. Leave the default parameters unchanged

**13.**Click on the Columns tab on the left, and ensure that the columns in the columns are correct then click 'OK'

| 🔒 Flat File    | Source Editor     |                    |               |                         |               |            |      |          | ×    |
|----------------|-------------------|--------------------|---------------|-------------------------|---------------|------------|------|----------|------|
| Config         | Flat File Connect | ion Manager Editor |               |                         |               | —          |      | ×        | ]    |
|                | Connection mana   | ger name:          |               | google trend by tir     | me connection |            |      |          |      |
| Conne<br>Colum | Description:      |                    |               | google trend conn       | ecrion        |            |      |          |      |
| ErrorC         | U General         | Specify the char   | acters that o | delimit the source file | 2:            |            |      |          |      |
|                | Preview           | Row delimite       | r:<br>niter:  |                         | {CR}{LF}      |            |      | ~        |      |
|                |                   | Preview rows 2-1   | 01:           |                         |               |            |      |          |      |
|                |                   | date               | hits          | geo                     |               | time       | k    | ey \land |      |
|                |                   | 12/04/2015         | 19            | US                      |               | today+5-y  | v    | a        |      |
|                |                   | 19/04/2015         | 20            | US                      |               | today+5-y  | v    | a        |      |
|                |                   | 26/04/2015         | 18            | US                      |               | today+5-y  | v    | a        |      |
|                |                   | 03/05/2015         | 16            | US                      |               | today+5-y  | v    | a        |      |
|                |                   | 10/05/2015         | 18            | US                      |               | today+5-y  | v    | a        |      |
|                |                   | 17/05/2015         | 18            | US                      |               | today+5-y  | v    | a        |      |
|                |                   | 24/05/2015         | 15            | US                      |               | today+5-y  | v    | a        |      |
|                |                   | 31/05/2015         | 17            | US                      |               | today+5-y  | v    | a        |      |
|                |                   | 07/06/2015         | 20            | US                      |               | today+5-y  | v    | a        |      |
|                |                   | <                  | **            | 112                     |               |            | >    |          |      |
|                |                   |                    |               |                         |               |            |      |          |      |
|                |                   |                    |               | Refr                    | esh           | Reset Colu | imns |          |      |
|                |                   |                    |               |                         |               |            |      |          |      |
|                |                   |                    |               | Ok                      | ( (           | Cancel     | Help |          |      |
|                |                   |                    |               |                         | ОК            | Cance      | 9    | Н        | lelp |

Figure 307: Columns tab

14. Click on the columns tab to choose the columns to include. In this case all the columns were included

| Flat File Source Editor                       |                                                                                                    |                                                                        | _ |      | × |
|-----------------------------------------------|----------------------------------------------------------------------------------------------------|------------------------------------------------------------------------|---|------|---|
| Configure the properties                      | used to connect to and obtain data from a text file.                                                 |                                                                        |   |      |   |
| Connection Manager<br>Columns<br>Error Output | Avail<br>2<br>2<br>2<br>2<br>2<br>2<br>2<br>2<br>2<br>2<br>2<br>2<br>2<br>2<br>2<br>2<br>2<br>2<br>2 | able External<br>Name<br>geo<br>time<br>keyword<br>gprop<br>categ<br>* |   |      |   |
|                                               | External Column                                                                                      | Output Column                                                          |   |      |   |
|                                               | date                                                                                                 | date                                                                   |   |      |   |
|                                               | hits                                                                                                 | hits                                                                   |   |      |   |
|                                               | keyword                                                                                              | keyword                                                                |   |      |   |
|                                               | time                                                                                                 | time                                                                   |   |      |   |
|                                               | geo                                                                                                  | geo                                                                    |   |      |   |
|                                               | category                                                                                             | category                                                               |   |      |   |
|                                               | gprop                                                                                                | gprop                                                                  |   |      |   |
|                                               |                                                                                                    |                                                                        |   |      |   |
|                                               |                                                                                                    |                                                                        |   |      |   |
|                                               |                                                                                                    |                                                                        |   |      |   |
|                                               |                                                                                                    |                                                                        |   |      |   |
|                                               |                                                                                                    | OK Cancel                                                              |   | Help |   |

Figure 308: Select columns to include in google trends by time table

- 15. Click 'OK'
- 16. Repeat these same steps for the timeseries, NIS and Twitter data
- 17. Drag and drop an 'OLEDB' destination to the page, rename it to a suitable name and connect the blue arrow from the Google Trends source to the destination

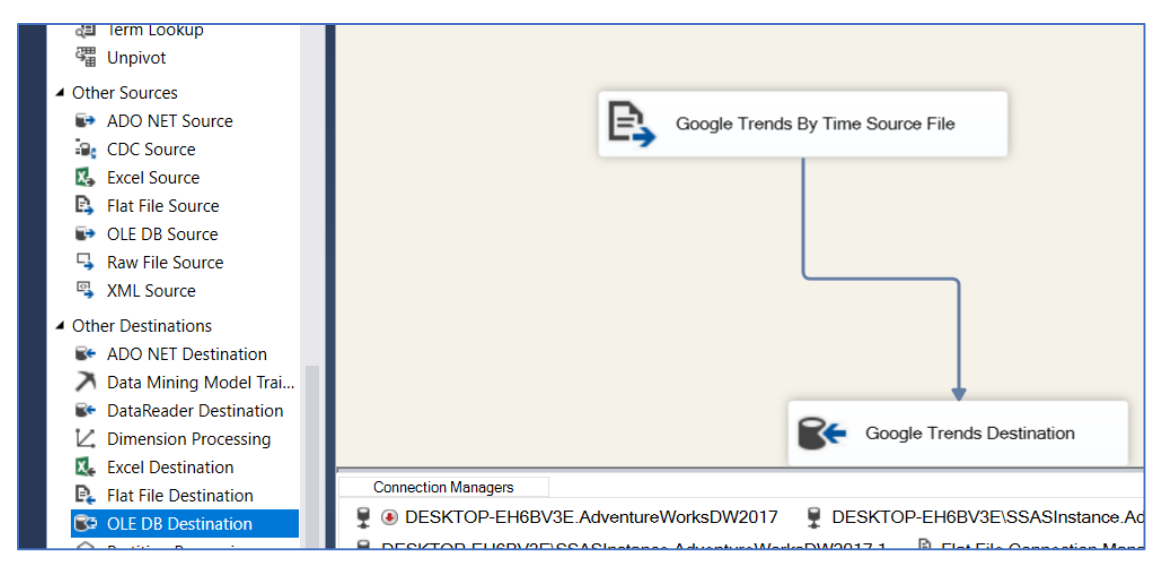

Figure 309: Adding OLDEDB destination

18. In the Connection Manager tab find your SSMS database and your table

| Connection Manager<br>Mappings<br>Error Output | Specify an OLE DB connection manager, a da<br>mode. If using the SQL command access moc<br>using Query Builder. For fast-load data access | ta source, or a data source view, and select the da<br>le, specify the SQL command either by typing the<br>, set the table update options. | ata access<br>query or by |
|------------------------------------------------|----------------------------------------------------------------------------------------------------|----------------------------------------------------------------------------------------------------|---------------------------|
|                                                | OLE DB connection manager:                                                                                                    |                                                                                                    |                           |
|                                                | DESKTOP-EH6BV3E\SSASInstance.Adventure                                                                                                    | WorksDW2017                                                                                                    | New                       |
|                                                | Data access mode:                                                                                                    |                                                                                                    |                           |
|                                                | Table or view - fast load                                                                                                    | ~                                                                                                    |                           |
|                                                | Name of the table or the view:                                                                                                    |                                                                                                    |                           |
|                                                | [dbo].[Google_Trends_By_Time]                                                                                                    | ~                                                                                                    | New                       |
|                                                | ✓ Keep identity                                                                                                    | ✓ Table lock                                                                                                    |                           |
|                                                | ✓ Keep nulls                                                                                                    | Check constraints                                                                                                    |                           |
|                                                | Rows per batch:                                                                                                    |                                                                                                    |                           |
|                                                | Maximum insert commit size:                                                                                                    | 2147483647                                                                                                    |                           |
|                                                |                                                                                                    |                                                                                                    |                           |
|                                                |                                                                                                    |                                                                                                    |                           |
|                                                |                                                                                                    |                                                                                                    |                           |
|                                                | View Existing Data                                                                                                    |                                                                                                    |                           |
|                                                |                                                                                                    |                                                                                                    |                           |
|                                                |                                                                                                    | OK Cancel                                                                                                    | Help                      |

Figure 310: Choosing database and table

19. Map your columns to the appropriate columns in the table

| Available | In     |       | Available Destina | ti           |
|-----------|--------|-------|-------------------|--------------|
| Name      | ^      |       | Name              | ^            |
| date      |        | <br>• | Date_of_Search    |              |
| hits      |        | <br>• | Search_Volume     |              |
| geo       |        | <br>  | Time_Ago          |              |
| time      |        | <br>  | Country           |              |
| keyword   |        | <br>  | Keyword           |              |
| gprop     | $\sim$ | <br>  | Category          | $\mathbf{v}$ |
| < >       |        | <br>= | < >               |              |

Figure 311: Mapping columns to SSMS table

20. Click the 'Start' button

| mat SS   | IS Tools    | Test    | Analyze    | Window    | Help     |  |
|----------|-------------|---------|------------|-----------|----------|--|
| efault   |             | Start 🕶 | ≠ 🎜        |           |          |  |
| * + ×    |             |         |            |           |          |  |
| ata Fl   | 🥥 Paramet   | 🗹 Ev    | vent Handl | . = Packa | ge Explo |  |
| Gooale 1 | Frends Flow |         |            |           |          |  |
|          |             |         |            |           |          |  |
|          |             |         |            |           |          |  |
|          |             |         |            |           |          |  |
|          |             |         |            |           |          |  |
|          | E           | Google  | Trends By  | Time Sour | ce File  |  |
|          | -           |         |            |           |          |  |

Figure 312: Starting data flow task

21. If the task is a success green ticks will appear and all of the rows of data will appear on the arrow

| ₽, | Google Trends By Time Source File |  |  |  |
|----|-----------------------------------|--|--|--|
|    |                                   |  |  |  |
|    | 522 rows                          |  |  |  |
|    |                                   |  |  |  |
|    | Google Trends Destination         |  |  |  |

Figure 313: Successful data flow task

- 22. The steps are the same for the other data sources
- 23. One difference is in the Twitter data in the 'Configure the properties of each column' window in the File Manager select the columns and ensure that the 'OutputColumnWidth' option is high enough for your day v(this limits the number of characters that will be loaded)

| Date                 | ~ | Misc             |                 |
|----------------------|---|------------------|-----------------|
| Text                 |   | Name             | Text            |
| Favourite_Count      |   | ColumnDelimiter  | Tab {t}         |
| Number_of_Retweets   |   | ColumnType       | Delimited       |
| Language<br>Hashtags |   | InputColumnWidth | 0               |
| Location             |   | DataPrecision    | 0               |
|                      |   | DataScale        | 0               |
|                      |   | DataType         | string [DT_STR] |
|                      |   | OutputColumnWid  | 1000            |
|                      |   | TextQualified    | True            |
|                      | O | utputColumnWidth |                 |

Figure 314: Output column width field

24. For the Twitter and NIS data drag and drop a 'Data Conversion' transformation task into the pane

| SSIS Toolbox                  | ₹ ₽ × Pack | ckage.dtsx [Design] 📲 🗙                                                |
|-------------------------------|------------|------------------------------------------------------------------------|
| <ul> <li>Favorites</li> </ul> | <u></u>    | , Control Fl 🚯 Data Fl 🤪 Paramet 🗵 Event Handl 🔚 Package Explo 🔇 Progr |
| Destination Assistant         | D          | Data Flow Task:                                                        |
| Source Assistant              | 17         |                                                                        |
| ✓ Common                      |            |                                                                        |
| (i <sup>)∑</sup> Aggregate    |            |                                                                        |
| H Balanced Data Distributor   |            |                                                                        |
| 🖄 Conditional Split           |            |                                                                        |
| 🜡 Data Conversion             |            |                                                                        |
| 樳 Data Streaming Destination  |            | Data Conversion Twitter Data Source                                    |
| A Derived Column              |            |                                                                        |
| HDFS File Destination         |            |                                                                        |
| HDFS File Source              |            |                                                                        |
| Lookup                        |            |                                                                        |
| HDFS File Source              |            |                                                                        |

Figure 315: Data conversion task

25. Remove the column for 'Adequate Data' in the NIS data and convert the columns into the datatypes shown in figure 316

|                      |                         | Available Input Columns |        |           |       |                       | ^    |
|----------------------|-------------------------|-------------------------|--------|-----------|-------|-----------------------|------|
|                      |                         | Name                    | ^      |           |       |                       |      |
|                      |                         | Adequate_Data           |        |           |       |                       |      |
|                      |                         | Duration_BF             |        |           |       |                       |      |
|                      |                         | Household_Size          |        |           |       |                       |      |
|                      |                         | ✓ Was_Child_Breastfe    | d      |           |       |                       |      |
|                      |                         | Child_Number            |        |           |       |                       |      |
|                      |                         | ☑ WIC                   |        |           |       |                       |      |
|                      |                         | Education_Status        | ~      |           |       |                       |      |
|                      |                         |                         |        |           |       |                       |      |
| I                    |                         |                         |        |           |       |                       | Ť    |
| Input Column         | Output Alias            | Data Type               | Length | Precision | Scale | Code Page             | ^    |
| Duration_BF          | Copy of Duration_BF     | float [DT_R4]           |        |           |       |                       |      |
| Household_Size       | Copy of Household_Si    | string [DT_STR]         | 50     |           |       | 1252 (ANSI - Latin I) |      |
| Was_Child_Breastfed  | Copy of Was_Child_Bre   | string [DT_STR]         | 50     |           |       | 1252 (ANSI - Latin I) |      |
| Child_Number         | Copy of Child_Number    | string [DT_STR]         | 50     |           |       | 1252 (ANSI - Latin I) |      |
| WIC                  | Copy of WIC             | string [DT_STR]         | 50     |           |       | 1252 (ANSI - Latin I) |      |
| Education_Status     | Copy of Education_Sta   | string [DT_STR]         | 100    |           |       | 1252 (ANSI - Latin I) |      |
| Firstborn            | Copy of Firstborn       | string [DT_STR]         | 50     |           |       | 1252 (ANSI - Latin I) |      |
| Mother_Age_Group     | Copy of Mother_Age      | string [DT_STR]         | 50     |           |       | 1252 (ANSI - Latin I) |      |
| Marital_Status       | Copy of Marital_Status  | string [DT_STR]         | 50     |           |       | 1252 (ANSI - Latin I) |      |
| Income_Group         | Copy of Income_Group    | string [DT_STR]         | 50     |           |       | 1252 (ANSI - Latin I) |      |
| Race                 | Copy of Race            | string [DT_STR]         | 50     |           |       | 1252 (ANSI - Latin I) |      |
| House_Ownership_Stat | Copy of House_Owner     | string [DT_STR]         | 50     |           |       | 1252 (ANSI - Latin I) |      |
| Provider_Facility    | Copy of Provider_Facili | string [DT_STR]         | 200    |           |       | 1252 (ANSI - Latin I) |      |
| Vaccination_Status   | Copy of Vaccination_St  | string [DT_STR]         | 50     |           |       | 1252 (ANSI - Latin I) |      |
| Insurance_Type       | Copy of Insurance_Type  | string [DT_STR]         | 100    |           |       | 1252 (ANSI - Latin I) |      |
| Number_Providers     | Copy of Number_Provi    | string [DT_STR]         | 50     |           |       | 1252 (ANSI - Latin I) |      |
| Region               | Copy of Region          | string [DT_STR]         | 100    |           |       | 1252 (ANSI - Latin I) |      |
|                      |                         |                         |        |           |       |                       | ×    |
| <                    |                         |                         |        |           |       |                       | >    |
|                      |                         |                         |        |           |       |                       |      |
| Configure Err        | or Output               |                         |        |           | ОК    | Cancel                | Help |

Figure 316: NIS data conversion

26. Convert the Twitter columns to the datatypes shown in figure 317

|                    | Ava                   | ailab | ole Input Columns    |        |           |       |                |
|--------------------|-----------------------|-------|----------------------|--------|-----------|-------|----------------|
|                    | E                     | ~     | Name                 |        |           |       |                |
|                    |                       | 2     | Date                 |        |           |       |                |
|                    | E                     | 2     | Text                 |        |           |       |                |
|                    | E                     | ~     | Favourite_Count      |        |           |       |                |
|                    | G                     | ~     | Number_of_Retweets   |        |           |       |                |
|                    | 6                     | ~     | Language             |        |           |       |                |
|                    | 6                     | ~     | Hashtags             |        |           |       |                |
|                    | E                     | ~     | Location             |        |           |       |                |
|                    |                       |       |                      |        |           |       |                |
| 1                  |                       |       |                      |        |           |       |                |
| Input Column       | Output Alias          | Di    | ata Type             | Length | Precision | Scale | Code Page      |
| Location           | Copy of Location      | te    | ext stream [DT_TEXT] |        |           |       | 1252 (ANSI - L |
| Hashtags           | Copy of Hashtags      | st    | tring [DT_STR]       | 50     |           |       | 1252 (ANSI - L |
| Language           | Copy of Language      | te    | ext stream [DT_TEXT] |        |           |       | 1252 (ANSI - L |
| Number_of_Retweets | Copy of Number_of_R   | fle   | loat [DT_R4]         |        |           |       |                |
| Text               | Copy of Text          | te    | ext stream [DT_TEXT] |        |           |       | 1252 (ANSI - L |
| Date               | Copy of Date          | di    | late [DT_DATE]       |        |           |       |                |
| Favourite_Count    | Copy of Favourite_Cou | fle   | loat [DT_R4]         |        |           |       |                |
|                    |                       |       |                      |        |           |       |                |

Figure 317: Twitter data conversion

## **Querying the SSMS Tables**

1. Execute a query in SQL that generates a categorical column in the timeseries table for the rate of vaccination, with 'high', 'medium' and 'low' and order by this column

```
SELECT State, Year_2017 AS 'Vaccination Rate',
CASE
WHEN Year_2017 >=80 THEN 'High'
WHEN Year_2017 >=70 AND Year_2017 <80 THEN 'Medium'
ELSE 'Low'
END As Rate
FROM Time_Series_Destination
ORDER BY 'Vaccination Rate' DESC;
```

Figure 318: SQl query of Timeseries table grouping vaccination rates

|    | State         | Vaccination Rate | Rate   |
|----|---------------|------------------|--------|
| 1  | Massachusetts | 84.20            | High   |
| 2  | North Dakota  | 83.10            | High   |
| 3  | Tennessee     | 82.30            | High   |
| 4  | New Hampshire | 82.20            | High   |
| 5  | Virginia      | 81.00            | High   |
| 6  | Nebraska      | 80.70            | High   |
| 7  | Delaware      | 80.00            | High   |
| 8  | Connecticut   | 79.10            | Medium |
| 9  | Florida       | 78.60            | Medium |
| 10 | Rhode Island  | 78.60            | Medium |
| 11 | Illinois      | 78.40            | Medium |
| 12 | New Mexico    | 78.30            | Medium |
| 13 | Maryland      | 78.30            | Medium |

Figure 319: SQL query putput with categorical column for vaccination rate

2. Alter the datatypes of the 'Table\_of\_Tweet' Location and Text\_of columns to VARCHAR(MAX) datatypes

ALTER TABLE Table\_of\_Tweet ALTER COLUMN Location VARCHAR(MAX);

Figure 320; Altering the data type of the Location column

ALTER TABLE Table\_of\_Tweet ALTER COLUMN Text\_of VARCHAR(MAX);

Figure 321: Altering the data type of the Text column

3. Query the number of tweets per location

```
select Location, COUNT(*) AS 'Number_of_Tweets'
FROM Table_of_Tweet
GROUP BY Location
ORDER BY Number_of_Tweets DESC;
```

Figure 322: Number of tweets by location

|   | Location      | Number of Tweets |
|---|---------------|------------------|
| 1 | Amarillo      | 398              |
| 2 | Lubbock       | 182              |
| 3 | San Angelo    | 299              |
| 4 | Seven Sisters | 1400             |
| 5 | Athens        | 6469             |
| 6 | Houston       | 5507             |
| 7 | Austin        | 3075             |

Figure 323: Number of tweets per location

4. Execute an SQL query to view the frequency of the word 'autism' grouped by the location based on code in <u>https://stackoverflow.com/questions/881913/sql-server-function-for-displaying-word-frequency-in-a-column</u>

```
SELECT Location, COUNT(*) Count
FROM Table_of_Tweet
CROSS APPLY (SELECT CAST('<a>'+REPLACE(Text_of,' ','</a><a>')+'</a>' AS xml) xml1 ) t1
CROSS APPLY (SELECT n.value('.','varchar(max)') AS word FROM xml1.nodes('a') x(n) ) t2
WHERE word LIKE 'autism'
GROUP BY Location
ORDER BY Count DESC
```

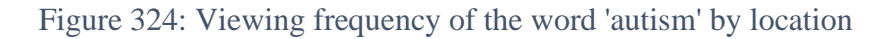

|   | Location      | Count |  |
|---|---------------|-------|--|
| 1 | Athens        | 22    |  |
| 2 | Austin        | 9     |  |
| 3 | Houston       | 8     |  |
| 4 | Amarillo      | 4     |  |
| 5 | Seven Sisters | 3     |  |
| 6 | San Angelo    | 2     |  |

Figure 325: Frequency of 'autism' by location in Twitter table

5. Alter the data type of the Income to Poverty Raio column to decimal

```
ALTER TABLE NISurvey
ALTER COLUMN Income_To_Poverty_Ratio DECIMAL(10,2);
```

Figure 326: Altering data type of income to poverty ratio

6. Query the average income to poverty ratio for each region from the NISurvey table

```
SELECT Region,
        CAST(ROUND(AVG(Income_To_Poverty_Ratio),2) AS DEC(10,2))
        Average_Income
FROM NISurvey
GROUP BY
        Region
ORDER BY
        Average_Income DESC;
```

Figure 327: Query for averge income to poverty ratio for each region

|    | Region               | Average_Income |
|----|----------------------|----------------|
| 1  | VIRGINIA             | 2.69           |
| 2  | MASSACHUSETTS        | 2.58           |
| 3  | MARYLAND             | 2.56           |
| 4  | MINNESOTA            | 2.51           |
| 5  | CALIFORNIA           | 2.43           |
| 6  | COLORADO             | 2.39           |
| 7  | HAWAII               | 2.38           |
| 8  | NEW HAMPSHIRE        | 2.36           |
| 9  | NEW JERSEY           | 2.35           |
| 10 | WASHINGTON           | 2.35           |
| 11 | ALASKA               | 2.35           |
| 12 | DISTRICT OF COLUMBIA | 2.33           |
| 13 | CONNECTICUT          | 2.32           |

Figure 328: Average income to poverty ratio for each region

7. Execute a query for the proportion of vaccinated vs unvaccinated children grouped by education status in Texas

```
select Education_Status AS 'Education Status',
coalesce(count(case when Vaccination_Status = 'unvaccinated' then 1 end), 0) as Unvaccinated,
coalesce(count(case when Vaccination_Status = 'vaccinated' then 1 end), 0) as Vaccinated
from NISurvey
where Region = 'Texas'
group by Education_Status;
```

Figure 329: Querying the relationship between education status and vaccination status

|   | Education Status               | Unvaccinated | Vaccinated |
|---|--------------------------------|--------------|------------|
| 1 | < 12 YEARS                     | 106          | 335        |
| 2 | 12 YEARS                       | 149          | 380        |
| 3 | COLLEGE GRAD                   | 216          | 887        |
| 4 | "> 12 YEARS, NON-COLLEGE GRAD" | 158          | 505        |

Figure 330: Query results of vaccination status grouped by education status

8. Query the Google trends table to view the average search volume for 'vaccine' grouped by year

```
select AVG(Search_Volume) as 'Average Search Volume',
datepart(yyyy, [Date_of_Search]) as [Year]
from Google_Trends_By_Time
group by datepart(yyyy, [Date_of_Search])
order by [Year]
```

| Figure 331: | Querying | the average | <b>Google search</b> | volume per year |
|-------------|----------|-------------|----------------------|-----------------|
|-------------|----------|-------------|----------------------|-----------------|

|   | Average Search Volume | year |
|---|-----------------------|------|
| 1 | 19                    | 2015 |
| 2 | 18                    | 2016 |
| 3 | 19                    | 2017 |
| 4 | 23                    | 2018 |
| 5 | 26                    | 2019 |
| 6 | 46                    | 2020 |

Figure 332: Google search volume by year

## **References**

Liske, D. (2018(a)) 'Tidy Sentiment Analysis in R'. Datacamp. Available at: https://www.datacamp.com/community/tutorials/sentiment-analysis-R

Liske, D. (2018(b)) 'Lyric Analysis with NLP & Machine Learning with R'. Datacamp. Available at: <u>https://www.datacamp.com/community/tutorials/R-nlp-machine-learning</u>

Tang, D. (2018) 'Visualising Google Trends results with R'. Dave Tang's Blog. Available at: <u>https://davetang.org/muse/2018/12/31/visualising-google-trends-results-with-r/</u>

Tejendra, S. (No Date) Multivariate TS Analysis, Available at: https://bookdown.org/singh\_pratap\_tejendra/intro\_time\_series\_r/multivariate-ts-analysis.html. [Last accessed 7 August 2020]